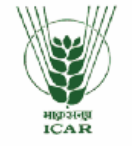

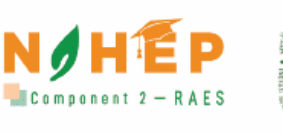

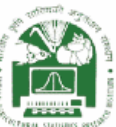

Empowering Agricultural Higher Education through Next-Generation Learning Solutions

> Blended Learning Platform User Manual (Trainer)

ARE

NAHEP-Resilient Agricultural Education System (RAES) ICAR-Indian Agricultural Statistics Research Institute (IASRI)

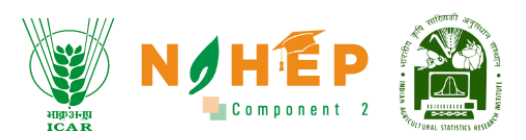

# Document Ownership

The document is provided for informational purposes and may contain confidential or proprietary information. Unauthorized use, reproduction, distribution, or disclosure of any part of this document without explicit permission from the owner is strictly prohibited.

### **Review Schedule & Version Control**

| Version | Last updated on           | Year of publication |
|---------|---------------------------|---------------------|
| 1.0     | 22 <sup>nd</sup> Sep 2023 | 2023                |
| 1.1     | 17 <sup>th</sup> Nov 2023 | 2023                |

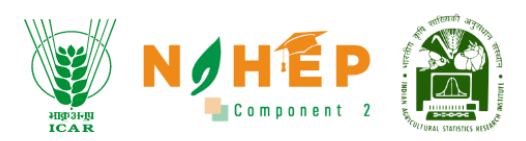

# Table of **Contents**

| 1 |     | Document Objective |        |                                    |    |  |  |  |  |  |  |
|---|-----|--------------------|--------|------------------------------------|----|--|--|--|--|--|--|
| 2 |     | Overview           |        |                                    |    |  |  |  |  |  |  |
| 3 |     | Dasł               | nboai  | rd                                 | .6 |  |  |  |  |  |  |
| 4 |     | Cale               | ndar   |                                    | .7 |  |  |  |  |  |  |
|   | 4.  | 1                  | Cale   | ndar View                          | .8 |  |  |  |  |  |  |
|   |     | 4.1.1              | L      | Day-wise calendar view             | .8 |  |  |  |  |  |  |
|   |     | 4.1.2              | 2      | Week-wise calendar view            | .8 |  |  |  |  |  |  |
|   |     | 4.1.3              | 3      | Month-wise calendar view.          | .9 |  |  |  |  |  |  |
|   | 4.  | 2                  | View   | v meetings/events on the calendar1 | 10 |  |  |  |  |  |  |
|   | 4.  | 3                  | How    | to create an Event/Meeting?        | 10 |  |  |  |  |  |  |
|   | 4.  | 4                  | How    | to make Meetings recurring?        | 15 |  |  |  |  |  |  |
|   | 4.  | 5                  | How    | v to start an instant meeting?     | 15 |  |  |  |  |  |  |
|   |     | 4.5.1              | L      | Public chat                        | 17 |  |  |  |  |  |  |
|   |     | 4.5.2              | 2      | Shared note                        | 17 |  |  |  |  |  |  |
|   |     | 4.5.3              | 3      | Users and Waiting Users            | 18 |  |  |  |  |  |  |
|   |     | 4.5.4              | 1      | Recording1                         | 18 |  |  |  |  |  |  |
|   |     | 4.5.5              | 5      | Minimise presentation              | 19 |  |  |  |  |  |  |
|   |     | 4.5.6              | 5      | Raise hand                         | 20 |  |  |  |  |  |  |
|   |     | 4.5.7              | 7      | White Board                        | 21 |  |  |  |  |  |  |
|   |     | 4.5.8              | 3      | How to leave the meeting?          | 21 |  |  |  |  |  |  |
|   |     | 4.5.9              | Ð      | How to end the meeting?            | 22 |  |  |  |  |  |  |
|   |     | 4.5.1              | 10     | How to upload a presentation?      | 23 |  |  |  |  |  |  |
|   |     | 4.5.1              | 11     | How to start a poll?               | 25 |  |  |  |  |  |  |
|   |     | 4.5.1              | 12     | How to share an external video?    | 27 |  |  |  |  |  |  |
|   |     | 4.5.1              | 13     | Layout Settings                    | 28 |  |  |  |  |  |  |
| 5 |     | Coui               | rses . |                                    | 30 |  |  |  |  |  |  |
|   | 5.  | 1                  | How    | v to Create Categories?            | 31 |  |  |  |  |  |  |
|   | 5.  | 2                  | Cate   | gory                               | 32 |  |  |  |  |  |  |
|   | 5.  | 3                  | Add    | Audio                              | 32 |  |  |  |  |  |  |
|   | 5.4 | 4                  | Edit   | Audio                              | 36 |  |  |  |  |  |  |
|   | 5.  | 5                  | Dele   | te Audio                           | 37 |  |  |  |  |  |  |
|   | 5.0 | 6                  | Add    | Video                              | 39 |  |  |  |  |  |  |

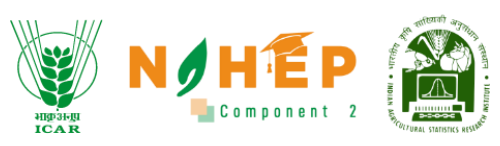

|   | 5.7  | Edit Video                                                          | 41  |
|---|------|---------------------------------------------------------------------|-----|
|   | 5.8  | Delete a Video                                                      | 43  |
|   | 5.9  | Add Catalogue                                                       | 45  |
|   | 5.10 | Edit a Catalogue                                                    | 47  |
|   | 5.11 | Delete a Catalogue                                                  | 48  |
|   | 5.12 | Course Creation                                                     | 50  |
|   | 5.12 | 2.1 Add Module.                                                     | 55  |
|   | 5.12 | 2.2 Assign Students                                                 | 58  |
|   | 5.12 | 2.3 Preview Course                                                  | 62  |
|   | 5.12 | 2.4 Content Review                                                  | 64  |
|   | 5.12 | 2.5 Bulk Upload of Content                                          | 69  |
| 6 | Clas | sroom                                                               | 73  |
|   | 6.1  | View Class from the Dashboard                                       | 73  |
|   | 6.2  | Edit class from the Dashboard                                       | 74  |
|   | 6.3  | How to create a class?                                              | 74  |
|   | 6.4  | How to create a topic underclass?                                   | 76  |
|   | 6.5  | How to create a session under the topic?                            | 77  |
|   | 6.6  | How to add pre-requisites and post-requisites?                      | 82  |
|   | 6.7  | How to Edit a class, topic, or session?                             | 84  |
|   | 6.8  | How to Delete a class, topic, or session?                           |     |
|   | 6.9  | How to start a session?                                             | 87  |
|   | 6.10 | Lesson Planning                                                     |     |
| 7 | Asse | essment                                                             |     |
|   | 7.1  | Create Assessment                                                   | 90  |
|   | 7.2  | Add Questions                                                       | 91  |
|   | 7.3  | Add Question Screen                                                 | 92  |
|   | 7.4  | Steps to Create Questions                                           | 93  |
|   | 7.5  | Attaching documents and images with questions:                      | 98  |
|   | 7.6  | Responses to Objective Questions, Negative Marking & Online Scoring | 99  |
|   | 7.7  | Steps to Create/Export/Import Question Bank                         | 99  |
|   | 7.8  | Steps to Create Assessment from Question Bank                       | 101 |
|   | 7.9  | Managing Assessment Configuration                                   | 103 |
|   | 7.10 | Assessment Review                                                   | 105 |
| 8 | Ann  | ouncement                                                           | 108 |

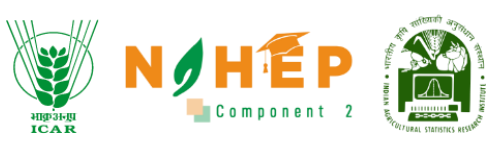

| 8.1          | How to view announcements?                 |            |
|--------------|--------------------------------------------|------------|
| 8.2          | How to add a new announcement?             |            |
| 8.3          | How to search for an announcement?         |            |
| 8.4          | How to Delete an Announcement?             | 119        |
| 9 S          | ocial Collaboration                        |            |
| 9.1          | Steps to Create Social Collaboration Topic |            |
| 9.2          | Steps to Edit Social Collaboration Topic   |            |
| 9.3          | Steps to Delete Social Collaboration Topic |            |
| 10           | Reports                                    |            |
| <b>10.</b> : | L Overview Report                          |            |
| 10.2         | 2 User Report                              |            |
| 10.3         | 3 Course Report                            |            |
| 10.4         | Assessment Report                          |            |
| 10.          | 5 Custom Report                            |            |
| 10.0         | 5 Classroom Report                         |            |
| 10.7         | 7 How to Schedule Report                   |            |
| 10.8         | 3 How to import the Report                 |            |
| 10.9         | 9 How to export Report                     |            |
| 11           | Video Conferencing                         |            |
| 11.:         | L Public chat                              |            |
| 11.2         | 2 Shared note                              | 139        |
| 11.3         | 3 User and Waiting users                   | 140        |
| 11.4         | 1 Recording                                | 140        |
| 11.          | 5 Minimise Presentation                    | 141        |
| 11.0         | 5 Raise Hand                               | 142        |
| 11.          | 7 White Board                              | 142        |
| 11.8         | 3 How to upload a presentation?            | 143        |
| 11.9         | How to start a poll?                       | 145        |
| 11.:         | LO How to share an external video?         | 147        |
| 11.:         | L1 Layout Setting                          | 148        |
| 11.:         | L2 How to leave meeting?                   | 149        |
|              |                                            |            |
| 11.3         | 13 How to end meeting?                     | 150        |
| 11.:<br>12   | L3 How to end meeting?<br>My Profile       | 150<br>152 |

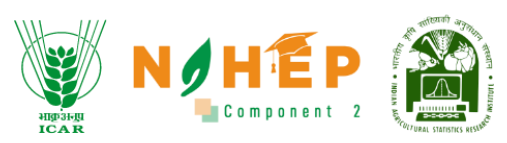

| 12.2 | 2 Add Degree        |     |
|------|---------------------|-----|
| 12.3 | 3 Add Certificate   |     |
| 13   | Notification Centre |     |
| 14   | Support Information |     |
| 12.  | My Profile          |     |
| 13.  | Notification Centre | 159 |
| 14.  | Support Information | 161 |

## 1 Document Objective

The purpose of this document is to provide knowledge for the use of a Blended Learning System ICAR-BLP by the Faculties.

## 2 Overview

The BLP system is a blend of online learning and offline learning, Faculties can use the mentioned modules in the NARSE-BLP system.

- Dashboard
- Calendar
- Learning Paths
- Courses
- Classroom
- Assessment
- Announcement
- Social Collaboration
- Reports
- Social Wall

# 3 Dashboard

Step 1: After successful login to the system, users will land to the Dashboard of the application as shown below.

| And and a second second s | Dashboard                                                                 |              | TEAM                        | HUDER<br>ICAR<br>NOME PARES      | Component 2                     |
|----------------------------------------------------------------------------------------------------|---------------------------------------------------------------------------|--------------|-----------------------------|----------------------------------|---------------------------------|
| Velcome<br>yotika Trainer                                                                                                    | Top 5 Courses                                                             |              |                             |                                  |                                 |
| ව Dashboard                                                                                                    | Computer Organization And<br>Architecture : MCA560 - Unit 2<br>Technology | 5<br>Modules | 1<br>No. of Learners        | 00:40<br>Total Time Spent        | <b>★★★★</b><br>0 out of 5       |
| Calendar<br>Learning Path                                                                                                    | Computer Organization And<br>Architecture : MCA560 - Unit 5<br>Technology | 6<br>Modules | <b>2</b><br>No. of Learners | 00:34<br>Total Time Spent        | <b>★ ★ ★ ★</b><br>0 out of 5    |
| Courses                                                                                                    | Functional Testing<br>Technology                                          | 3<br>Modules | 1<br>No. of Learners        | 00:06<br>Total Time Spent        | 0 out of 5                      |
| Assessment                                                                                                    | Agriculture Course                                                        | 1<br>Modules | 1<br>No. of Learners        | <b>00:02</b><br>Total Time Spent | $\star$ $\star$ $\star$ $\star$ |
| Classroom                                                                                                    |                                                                           |              |                             |                                  |                                 |
| Social Collaboration                                                                                                    | Course wise Performance                                                   |              |                             |                                  |                                 |
| Reports                                                                                                    | 0.9                                                                       |              |                             |                                  |                                 |

The dashboard will show the Top 5 Courses, Course Wise Performance.

|                             |               |               |                        |         |      |     |     |     | P 😑 Jitend | ira 🎄 🔹 |
|-----------------------------|---------------|---------------|------------------------|---------|------|-----|-----|-----|------------|---------|
| भाकुअनुम<br>ICA R           | 0.7           |               |                        |         |      |     |     |     |            |         |
| Welcome<br>Jitendra Trainer | 0.5           |               |                        |         |      |     |     |     |            |         |
| Dashboard                   | 0.2           |               |                        |         |      |     |     |     |            |         |
| Calendar                    | 0-<br>Jan Feb | Mar Apr       | May                    | Jun     | Jul  | Aug | Sep | Oct | Nov        | Dec     |
| 🐉 Learning Path             |               |               |                        |         |      |     |     |     |            |         |
| Courses                     | Top Learners  |               |                        | Assessm | ents |     |     |     |            |         |
| Assessment                  | 🚱 Jyotika     | 17<br>Courses | 07:54:40<br>Time Spent | No Data |      |     |     |     |            |         |
| 別 Classroom                 |               | 8             | 02:17:20               |         |      |     |     |     |            |         |
| ⊄\$: Announcements          | Raju          | Courses       | Time Spent             |         |      |     |     |     |            |         |
| 🗟 Social Collaboration      | Rahul Kumar   | 2<br>Courses  | 00:12:30<br>Time Spent |         |      |     |     |     |            |         |
| Reports                     | Rani Mallik   | 3<br>Courses  | 00:10:10<br>Time Spent |         |      |     |     |     |            |         |
| ഹ Social Wall               |               |               |                        |         |      |     |     |     |            |         |

Step 2: Scroll down on the dashboard screen to view the **Top learners** and **Assessment**.

### 4 Calendar

The calendar module is the functionality that enables faculties to create events and meetings to conduct webinars, seminars, and video conferencing.

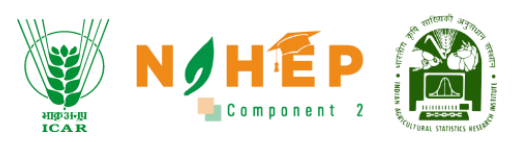

Faculties can create an event, add a schedule to the event, add an event title, assign invitees, and add a description of the event.

A special feature of "Instant meeting" is provided by our BLP. Users can conduct sessions/events on this integrated platform.

### 4.1 Calendar View

Users can select the view of the calendar as preferred. There is a table from where the users can select the view of the calendar (Day wise, week-wise & month-wise).

#### N/HEI Jyotika Malik 🛛 🗸 Calendar Welcome Select Ŧ C Thursday Jun 22 > Day Week Month Jyotika Trainer Dashboard 12:00 AM 1:00 AM 🐥 Learning Path 2:00 AM 3:00 AM Courses 4:00 AM Assessment 5:00 AM 🖅 Classroom 6:00 AM Announcements 7:00 AM Social Collaboration 8:00 AM

#### 4.1.1 Day-wise calendar view

Select Day from the tab to view the calendar day-wise.

#### 4.1.2 Week-wise calendar view

|                                                                                                    |          |                      |     |            | ange |                                                     | HÉP<br>Component 2 |
|----------------------------------------------------------------------------------------------------|----------|----------------------|-----|------------|------|-----------------------------------------------------|--------------------|
| A REAL PROPERTY AND A REAL PROPERTY AND A REAL | Calendar |                      |     | an<br>RC   |      | P 👔 🚑 c                                             | g Create           |
| Welcome<br>Jyotika <sub>Trainer</sub>                                                                                                    | Select - |                      | Day | Week Monti | h    |                                                     | < June 2023 >      |
| ② Dashboard                                                                                                    | SUN      | MON                  | TUE | WED        | тни  | FRI                                                 | SAT                |
|                                                                                                    | 28       | 29<br>Session1       | 30  | 31         | 01   | 02                                                  | 03                 |
| 💂 Learning Path                                                                                                    |          | Session 2            |     |            |      |                                                     |                    |
| Courses                                                                                                    |          |                      |     |            |      |                                                     |                    |
| Assessment                                                                                                    | 04       | Dryrun Bits Pilani E | 00  | 07         | UB   | 08                                                  | IU                 |
| P Classroom                                                                                                    |          |                      |     |            |      |                                                     |                    |
| 🕼 Announcements                                                                                                    |          |                      |     |            |      |                                                     |                    |
| ন Social Collaboration                                                                                                    | 11       | 12                   | 13  | 14         | 15   | 16<br>Pigments and <u>Fla</u>                       | 17                 |
| -) Reports                                                                                                    |          |                      |     |            |      | Changes in Qualit<br>Processing of fruit<br>+3 more |                    |

### 4.1.3 Month-wise calendar view.

Select Month from the tab to view the calendar Month-wise.

| AND AND AND AND AND AND AND AND AND AND | Calendar |                      |     | ie.        |     | nstant Meetin                         | g Create      |
|-----------------------------------------|----------|----------------------|-----|------------|-----|---------------------------------------|---------------|
| Welcome<br>Jyotika Trainer              | Select - |                      | Day | Week Month |     |                                       | < June 2023 > |
| ② Dashboard                             | SUN      | MON                  | TUE | WED        | THU | FRI                                   | SAT           |
| E Calendar                              | 28       | 29<br>Session1       | 30  | 31         | 01  | 02                                    | 03            |
| 🎡 Learning Path                         |          | Session 2            |     |            |     |                                       |               |
| Courses                                 | 04       | 05                   | 06  | 07         | 08  | 09                                    | 10            |
| Assessment                              |          | Dryrun Bits Pilani E |     |            |     |                                       |               |
| 문코 Classroom                            |          |                      |     |            |     |                                       |               |
|                                         | 11       | 12                   | 13  | 14         | 15  | 16                                    | 17            |
| Social Collaboration                    |          |                      |     |            |     | Pigments and Fla<br>Changes in Qualit |               |
| Reports                                 |          |                      |     |            |     | Processing of fruit<br>+3 more        |               |

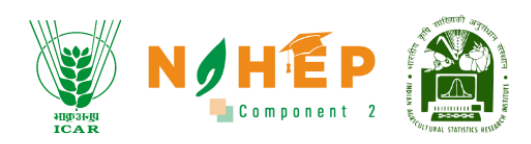

| And And And And And And And And And And                                                                                                    |          |                      |     | ic.        |     | 2 🚵 🤌 🖕                                             | Jyotika Malik |
|----------------------------------------------------------------------------------------------------|----------|----------------------|-----|------------|-----|-----------------------------------------------------|---------------|
| the rate of the                                                                                                    | Calendar | _                    |     |            |     | Instant Meetin                                      | g Create      |
| Welcome<br>Jyotika Trainer                                                                                                    | Select   | ן                    | Day | Week Month | 1   |                                                     | < June 2023 > |
| Dashboard     Dashboard     Dashboar | Event    | MON                  | TUE | WED        | тни | FRI                                                 | SAT           |
| 💮 Calendar                                                                                                    | Meeting  | 9<br>Cession1        | 30  | 31         | 01  | 02                                                  | 03            |
| 🍔 Learning Path                                                                                                    |          | Session 2            |     |            |     |                                                     |               |
| Courses                                                                                                    |          | 05                   | 00  | 07         |     |                                                     | 10            |
| Assessment                                                                                                    | 04       | Dryrun Bits Pilani E |     | 07         | 08  | 09                                                  | 10            |
| 문키 Classroom                                                                                                    |          |                      |     |            |     |                                                     |               |
| ⊈∦: Announcements                                                                                                    | 11       | 12                   | 12  | 14         | 15  | 16                                                  | 17            |
| ត Social Collaboration                                                                                                    |          | 12                   | 13  | 1+4        | 10  | Pigments and Fla                                    | 17            |
| () Reports                                                                                                    |          |                      |     |            |     | Changes in Qualit<br>Processing of fruit<br>+3 more |               |

### 4.2 View meetings/events on the calendar

A drop-down in the upper right of the calendar gives the option to select an event or meeting. If the user selects an event from the drop-down, the user will be able to view all the scheduled events on the calendar. If the user selects meeting from the drop-down, the user will be able to view all the scheduled meetings on the calendar

### 4.3 How to create an Event/Meeting?

| And And And And And And And And And And                                                                                                    |          |                      |     | )        |     | P 👔 🤌                                                 | Jyotika Malik 😝 |
|----------------------------------------------------------------------------------------------------|----------|----------------------|-----|----------|-----|-------------------------------------------------------|-----------------|
| the store of                                                                                                    | Calendar |                      |     |          |     | Instant Meeti                                         | ng Create       |
| Welcome<br>Jyotika Trainer                                                                                                    |          | ·                    | Day | Week Mon | th  |                                                       | < June 2023 >   |
| Dashboard     Dashboard     Dashboar | Event    | MON                  | TUE | WED      | THU | FRI                                                   | SAT             |
| -<br>E Calendar                                                                                                    | Meeting  | 29<br>Session1       | 30  | 31       | 01  | 02                                                    | 03              |
| 🐥 Learning Path                                                                                                    |          | Session 2            |     |          |     |                                                       |                 |
| Courses                                                                                                    | 04       | 05                   | 06  | 07       | 08  | 09                                                    | 10              |
| Assessment                                                                                                    | 04       | Dryrun Bits Pilani E |     | 07       |     |                                                       | 10              |
| 司 Classroom                                                                                                    |          |                      |     |          |     |                                                       |                 |
| t≱ Announcements                                                                                                    | 11       | 12                   | 13  | 14       | 15  | 16                                                    | 17              |
| Social Collaboration                                                                                                    |          |                      |     |          |     | Pigments and Fla                                      |                 |
| Reports                                                                                                    |          |                      |     |          |     | Changes in Qualit.<br>Processing of fruit.<br>+3 more |                 |

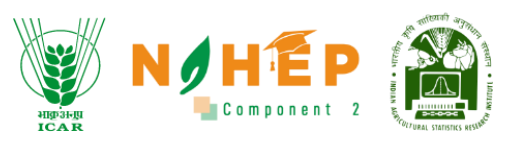

Step-1. Click on "Create" from the upper right corner of the screen. The users will click on 'Create' to create a new event.

|   | Create                        | 6                                  | 3 ICom         |
|---|-------------------------------|------------------------------------|----------------|
|   | Event Type*                   |                                    |                |
|   | Event Title*                  |                                    | 3              |
| Ľ | Make Recurring                |                                    |                |
|   | Schedule                      |                                    |                |
| 4 | Start Date*                   | End Date*                          |                |
|   | Invite                        | +                                  | 5              |
| C | Paragraph ~ <b>B</b> <i>I</i> | $\mathscr{O}$ := $\frac{1}{2}$ = : | pduc           |
| C | Description                   |                                    | nal (<br>p pro |
|   |                               |                                    |                |
| 1 | Enter Link                    | Generate Link                      |                |

Once the user clicks on create, they will be able to see a pop-up.

Step-2. Select "Event Type" from the drop-down menu. There will be two options i.e. event and meeting.

Step-3. Enter "Event title".

Step-4. Select "Start date" and "End date".

Step-5. Clicking on "+ "in the invite section. A pop-up will appear to assign students.

|                                                            |                     |                                                   | N Component 2           |
|------------------------------------------------------------|---------------------|---------------------------------------------------|-------------------------|
| Assign data                                                |                     |                                                   | 8                       |
| Organization                                               |                     | Department                                        |                         |
| IARI Campus                                                |                     | •                                                 |                         |
| Designation                                                |                     | Location                                          |                         |
|                                                            |                     |                                                   | Q Search                |
| All Users                                                  |                     |                                                   | Select All              |
| <ul> <li>Divyanshu Kumar</li> <li>CHANDAN KUMAR</li> </ul> | Akshay Dheeraj      | <ul> <li>AMRENDRA KUMAR</li> <li>MADHU</li> </ul> | ANJANI KUMAR NSRINIVASA |
| PSPandey                                                   | SHALOO              | VOGESH GAUTAM                                     | MUKESH KUMAR            |
| Prabhat Jonathan                                           | Srijita Dutta       | 🗌 Sapna Nigam                                     | Dr Ashraful Haque       |
| 🗌 Dr Shashi Bhushan                                        | 🗌 Rajni Gulia       | Sumit Dubey                                       | Vibhore Tyagi           |
| 🗌 Rajarshi Dutta                                           | 🗌 Sanjeev Kumar     | Dr Vikas Punia                                    | Bhavsinh Parmar         |
| 🗌 Priyanka Wahi                                            | Neeharika Chaudhary | 🗌 Arijit Saha                                     | 🗌 Gaurav Sardana        |
| Anchal                                                     | Jyotika Malik       | 🗌 Sonam Priya                                     | SANJOG MITTAL           |
| Abhinav B                                                  | Adarsh Singh        | 🗌 Sonam Priya                                     | Sugavaneshwaran K       |
| Decks of Keynes and                                        |                     |                                                   |                         |

Step-6. Select "Department" from the drop-down menu.

Step-7. Select "Designation" from the drop-down menu.

Step-8. Select "Location" from the drop-down menu.

| HIP3HIE<br>ICAR |  |  |
|-----------------|--|--|
|-----------------|--|--|

|                     |                       | •                | ¥                   |
|---------------------|-----------------------|------------------|---------------------|
|                     |                       |                  | Q Search            |
| All Users           |                       |                  | Select All          |
| 🗌 Divyanshu Kumar   | 🗌 Akshay Dheeraj      | 🗌 AMRENDRA KUMAR | 🗌 ANJANI KUMAR      |
| CHANDAN KUMAR       | KARAN SINGH           | MADHU            |                     |
| PSPandey            | SHALOO                | VOGESH GAUTAM    | MUKESH KUMAR        |
| 🗌 Prabhat Jonathan  | 🗌 Srijita Dutta       | 🗌 Sapna Nigam    | 🗌 Dr Ashraful Haque |
| 🗌 Dr Shashi Bhushan | 🗌 Rajni Gulia         | 🗌 Sumit Dubey    | 🗌 Vibhore Tyagi     |
| 🗌 Rajarshi Dutta    | 🗌 Sanjeev Kumar       | 🗌 Dr Vikas Punia | 🗌 Bhavsinh Parmar   |
| 🗌 Priyanka Wahi     | 🗌 Neeharika Chaudhary | 🗌 Arijit Saha    | 🗌 Gaurav Sardana    |
| 🗌 Anchal            | 🗌 Jyotika Malik       | 🗌 Sonam Priya    | SANJOG MITTAL       |
| 🗌 Abhinav B         | Adarsh Singh          | 🗌 Sonam Priya    | 🗌 Sugavaneshwaran I |
| 🗌 Rahul Kumar       | 🗌 Rashmi Anand        | 🗌 Gaurav Kumar   | Abhishek Gangwal    |
| 🗌 Shaily Tandon     |                       |                  |                     |
|                     |                       |                  |                     |

Step-9. Search the name of the student from the local search.

Step-10. Click on the "Select All" check box to select all the students.

Step-11. Click on the check box associated with the name of the student/students.

Step-12. Click on "Add".

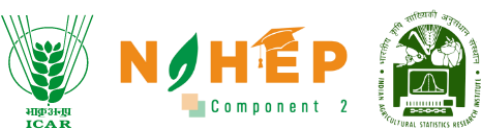

| C | Make Recurring                                                        |
|---|-----------------------------------------------------------------------|
| S | chedule                                                               |
|   | Start Date* End Date* June 22nd 11:00 a.m. June 22nd 12:30 p.m.       |
|   |                                                                       |
|   | Dkumar05@Judge.Com                                                    |
|   | +                                                                     |
|   | Paragraph $\sim$ <b>B</b> <i>I</i> $\mathcal{O}$ := $\frac{1}{2}$ = : |
|   | Description                                                           |
|   |                                                                       |
|   |                                                                       |
|   |                                                                       |

Step-13. Enter "Description".

Step-14. Click on "Generate Link"

Step-15. Click on "Add".

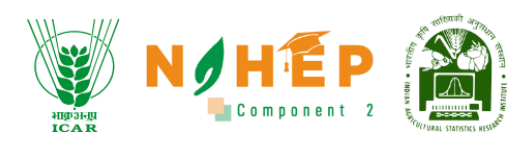

### 4.4 How to make Meetings recurring?

| Create                          | ×        |
|---------------------------------|----------|
| Event Type*                     | -        |
| Event Title*<br>Animal science  |          |
|                                 |          |
| Make Recurring                  |          |
| Schedule                        |          |
| Appointment Time                |          |
| Start Time* End Time*           | <b>H</b> |
| Pecurrence Pattern              |          |
|                                 |          |
| Sunday Monday Tuesday           |          |
| 🗌 Wednesday 📄 Thursday 📄 Friday |          |
|                                 |          |
|                                 |          |
|                                 |          |
| Range of recurrence             |          |

Step-1. Click on the check box "Make Recurring".

Step-2. Select "Start Time" and "End Time" under Appointment Time.

Step-3. Click on the checkboxes to select the days under the Recurrence Pattern.

Step-4. Select "Start Date" and "End Date" under Range of Recurrence.

### 4.5 How to start an instant meeting?

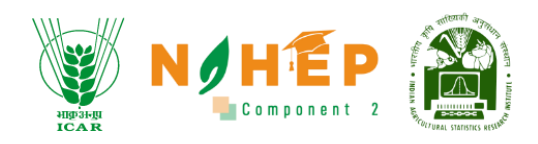

| AND AND AND AND AND AND AND AND AND AND                                                                                                    | Calendar |                            |     | ž          |     | Instant Meeting                                     | Jyotika Malik |
|----------------------------------------------------------------------------------------------------|----------|----------------------------|-----|------------|-----|-----------------------------------------------------|---------------|
| Welcome<br>Jyotika <sub>Trainer</sub>                                                                                                    | Select   | ]                          | Day | Week Month |     |                                                     | < June 2023 > |
| Dashboard     Dashboard     Dashboar | Event    | MON                        | TUE | WED        | THU | FRI                                                 | SAT           |
| -<br>Calendar                                                                                                    | Meeting  | 29<br>Session1             | 30  | 31         | 01  | 02                                                  | 03            |
| 🐥 Learning Path                                                                                                    |          | Session 2                  |     |            |     |                                                     |               |
| Courses                                                                                                    |          |                            |     |            |     |                                                     |               |
| Assessment                                                                                                    | 04       | 05<br>Dryrun Bits Pilani E | 06  | 07         | 08  | 09                                                  | 10            |
| P Classroom                                                                                                    |          |                            |     |            |     |                                                     |               |
| ⊈‡: Announcements                                                                                                    | 11       | 12                         | 13  | 14         | 15  | 16                                                  | 17            |
| Social Collaboration                                                                                                    |          |                            |     |            |     | Pigments and Fla                                    |               |
| () Reports                                                                                                    |          |                            |     |            |     | Changes in Qualit<br>Processing of fruit<br>+3 more |               |

Step-1. Click on "Instant Meeting".

| MESSAGES                         | V Public Chat :                                      | ৻ঀৣ                    | BLP193558                   | Start recording |                                                                 | (at) : |
|----------------------------------|------------------------------------------------------|------------------------|-----------------------------|-----------------|-----------------------------------------------------------------|--------|
| Public Chat  NOTES  Shared Notes | Welcome to BLP193558!                                |                        |                             | Styles (        | <ul> <li>A uploads complete</li> <li>☐ default.pdf ⊘</li> </ul> | ×      |
| USER MANAGEMENT                  | This server is running Blended<br>Learning Platform. | How would y            | rou like to join the audio? | ×               | Current presentation<br>default.pdf                             | ×      |
| Jyotika Malik (You)              |                                                      | <u>U</u><br>Microphone | e Listen only               |                 |                                                                 |        |
|                                  |                                                      |                        |                             | Slide 1 🗸 🖒 🖂   | ○ 100%                                                          |        |
|                                  | Message Public Chat                                  |                        |                             |                 |                                                                 |        |

The screen will display a pop-up stating, "How would you like to join the audio?" with two options: Microphone and Listen only.

Step-2. Select Microphone or Listen only.

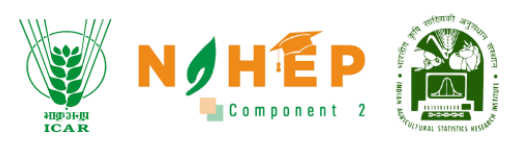

| MESSAGES                   |   | < Public Chat                                        | :                | ৻৶ | BLP193558 OStart recording                                                                    |   |
|----------------------------|---|------------------------------------------------------|------------------|----|-----------------------------------------------------------------------------------------------|---|
| Republic Chat              |   |                                                      |                  |    |                                                                                               |   |
| NOTES                      |   | Welcome to BLP193558!                                |                  |    | Styles 🔿 5 c 🗄                                                                                |   |
| Shared Notes               |   |                                                      |                  |    |                                                                                               |   |
| USER MANAGEMENT            |   | This server is running Blended<br>Learning Platform. |                  |    |                                                                                               |   |
| O Waiting Users            |   |                                                      |                  |    | <u>_</u>                                                                                      |   |
| USERS (1)                  | ÷ |                                                      |                  |    | P                                                                                             |   |
| Jyotika Malik <i>(You)</i> |   |                                                      |                  |    |                                                                                               |   |
| _                          |   |                                                      |                  |    |                                                                                               |   |
|                            |   |                                                      |                  |    | <i>ح</i>                                                                                      |   |
|                            |   |                                                      |                  |    | Т                                                                                             |   |
|                            |   |                                                      |                  |    | This slide left blank for whitehoard                                                          |   |
|                            |   |                                                      |                  |    | ±                                                                                             |   |
|                            |   |                                                      |                  |    |                                                                                               |   |
|                            |   |                                                      |                  |    | $\langle$ Slide 1 $\checkmark$ $\rangle$ $\square$ $\bigcirc$ 100% $\oplus$ $\leftrightarrow$ |   |
|                            |   | Message Public Chat                                  | $\triangleright$ | +  |                                                                                               | ٩ |

- Users can Mute/Unmute by clicking on the microphone icon.
- Users can On/Off video by clicking on the Camera icon.
- Users can share/unshare screen by clicking on the screen icon.

#### 4.5.1 Public chat

| MESSAGES            | V Public Chat                                        | : <2 | ደ | BLP193558   ( Start recording )                                                               | : |
|---------------------|------------------------------------------------------|------|---|-----------------------------------------------------------------------------------------------|---|
| Public Chat         |                                                      |      |   |                                                                                               | - |
| NOTES               | Welcome to BLP193558!                                |      |   | Styles 🔿 5 č 🗄                                                                                |   |
| Shared Notes        |                                                      |      |   |                                                                                               |   |
| USER MANAGEMENT     | This server is running Blended<br>Learning Platform. |      |   |                                                                                               |   |
| Waiting Users       |                                                      |      |   | ٣                                                                                             |   |
| USERS (1)           | ¢                                                    |      |   | P                                                                                             |   |
| Jyotika Malik (You) |                                                      |      |   | $\diamond$                                                                                    |   |
| -                   |                                                      |      |   |                                                                                               |   |
|                     |                                                      |      |   | ٦                                                                                             |   |
|                     |                                                      |      |   | Т                                                                                             |   |
|                     |                                                      |      |   | ß                                                                                             |   |
|                     |                                                      |      |   | This slide left blank for whiteboard                                                          |   |
|                     |                                                      | _    |   | $\langle$ Slide 1 $\checkmark$ $\rangle$ $\bowtie$ $\bigcirc$ 100% $\oplus$ $\leftrightarrow$ |   |
|                     | Message Public Chat                                  |      | + |                                                                                               |   |

Users can also write messages in public chat, and all the other users can view the message.

#### 4.5.2 Shared note

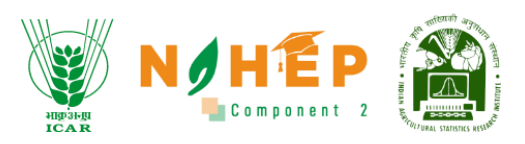

| MESSAGES                   | < Shared Notes                        | ÷ | <৪ | BLP193558 🛛 💿 Start recording                                                                 | : |
|----------------------------|---------------------------------------|---|----|-----------------------------------------------------------------------------------------------|---|
| Q Public Chat              | B <i>I</i> <u>u</u> <del>S</del> \≡ ≔ | + |    |                                                                                               |   |
| NOTES                      | Types of crops                        |   |    | Styles O 5 C :                                                                                |   |
| Shared Notes               |                                       |   |    |                                                                                               |   |
| USER MANAGEMENT            |                                       |   |    |                                                                                               |   |
| O Waiting Users            |                                       |   |    | <b>A</b>                                                                                      |   |
| USERS (1)                  | *                                     |   |    |                                                                                               |   |
| Jyotika Malik <i>(You)</i> |                                       |   |    | \$                                                                                            |   |
| -                          |                                       |   |    |                                                                                               |   |
|                            |                                       |   |    | 7                                                                                             |   |
|                            |                                       |   |    | Т                                                                                             |   |
|                            |                                       |   |    |                                                                                               |   |
|                            |                                       |   |    |                                                                                               |   |
|                            |                                       |   |    |                                                                                               |   |
|                            |                                       |   |    | $\langle$ Slide 1 $\checkmark$ $\rangle$ $\bowtie$ $\bigcirc$ 100% $\oplus$ $\leftrightarrow$ |   |
|                            |                                       |   | +  |                                                                                               |   |

Users can write notes by clicking on shared notes. All the users will be able to view shared notes.

### 4.5.3 Users and Waiting Users

| MESSAGES                   | < Public Chat                                        | ×۵ | BLP193558   ( Start recording)                                                                   | : |
|----------------------------|------------------------------------------------------|----|--------------------------------------------------------------------------------------------------|---|
| Public Chat                |                                                      |    |                                                                                                  |   |
| NOTES                      | Welcome to BLP193558!                                |    | Styles 🗿 5 č 🗄                                                                                   |   |
| Shared Notes               |                                                      |    |                                                                                                  |   |
| USER MANAGEMENT            | This server is running Blended<br>Learning Platform. |    |                                                                                                  |   |
| Waiting Users              |                                                      |    |                                                                                                  |   |
| USERS (1)                  |                                                      |    |                                                                                                  |   |
| Jyotika Malik <i>(You)</i> |                                                      |    |                                                                                                  |   |
|                            |                                                      |    |                                                                                                  |   |
|                            |                                                      |    | R                                                                                                |   |
|                            |                                                      |    | Т                                                                                                |   |
|                            |                                                      |    | This slide left blank for whiteboard                                                             |   |
|                            |                                                      |    | ۵                                                                                                |   |
|                            |                                                      |    |                                                                                                  |   |
|                            |                                                      |    | $\langle$ Slide 1 $\checkmark$ $\rangle$ $\square$ $\bigcirc$ 100% $\bigoplus$ $\leftrightarrow$ |   |
|                            | Message Public Chat                                  | +  |                                                                                                  |   |

The list of participants and the list of waiting participants can be seen under "USER MANAGEMENT".

#### 4.5.4 Recording

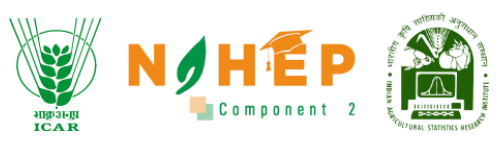

| 1                   |                                                      |          |                    |                 |            |   |
|---------------------|------------------------------------------------------|----------|--------------------|-----------------|------------|---|
| MESSAGES            | < Public Chat                                        | <u>ج</u> | BLP193558   (•) St | tart recording) |            | : |
| Public Chat         |                                                      |          |                    |                 |            |   |
| NOTES               | Welcome to BLP193558!                                |          |                    | Styles O        | 5 č :      |   |
| Shared Notes        |                                                      |          |                    |                 |            |   |
| USER MANAGEMENT     | This server is running Blended<br>Learning Platform. |          |                    |                 |            |   |
| O Waiting Users     |                                                      |          |                    |                 | 1          |   |
| USERS (1)           |                                                      |          |                    |                 | 0          |   |
| Jyotika Malik (You) |                                                      |          |                    |                 | $\diamond$ |   |
| -                   |                                                      |          |                    |                 |            |   |
|                     |                                                      |          |                    |                 | 7          |   |
|                     |                                                      |          |                    |                 | Т          |   |
|                     |                                                      |          |                    |                 | Ľ          |   |
|                     |                                                      |          |                    |                 | Ê          |   |
|                     |                                                      |          |                    |                 |            |   |
|                     |                                                      |          | < Slide 1 🔹        | • > 🖻 🖯         | 100% (+) ↔ |   |
|                     | Message Public Chat                                  | +        |                    |                 |            |   |

**Step-1.** Click on the "Start recording" button.

| his server is running Blended<br>earning Platform. |                           |                                        |                                 |  |
|----------------------------------------------------|---------------------------|----------------------------------------|---------------------------------|--|
|                                                    |                           |                                        | ×                               |  |
|                                                    | S                         | Start recording                        |                                 |  |
|                                                    | You can select the record | button again later to pause the record | ing.                            |  |
|                                                    | 2                         | Yes No                                 |                                 |  |
|                                                    |                           |                                        | This slide left blank for white |  |
|                                                    |                           |                                        |                                 |  |

Step-2. Click on the" Yes" button.

4.5.5 Minimize presentation

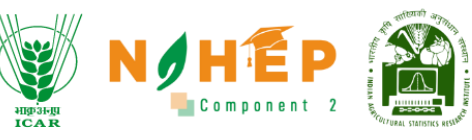

|   | V Public Chat                                        | :                | <u>ج</u> | BLP333089 Start recording                                                                     | : |
|---|------------------------------------------------------|------------------|----------|-----------------------------------------------------------------------------------------------|---|
|   | Welcome to BLP333089!                                |                  |          | Styles 🔿 5 C 🗄                                                                                |   |
|   |                                                      |                  |          |                                                                                               |   |
|   | This server is running Blended<br>Learning Platform. |                  |          |                                                                                               |   |
|   |                                                      |                  |          | <b>A</b>                                                                                      |   |
| ł |                                                      |                  |          | P                                                                                             |   |
|   |                                                      |                  |          |                                                                                               |   |
|   |                                                      |                  |          |                                                                                               |   |
|   |                                                      |                  |          | ٦                                                                                             |   |
|   |                                                      |                  |          | Т                                                                                             |   |
|   |                                                      |                  |          | This slide left blank for whiteboard                                                          |   |
|   |                                                      |                  |          | Ê                                                                                             |   |
|   |                                                      |                  |          | $\langle$ Slide 1 $\checkmark$ $\rangle$ $\bowtie$ $\bigcirc$ 100% $\oplus$ $\leftrightarrow$ |   |
|   | Message Public Chat                                  | $\triangleright$ | +        |                                                                                               |   |

Click on the "screen Icon" in blue to minimize the presentation.

### 4.5.6 Raise hand

|   | < Public Chat                  | :                | <u>ج</u> | BLP333089 Start recording                                                                     | : |
|---|--------------------------------|------------------|----------|-----------------------------------------------------------------------------------------------|---|
|   | Welcome to BLP333089!          |                  |          |                                                                                               |   |
|   |                                |                  |          | Styles O 5 C :                                                                                |   |
|   | This server is running Blended |                  |          |                                                                                               |   |
|   | Learning Platform.             |                  |          |                                                                                               |   |
|   |                                |                  |          |                                                                                               |   |
| ł |                                |                  |          |                                                                                               |   |
|   |                                |                  |          | ₽                                                                                             |   |
|   |                                |                  |          |                                                                                               |   |
|   |                                |                  |          | _ ٨                                                                                           |   |
|   |                                |                  |          | Т                                                                                             |   |
|   |                                |                  |          | Ľ                                                                                             |   |
|   |                                |                  |          | This slide left blank for whiteboard                                                          |   |
|   |                                |                  |          |                                                                                               |   |
|   |                                |                  |          | $\langle$ Slide 1 $\checkmark$ $\rangle$ $\square$ $\bigcirc$ 100% $\oplus$ $\leftrightarrow$ |   |
|   | Message Public Chat            | $\triangleright$ | +        |                                                                                               |   |

Click on the "raise hand" button to raise your hand.

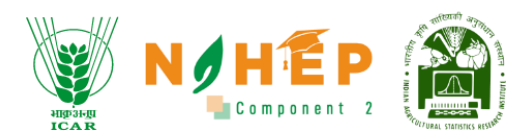

#### 4.5.7 White Board

|   | < Public Chat                                        | 《오 BLP333089 ① Start recording                                                                                                    | : |
|---|------------------------------------------------------|----------------------------------------------------------------------------------------------------|---|
|   | Welcome to BLP333089!                                | Styles 🔿 5 C 🗄                                                                                                    |   |
|   | This server is running Blended<br>Learning Platform. |                                                                                                    |   |
| 4 |                                                      |                                                                                                    |   |
|   |                                                      |                                                                                                    |   |
|   |                                                      | Z Z Z Z Z Z Z Z Z Z Z Z Z Z Z Z Z Z Z                                                                                                    |   |
|   |                                                      | This slide left blank for whiteboard                                                                                                    |   |
|   |                                                      |                                                                                                    |   |
|   | Message Public Chat                                  | $( Slide 1 \lor ) \bowtie ( 100\% ) ( 100\% ) ( 1$ |   |

Users have multiple features associated with a whiteboard. The features of the whiteboard are listed below:

- Select object The users can select an object by clicking on select.
- Move object The users can select Pan to move the board.
- Pen- The users can select a pen to draw on the board.
- Eraser- The users can select an eraser to erase.
- Text- The users can add text.
- Sticky- The users can add sticky notes.
- Delete- The users can click on delete to delete text.

#### 4.5.8 How to leave the meeting?

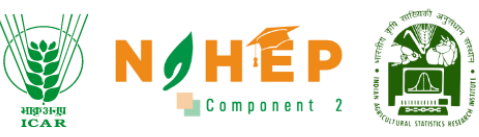

|   | V Public Chat                                        | :<br><u>ح</u> | BLP333089 Start recording                                                                     |   | : |
|---|------------------------------------------------------|---------------|-----------------------------------------------------------------------------------------------|---|---|
|   | Welcome to BLP333089!                                |               | Styles 🔿 5 C 🗄                                                                                | 1 |   |
|   | This server is running Blended<br>Learning Platform. |               |                                                                                               |   |   |
| * |                                                      |               | 0                                                                                             |   |   |
|   |                                                      |               |                                                                                               |   |   |
|   |                                                      |               | ⊅<br>T                                                                                        |   |   |
|   |                                                      |               | This slide left blank for whiteboard                                                          |   |   |
|   |                                                      |               | $\langle$ Slide 1 $\checkmark$ $\rangle$ $\square$ $\bigcirc$ 100% $\oplus$ $\leftrightarrow$ |   |   |
|   | Message Public Chat                                  |               |                                                                                               |   |   |

Step-1. Click on the "three dots"

| < Public Chat                  | : | <u>ላ</u> ይ | BLP333089 Start recording            |                            | :          |
|--------------------------------|---|------------|--------------------------------------|----------------------------|------------|
| Welcome to BLP333089!          |   |            |                                      | 👯 Fullscreen A             | pplication |
|                                |   |            | Styles O 5                           | Settings                   |            |
| This server is running Blended |   |            |                                      | (i) About                  |            |
| Learning Platform.             |   |            |                                      | Help                       | ď          |
|                                |   |            |                                      | 📼 Kevboard sh              | ortcuts    |
|                                |   |            |                                      | [ ightarrow Leave meeti    | ng         |
|                                |   |            |                                      | End meeting                |            |
|                                |   |            |                                      | 7                          |            |
|                                |   |            |                                      | Т                          |            |
|                                |   |            |                                      | ľ                          |            |
|                                |   |            | i nis skoe lett blank tor writeboard | Ē                          |            |
|                                |   |            |                                      |                            |            |
|                                |   |            | < Slide 1 🗸 > 🖂 🗇 100%               | $(\div)$ $\leftrightarrow$ |            |
| Message Public Chat            |   | +          |                                      |                            |            |

Step-2. Select "Leave meeting".

4.5.9 How to end the meeting?

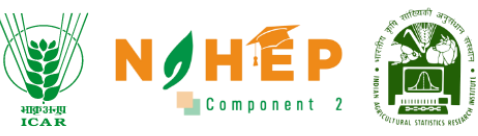

|   | Public Chat                                          | <u>ح</u> | BLP333089 Start recording  |          | : |
|---|------------------------------------------------------|----------|----------------------------|----------|---|
|   | Welcome to BLP333089!                                |          | Styles 🔿 5 👌               | : 2      |   |
|   | This server is running Blended<br>Learning Platform. |          |                            | 3        |   |
| ł |                                                      |          |                            | )<br>/   |   |
|   |                                                      |          |                            | 2        |   |
|   |                                                      |          |                            | 7        |   |
|   |                                                      |          |                            | r<br>B   |   |
|   |                                                      |          |                            | Ť        |   |
|   |                                                      |          | < Slide 1 	 > 	 □ 100% 	 ← | →        |   |
|   | Message Public Chat                                  | +        |                            | <b>F</b> |   |

Step-1. Click on the "three dots"

| < Public Chat                  | : < <u>ද</u> | BLP333089   ( Start recording)       | : 🔝                          |
|--------------------------------|--------------|--------------------------------------|------------------------------|
| Welcome to BLP333089!          |              |                                      | S Fullscreen Application     |
|                                |              | Styles O 5                           | Settings                     |
| This server is running Blended |              |                                      | (i) About                    |
| Learning Platform.             |              |                                      | ⑦ Help                       |
|                                |              |                                      | Keyboard shortcuts           |
|                                |              | 2,                                   | [ ightarrow Leave meeting    |
|                                |              |                                      | End meeting                  |
|                                |              | -                                    | 7                            |
|                                |              |                                      | Т                            |
|                                |              |                                      | ľ                            |
|                                |              | This slide left blank for whiteboard | <b>a</b>                     |
|                                |              |                                      |                              |
|                                |              | < Slide 1 🗸 > 🖂 🖂 100%               | $( \div )  \leftrightarrow $ |
| Message Public Chat            |              |                                      | 📮 🕘                          |

Step-2. Select "End meeting".

4.5.10 How to upload a presentation?

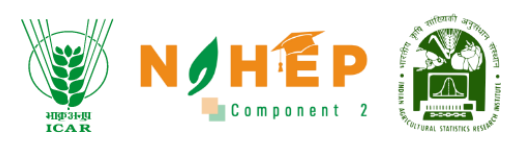

|     | ৻ঽ                          | BLP333089   O 02:57                                                    | <b>.</b> |
|-----|-----------------------------|------------------------------------------------------------------------|----------|
|     |                             | Styles <b>O</b> 5 C 🗄                                                  |          |
|     |                             |                                                                        |          |
|     |                             |                                                                        |          |
|     |                             | ٩                                                                      |          |
| 350 |                             | 0                                                                      |          |
|     |                             | \$                                                                     |          |
|     |                             |                                                                        |          |
|     | Upload/Manage presentations | 2                                                                      |          |
|     | i≕ Start a poll             | Т                                                                      |          |
|     | Share an external video     | This slide left black for whitehoard                                   |          |
|     | Select random user          |                                                                        |          |
|     | ▷ Propagate layout          |                                                                        |          |
|     | ▷ Layout Settings Modal     | Click $\mathcal{J}$ to unmute yourself. $\Box \odot 100\% \oplus \Box$ |          |
|     | •                           |                                                                        | <b>R</b> |
| S   | tep-1                       | lue.                                                                   |          |

Step-2. Select Upload/Manage presentations.

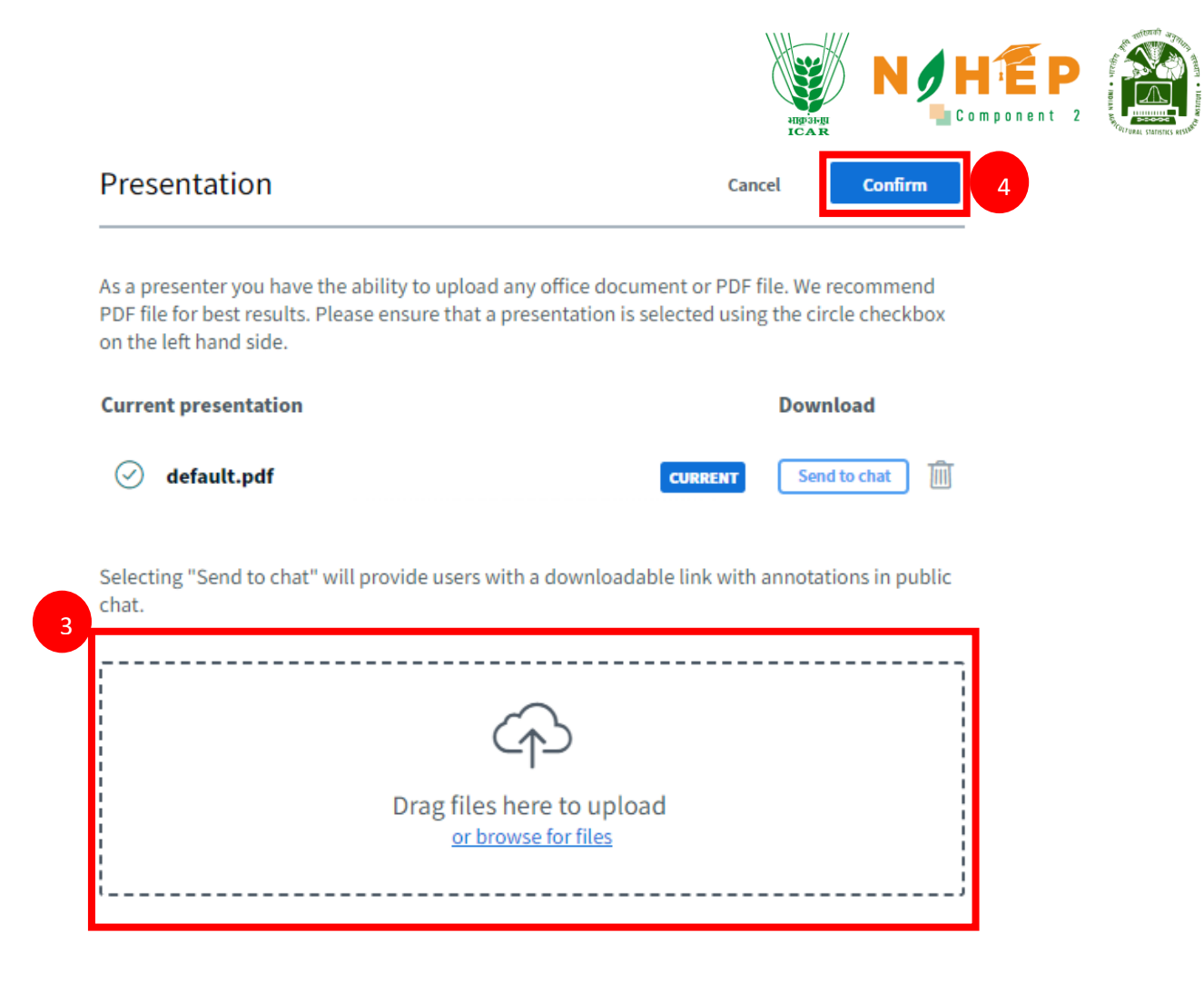

Step-3. Click on "or browse for files" or drag and drop the file in the given space.

Step-4. Click on "Confirm".

4.5.11 How to start a poll?

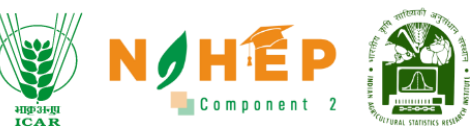

|     | ୕ଌ                                         | BLP333089   💽 02:57                                                                                 | : |
|-----|--------------------------------------------|----------------------------------------------------------------------------------------------------|---|
|     |                                            | Styles O 5 C :                                                                                      |   |
|     |                                            |                                                                                                    |   |
|     |                                            | ۲. ۲. ۲. ۲. ۲. ۲. ۲. ۲. ۲. ۲. ۲. ۲. ۲. ۲                                                            |   |
| 152 |                                            |                                                                                                    |   |
|     | ↔ Upload/Manage presentations              |                                                                                                    |   |
|     | j≣ Start a poll                            | Т                                                                                                   |   |
|     | Share an external video Select random user | This slide left blank for whiteboard                                                                |   |
|     | > Propagate layout                         |                                                                                                    |   |
|     | > Layout Settings Modal                    | Click $\mathcal{U}$ to unmute yourself. $\square$ $\square$ $\square$ $\square$ $\square$ $\square$ |   |
|     |                                            |                                                                                                    |   |

Step-1. Click "+" in blue.

Step-2. Select "Start a poll".

| MESSAGES            | < Polling                      | <u>ح&gt;</u> | BL P193558 🛛 🔘 Start recording                                                               | : |
|---------------------|--------------------------------|--------------|----------------------------------------------------------------------------------------------|---|
| R Public Chat 3     | Custom Input OFF               |              |                                                                                              |   |
| NOTES               |                                |              | Styles 🔿 5 č 🗄                                                                               |   |
| Shared Notes        | Write your question (optional) |              |                                                                                              |   |
| USER MANAGEMENT     |                                |              |                                                                                              |   |
| O Waiting Users     |                                |              |                                                                                              |   |
| POLLING             | Response Types                 |              | 1                                                                                            |   |
| Polling             | True / False                   |              | $\diamond$                                                                                   |   |
| USERS (1)           | interraise                     | 4            |                                                                                              |   |
| Jyotika Malik (You) | A/B/C/D                        |              | 7                                                                                            |   |
| -                   | Yes / No / Abstention          |              | Т                                                                                            |   |
|                     | Typed Response                 |              | This slide left blank for whiteboard                                                         |   |
|                     |                                |              | 8                                                                                            |   |
|                     |                                |              | $\langle$ Slide1 $\checkmark$ $\rangle$ $\bowtie$ $\bigcirc$ 100% $\oplus$ $\leftrightarrow$ |   |
|                     |                                | +            |                                                                                              |   |

Step-3. Type a question under "Write your question".

Step-4. Select "Response types".

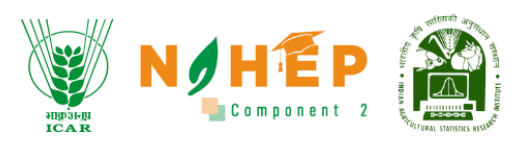

| MESSAGES            | A / B / C / D              | ^<br>≺≙ | BLP193558 Start recording                                                                     |   |
|---------------------|----------------------------|---------|-----------------------------------------------------------------------------------------------|---|
| Republic Chat       |                            |         |                                                                                               | - |
| NOTES               | Yes / No / Abstention      |         | Styles <b>O</b> 5 C :                                                                         |   |
| Shared Notes        | Typed Response             |         |                                                                                               |   |
| USER MANAGEMENT     | Response Choices           |         |                                                                                               |   |
| O Waiting Users     | Allow multiple answers per |         |                                                                                               |   |
| POLLING             | respondent?                |         | 1                                                                                             |   |
| Polling             | A                          |         | ⊘                                                                                             |   |
| USERS (1)           | В                          |         |                                                                                               |   |
| Jyotika Malik (You) | C Dim                      |         | ٦                                                                                             |   |
|                     |                            |         | Т                                                                                             |   |
|                     | D                          |         | This slide left blank for whiteboard                                                          |   |
|                     | 🕒 Add item                 |         | 8                                                                                             |   |
|                     | Anonymous Poll OFF         |         |                                                                                               |   |
| 6                   |                            |         | $\langle$ Slide 1 $\checkmark$ $\rangle$ $\boxdot$ $\bigcirc$ 100% $\oplus$ $\leftrightarrow$ |   |
|                     | Start Poll                 | . 🕂     |                                                                                               |   |

Step-5. Enter answers.

Step-6. Click on "Start Poll".

### 4.5.12 How to share an external video?

|     | <u>ج</u>                      | BLP333089   O2:57                                                                            | : |
|-----|-------------------------------|----------------------------------------------------------------------------------------------|---|
|     |                               |                                                                                              |   |
|     |                               | Styles O 5 C :                                                                               |   |
|     |                               |                                                                                              |   |
|     |                               | 5<br>1                                                                                       |   |
| sr. |                               |                                                                                              |   |
| 22  |                               | ~                                                                                            |   |
|     |                               |                                                                                              |   |
|     | ↔ Upload/Manage presentations | 7                                                                                            |   |
|     | ≣ Start a poll                | 2 T                                                                                          |   |
|     | Share an external video       | ď                                                                                            |   |
|     | Select random user            | This slide left blank for whiteboard                                                         |   |
|     | > Propagate layout            |                                                                                              |   |
|     | ▷ Layout Settings Modal       | Click $\mathcal{J}$ to unmute yourself. $\bowtie$ $\bigcirc$ 100% $\oplus$ $\leftrightarrow$ |   |
|     |                               |                                                                                              |   |

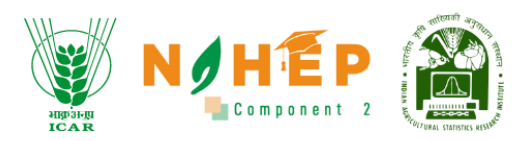

Step-1. Click "+" in blue.

Step-2. Select "Share an external video".

|                                                                                                    | Styles O      | 5 |  |
|----------------------------------------------------------------------------------------------------|---------------|---|--|
|                                                                                                    |               |   |  |
|                                                                                                    | ×             |   |  |
| Share an external video                                                                                                    |               |   |  |
| External Video URL                                                                                                    |               |   |  |
| Add Video URL                                                                                                    |               |   |  |
|                                                                                                    |               | _ |  |
| Note: Shared external videos will not appear in the recording. YouTube, Vimeo, Instructure Me<br>Dailymotion and media file URLs (e.g. https://example.com/xy.mp4) are supported. | edia, Twitch, |   |  |
|                                                                                                    |               |   |  |
|                                                                                                    |               |   |  |
| Share a new video 4                                                                                                    |               |   |  |
|                                                                                                    |               |   |  |
|                                                                                                    |               |   |  |

Step-3. Enter the URL, under Add Video URL.

Step-4. Click on "Share a new video"

4.5.13 Layout Settings

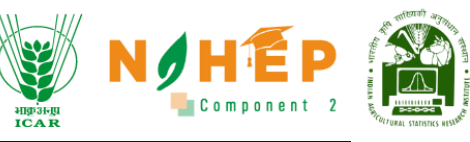

|      | <u>رچ</u>                                                         | BLP333089   O2:57                                                         |        | : |  |
|------|-------------------------------------------------------------------|---------------------------------------------------------------------------|--------|---|--|
|      |                                                                   | Styles 🔿 5 C                                                              | :      |   |  |
|      |                                                                   |                                                                           |        |   |  |
| 7051 |                                                                   |                                                                           | •      |   |  |
|      |                                                                   |                                                                           | 8      |   |  |
|      | 수 Upload/Manage presentations                                     |                                                                           | ⊔<br>⊼ |   |  |
|      | <ul> <li>Start a poll</li> <li>Share an external video</li> </ul> |                                                                           | T<br>Ľ |   |  |
|      | Select random user ▷ Propagate layout                             | This slide left blank for whiteboard                                      | 1      |   |  |
|      | Layout Settings Modal                                             | Click $\mathcal{J}$ to unmute yourself. $\square$ $\square$ 100% $\oplus$ | ↔      |   |  |
|      |                                                                   |                                                                           |        |   |  |

Step-1. Click "+" in blue.

Step-2. Select "Layout Settings Modal".

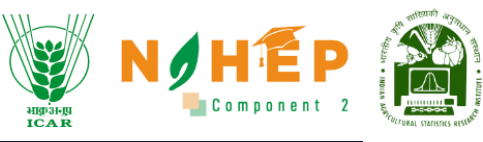

|                       |                | × |        |
|-----------------------|----------------|---|--------|
| Layo                  | outs           |   |        |
| Custom                | Smart layout   |   | o e    |
|                       |                |   |        |
| Focus on presentation | Focus on video |   |        |
|                       |                |   |        |
| Push layout to        | o all 🚺        |   |        |
|                       |                |   |        |
|                       | Cancel Confirm | 4 | 0% (+) |

Step-3. Select the layout.

Step-4. Click on "Confirm"

# 5 Courses

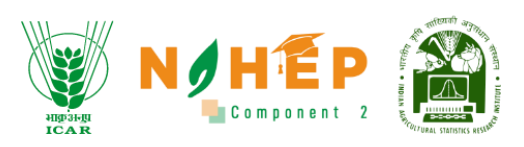

Course module is divided into three different segments:

Category, Course Library, Course Topic.

#### User Roles:

#### Trainer:

- Create courses with additional resources (i.e. syllabus, documents, videos)
- Can set enrollments cancellation deadline at Course level
- Students can be assigned materials videos at course level
- Can create courses with specific goals and milestones at Course level
- Create question bank with different questions at course level

#### 5.1 How to Create Categories?

Step 1 - After successful login, user will be redirected to the dashboard of the application and screen will appear as shown below.

|                             | Dashboard                                                                 |              |                      |                           | 🔑 😑 Jyotika Malik 😝 - |
|-----------------------------|---------------------------------------------------------------------------|--------------|----------------------|---------------------------|-----------------------|
| Welcome<br>Jyotika Trainer  | Top 5 Courses                                                             |              |                      |                           |                       |
| O Dashboard                 | Computer Organization And<br>Architecture : MCA560 - Unit 2<br>Technology | 5<br>Modules | 1<br>No. of Learners | 00:40<br>Total Time Spent | ★★★★★<br>0 out of 5   |
| 📰 Calendar 🧶 Learning Path  | Computer Organization And<br>Architecture : MCA560 - Unit 5<br>Technology | 6<br>Modules | 2<br>No. of Learners | 00:34<br>Total Time Spent | 0 out of 5            |
| Courses                     | Functional Testing<br>Technology                                          | 3<br>Modules | 1<br>No. of Learners | 00:06<br>Total Time Spent | ★★★★<br>0 out of 5    |
| 을 Assessment<br>문 Classroom | Agriculture Course<br>Technology                                          | 1<br>Modules | 1<br>No. of Learners | 00:02<br>Total Time Spent | 0 out of 5            |
| ⊄‡ Announcements            |                                                                           |              |                      |                           |                       |
| Social Collaboration        | Course wise Performance                                                   |              |                      |                           |                       |
|                             | 0.9                                                                       |              |                      |                           |                       |
| 🗟 Social Wall               | 0.8                                                                       |              |                      |                           |                       |
| l Help Desk                 | 0.6                                                                       |              |                      |                           |                       |

Step 2 – Then navigate to the 'Courses' module and a screen will appear as shown below.

• Categories, Audio Content, Video Content, Catalogues and Course Topic are displayed as shown in the below images.

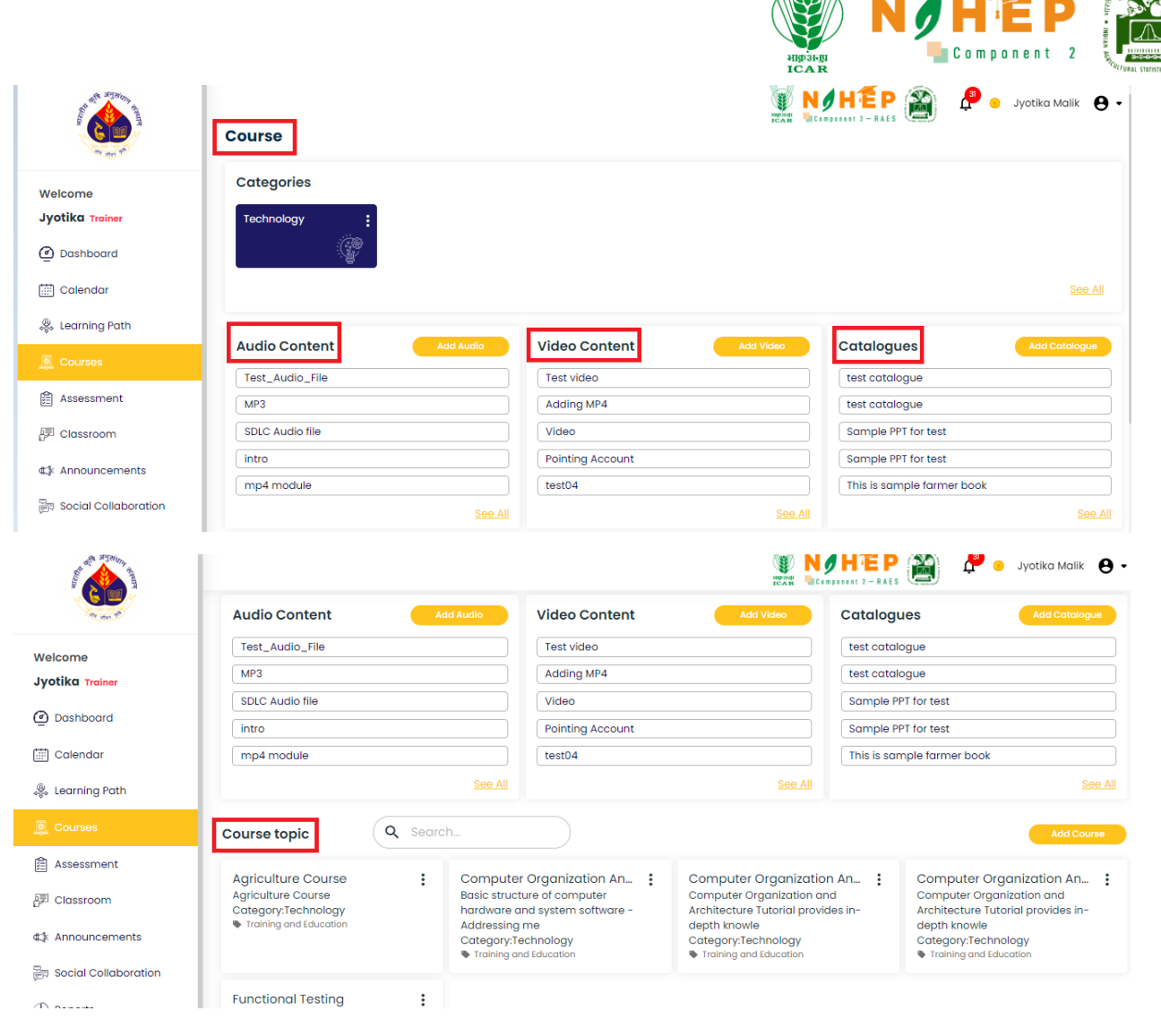

#### 5.2 Category

Go to the Course Library which is divided into three segment Audio, Video and Catalogue. **Audio Content** – All the audio files, MP3 etc are available

### 5.3 Add Audio

Step 1 - Click on Add Audio from the below screen.

|                                                                                                    |                         |                                       | Component 2                |
|----------------------------------------------------------------------------------------------------|-------------------------|---------------------------------------|----------------------------|
| Horney and the second second s | Course                  | N N N N N N N N N N N N N N N N N N N | HÉP 資 🤌 Jyotika Malik 😝 -  |
| Welcome<br>Jyotika Trainer<br>@ Dashboard<br>() Calendar                                                                                                    | Categories              |                                       | <u>See All</u>             |
| Learning Path                                                                                                    | Audio Content Add Audio | Video Content Add Video               | Catalogues Add Catalogue   |
| Courses                                                                                                    | Test_Audio_File         | Test video                            | test catalogue             |
| Assessment                                                                                                    | MP3                     | Adding MP4                            | test catalogue             |
| 🖅 Classroom                                                                                                    | SDLC Audio file         | Video                                 | Sample PPT for test        |
| ⊈‡: Announcements                                                                                                    | intro                   | Pointing Account                      | Sample PPT for test        |
| ्य<br>हान् Social Collaboration                                                                                                    | mp4 module<br>See All   | test04<br><u>See All</u>              | This is sample farmer book |

Step 2 - A dialogue box will appear to enter Title, Description of Audio, and upload audio. For title of Audio file, click on Title option as shown below.

| ALL AND AND AND AND AND AND AND AND AND AND | Courses         |                                      | VILLE ALE ALE ALE ALE ALE ALE ALE ALE ALE |
|---------------------------------------------|-----------------|--------------------------------------|-------------------------------------------|
|                                             | Course          | Upload Audio                         | 8                                         |
| Welcome                                     | Categories      |                                      |                                           |
| Jyotika Trainer                             | Technology      | Title                                |                                           |
| Dashboard                                   | <u>e</u>        | Description                          |                                           |
| 🛗 Calendar                                  |                 |                                      | See All                                   |
| 🌼 Learning Path                             |                 |                                      |                                           |
| Courses                                     | Audio Content   |                                      | Catalogues Add Catalogue                  |
|                                             | Test_Audio_File | Drop your "Audio" files here or brov | V test catalogue                          |
| Assessment                                  | MP3             | Support Mn3 size 50MB                | test catalogue                            |
| 🖓 Classroom                                 | SDLC Audio file |                                      | Sample PPT for test                       |
| #1 Announcements                            | intro           |                                      | Sample PPT for test                       |
|                                             | mp4 module      |                                      | This is sample farmer book                |
| 🗃 Social Collaboration                      |                 | Upload                               | L See All                                 |

Step 3 - For writing Description, click on the Description option as shown below.

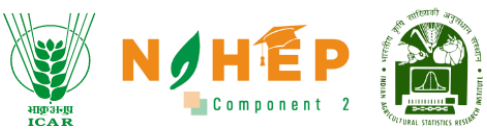

|                      | Course          |                                     |                            |
|----------------------|-----------------|-------------------------------------|----------------------------|
|                      | oourse          | Upload Audio                        | 0                          |
| Welcome              | Categories      |                                     | _                          |
| Jyotika Trainer      | Technology      | Title                               |                            |
| Dashboard            | Ĝ               | Description                         |                            |
| 🛗 Calendar           |                 |                                     | See All                    |
| 🤹 Learning Path      |                 | T.                                  |                            |
|                      | Audio Content   |                                     | Catalogues Add Catalogue   |
| -                    | Test_Audio_File | Drop your "Audio" files here or bro | DW test catalogue          |
| Assessment           | MP3             | Support Mp3 size 50MB               | test catalogue             |
| 🗊 Classroom          | SDLC Audio file |                                     | Sample PPT for test        |
| ¢1: Announcements    | intro           |                                     | Sample PPT for test        |
|                      | mp4 module      |                                     | This is sample farmer book |
| Social Collaboration |                 | Upload                              | II See All                 |

Step 4 - To upload an audio file, click on the upload icon as shown below.

| All and a second second s | 0.000           |                                              | NOTE P Southand Malik Or View Strangers 2 - RAES |
|----------------------------------------------------------------------------------------------------|-----------------|----------------------------------------------|--------------------------------------------------|
| an an a                                                                                                    | Course          | Upload Audio                                 | 0                                                |
| Welcome                                                                                                    | Categories      | -<br>                                        |                                                  |
| Jyotika Trainer                                                                                                    | Technology      |                                              |                                                  |
| Dashboard                                                                                                    |                 | Description                                  |                                                  |
| Calendar                                                                                                    |                 |                                              | <u>See All</u>                                   |
| 🤹 Learning Path                                                                                                    | Audio Content   |                                              | Catalogues Add Catalogue                         |
| Courses                                                                                                    | Test_Audio_File | Drop your <b>"Audio</b> " files here or brow | test catalogue                                   |
| Assessment                                                                                                    | MP3             | se.<br>Support Mp3 size 50MB                 | test catalogue                                   |
| 評 Classroom                                                                                                    | SDLC Audio file |                                              | Sample PPT for test                              |
| ⊈‡ Announcements                                                                                                    | mp4 module      |                                              | This is sample farmer book                       |
| Social Collaboration                                                                                                    |                 | Upload                                       | L See All                                        |
| ( H Reports                                                                                                    |                 |                                              |                                                  |

Step 4 - Click on Upload button, the audio will get added in the list. To see all audio files, click on see all as shown as below.

| AND AND AND AND AND AND AND AND AND AND             | Course                     | S N<br>TEAR III         | 🖋 🕂 🔁 P 👔 🦨 🧳 yyotika Malik 😁 • |
|-----------------------------------------------------|----------------------------|-------------------------|---------------------------------|
| Welcome<br>Jyotika Trainer<br>Dashboard<br>Calendar | Categories<br>Technology : |                         |                                 |
| 🎇 Learning Path                                     |                            |                         |                                 |
|                                                     | Audio Content Add Audio    | Video Content Add Video |                                 |
| Assessment                                          | MP3                        | Adding MP4              | test catalogue                  |
| 詞 Classroom                                         | SDLC Audio file            | Video                   | Sample PPT for test             |
| #% Appouncements                                    | intro                      | Pointing Account        | Sample PPT for test             |
|                                                     | mp4 module                 | test04                  | This is sample farmer book      |
| 部 Social Collaboration                              | See A                      | <u>See All</u>          | See All                         |

Step 5 - The list of audio section will be displayed as shown below.

| And And And And And And And And And And                              | Audio           |                            |                                                                       | 🎒 🕂 o Jyotika Malik 😝 🗸 |
|----------------------------------------------------------------------|-----------------|----------------------------|-----------------------------------------------------------------------|-------------------------|
| Welcome<br>Jyotika Trainer                                           |                 |                            | Search                                                                | Q + Add Audio           |
| Dashboard                                                            | Title           |                            |                                                                       | Duration Action         |
| 📰 Calendar                                                           | Test_Audio_File | This is a test audio file  | Free_Test_Data_100<br>KB_MP3_T4RcwiF.mp<br>3                          | 0                       |
| <ul> <li>Courses</li> <li>Assessment</li> <li>P Classroom</li> </ul> | MP3             | MP3-Description            | Preventing_Sexual_h<br>arassment_at_the_<br>workplace_xtVaGa6.<br>mp3 | 0                       |
|                                                                      | SDLC Audio file | This audio is a test audio | Free_Test_Data_100<br>KB_MP3.mp3                                      | 0                       |
|                                                                      | intro           | audio                      | Audio_for_Testing_o                                                   | Δ 🔒                     |

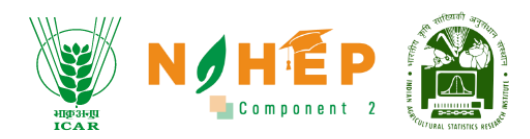

### 5.4 Edit Audio

|                                    | Audio<br>• Back |                            | W NOHEP<br>HCampagenet 2 - RAES                                       | 🗿 📌 🖲 Jyotika Malik 😝 🗸 |
|------------------------------------|-----------------|----------------------------|-----------------------------------------------------------------------|-------------------------|
| Welcome<br>Jyotika Trainer         |                 |                            | Search                                                                | Q + Add Audio           |
| Dashboard                          | Title           |                            |                                                                       | Duration Action         |
| 📰 Calendar                         | Test_Audio_File | This is a test audio file  | Free_Test_Data_100<br>KB_MP3_T4RcwiF.mp<br>3                          | Ø 🗊                     |
| Courses                            | MP3             | MP3-Description            | Preventing_Sexual_h<br>arassment_at_the_<br>workplace_xtVaGa6.<br>mp3 | 0                       |
| Announcements Social Collaboration | SDLC Audio file | This audio is a test audio | Free_Test_Data_100<br>KB_MP3.mp3                                      | 0                       |
| The Demoster                       | intro           | audio                      | Audio_for_Testing_o                                                   | <b>A</b>                |

Step 1 - To Edit Audio, click on the edit icon as shown below

Step 2 - A dialogue box will appear to edit the audio file as shown below.

| ALL ALL ALL ALL ALL ALL ALL ALL ALL ALL                                                                                                    | Jyoti           |                                      |                       |               |
|----------------------------------------------------------------------------------------------------|-----------------|--------------------------------------|-----------------------|---------------|
| an an C                                                                                                    | Audio<br>+ Back | Edit Audio                           |                       |               |
| Welcome<br>Jyotika Trainer                                                                                                    |                 | Test_Audio_File                      | rch                   | Q + Add Audio |
| Dashboard     Dashboard     Dashboar | Title           | This is a test audio file            |                       |               |
| 🛗 Calendar                                                                                                    |                 |                                      | Data 100              |               |
| 🌷 Learning Path                                                                                                    | Test_Audio_File | L.                                   | IRcwiF.mp             |               |
| Courses                                                                                                    |                 | Free_Test_Data_100KB_MP3_T4RcwiF.mp3 | _Sexual_h             |               |
| Assessment                                                                                                    | MP3             | Support Mp3 size 50MB                | _at_the_<br>_xtVaGa6. | 0             |
| 詞 Classroom                                                                                                    |                 |                                      |                       |               |
| ⊈≱ Announcements                                                                                                    | SDLC Audio file |                                      | Data_100<br>3         |               |
| Reports                                                                                                    | intro           | Done                                 | Testing_o<br>3        | 0             |

Step 3 - After making changes click on 'Done' as shown below.
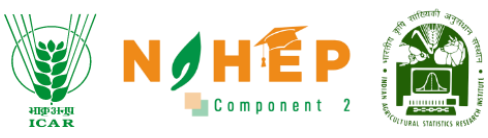

|                                                                                                    |                 |                           | MEAN Composent 2 - RAES            | Jyotika Malik 😝 🗸 |
|----------------------------------------------------------------------------------------------------|-----------------|---------------------------|------------------------------------|-------------------|
| and the second second sec | Audio<br>+ Back | Edit Audio                | 8                                  |                   |
| Welcome<br>Jyotika Trainer                                                                                                    |                 | Test_Audio_File           | rch                                | Q + Add Audio     |
| Dashboard                                                                                                    |                 | This is a test audio file |                                    |                   |
| 🛗 Calendar                                                                                                    |                 |                           |                                    |                   |
| 🐥 Learning Path                                                                                                    | Test_Audio_File | . <b>T</b> .              | Data_100<br>IRcwiF.mp              | 0                 |
|                                                                                                    |                 |                           |                                    |                   |
| Assessment                                                                                                    | MP3             | Support Mp3 size 50MB     | _Sexual_h<br>_at_the_<br>_xtVaGa6. | 0                 |
| 🗊 Classroom                                                                                                    |                 |                           |                                    |                   |
| ⊄≱ Announcements                                                                                                    | SDLC Audio file |                           | Data_100                           | 0                 |
| Social Collaboration                                                                                                    |                 | Done                      |                                    |                   |
|                                                                                                    | intro           |                           | Testing_o<br>3                     |                   |

Step 4 – Success message will appear as shown below.

|                            | Audio           |                            |                                                                | 🎒 🤌 🛛 Jyotika Malik 😝 🗸 |
|----------------------------|-----------------|----------------------------|----------------------------------------------------------------|-------------------------|
| Welcome<br>Jyotika Trainer |                 |                            |                                                                | Q + Add Audio           |
| ② Dashboard                |                 |                            |                                                                |                         |
| 🛗 Calendar                 |                 |                            |                                                                |                         |
| 🐥 Learning Path            | Test_Audio_File | Success!                   | Free_Test_Data_100<br>KB_MP3_T4RcwiF.mp<br>3                   | 0                       |
| Courses                    |                 | Audio has been updated     |                                                                |                         |
| Assessment                 | MP3             | successfully!              | Preventing_Sexual_h<br>arassment_at_the_<br>workplace_xtVaGa6. | 00                      |
| 詞 Classroom                |                 | ОК                         | mp3                                                            |                         |
| ⊄≱ Announcements           | SDLC Audio file | This audio is a test audio | Free_Test_Data_100<br>KB_MP3.mp3                               | 0 0                     |
| Social Collaboration       |                 |                            |                                                                |                         |
|                            | intro           | audio                      | Audio_for_Testing_o<br>R8ZCCk.mp3                              | 0                       |
| 🔐 Social Wall              |                 |                            | 5eYtrfgrve5_44100_5                                            |                         |
| 🕞 Help Desk                | mp4 module      | mp4 module 4 description   | 6_0.mp3                                                        |                         |

# 5.5 Delete Audio

Step 1 - For deleting Audio, click on delete icon as per the screen shown below:

|                               | Audio           |                            | UPDAR<br>CAR<br>NOTES                        | Component 2     |
|-------------------------------|-----------------|----------------------------|----------------------------------------------|-----------------|
| Welcome<br>Jyotika Trainer    | ← Back          |                            | Search                                       | Q + Add Audio   |
| Dashboard                     | Title           |                            |                                              | Duration Action |
| 📺 Calendar<br>🌲 Learning Path | Test_Audio_File | This is a test audio file  | Free_Test_Data_100<br>KB_MP3_T4RcwiF.mp<br>3 | 00              |
|                               |                 |                            |                                              |                 |
| Assessment                    | MP3             | MP3-Description            | Preventing_Sexual_h<br>arassment_at_the_     |                 |
| P Classroom                   | INF 5           | mro beschption             | workplace_xtVaGa6.<br>mp3                    |                 |
| ⊄‡ Announcements              | SDLC Audio file | This audio is a test audio | Free_Test_Data_100<br>KB_MP3.mp3             | 0               |
| Social Collaboration          | listro          | quello                     | Audio_for_Testing_o                          | 0.0             |

Step 2 - A pop will appear "Are you sure you want to delete this item?" as shown below.

|                                        | Audio           |                            |                                                                       | 🚰 💿 Jyotika Malik 🛛 🗸 |
|----------------------------------------|-----------------|----------------------------|-----------------------------------------------------------------------|-----------------------|
| Welcome<br>Jyotika Trainer             |                 |                            |                                                                       | Q + Add Audio         |
| ① Dashboard 〇 Calendar                 | Title           |                            |                                                                       | Duration Action       |
| learning Path                          | Test_Audio_File |                            | Free_Test_Data_100<br>KB_MP3_T4RcwiF.mp<br>3                          | 0                     |
| Courses                                | MP3             | delete this item?          | Preventing_Sexual_h<br>arassment_at_the_<br>workplace_xtVaGa6.<br>mp3 | 00                    |
| Announcements     Social Collaboration | SDLC Audio file | This audio is a test audio | Free_Test_Data_100<br>KB_MP3.mp3                                      | 0                     |
| C Reports                              | intro           | audio                      | Audio_for_Testing_o<br>R8ZCCk.mp3                                     | 0                     |
| 💮 Social Wall                          | mp4 module      | mp4 module 4 description   | 5eYtrfgrye5_44100_5<br>6_0.mp3                                        | 0                     |

Step 3 - Click on OK button, the item will get deleted and a message will appear "Deleted Successfully".

|                                                                                                    |                                                               | ,                                                |                                                                       |                       |
|----------------------------------------------------------------------------------------------------|---------------------------------------------------------------|--------------------------------------------------|-----------------------------------------------------------------------|-----------------------|
| Survey of the second second seco | Audio<br>+ Brok                                               |                                                  |                                                                       | 🧬 💩 Jyatika Malik 😝 🗸 |
| Welcome<br>Jyotika Trainer                                                                                                    |                                                               |                                                  |                                                                       | Q + Add Audio         |
| Dashboard                                                                                                    | Title                                                         | 8                                                |                                                                       | Duration Action       |
| <ul> <li>Calendar</li> <li>Learning Path</li> <li>Courses</li> </ul>                                                                                                    | мрз                                                           | Deleted!                                         | Preventing_Sexual_h<br>arassment_at_the_<br>workplace_xtVaGa6.<br>mp3 | 0                     |
| Assessment                                                                                                    | SDLC Audio file                                               | Deleted successfully                             | Free_Test_Data_100<br>KB_MP3.mp3                                      | 0                     |
| 라키 Classroom<br>4: Announcements                                                                                                    | intro                                                         | auaio                                            | Audio_for_Testing_o<br>R8ZCCk.mp3                                     | 0                     |
| Social Collaboration                                                                                                    | mp4 module                                                    | mp4 module 4 description                         | 5eYtrfgrye5_44100_5<br>6_0.mp3                                        | 0                     |
| <ul> <li>Social Wall</li> </ul>                                                                                                    | Lesson 6 Conversion of muscle to meat- P<br>ost rigor changes | Conversion of muscle to meat- Post rigor changes | Cerebral_Cortex.mp<br>3                                               | 0                     |
| Neip Desk                                                                                                    |                                                               |                                                  |                                                                       |                       |

Step 4 – For going back to the main screen, click on 'Back' button as shown below;

| ALL REAL FROM                                                                                                    | Audio           |                            |                                                               | 🏹 🦨 o Jyotika Malik 😝 🗸 |
|----------------------------------------------------------------------------------------------------|-----------------|----------------------------|---------------------------------------------------------------|-------------------------|
| Welcome<br>Jyotika Trainer                                                                                                    |                 |                            | Search                                                        | Q + Add Audio           |
| Dashboard     Dashboard     Dashboar | Title           |                            |                                                               | Duration Action         |
| 🛗 Calendar                                                                                                    |                 |                            | Free Test Data 100                                            |                         |
| 🐥 Learning Path                                                                                                    | Test_Audio_File | This is a test audio file  | KB_MP3_T4RcwiF.mp<br>3                                        | Ø 🚺                     |
|                                                                                                    |                 |                            |                                                               |                         |
| 🛱 Assessment                                                                                                    | MP3             | MP3-Description            | Preventing_Sexual_h<br>arassment_at_the_<br>workplace_vtVaCa6 |                         |
| 詞 Classroom                                                                                                    |                 |                            | mp3                                                           | •••                     |
| ⊈‡ Announcements                                                                                                    | SDLC Audio file | This audio is a test audio | Free_Test_Data_100                                            |                         |
| ्र<br>हान् Social Collaboration                                                                                                    |                 |                            | KB_MP3.MP3                                                    | •••                     |
|                                                                                                    |                 |                            | a second second                                               |                         |

## 5.6 Add Video

**Video File** – All the video files e.g. mp4 , mov etc can be uploaded here.

Step 1 - For adding video, click on **Add Video** button as shown below.

|                                                       |                                     |                  |              | N N                  | Component 2         |
|-------------------------------------------------------|-------------------------------------|------------------|--------------|----------------------|---------------------|
|                                                       | Course                              |                  |              | P 👔 🖡                | 🧧 Jyotika Malik 🨫 🕶 |
| Welcome<br>Jyotika Trainer<br>@ Dashboard<br>Calendar | Categories<br>Technology :          |                  |              |                      |                     |
| 🌷 Learning Path                                       |                                     |                  |              |                      |                     |
| Courses                                               | Audio Content Add Audio             | Video Content    | Add Video Ca | italogues            | Add Catalogue       |
| 🛱 Assessment                                          | МРЗ                                 | Test video       | te           | st catalogue         |                     |
| 园 Classroom                                           | SDLC Audio file                     | Adding MP4       | te           | st catalogue         |                     |
| Be classicolli                                        | intro                               | Video            | Sc           | ample PPT for test   |                     |
| ⊄≵ Announcements                                      | mp4 module                          | Pointing Account | Sc           | ample PPT for test   |                     |
| 🕞 Social Collaboration                                | Lesson 6 Conversion of muscle to me | test04           | HT           | nis is sample farmer | book                |
| -                                                     |                                     |                  |              |                      |                     |

Step 2 - A dialogue box will appear, for adding the Title, click on Title option as shown below.

|                            | Jyotika Malik      |                                               |   |                      |        |
|----------------------------|--------------------|-----------------------------------------------|---|----------------------|--------|
| and a second               | Course             | Add New Video                                 | 8 |                      |        |
| Welcome<br>Jyotika Trainer | Categories         | Title                                         |   |                      |        |
| Dashboard                  | Technology         | Description                                   |   |                      |        |
| 🛗 Calendar                 |                    |                                               |   |                      |        |
| 🐥 Learning Path            |                    | ,T,                                           |   |                      |        |
| Courses                    | Audio Content      | Brouse or Drep your <b>"Videe"</b> files here |   | Catalogues           |        |
| Assessment                 | MP3                | Support MOV, MP4, WMV, AVI Size 50MB.         |   | test catalogue       |        |
| Classroom                  | SDLC Audio file    | l                                             | ) | test catalogue       |        |
| 29 Classroom               | intro              |                                               |   | Sample PPT for test  |        |
| ⊄‡ Announcements           | mp4 module         | Inland                                        |   | Sample PPT for test  |        |
| Social Collaboration       | Lesson 6 Conversio | cpicca                                        |   | This is sample farme | r book |
|                            |                    |                                               |   |                      |        |

Step 3 - For Adding Description, click on Description option as shown below.

|                            |                    |                                        |        | наранда<br>Ісан     | Component 2           |  |
|----------------------------|--------------------|----------------------------------------|--------|---------------------|-----------------------|--|
|                            |                    |                                        | HE SHE |                     | 🖵 🖲 Jyotika Malik 😝 🗸 |  |
| te un an gi                | Course             | Add New Video                          | 8      |                     |                       |  |
| Welcome<br>Jyotika Trainer | Categories         | Title                                  |        |                     |                       |  |
| Dashboard                  | Technology         | Description                            |        |                     |                       |  |
| 🛗 Calendar                 |                    |                                        |        |                     |                       |  |
| 🤹 Learning Path            |                    |                                        |        |                     |                       |  |
| Ourses                     | Audio Content      | Browse or Drop your "Video" files here |        | Catalogues          |                       |  |
| Assessment                 | MP3                | Support MOV, MP4, WMV, AVI Size 50MB.  |        | test catalogue      |                       |  |
| 詞 Classroom                | SDLC Audio file    | · · · · · · · · · · · · · · · · · · ·  | )      | sample PPT for tes  | t                     |  |
| €‡ Announcements           | mp4 module         |                                        |        | Sample PPT for tes  | t                     |  |
| Social Collaboration       | Lesson 6 Conversio | upload                                 |        | This is sample farm | ner book              |  |
|                            |                    |                                        |        |                     | See All               |  |

Step 4 - To upload video file, click on the upload icon and then click on 'Upload' button.

|                            | la la companya da companya da companya da companya da companya da companya da companya da companya da companya |                                        | Jyotika Malik                      |  |  |
|----------------------------|----------------------------------------------------------------------------------------------------|----------------------------------------|------------------------------------|--|--|
| and a second               | Course                                                                                                    | Add New Video                          | 0                                  |  |  |
| Welcome<br>Jyotika Trainer | Categories                                                                                                    | Title                                  |                                    |  |  |
| ② Dashboard                | Technology                                                                                                    | Description                            |                                    |  |  |
| 🛗 Calendar                 |                                                                                                    |                                        | See All                            |  |  |
| 🐥 Learning Path            |                                                                                                    |                                        |                                    |  |  |
| Ourses                     | Audio Content                                                                                                  | Browse or Drop your "Video" files bere | Catalogues Add Catalogue           |  |  |
| Assessment                 | МРЗ                                                                                                    | Support MOV, MP4, WMV, AVI Size 50MB.  | test catalogue                     |  |  |
| 음 <sup>卿</sup> Classroom   | SDLC Audio file                                                                                                | ·                                      | test catalogue Sample PPT for test |  |  |
| ⊄‡ Announcements           | mp4 module                                                                                                    | Inlesd                                 | Sample PPT for test                |  |  |
| Social Collaboration       | Lesson 6 Conversio                                                                                             |                                        | This is sample farmer book         |  |  |
| (D. Poporte                |                                                                                                    |                                        | See All                            |  |  |

## 5.7 Edit Video

Step 1 – Click on 'See All' option to all the added videos.

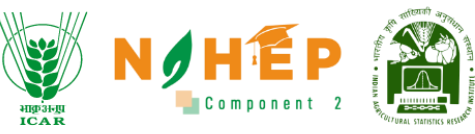

| Welcome<br>Jyotika Trainer<br>(2) Dashboard | Categories<br>Technology :            |                         |                            |
|---------------------------------------------|---------------------------------------|-------------------------|----------------------------|
| 🛗 Calendar                                  |                                       |                         |                            |
| 쵫 Learning Path                             |                                       |                         |                            |
| Courses                                     | Audio Content Add Audio               | Video Content Add Video | Catalogues Add Catalogue   |
| Assessment                                  | МРЗ                                   | Test video              | test catalogue             |
| Classroom                                   | SDLC Audio file                       | Adding MP4              | test catalogue             |
| De classioni                                | intro                                 | Video                   | Sample PPT for test        |
| ⊄‡ Announcements                            | mp4 module                            | Pointing Account        | Sample PPT for test        |
| Social Collaboration                        | Lesson 6 Conversion of muscle to meat | test04                  | This is sample farmer book |
| () Reports                                  | See All                               | See All                 | See All                    |
| 🗟 Social Wall                               | Course topic Q. Search                |                         | Add Course                 |
| A                                           |                                       |                         |                            |

### Step 2 – Click on Edit icon as shown

in the below image.

| A CONTRACT OF A CONTRACT OF A | Video            |                             | 💓 N                               | MEP Syotika Malik 🛛 - |
|----------------------------------------------------------------------------------------------------|------------------|-----------------------------|-----------------------------------|-----------------------|
| Welcome<br>Jyotika Trainer                                                                                                    |                  |                             | Se                                | arch Q + Add Video    |
| ② Dashboard                                                                                                    | Title            |                             |                                   | Duration Action       |
| 🛗 Calendar                                                                                                    |                  |                             |                                   |                       |
| 🌷 Learning Path                                                                                                    | Test video       | This is a sample test video | Agriculture_video_J<br>7oLwPI.mp4 |                       |
| Courses                                                                                                    | Adding MP4       | Adding MP4 - Description    | BLE_Logo_JXnpLKT.m                |                       |
| Assessment                                                                                                    |                  | 5                           | p4                                | •••                   |
| 문 Classroom                                                                                                    | Video            | Agriculture video           | Agriculture_video_C<br>69SM8M.mp4 |                       |
| ∰ Announcements<br>문                                                                                                    | Pointing Account | Pointing Account            | Organic_Agriculture.<br>mp4       | Ø <b>(</b> )          |

Step 3 – Edit dialogue box will appear, user can make changes and click on done as shown below.

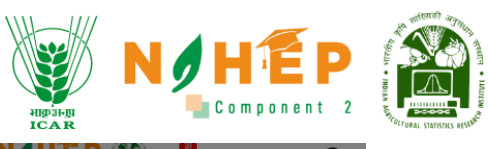

|                            |                  |                                       |          | 🖓 💿 Jyotika Malik 😝 🗸 |
|----------------------------|------------------|---------------------------------------|----------|-----------------------|
| Car and C                  | Video<br>+ Back  | Edit Video                            | 8        |                       |
| Welcome<br>Jyotika Trainer |                  | Test video                            | arch     | Q + Add Video         |
| ② Dashboard                |                  | This is a sample test video           | Duration |                       |
| 🛗 Calendar                 |                  |                                       |          |                       |
| learning Path              | Test video       | L L                                   |          | 0                     |
| Courses                    | Adding MP4       |                                       |          | 0.0                   |
| Assessment                 |                  | Support MOV, MP4, WMV, AVI Size 50MB. |          | 00                    |
| 詞 Classroom                | Video            |                                       |          | 00                    |
| Announcements              |                  |                                       |          |                       |
| Social Collaboration       | Pointing Account | Done                                  |          | 0                     |
| (D. Departs                |                  |                                       |          |                       |

## 5.8 Delete a Video

|                            | Video<br>• Bock   |                             |                                   |        | 🔑 👵 Jyotika Malik 🛛 🕂 |
|----------------------------|-------------------|-----------------------------|-----------------------------------|--------|-----------------------|
| Welcome<br>Jyotika Trainer |                   |                             |                                   | Search | Q + Add Video         |
| Dashboard                  | Title             |                             |                                   |        | Action                |
| Calendar                   |                   |                             | Agriculture video J               |        |                       |
| 🌼 Learning Path            | Test video        | This is a sample test video | 7oLwPI.mp4                        |        |                       |
| Courses                    | Adding MP4        | Adding MP4 - Description    | BLE_Logo_JXnpLKT.m<br>p4          |        |                       |
| Assessment                 |                   |                             |                                   |        |                       |
| 卽 Classroom                | Video             | Agriculture video           | Agriculture_video_C<br>69SM8M.mp4 |        |                       |
| ⊄‡ Announcements           | Deletion to south | Deletion Account            | Organic_Agriculture.              |        |                       |
| Social Collaboration       | Pointing Account  | Pointing Account            | mp4                               |        | <b>V</b>              |

Step 1 – Click on delete icon as shown in the below image.

Step 2 - A warning will appear "Are you sure you want to delete this item?" as shown below.

|                                        |                  |                  |                  |                              | нрэнд |                       | CALL NO INDIAN AND |
|----------------------------------------|------------------|------------------|------------------|------------------------------|-------|-----------------------|--------------------|
|                                        | Video            |                  |                  | NAME AND A STREET            |       | 🤌 o Jyotika Malik 😝 🗸 |                    |
| Welcome<br>Jyotika Trainer             |                  |                  |                  | s                            |       | Q + Add Video         |                    |
| 🙆 Dashboard                            | Title            | Discriptio       | (!)              |                              |       | Action                |                    |
| Learning Path           Image: Courses | Test video       | This is a s      | are you sure to  | ulture_video_J<br>Pl.mp4     |       | 0                     | Ŀ                  |
| Assessment                             | Adding MP4       | Adding M         | elete this item? | ulture_video_C               |       | 0 0                   |                    |
| G≁ classicorn                          | Pointing Account | Pointing Account |                  | 3M.mp4<br>ganic_Agriculture. |       |                       |                    |
| Social Collaboration                   |                  | i i i            | pe:<br>20        | els-pressmaster-             |       |                       |                    |
| ନ୍ତି Social Wall<br>ଜ୍ୱୋ Help Desk     | test04           | testnöw          | 25f              | ps_EScNagz.mp4               |       |                       |                    |

Step 3 - Click on Ok button, the item will get deleted and a message will appear "Successfully Deleted"

|                                                                                                    | Video            |             |                      |                                                                | 🧬 🕘 Jyotika Malik 🛛 🕈 |
|----------------------------------------------------------------------------------------------------|------------------|-------------|----------------------|----------------------------------------------------------------|-----------------------|
| Welcome<br>Jyotika Trainer                                                                                                    |                  |             |                      |                                                                | Q + Add Video         |
| Dashboard     Dashboard     Dashboar |                  | Discription |                      | 8                                                              |                       |
| 🛗 Calendar<br>& Learning Path                                                                                                    | Adding MP4       | Adding MI   | 0                    | >go_JXnpLKT.m                                                  | 0 0                   |
|                                                                                                    | Video            | Agricultur  | Deleted!             | lture_video_C<br>3M.mp4                                        | 0                     |
| Assessment                                                                                                    |                  |             | Deleted successfully |                                                                |                       |
| 部 Classroom                                                                                                    | Pointing Account | Pointing A  |                      | ic_Agriculture.                                                |                       |
| Incomparise Social Collaboration                                                                                                    | test04           | testnow     |                      | pexels-pressmaster-<br>3195394-3840x2160-<br>25fps_EScNagz.mp4 | 0                     |
| 🕒 Reports                                                                                                    | test04           | test        |                      | pexels-pressmaster-<br>3195394-3840x2160-<br>25fps WuxtmwDmp   | 0                     |
| Help Desk                                                                                                    |                  |             |                      | 4                                                              |                       |

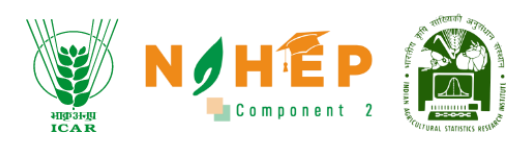

## 5.9 Add Catalogue

**Catalogue file** – In catalogue file, all the documents related files can be uploaded in the form of ppt, pdf, doc, images etc.

| And the second second s | Course                                | WEAK 9                  | 🚺 📔 🖻 🎬 🌈 🛛 Jyotika Malik   😁 🖉 |
|----------------------------------------------------------------------------------------------------|---------------------------------------|-------------------------|---------------------------------|
| Welcome<br>Jyotika Trainer<br>@ Dashboard                                                                                                    | Categories<br>Technology :            |                         |                                 |
| Calendar                                                                                                    |                                       |                         | <u>See All</u>                  |
| aşa tearning Patri                                                                                                    |                                       |                         |                                 |
|                                                                                                    | Audio Content Add Audio               | Video Content Add Video | Catalogues Add Catalogue        |
| Assessment                                                                                                    | MP3                                   | Adding MP4              | test catalogue                  |
|                                                                                                    | SDLC Audio file                       | Video                   | test catalogue                  |
| Classroom                                                                                                    | intro                                 | Pointing Account        | Sample PPT for test             |
| ⊈‡ Announcements                                                                                                    | mp4 module                            | test04                  | Sample PPT for test             |
| Social Collaboration                                                                                                    | Lesson 6 Conversion of muscle to meat | test04                  | This is sample farmer book      |
|                                                                                                    | See All                               | See All                 | See All                         |

Step 1 - To add catalogue, click on Add Catalogue button.

Step 2 - A dialogue box will appear to enter Title, Description, and upload catalogue files. Supported files will be Doc, PDF, PPT, and the size will be 50 MB. Click on Title.

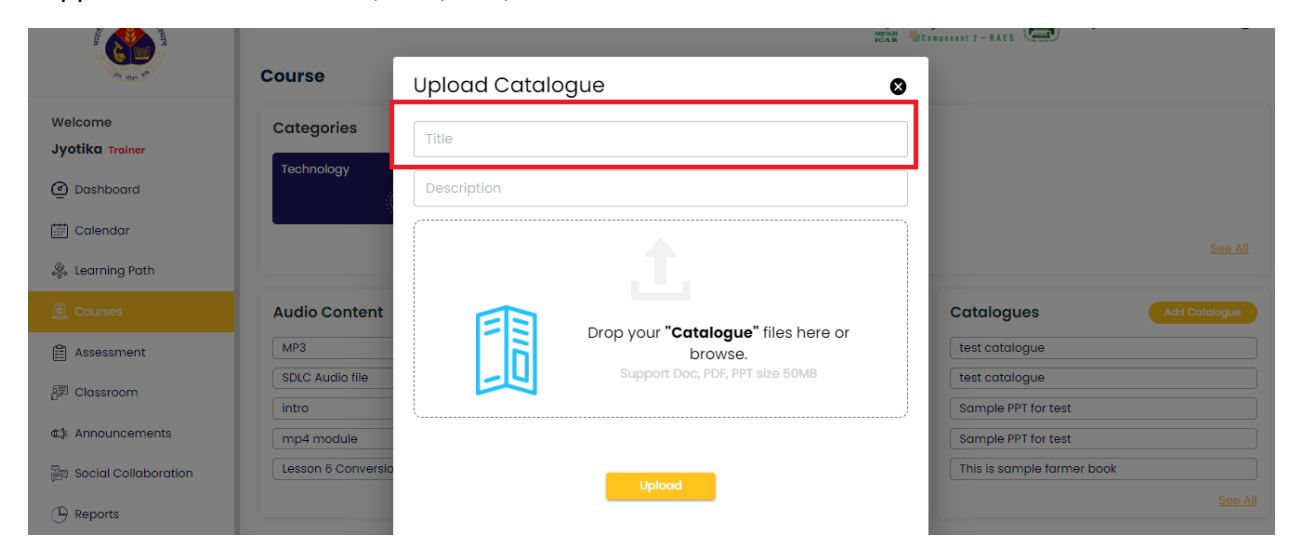

Step 3 – Add Description.

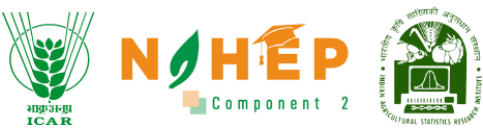

|                            |                    | RAR MEDINGERET 2 - RAES                 |                            |  |  |
|----------------------------|--------------------|-----------------------------------------|----------------------------|--|--|
| Contraction of the second  | Course             | Upload Catalogue                        | 8                          |  |  |
| Welcome<br>Jyotika Trainer | Categories         | Title                                   |                            |  |  |
| ② Dashboard                | Technology         | Description                             |                            |  |  |
| 🛗 Calendar                 |                    |                                         | See All                    |  |  |
| 🍓 Learning Path            |                    | T.                                      |                            |  |  |
| Courses                    | Audio Content      | Drop your "Catalogue" filos horo or     | Catalogues Add Catalogue   |  |  |
| Assessment                 | МРЗ                | brop your catalogue mes here of browse. | test catalogue             |  |  |
| 园 Classroom                | SDLC Audio file    | Support Doc, PDF, PPT size 50MB         | test catalogue             |  |  |
| Be classicolli             | intro              |                                         | Sample PPT for test        |  |  |
| ⊄‡ Announcements           | mp4 module         |                                         | Sample PPT for test        |  |  |
| Social Collaboration       | Lesson 6 Conversio |                                         | This is sample farmer book |  |  |
| () Reports                 |                    | Upload                                  | <u>See All</u>             |  |  |

Step 4 – Click on upload icon and click on 'Upload'

|                                                                                                    |                    |                               | BECAR BEComponent 2 - RAES |  |  |  |  |
|----------------------------------------------------------------------------------------------------|--------------------|-------------------------------|----------------------------|--|--|--|--|
| and the second second sec | Course             | Upload Catalogue              | 0                          |  |  |  |  |
| Welcome<br>Jyotika Trainer                                                                                                    | Categories         | Title                         |                            |  |  |  |  |
| Dashboard                                                                                                    | Technology         | Description                   |                            |  |  |  |  |
| 🛗 Calendar                                                                                                    |                    |                               | See All                    |  |  |  |  |
| 쏋 Learning Path                                                                                                    |                    |                               |                            |  |  |  |  |
| Courses                                                                                                    | Audio Content      |                               | Catalogues Add Catalogue   |  |  |  |  |
| Assessment                                                                                                    | МРЗ                | brop your outlogue mes        | test catalogue             |  |  |  |  |
| 🗊 Classroom                                                                                                    | SDLC Audio file    | Support Doc, PDF, PPT size 50 | DMB test catalogue         |  |  |  |  |
| th Appoundements                                                                                                    | intro              | (                             | Sample PPT for test        |  |  |  |  |
| utin Announcements                                                                                                    | mp4 module         |                               | Sample PPT for test        |  |  |  |  |
| Social Collaboration                                                                                                    | Lesson 6 Conversio | Upload                        | This is sample farmer book |  |  |  |  |
|                                                                                                    |                    |                               | See All                    |  |  |  |  |

Step 5 - Catalogue will get added in the list. To see all catalogue files, click on **See All** button in catalogue section and the list will be shown as below.

| ALCON TO A CONTRACT OF A CONTRACT OF A CONTR | Course                                |                         | y Ti 'E F' je Jyotika Malik 😝 - |
|----------------------------------------------------------------------------------------------------|---------------------------------------|-------------------------|---------------------------------|
| Welcome<br>Jyotika Trainer<br>@ Dashboard                                                                                                    | Categories<br>Technology :            |                         |                                 |
| 🛅 Calendar 炎 Learning Path                                                                                                    |                                       |                         | <u>See All</u>                  |
|                                                                                                    | Audio Content Add Audio               | Video Content Add Video | Catalogues Add Catalogue        |
| Assessment                                                                                                    | МРЗ                                   | Adding MP4              | test catalogue                  |
|                                                                                                    | SDLC Audio file                       | Video                   | test catalogue                  |
| 음카 Classroom                                                                                                    | intro                                 | Pointing Account        | Sample PPT for test             |
| ✿≱ Announcements                                                                                                    | mp4 module                            | test04                  | Sample PPT for test             |
| Social Collaboration                                                                                                    | Lesson 6 Conversion of muscle to meat | test04                  | This is sample farmer book      |
| 🕒 Reports                                                                                                    |                                       |                         |                                 |

|                                                                                                    |                     |                      | HIPSHII<br>ICAR                     |                       |
|----------------------------------------------------------------------------------------------------|---------------------|----------------------|-------------------------------------|-----------------------|
| And the second second s | Catalogue           |                      | NOHEP Etensenet 7-RAES              | 🤌 😑 Jyotika Malik 😝 🗸 |
| Nelcome<br>Jyotika Trainer                                                                                                    |                     |                      | Search                              | Q + Add Catalogue     |
| Dashboard                                                                                                    | Title               |                      |                                     | Action                |
| 📰 Calendar<br>🕵 Learning Path                                                                                                    | test catalogue      | test catalogue       | FN502_205_Lesson_<br>8_LContent.pdf | 0                     |
| Courses                                                                                                    | test catalogue      | test catalogue       | FN502_205_Lesson_<br>8_LContent.pdf | 0                     |
| assessment<br>列 Classroom                                                                                                    | Sample PPT for test | PPT for test purpose | SDLC_pdf_Fskxzzy.pp<br>tx           | 0                     |
| 다 Announcements<br>코 Social Collaboration                                                                                                    | Sample PPT for test | PPT for test purpose | SDLC_pdf_kZ7mbih.<br>pptx           | 0                     |
| _                                                                                                    |                     |                      |                                     |                       |

# 5.10 Edit a Catalogue

| A Contraction of the second second se | Catalogue           |                      |                                     | 🤔 🖲 Jyotika Malik 🤂 🗸 |
|----------------------------------------------------------------------------------------------------|---------------------|----------------------|-------------------------------------|-----------------------|
| Welcome<br>Jyotika Trainer                                                                                                    |                     |                      | Search                              | Q + Add Catalogue     |
| Dashboard                                                                                                    | Title               |                      |                                     |                       |
| Calendar                                                                                                    |                     |                      |                                     |                       |
| 🌷 Learning Path                                                                                                    | test catalogue      | test catalogue       | FN502_205_Lesson_<br>8_LContent.pdf | >                     |
| Courses                                                                                                    | tost cataloguo      | test catalogue       | FN502_205_Lesson_                   |                       |
| Assessment                                                                                                    | test cutulogue      | test editiogue       | 8_LContent.pdf                      |                       |
| 문키 Classroom                                                                                                    | Sample PPT for test | PPT for test purpose | SDLC_pdf_Fskxzzy.pp<br>tx           |                       |
| ▲ Announcements 등 Social Collaboration                                                                                                    | Sample PPT for test | PPT for test purpose | SDLC_pdf_kZ7mbih.<br>pptx           |                       |

Step 1 - To Edit the catalogue, click on the edit icon as shown in image.

Step 2 - Edit dialogue box will appear, user can make changes and click on 'Done' as shown below.

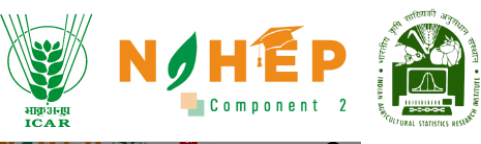

|                                       |                     |                                                                    |                           | 🖵 🍥 Jyotika Malik 😝 🔹 |
|---------------------------------------|---------------------|--------------------------------------------------------------------|---------------------------|-----------------------|
| an an t                               | Catalogue<br>« Back | Edit Catalogue                                                     | 0                         |                       |
| Welcome<br>Jyotika Trainer            |                     | test catalogue                                                     | arch                      | Q + Add Catalogue     |
| Dashboard                             |                     | test catalogue                                                     | gue                       | Action                |
| Calendar 🔍 kearning Path              | test catalogue      |                                                                    | _205_Lesson_<br>ntent.pdf | 0 0                   |
| Courses                               | test catalogue      | FN502_205_Lesson_8_LContent.pdf<br>Support Doc, PDF, PPT size 50MB | _205_Lesson_<br>ntent.pdf | 0                     |
| 詞 Classroom                           | Sample PPT for test |                                                                    | pdf_Fskxzzy.pp            | 00                    |
| ♣Announcements ➡ Social Collaboration | Sample PPT for test | Done                                                               | pdf_kZ7mbih.              | 0                     |
| (P) Reports                           |                     |                                                                    | book 9V8SMf               |                       |

Step 3 – A success message will appear.

|                                              | Catalogue                  |                                          | N/HÉP 🏔                             | 🚇 🥥 Jyotika Malik 😝 🔹 |
|----------------------------------------------|----------------------------|------------------------------------------|-------------------------------------|-----------------------|
| Welcome<br>Jyotika Trainer                   |                            |                                          |                                     | Q + Add Catalogue     |
| Dashboard     Calendar                       |                            |                                          |                                     |                       |
| 🐥 Learning Path                              | test catalogue             | Success!                                 | FN502_205_Lesson_<br>8_LContent.pdf | 0                     |
| Dourses                                      | test catalogue             | Catalogue has been updated successfully! | FN502_205_Lesson_<br>8_LContent.pdf | 0                     |
| 詞 Classroom                                  | Sample PPT for test        | ок                                       | SDLC_pdf_Fskxzzy.pp<br>tx           | 0                     |
| 4): Announcements<br>문자 Social Collaboration | Sample PPT for test        | PPT for test purpose                     | SDLC_pdf_kZ7mbih.<br>pptx           | 0                     |
|                                              | This is sample farmer book | This is for testing putpose              | farmerbook_9V8SMf<br>Lpdf           | 0 0                   |
| Help Desk                                    | SDLC PPT                   | This is SDLC PPT                         | SDLC_pdf.pptx                       | 2 6                   |

5.11 Delete a Catalogue

Step 1 - For deleting the catalogue, click on delete icon.

|                                          | Catalogue           |                      |                                     | 🔑 o Jyotika Malik 🤂 🗸 |
|------------------------------------------|---------------------|----------------------|-------------------------------------|-----------------------|
| Welcome<br>Jyotika <sub>Trainer</sub>    |                     |                      | Search                              | Q + Add Catalogue     |
| Dashboard                                | Title               |                      |                                     | Action                |
| 🏢 Calenaar                               | test catalogue      | test catalogue       | FN502_205_Lesson_<br>8_LContent.pdf | 00                    |
| Courses                                  | test catalogue      | test catalogue       | FN502_205_Lesson_<br>8_LContent.pdf | Ø 🟮                   |
| E Assessment                             | Sample PPT for test | PPT for test purpose | SDLC_pdf_Fskxzzy.pp<br>tx           | Ø 🟮                   |
| C): Announcements ☐ Social Collaboration | Sample PPT for test | PPT for test purpose | SDLC_pdf_kZ7mbih.<br>pptx           | Ø 0                   |

# Step 2 - A pop up will appear "Are you sure you want to delete this item?" as shown below.

| ADD ADD ADD ADD ADD ADD ADD ADD ADD ADD | Catalogue                  |                             |                                     | 🧬 💿 Jyotika Malik 😝 🔸 |
|-----------------------------------------|----------------------------|-----------------------------|-------------------------------------|-----------------------|
| Welcome<br>Jyotika Trainer              |                            |                             |                                     | Q + Add Catalogue     |
| Dashboard                               |                            |                             |                                     | Action                |
| 🏢 Calenaar                              | test catalogue             |                             | FN502_205_Lesson_<br>8_LContent.pdf | 0                     |
| Courses                                 | test catalogue             | Are you sure to             | FN502_205_Lesson_<br>8_LContent.pdf | 0                     |
| 自 Assessment                            | Sample PPT for test        |                             | SDLC_pdf_Fskxzy.pp<br>tx            |                       |
| ✿≱ Announcements                        | Sample PPT for test        | PPT for test purpose        | SDLC_pdf_kZ7mbih.                   |                       |
| Reports                                 | This is sample farmer book | This is for testing putpose | farmerbook_9V8SMf                   |                       |
| 🔐 Social Wall                           |                            | ,                           | Lpar<br>2010 or the sta             |                       |
| (명) Help Desk                           | SDLC PPT                   | This is SDLC PP1            | abio_put.pptx                       |                       |

Step 3 - Click on Ok button, the item will get deleted and a message will appear "Successfully Deleted".

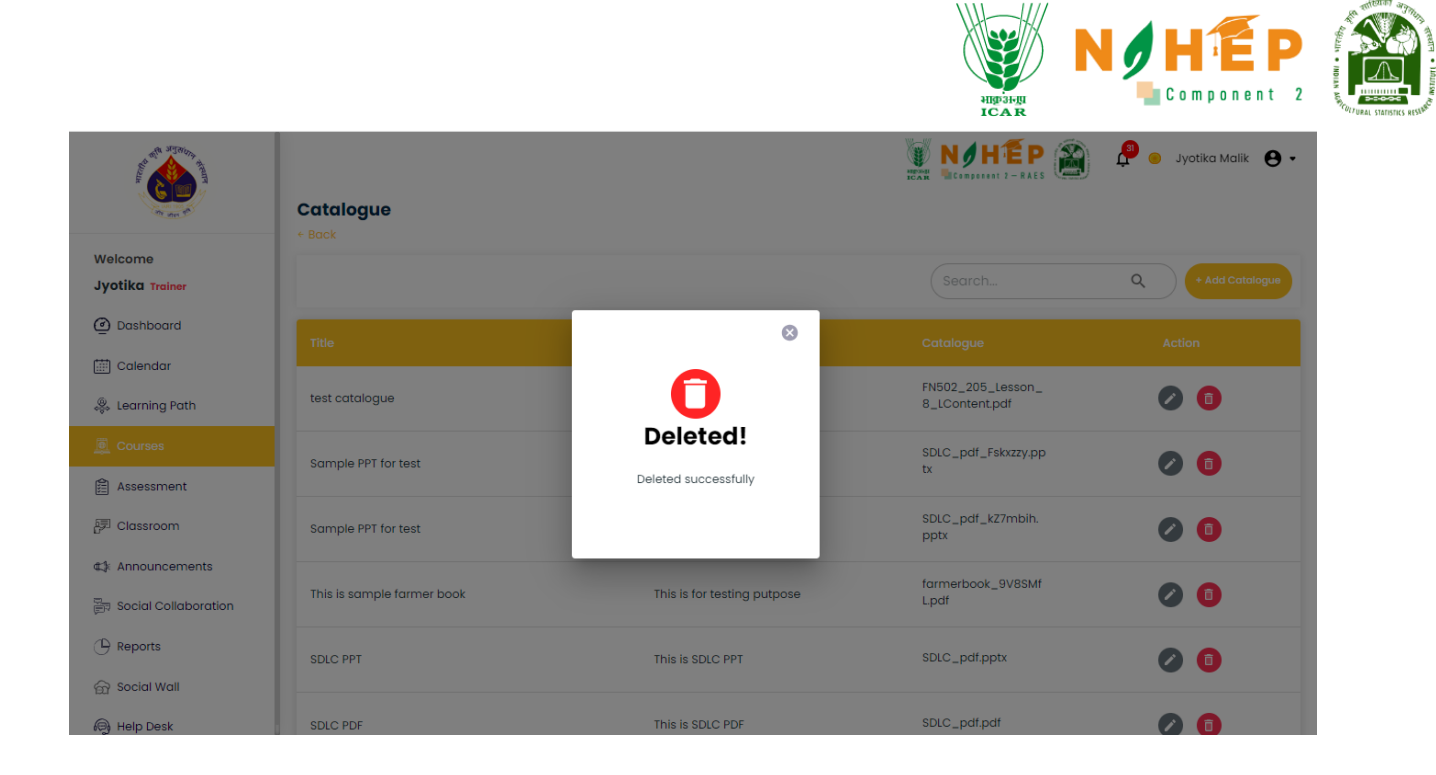

## 5.12 Course Creation

Step 1 – Click on 'Add Courses' button as shown below.

| ALL AND ALL AND A |                                            |                |                                   |                                          |                                                         |               |                                                                 |
|----------------------------------------------------------------------------------------------------|--------------------------------------------|----------------|-----------------------------------|------------------------------------------|---------------------------------------------------------|---------------|-----------------------------------------------------------------|
|                                                                                                    | Audio Content                              | Add Audio      |                                   | Video Content                            | Add Video                                               | Catalog       | Ues Add Catalogue                                               |
| Welcome                                                                                                    | MP3                                        |                |                                   | Adding MP4                               |                                                         | test catal    | logue                                                           |
| Jvotika Trainer                                                                                                    | SDLC Audio file                            |                |                                   | Video                                    |                                                         | Sample P      | PT for test                                                     |
|                                                                                                    | intro                                      |                |                                   | Pointing Account                         |                                                         | Sample P      | PT for test                                                     |
| Dashboard                                                                                                    | mp4 module                                 |                |                                   | test04                                   |                                                         | This is sar   | mple farmer book                                                |
| 🖽 Calendar                                                                                                    | Lesson 6 Conversion of                     | muscle to meat |                                   | test04                                   |                                                         | SDLC PPT      |                                                                 |
| 🌷 Learning Path                                                                                                    |                                            | <u>S</u>       | ee All                            |                                          | See All                                                 |               | See All                                                         |
| Dourses                                                                                                    | Course topic                               | Q Search       |                                   |                                          |                                                         |               | Add Course                                                      |
| Assessment                                                                                                    | Agriculture Course                         | Cor            | nputer                            | r Organization An                        | Computer Organizatio                                    | n An          | Computer Organization An                                        |
| 詞 Classroom                                                                                                    | Agriculture Course<br>Category:Technology  | Basi           | ic struct<br>dware a              | rure of computer<br>nd system software - | Computer Organization an<br>Architecture Tutorial provi | nd<br>des in- | Computer Organization and<br>Architecture Tutorial provides in- |
| ⊈≱: Announcements                                                                                                    | <ul> <li>training and Education</li> </ul> | Add<br>Cate    | ressing<br>egory:Te<br>raining ar | me<br>echnology<br>nd Education          | Category:Technology<br>Training and Education           |               | Category:Technology<br>Training and Education                   |
| ्राज्य Social Collaboration                                                                                                    |                                            |                |                                   |                                          |                                                         |               |                                                                 |

Step 2 – A description page will appear as shown below.

|                                                                                                    |                                    | HID-D-HII<br>ICAR     |                         |
|----------------------------------------------------------------------------------------------------|------------------------------------|-----------------------|-------------------------|
| And a second second sec | Add New Course                     |                       | s 🎒 🤌 o Jyotika Malik 😝 |
| /elcome<br>yotika <sub>Trainer</sub>                                                                                                    | Description                        | 2 Modules             | 3 Configuration         |
| Dashboard                                                                                                    | Course                             |                       |                         |
| Calendar                                                                                                    | Course Name *                      | Search Categories     | ▼                       |
| Learning Path                                                                                                    | Add Tags                           | Paragraph ~ B I 🔚 🎞   |                         |
| Courses                                                                                                    | Jyotika Malik 🛞 Search Assigned By | Course Description *  |                         |
| Assessment                                                                                                    | Upload Thumbnail *                 | <u>t</u>              |                         |
| Classroom                                                                                                    |                                    | Upload Intro Video *  | Ŧ                       |
| Announcements                                                                                                    | Course Summary                     |                       |                         |
| Social Collaboration                                                                                                    | Summary Title *                    | Paragraph ~ B I 1= := |                         |
| Reports                                                                                                    | Certificate of Completion *        | Summary Description * |                         |
| Social Wall                                                                                                    |                                    |                       |                         |
| Help Desk                                                                                                    |                                    |                       |                         |

### Step 3. Enter Course name.

|                            | Add New Course                     |       |                        | 😑 Jyotika Malik 😫 🕶 |
|----------------------------|------------------------------------|-------|------------------------|---------------------|
| Welcome<br>Jyotika Trainer | Description                        | 2 Mod | ules                   | Configuration       |
| ② Dashboard                | Course                             |       |                        |                     |
| 🛗 Calendar                 | Course Name *                      |       | Search Categories      | •                   |
| 🌼 Learning Path            | Add Tags                           |       | Paragraph ~ B I 1= :=  |                     |
|                            | Jyotika Malik 🛞 Search Assigned By | -     | Course Description *   |                     |
| Assessment                 | Upload Thumbnail *                 | Ţ     |                        |                     |
| 卽 Classroom                |                                    |       | Upload Intro Video *   | t                   |
| ⊄‡: Announcements          | Course Summary                     |       |                        |                     |
| Social Collaboration       | Summary Title *                    |       | Paragraph v B I 1 = := |                     |

Step 4 – Search Categories from the dropdown.

| ALL ALL ALL ALL ALL ALL ALL ALL ALL ALL                                                                                                    | Add New Course                     |           |                    | ) Jyotika Malik 😫 🗸 |
|----------------------------------------------------------------------------------------------------|------------------------------------|-----------|--------------------|---------------------|
| Welcome<br>Jyotika Trainer                                                                                                    | Description                        | 2 Modules |                    | Configuration       |
| Dashboard     Dashboard     Dashboar | Course                             |           |                    |                     |
| 🛗 Calendar                                                                                                    | Course Name *                      | Sea       | rch Categories     | •                   |
| 🌼 Learning Path                                                                                                    | Add Tags                           | Par       | agraph → B I ½= := |                     |
|                                                                                                    | Jyotika Malik 🛞 Search Assigned By | Cou       | rse Description *  |                     |
| Assessment                                                                                                    | Upload Thumbnail *                 | t         |                    |                     |
| 문키 Classroom                                                                                                    |                                    | Uple      | oad Intro Video *  | Ţ                   |
| ⊄‡: Announcements                                                                                                    | Course Summary                     |           |                    |                     |
| न्त्र Social Collaboration                                                                                                    | Summary Title *                    | Par       | agraph ∨ B I ½= := |                     |
| 10 n ·                                                                                                    |                                    |           | mer: Pessintian 2  |                     |

## Step 5 – Add tags.

| With the second second se | Add New Course                     |        |                       | Ҏ 😑 Jyotika Malik 🛛 🗣 |
|----------------------------------------------------------------------------------------------------|------------------------------------|--------|-----------------------|-----------------------|
| Welcome<br>Jyotika Trainer                                                                                                    | Description                        | 2 Modu | Jles                  | Configuration         |
| Dashboard                                                                                                    | Course                             |        |                       |                       |
| Calendar                                                                                                    | Course Name *                      |        | Search Categories     | -                     |
| 🐥 Learning Path                                                                                                    | Add Tags                           |        | Paragraph → B I ½= := |                       |
|                                                                                                    | Jyotika Malik 🛞 Search Assigned By | ÷ (    | Course Description *  |                       |
| Assessment                                                                                                    | Upload Thumbnail *                 | t      |                       |                       |
| 🗊 Classroom                                                                                                    |                                    |        | Upload Intro Video *  | t                     |
| ⊄‡: Announcements                                                                                                    | Course Summary                     |        |                       |                       |
| राष्ट्र Social Collaboration                                                                                                    | Summary Title *                    |        | Paragraph ∽ B I ½= ∷= |                       |
|                                                                                                    |                                    |        |                       |                       |

# Step 6 – Search assigned by.

| State of the state of the state | Add New Course                     |                                      | 🔑 😑 Jyotika Malik 🛛 🖌 |
|----------------------------------------------------------------------------------------------------|------------------------------------|--------------------------------------|-----------------------|
| Welcome<br>Jyotika Trainer                                                                                                    | Description                        | 2 Modules                            | Configuration         |
| Dashboard                                                                                                    | Course                             |                                      |                       |
| Calendar                                                                                                    | Course Name *                      | Search Categories                    | •                     |
| 🐥 Learning Path                                                                                                    | Add Tags                           | Paragraph - B I := :=                |                       |
| Courses                                                                                                    | Jyotika Malik 🛞 Search Assigned By | Course Description *                 |                       |
| Assessment                                                                                                    | Upload Thumbnail *                 | L                                    |                       |
| 詞 Classroom                                                                                                    |                                    | Upload Intro Video *                 | t                     |
| ⊄≱ Announcements                                                                                                    | Course Summary                     |                                      |                       |
| Social Collaboration                                                                                                    | Summary Title *                    | Paragraph ~ B I 1= :=                |                       |
| - ·                                                                                                    |                                    | Procession and Proceeding at the set |                       |

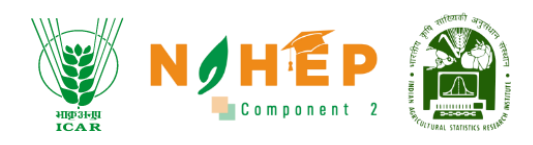

Step 7 – Upload thumbnail image of the course.

| A CONTRACT OF A CONTRACT OF A | Add New Course                     |                          | 🎒 🧬 🗕 Jyotika Malik 🔒 🛛 |
|----------------------------------------------------------------------------------------------------|------------------------------------|--------------------------|-------------------------|
| Welcome<br>Jyotika Trainer                                                                                                    | Description                        | 2 Modules                | Configuration           |
| Dashboard     Dashboard     Dashboar        | Course                             |                          |                         |
| 🛅 Calendar                                                                                                    | Course Name *                      | Search Categories        | •                       |
| 🌼 Learning Path                                                                                                    | Add Tags                           | Paragraph ~ B I 1= :=    |                         |
|                                                                                                    | Jyotika Malik 🛞 Search Assigned By | Course Description *     |                         |
| Assessment                                                                                                    | Upload Thumbnail *                 | L                        |                         |
| 評 Classroom                                                                                                    |                                    | Upload Intro Video *     | t                       |
| ⊄‡: Announcements                                                                                                    | Course Summary                     |                          |                         |
| रू<br>हारे Social Collaboration                                                                                                    | Summary Title *                    | Paragraph ~ B I 1= :=    |                         |
|                                                                                                    |                                    | Promotion Passaviation 8 |                         |

### Step 8 – Write Course Description.

| and all all the second     | Add New Course                     |       |                         | 🔑 😑 Jyotika Malik 😝 🕻 |
|----------------------------|------------------------------------|-------|-------------------------|-----------------------|
| Welcome<br>Jyotika Trainer | Description                        | 2 Mod | dules                   | Configuration         |
| Dashboard                  | Course                             |       |                         |                       |
| 🛗 Calendar                 | Course Name *                      |       | Search Categories       | •                     |
| 🌷 Learning Path            | Add Tags                           |       | Paragraph ~ B I 1= :=   |                       |
|                            | Jyotika Malik 🛞 Search Assigned By | ~     | Course Description *    |                       |
| Assessment                 | Upload Thumbnail *                 | Ţ     |                         |                       |
| Classroom                  |                                    | L     | Upload Intro Video *    | t                     |
| ⊄‡ Announcements           | Course Summary                     |       |                         |                       |
| Social Collaboration       | Summary Title *                    |       | Paragraph ~ B I 1= :=   |                       |
| 1 · · ·                    |                                    |       | Comment - Description 3 |                       |

## Step 9 – Upload inro video.

| Jyotika Trainer                                                                                                    | U Description                      | - 2 Ma | dules                 | - 3 Configuration |
|----------------------------------------------------------------------------------------------------|------------------------------------|--------|-----------------------|-------------------|
| Dashboard     Dashboard     Dashboar | Course                             |        |                       |                   |
| 🛗 Calendar                                                                                                    | Course Name *                      |        | Search Categories     | •                 |
| 炎 Learning Path                                                                                                    | Add Tags                           |        | Paragraph ~ B I 1= := |                   |
|                                                                                                    | Jyotika Malik 🛞 Search Assigned By | Ŧ      | Course Description *  |                   |
| Assessment                                                                                                    | Upload Thumbhail *                 | Ţ      |                       |                   |
| Classroom                                                                                                    |                                    |        | Upload Intro Video *  | Ţ                 |
| ⊄‡: Announcements                                                                                                    | Course Summary                     |        |                       |                   |
| Social Collaboration                                                                                                    | Summary Title *                    |        | Paragraph ~ B I ½= := |                   |
| () Reports                                                                                                    | Certificate of Completion *        |        | Summary Description * |                   |
| 💮 Social Wall                                                                                                    |                                    |        |                       |                   |
| 🕞 Help Desk                                                                                                    |                                    |        |                       |                   |

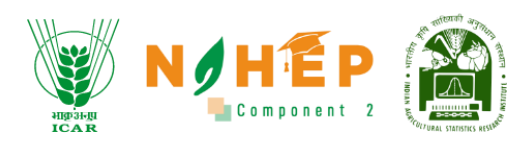

#### Step 10 – Write Summary title.

| Jyotika Trainer                                                                                                    | Description                        | 2 Modules           | 3 Configuration |
|----------------------------------------------------------------------------------------------------|------------------------------------|---------------------|-----------------|
| Dashboard     Dashboard     Dashboar | Course                             |                     |                 |
| 🛗 Calendar                                                                                                    | Course Name *                      | Search Categories   | •               |
| 🌷 Learning Path                                                                                                    | Add Tags                           | Paragraph ~         | B I 1= ==       |
|                                                                                                    | Jyotika Malik 🛞 Search Assigned By | Course Description  | •               |
| Assessment                                                                                                    | Upload Thumbnail *                 | Ĺ                   |                 |
| ு Classroom                                                                                                    |                                    | Upload Intro Video  | • t             |
| ⊄‡: Announcements                                                                                                    | Course Summary                     |                     |                 |
| हान Social Collaboration                                                                                                    | Summary Title *                    | Paragraph 🗸         | B I := :=       |
| 🕒 Reports                                                                                                    | Certificate of Completion *        | Summary Description | on *            |
| 💮 Social Wall                                                                                                    |                                    |                     |                 |
| 🙉 Help Desk                                                                                                    |                                    |                     |                 |

## Step 11 – Write Certificate of Completion.

| Jyotika Trainer                                                                                                    | 1 Description                      | 2 Mo | dules                 | Configuration |
|----------------------------------------------------------------------------------------------------|------------------------------------|------|-----------------------|---------------|
| Dashboard     Dashboard     Dashboar | Course                             |      |                       |               |
| 🛗 Calendar                                                                                                    | Course Name *                      |      | Search Categories     | •             |
| 🌷 Learning Path                                                                                                    | Add Tags                           |      | Paragraph ~ B I 1= := |               |
|                                                                                                    | Jyotika Malik 🛞 Search Assigned By | *    | Course Description *  |               |
| Assessment                                                                                                    | Upload Thumbnail *                 | t    |                       |               |
| 罚 Classroom                                                                                                    |                                    |      | Upload Intro Video *  | t             |
| ⊄‡ Announcements                                                                                                    | Course Summary                     |      |                       |               |
| Social Collaboration                                                                                                    | Summary Title *                    |      | Paragraph - B I := := |               |
| () Reports                                                                                                    | Certificate of Completion *        |      | Summary Description * |               |
| 💮 Social Wall                                                                                                    |                                    |      |                       |               |
| 🕞 Help Desk                                                                                                    |                                    |      |                       |               |

#### Step 12 – Write Course Summary Description.

| Jyotika Trainer      | U Description 20 Mc                |   | dules                 | Configuration |
|----------------------|------------------------------------|---|-----------------------|---------------|
| ② Dashboard          | Course                             |   |                       |               |
| 🛗 Calendar           | Course Name *                      |   | Search Categories     | •             |
| 🌷 Learning Path      | Add Tags                           |   | Paragraph ~ B I = :=  |               |
|                      | Jyotika Malik 🛞 Search Assigned By | * | Course Description *  |               |
| Assessment           | Upload Thumbnail *                 | t |                       |               |
| 卽 Classroom          |                                    |   | Upload Intro Video *  | Ţ             |
| ⊈‡ Announcements     | Course Summary                     |   |                       |               |
| Social Collaboration | Summary Title *                    |   | Paragraph ~ B I 🔚 🎞   |               |
| () Reports           | Certificate of Completion *        |   | Summary Description * |               |
| 💮 Social Wall        |                                    |   |                       |               |
| leip Desk            |                                    |   |                       | )             |

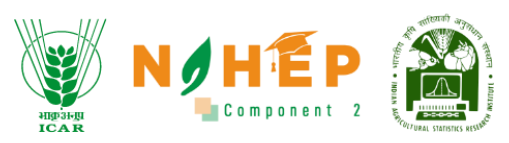

Step 13- Click on Save and you will stay on the same page, when click on Save & Next you will go to the next page i.e., Module page.

|                      | Course                             |                       |      |
|----------------------|------------------------------------|-----------------------|------|
| Velcome              | Course Name *                      | Search Categories     |      |
| lyotika Trainer      | Add Tags                           | Paragraph ∨ B I ½= := |      |
| Dashboard            | Jyotika Malik 🛞 Search Assigned By |                       |      |
| Calendar             | Liplaad Thumbaail *                | t                     |      |
| Learning Path        |                                    |                       |      |
| Courses              |                                    | Upload Intro Video *  |      |
| Assessment           | Course Summary                     |                       |      |
|                      | Summary Title *                    | Paragraph 🗸 B I 🗄 🎞   |      |
| Classroom            | Certificate of Completion *        | Summary Description * |      |
| Announcements        |                                    |                       |      |
| Social Collaboration |                                    |                       |      |
| Reports              |                                    | Save                  | & Ne |
| Social Wall          |                                    |                       |      |

5.12.1 Add Module.

After creating the course description, you need to add modules in the course.

Step 1 – Click on 'Add Module' button as shown in below image.

|                              | Agriculture Course |     | WEAR CONSERVENT 2 - RAE | . 🎒 🤌 🛛 | Jyotika Malik 🛛 🕈 |
|------------------------------|--------------------|-----|-------------------------|---------|-------------------|
| Welcome                      | ← Back             |     |                         |         |                   |
| Jyotika Trainer              | Oescription        | 2 M | iodules                 |         | Configuration     |
| Dashboard                    | Add Module         |     |                         |         | + Add Module      |
| 🛗 Calendar                   | Sequence ID        |     |                         |         | Action            |
| 🌷 Learning Path              |                    |     |                         |         |                   |
| 🧕 Courses                    |                    |     |                         |         | Next              |
| Assessment                   |                    |     |                         |         |                   |
| 문 <sup>]</sup> Classroom     |                    |     |                         |         |                   |
| ⊄≱ Announcements             |                    |     |                         |         |                   |
| ू<br>हा Social Collaboration |                    |     |                         |         |                   |

Step 2 – A module description page will appear as shown below.

- 1. Write Module name.
- 2. Module description.
- 3. Enter Assessment URL.
- 4. Upload files.
- 5. Click on checkbox to make the module required

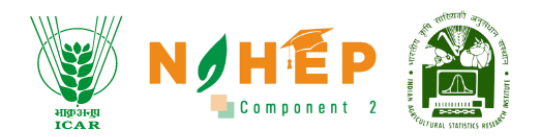

#### 6. Enter sequence number

| And the second second s | Ag          | griculture Course      | VILLE NOTE - RAES A Jyotika Malik 😝 • |
|----------------------------------------------------------------------------------------------------|-------------|------------------------|---------------------------------------|
| Welcome                                                                                                    | €E          | Back                   |                                       |
| Jyotika Trainer                                                                                                    |             | C Description 2 Mod    | dules ③ Configuration                 |
| Dashboard                                                                                                    |             |                        | 3.                                    |
| 🛗 Calendar                                                                                                    | 1.          | Module Name            | Assessment Url                        |
| 🌲 Learning Path                                                                                                    |             | Paragraph -> B I 1= := | Upload File 4. ±                      |
|                                                                                                    |             | Module Description     | $\land$                               |
| Assessment                                                                                                    | 2.          |                        | U                                     |
| 詞 Classroom                                                                                                    |             | Required Sequence 🗲 6. |                                       |
| ⊄‡ Announcements                                                                                                    | Ð. <b>L</b> | Save Discard           |                                       |
| Social Collaboration                                                                                                    |             |                        |                                       |

Step 3 – When click on Upload file, a below page will appear where you upload files of below type.

- Quiz
- SCORM
- Videos
- Audios
- Docs
- PPTX
- PDF
- Survey

|                                       | Agriculture Course         |          |        | NØH    | IEP 👔 | 🔎 💩 Jyotika Malik   🔒 |
|---------------------------------------|----------------------------|----------|--------|--------|-------|-----------------------|
| Welcome<br>Jyotika <sub>Trainer</sub> | Back     Add Re            | sourse   |        | 0      |       | Configuration         |
| Dashboard Calendar                    | Modulei Name               |          | Videos | Audios |       |                       |
| Courses                               | Paragraph<br>Module Descri |          |        |        |       | t                     |
| 一 Classroom                           | Required                   | Word PPT | PDF    | Survey |       |                       |
| Social Collaboration                  |                            |          |        |        |       |                       |

Step 4 - Suppose if you want to upload PDF type file, select the PD. A new page will appear.

- 1. Enter file name
- 2. Description of the page

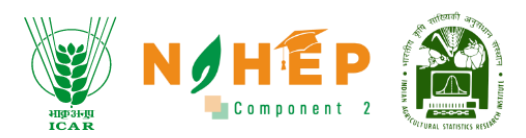

- 3. Upload file
- 4. Click on Upload

| F | Add Resourse                    |              | 👿 NØHÉP 🅋 🔑 e Jyotika Malik 🥃 |
|---|---------------------------------|--------------|-------------------------------|
|   | Quiz<br>Quiz<br>Scorm<br>Videos | Add PDF file | or browse"<br>no 50Mb         |

Step 5 – One Module will get added as shown below. Repeat the process to add more modules.

- 1. Click on Next button to go to the net page/screen which is +Assign page of students.
- 2. Click on Back button to go to the previous page.
- 3. Click on Edit icon to edit the Module.
- 4. Click on delete icon to delete the Module.

|                      | Agriculture | Course |                    |                    |   | ê ( | 🥚 Jyotika Malik 😫 🗸 |
|----------------------|-------------|--------|--------------------|--------------------|---|-----|---------------------|
| Welcome              | ← Back 2.   |        |                    |                    |   |     |                     |
| Jyotika Irainer      | 🗸 Descripti | on     |                    | 2 Modules          |   |     | Configuration       |
| Dashboard            | Add Module  |        |                    |                    |   |     | + Add Module        |
| 🛗 Calendar           | Sequence    |        |                    |                    |   |     | Action              |
| 🌲 Learning Path      | 1           | 281    | Agriculture Course | Aariculture Course | N | c   | 3 - 1               |
|                      |             |        | 0                  | 5                  |   |     |                     |
| 🖺 Assessment         |             |        |                    |                    |   | 1.  | Next                |
| 문키 Classroom         |             |        |                    |                    |   |     |                     |
| ⊄≸ Announcements     |             |        |                    |                    |   |     |                     |
| Social Collaboration |             |        |                    |                    |   |     |                     |

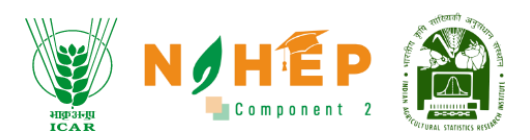

### 5.12.2 Assign Students

|                   | / ,       | c       |         |                                        |
|-------------------|-----------|---------|---------|----------------------------------------|
| Step 1 – Click on | '+Assign' | trom th | e below | / page.                                |
|                   |           |         |         | ~~~~~~~~~~~~~~~~~~~~~~~~~~~~~~~~~~~~~~ |

| AND AND AND AND AND AND AND AND AND AND | Agriculture Course |              |       | NUT AND A STATE | NØHÊP<br>≧Communit 2 - RAES | P 🦲 Jyot | ika Malik 🛛 🗸 |
|-----------------------------------------|--------------------|--------------|-------|-----------------|-----------------------------|----------|---------------|
| Welcome                                 | ← Back             |              |       |                 |                             |          |               |
| Jyotika Trainer                         | Oescription —      |              | Vodul | es              |                             | 3 0      | Configuration |
| ( Dashboard                             | Annian             | Dreulau      |       |                 |                             |          |               |
| 🛗 Calendar                              | Assign             | rieview      |       |                 |                             | F        |               |
| 🌷 Learning Path                         |                    |              |       |                 |                             |          | + Assign      |
|                                         | Select All         | Organization | Name  | Email ID        | Valid Upto                  | Action   |               |
| Assessment                              |                    |              |       |                 |                             | 0-0 of 0 | < >           |
| 문키 Classroom                            |                    |              |       |                 |                             |          | Publish       |
| ⊄‡ Announcements                        |                    |              |       |                 |                             |          |               |
| हिंग Social Collaboration               |                    |              |       |                 |                             |          |               |

Step 2 - A pop will appear Select Organization, Department, Designation, Location and select based on the selection students name will appear.

- 1. Click on the check boxes associated with the names of the students to select single or multiple learners.
- 2. If you wish to select all students click on the check box associated with 'Select All' option.

|                                                                                                    |                                                                            |                                                       |                                                        | angaragi<br>ICAR                                   |                        |                    |
|----------------------------------------------------------------------------------------------------|----------------------------------------------------------------------------|-------------------------------------------------------|--------------------------------------------------------|----------------------------------------------------|------------------------|--------------------|
| ALL AND ALL AND A |                                                                            |                                                       |                                                        |                                                    | â) 🤔 o                 | Nitish Kumar 🛛 🐞 🕶 |
| a me                                                                                                    | Assign                                                                     |                                                       |                                                        |                                                    | 8                      |                    |
| Welcome<br>Nitish Kumar Admin                                                                                                    | Organization<br>IARI Campus                                                |                                                       | Department                                             |                                                    | •                      |                    |
| Dashboard                                                                                                    |                                                                            |                                                       |                                                        |                                                    |                        | Assign             |
| 🛗 Calendar                                                                                                    | Designation                                                                |                                                       | Location                                               |                                                    | T calid Linte          | Actions            |
| 🐥 Learning Path                                                                                                    |                                                                            |                                                       |                                                        |                                                    | 7/06/2023              | Actions            |
| Courses                                                                                                    |                                                                            |                                                       |                                                        | Q Search                                           | <b>To</b><br>4/06/2023 |                    |
| Assessment                                                                                                    | All Users                                                                  |                                                       |                                                        | Sel                                                | ect All                | 1 of 1 < >         |
| Classroom                                                                                                    | <ul> <li>KARAN SINGH</li> <li>Sumit Dubey</li> <li>Adarsh Singh</li> </ul> | <ul> <li>MUKESH KUMAR</li> <li>Arijit Saha</li> </ul> | <ul> <li>Srijita Dutta</li> <li>Sonam Priya</li> </ul> | <ul> <li>Rajni Gulia</li> <li>Abhinav B</li> </ul> |                        |                    |
| Announcements     Social Collaboration                                                                                                    |                                                                            |                                                       |                                                        | Assign                                             |                        |                    |
| 퓲 Organization                                                                                                    |                                                                            |                                                       |                                                        |                                                    |                        |                    |

Step 3 - After selecting student, a date option will come up, select dates, and click on Assign as shown below:

| Higo 31-ju<br>ICAR            | Assign                                                                    |                | * NAHED *     | 🤗 👷 Nitish Kumar 🛛 🕶 |
|-------------------------------|---------------------------------------------------------------------------|----------------|---------------|----------------------|
| Welcome<br>Nitish Kumar Admin | Organization<br>ICAR-Indian Agricultural Research Institute, New<br>Delhi | Department     | ÷             |                      |
| Dashboard                     | Designation                                                               | Location       |               | Configuration        |
| 🛗 Calendar                    |                                                                           | •              | *             |                      |
| 🍓 Learning Path               |                                                                           |                |               | + Assign             |
| Courses                       | Start date*                                                               | End date*      |               |                      |
| Assessment                    |                                                                           |                | Q Search      |                      |
| Classroom                     | All Users                                                                 |                | Select All    | . 🧭                  |
| <b>⊄</b> ‡: Announcements     | 🗌 Rajni Gulia 📃 Sumit Dube                                                | ey Arijit Saha | Abhinav Bisht |                      |
| Social Collaboration          |                                                                           |                | Assign        | 1-1 of 1 < >         |
| age Organization              |                                                                           |                |               | Publish              |

Step 4 – Students get added, for further edit the dates click on edit icon as shown in below image.

- 1. Click on 'Edit' icon to edit dates for students.
- 2. Click on 'Delete' icon to delete the details of the students
- 3. Click on 'Back' button to go back to the previous page.
- 4. Click on 'Publish' button to publish the course.

| HIP 3-F.HI<br>ICAR |  |  |
|--------------------|--|--|
|--------------------|--|--|

| Stran B                    | Computer Orga     | nization And Arc | hitecture : MCA56 | D -                  |                                 |          |          |
|----------------------------|-------------------|------------------|-------------------|----------------------|---------------------------------|----------|----------|
| Welcome<br>Jyotika Trainer | Edit<br>C Back 3. |                  |                   |                      |                                 |          |          |
| Dashboard                  | Oescription —     |                  |                   | Modules              |                                 | 3 Confi  | guration |
| 🛗 Calendar                 | Assign            | Preview          |                   |                      |                                 |          |          |
| 🎇 Learning Path            |                   |                  |                   |                      |                                 |          | + Assign |
| 🦲 Courses                  | Select All        | Organization     | Name              | Email ID             | Valid Upto                      | Action   |          |
| Assessment                 |                   | IARI Campus      | KARAN SINGH       | singhkaran@yahoo.com | 23/05/2023 <b>To</b> 31/05/2023 | 1. 🖉 👩 < | 2.       |
| P Classroom                |                   | IAPI Compus      | Diwapehu Kumar    | dkumar/05@iudae.com  | 10/05/2023 To 16/06/2023        |          |          |
| ⊄≱ Announcements           |                   | inn cumpus       |                   | akanalos@judge.com   | 10/03/2020 10 10/00/2020        |          |          |
| Social Collaboration       |                   |                  |                   |                      |                                 | 1-2 of 2 | < >      |
| Reports                    |                   |                  |                   |                      |                                 | 4. Pu    | blish    |
| 💮 Social Wall              |                   |                  |                   |                      |                                 |          |          |

Step 5 – On the click on edit icon a below page will appear, make changes in dates, and click on Save button.

|                                  | Computer Orga  | nization And Architect | ure : MCA560 -                | ie an      | ROHEP<br>Examples at 2 - RAES   | 🔎 😑 Jyotika Malik 😝 🖲 |
|----------------------------------|----------------|------------------------|-------------------------------|------------|---------------------------------|-----------------------|
| Welcome                          | Unit 5<br>Edit |                        |                               |            |                                 |                       |
| Jyotika Trainer                  |                |                        |                               |            |                                 |                       |
| Dashboard                        | Oescription —  |                        | <b>_</b>                      | _          |                                 | 3 Configuration       |
| 🛗 Calendar                       | Assign         | Edit                   |                               | 8          |                                 |                       |
| 🐥 Learning Path                  |                | Name<br>KARAN SINGH    | Email<br>singhkaran@yahoo.com |            |                                 |                       |
| Courses                          |                | Orgai Start date       | End date 31/05/2023           |            |                                 |                       |
| Assessment                       |                | IARI C                 |                               | com        | 23/05/2023 <b>To</b> 31/05/2023 | 0                     |
| 詞 Classroom                      |                |                        | Save                          |            |                                 |                       |
| ⊄‡ Announcements                 |                | IARI Campus Div        | anshu Kumar dkumar05@         | )judge.com | 10/05/2023 <b>To</b> 16/06/2023 | <b>Ø</b>              |
| हेन<br>होने Social Collaboration |                |                        |                               |            |                                 | 1-2 of 2 < >          |
|                                  |                |                        |                               |            |                                 |                       |

Step 6 – A success message will appear.

|                                                                                                    |                         |                   |                      | ange angel     |                                 | Donent 2              |
|----------------------------------------------------------------------------------------------------|-------------------------|-------------------|----------------------|----------------|---------------------------------|-----------------------|
| A REAL PROPERTY OF A REAL PROPERTY OF A REAL PROPER | Computer Orgo<br>Unit 5 | anization And Arc | hitecture : MCA560 - |                |                                 | 🤔 o Jyotika Malik 🛛 🗸 |
| Welcome                                                                                                    | Edit                    |                   |                      |                |                                 |                       |
|                                                                                                    | Duck                    |                   |                      | -              |                                 |                       |
| Dashboard                                                                                                    | Oescription —           |                   |                      | es ———         |                                 | Configuration         |
| 🛗 Calendar                                                                                                    | Assign                  | Preview           |                      |                |                                 |                       |
| 🥋 Learning Path                                                                                                    |                         |                   |                      |                |                                 | + Assign              |
| Dourses                                                                                                    | Select All              | Organization      | Success!             | Email ID       |                                 | Action                |
| Assessment                                                                                                    |                         |                   | Successfully updated |                |                                 |                       |
| 詞 Classroom                                                                                                    |                         | IARI Campus       | ок                   | r05@judge.com  | 10/05/2023 <b>To</b> 16/06/2023 |                       |
| ⊄‡ Announcements                                                                                                    |                         | IARI Campus       |                      | uran@yahoo.com | 23/05/2023 <b>To</b> 31/05/2023 | 0                     |
| 📴 Social Collaboration                                                                                                    |                         |                   |                      |                |                                 | 1-2 of 2 < >          |
| (P) Reports                                                                                                    |                         |                   |                      |                |                                 |                       |
| Social Wall                                                                                                    |                         |                   |                      |                |                                 | Publish               |

Step 7 – Click on 'Publish' button, a pop up will appear as shown below.

| Higo 3i-iju<br>ICA R        | Add New Course |                      |                                      |                        |                                 | P 🕘 Jitendra                                                                                                    | <b>-</b> |
|-----------------------------|----------------|----------------------|--------------------------------------|------------------------|---------------------------------|----------------------------------------------------------------------------------------------------|----------|
| Welcome<br>Jitendra Trainer | O Description  |                      | 🕑 Modu                               | les                    |                                 | 3 Configura                                                                                                    | ition    |
| ① Dashboard 〇 Calendar      | Assign         | Preview              | (!)                                  |                        |                                 |                                                                                                    | Assign   |
| 🌲 Learning Path             | Select All     | Orgc                 | $\bigcirc$                           | Email ID               | Valid Upto                      | Action                                                                                                    |          |
| Courses                     |                | ICAR - Indian Agricu | Are you sure you<br>want to publish? | jmallik@judge.com      | 14/11/2023 <b>To</b> 14/11/2023 |                                                                                                    |          |
| Assessment                  |                | ICAR - Indian Agricu |                                      | sraju01@mailinator.com | 14/11/2023 <b>To</b> 14/11/2023 | <ul> <li>Image: Image: Ima</li></ul> |          |
| 입국) Classroom               |                |                      | OK Cancel                            |                        |                                 | 1-2 of 2 <                                                                                                    | >        |
| ⊈≱: Announcements           |                |                      |                                      |                        |                                 |                                                                                                    |          |
| हा Social Collaboration     |                |                      |                                      |                        |                                 | Publish                                                                                                    |          |
|                             |                |                      |                                      |                        |                                 |                                                                                                    |          |
| Social Wall                 |                |                      |                                      |                        |                                 |                                                                                                    |          |

Step 8 – Click on Ok to publish the course. The course will be sent for the approval to the reviewer. Below message will appear as shown below.

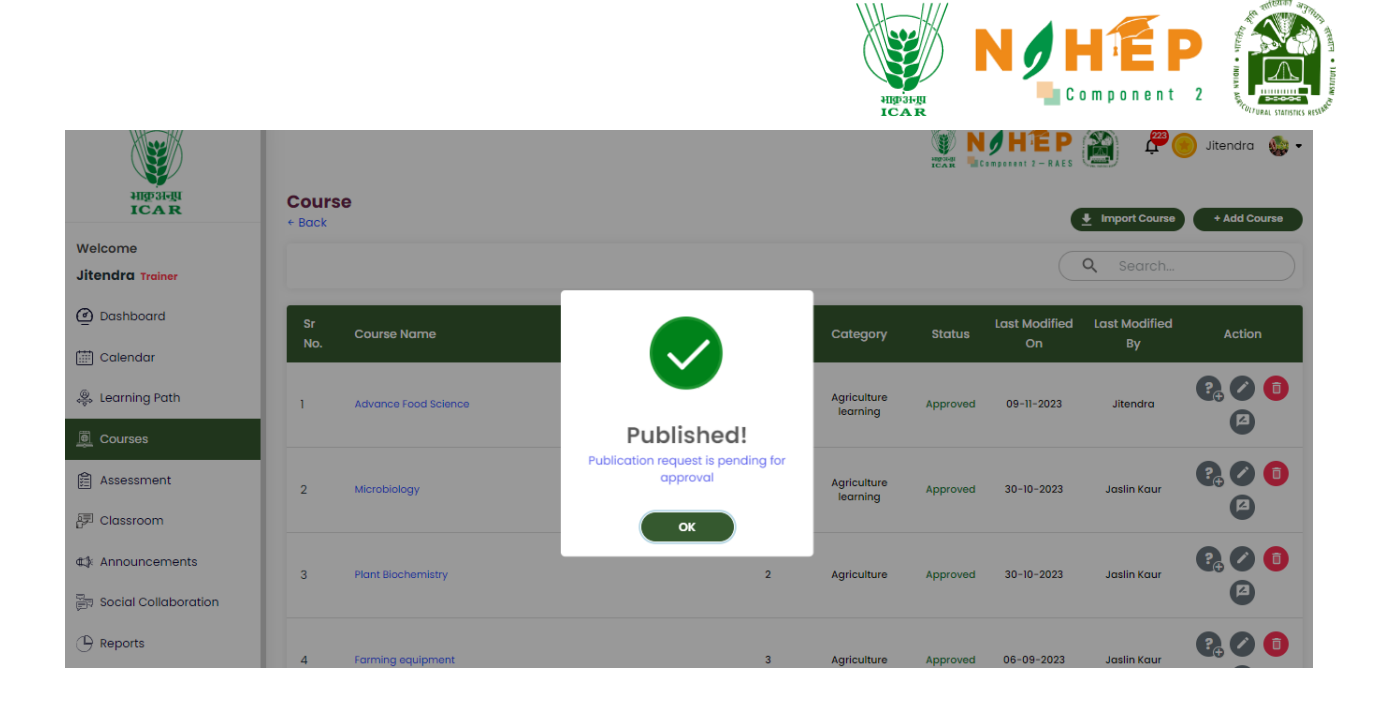

#### 5.12.3 Preview Course

Step 1 - Click on Preview option to see the course preview. Scroll down a below and you will be able to see course description, Content and FAQs are available.

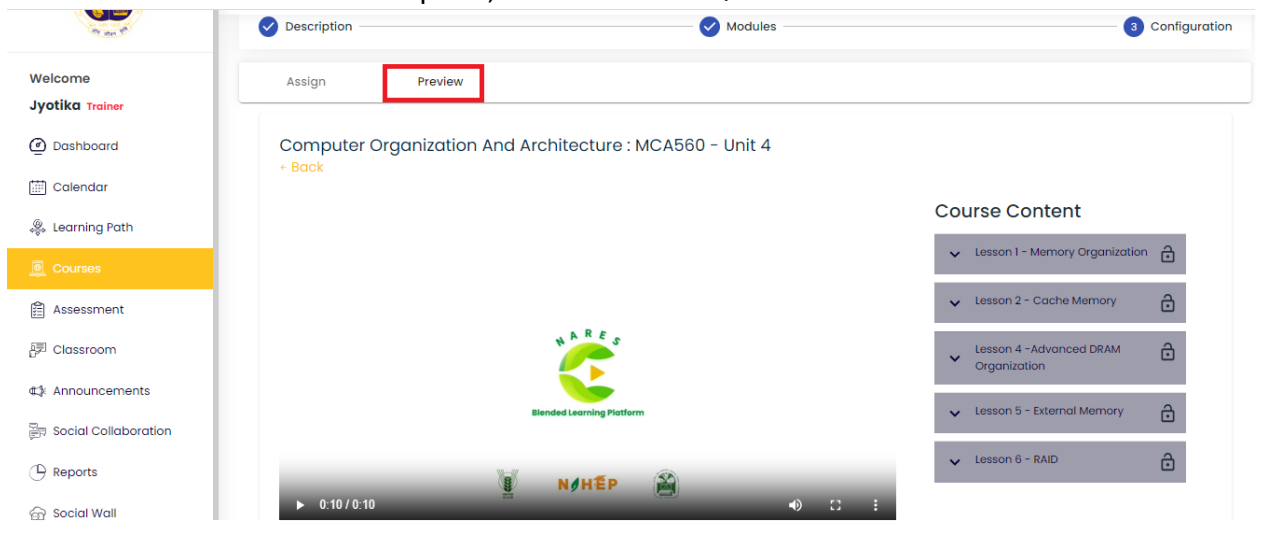

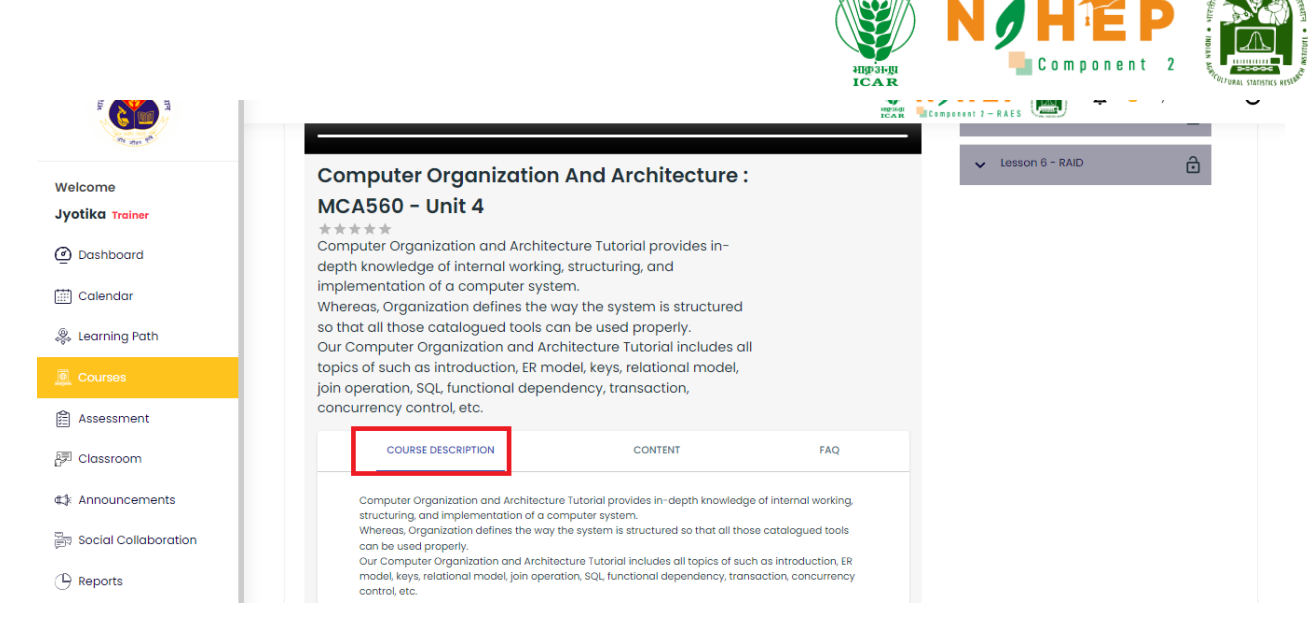

#### Step 2 – Click on 'Content' to see the course content as shown in below image.

| all and a second second | 💓 N 🖉 H 🔁 P 🎬 🖉 💿 Jyotika Malik 😁                                                                                                    | • |
|----------------------------------------------------------------------------------------------------|----------------------------------------------------------------------------------------------------|---|
|                                                                                                    | Computer Organization And Architecture :                                                                                                    |   |
| Welcome<br>Jyotika Trainer<br>@ Dashboard<br>@ Calendar                                                                                                    | MCA560 - Unit 4<br>*****<br>Computer Organization and Architecture Tutorial provides in-<br>depth knowledge of internal working, structuring, and<br>implementation of a computer system.<br>Whereas, Organization defines the way the system is structured<br>so that all those catalogued tools can be used properly.<br>Our Computer Organization and Architecture Tutorial includes all<br>topics of such as intraduction. ER model keys relationed model |   |
| 🐥 Learning Path                                                                                                    | join operation, SQL, functional dependency, transaction,<br>concurrency control, etc.                                                                                                    |   |
|                                                                                                    |                                                                                                    |   |
| Assessment                                                                                                    | COURSE DESCRIPTION CONTENT FAQ                                                                                                    |   |
| P Classroom                                                                                                    | Computer Organization And Architecture : MCA560 -                                                                                                    |   |
| ⊈≱ Announcements                                                                                                    | Unit 4                                                                                                    |   |
| Social Collaboration                                                                                                    | Computer Organization and Architecture Tutorial provides in-depth knowledge of internal<br>working, structuring, and implementation of a computer system.<br>Whereas, Organization defines the way the system is structured so that all those catalogued<br>tools can be used properly.                                                                                                    |   |

Step 3 – Click on 'FAQ' button to see the Frequently Asked Questions as shown in below image.

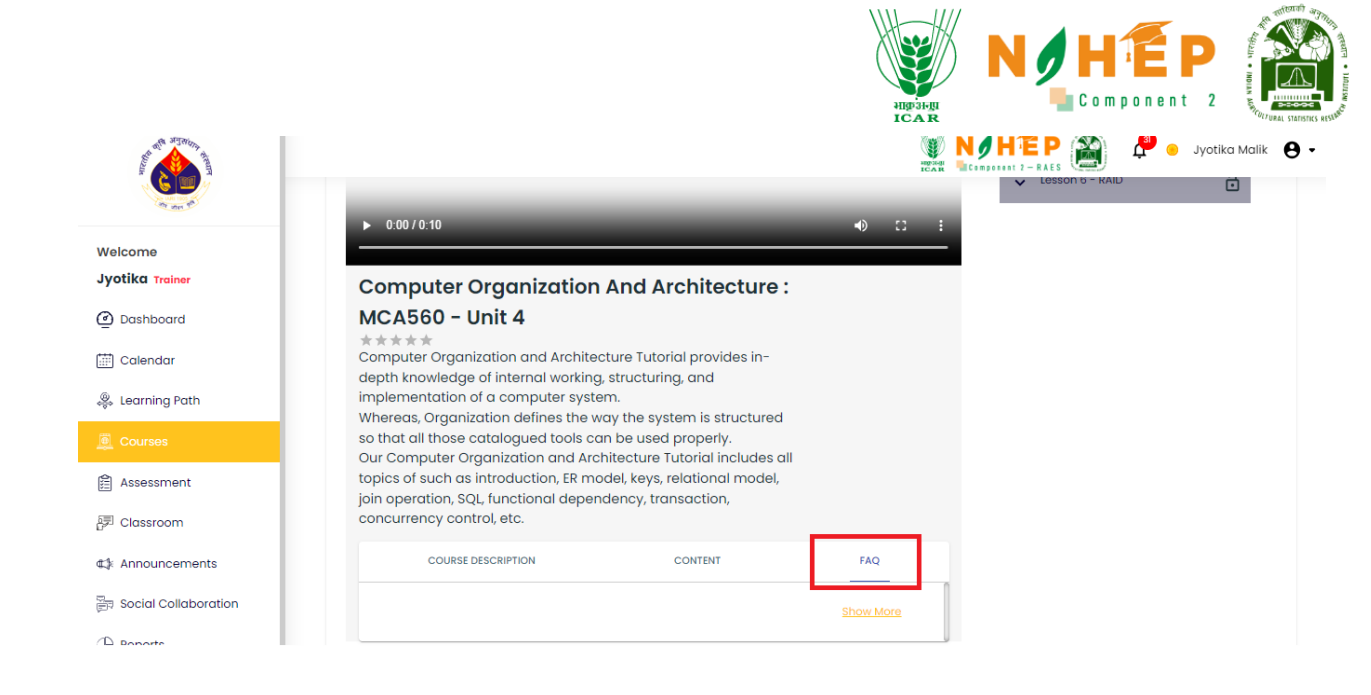

### 5.12.4 Content Review

It's a functionality where content is reviewed by reviewers before it is published to the students.

**Step 1-** Login Faculty user and click on Drop down of my Profile and Select "Request" option.

|                                |                                                                   |               |                       |                              | 😤 🦲 Jitendra 🍇          |
|--------------------------------|-------------------------------------------------------------------|---------------|-----------------------|------------------------------|-------------------------|
| нфзнц<br>ІСАК                  | Dashboard                                                         |               |                       |                              | My Profile              |
| Welcome<br>Jitendra Trainer    | Top 5 Courses                                                     |               |                       |                              | Support                 |
| මු Dashboard                   | BSc Soil And Water Management Agriculture                         | 5<br>Modules  | 8<br>No. of Learners  | 04:45:15<br>Total Time Spent | a <sup>p</sup> Requests |
|                                | Agriculture Learning<br>Advance food science                      | 3<br>Modules  | 4<br>No. of Learners  | 02:15:55<br>Total Time Spent | 🗈 Feedback              |
| Learning Path                  | Computer Organization And<br>Architecture : MCA560<br>Agriculture | 10<br>Modules | 2<br>No. of Learners  | 01:26:25<br>Total Time Spent | Sign out                |
| Assessment                     | Microbiology<br>Agriculture learning                              | 6<br>Modules  | 18<br>No. of Learners | 00:58:35<br>Total Time Spent | * * * * *<br>0 out of 5 |
| 見 Classroom<br>ま Announcements | Advance Food Science<br>Agriculture learning                      | 18<br>Modules | 6<br>No. of Learners  | 00:52:20<br>Total Time Spent | ★★★★★<br>4 out of 5     |
| 同 Social Collaboration         |                                                                   |               |                       |                              |                         |
| Reports                        | Course wise Performance                                           |               |                       |                              |                         |
| Social Wall                    | 0.9                                                               |               |                       |                              |                         |

Steps 2 - Click on Requestion option to get the list of all the Content requests.

|                               |         |            |                   |                 |            |                | High            | 36g<br>AR   | N / H É<br>Componen     |
|-------------------------------|---------|------------|-------------------|-----------------|------------|----------------|-----------------|-------------|-------------------------|
| HIP SHALL<br>ICAR             | Requ    | ests       |                   |                 |            |                |                 | RAES        | P 📄 Jitendra 🎡 •        |
| Welcome                       | Search  | by Keyword | Q                 |                 |            |                | From DD/MM/YYYY | To DD/MM/YY | Status -                |
| Jitendra Trainer              | Sr. No. | Module     | Module Name       | Functionality   | Date       | Requester Name | Approver Name   | Status      | Action                  |
| <ul> <li>Dashboard</li> </ul> | 1       | Course     | Content Approver  | Add,Edit,Delete | 14/11/2023 | Jitendra       | Jitendra        | Pending     | View   Approve   Reject |
| 🛗 Calendar                    | 2       | Course     | Testing EL        | Add,Edit,Delete | 09/11/2023 | Jitendra       | Jitendra        | Approved    | View                    |
| 炎 Learning Path               | 3       | Course     | Delete test       | Add.Edit.Delete | 06/11/2023 | Jitendra       | Jitendra        | Approved    |                         |
| Courses                       |         |            |                   |                 |            |                |                 |             |                         |
| Assessment                    | 4       | Course     |                   | Add,Edit,Delete | 01/11/2023 | Ashish Sharma  | Jitendra        | Approved    | View                    |
| 鈩 Classroom                   | 5       | Course     |                   | Add,Edit,Delete | 01/11/2023 | Ashish Sharma  | Jitendra        | Approved    | View                    |
| ⊄‡ Announcements              | 6       | Assessment | Testing form      | Add,Edit,Delete | 01/11/2023 | Jitendra       | Jitendra        | Approved    | View                    |
| ्<br>हा Social Collaboration  | 7       | Course     | Approval workflow | Add,Edit,Delete | 01/11/2023 | Jitendra       | Jitendra        | Rejected    | View                    |
|                               | 8       | Course     |                   | Add,Edit,Delete | 17/10/2023 | Jitendra       | Jitendra        | Approved    | View                    |
| 💮 Social Wall                 | 9       | Course     |                   | Add,Edit,Delete | 16/10/2023 | Nitish Kumar   | Jitendra        | Approved    | View                    |

**Step 3** – Click on "View" option to review the content before taking any action as Approved or Reject.

|                         |         |            |                   |                 |            |                |                 |            | 🚆 🦲 Jitendra 🎄 🔹        |
|-------------------------|---------|------------|-------------------|-----------------|------------|----------------|-----------------|------------|-------------------------|
| भाकु अनुप<br>ICA R      | Requ    | ests       |                   |                 |            |                |                 |            |                         |
| Welcome                 | Search  | by Keyword | Q                 |                 |            |                | From DD/MM/YYYY | To DD/MM/Y | Status 👻                |
| Jitendra Trainer        | Sr. No. | Module     | Module Name       | Functionality   | Date       | Requester Name | Approver Name   | Status     | Action                  |
| Dashboard               | 1       | Course     | Content Approver  | Add,Edit,Delete | 14/11/2023 | Jitendra       | Jitendra        | Pending    | View   Approve   Reject |
| 🛗 Calendar              | 2       | Course     | Testing EL        | Add,Edit,Delete | 09/11/2023 | Jitendra       | Jitendra        | Approved   | View                    |
| 쵫 Learning Path         | 3       | Course     | Delete test       | Add,Edit,Delete | 06/11/2023 | Jitendra       | Jitendra        | Approved   | View                    |
| Courses                 | 4       | Course     |                   | Add,Edit,Delete | 01/11/2023 | Ashish Sharma  | Jitendra        | Approved   | View                    |
| 문 Assessment            | 5       | Course     |                   | Add,Edit,Delete | 01/11/2023 | Ashish Sharma  | Jitendra        | Approved   | View                    |
| Announcements           | 6       | Assessment | Testing form      | Add,Edit,Delete | 01/11/2023 | Jitendra       | Jitendra        | Approved   | View                    |
| ित Social Collaboration | 7       | Course     | Approval workflow | Add,Edit,Delete | 01/11/2023 | Jitendra       | Jitendra        | Rejected   | View                    |
| (L) Reports             | 8       | Course     |                   | Add,Edit,Delete | 17/10/2023 | Jitendra       | Jitendra        | Approved   | View                    |
| 🗟 Social Wall           | 9       | Course     |                   | Add,Edit,Delete | 16/10/2023 | Nitish Kumar   | Jitendra        | Approved   | View                    |

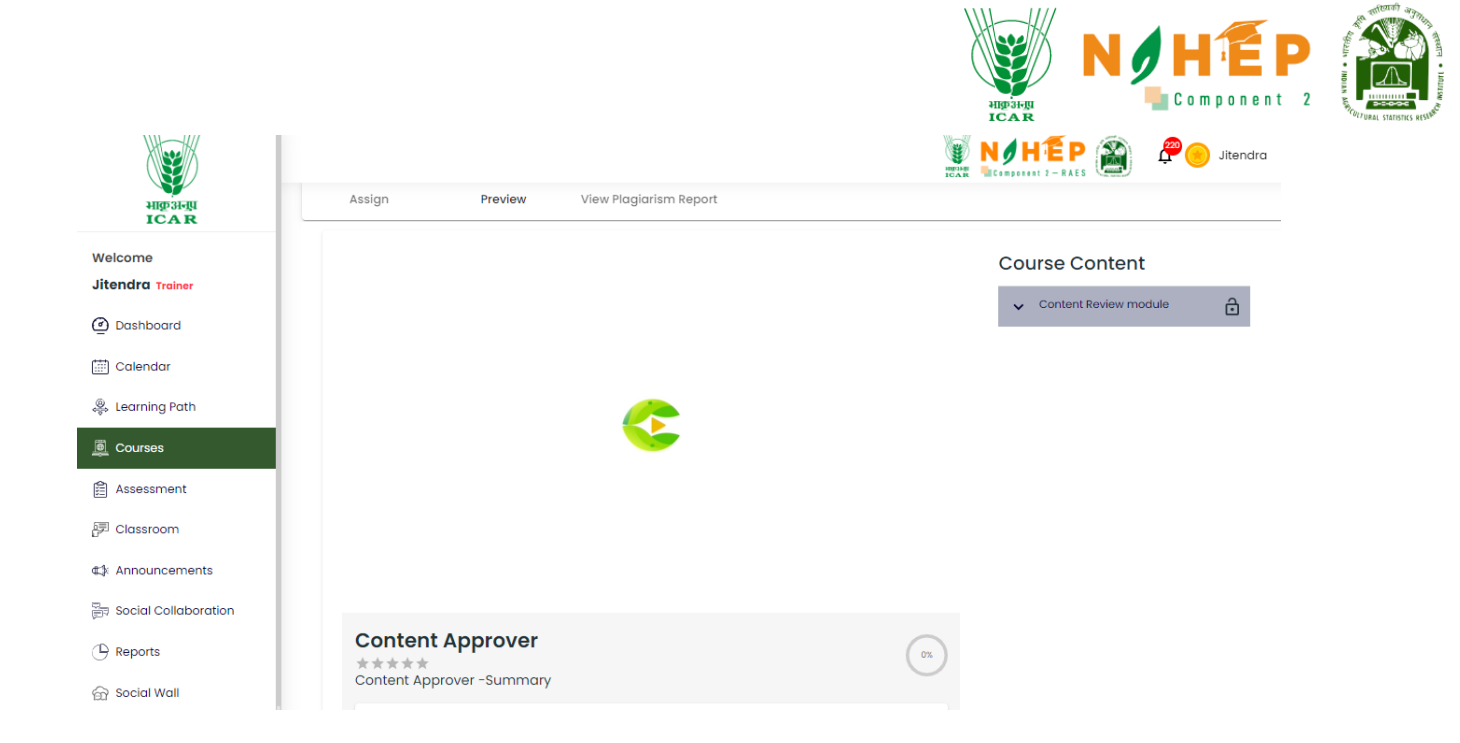

**Step 4** – After Review the content, faculty user (Could be approver 1, 2, 3) can take the action as "Approved".

|                      |         |            |      |                    |                        |                   |             | HEAR NOH        | P 👔        | P jitendra 🍇            |
|----------------------|---------|------------|------|--------------------|------------------------|-------------------|-------------|-----------------|------------|-------------------------|
| भाकुअनुम<br>ICAR     | Requ    | ests       |      |                    |                        |                   |             |                 |            |                         |
| Welcome              | Search  | by Keyword | Q    |                    |                        |                   | _           | From DD/MM/VVVV | To DO/MM/Y | Status ·                |
| Jitendra Trainer     | Sr. No. | Module     | Мо   |                    |                        |                   | ×           | e Approver Name | Status     | Action                  |
| Dashboard            | 1       | Course     | Col  |                    | Are you                | sure              | ~           | Jitendra        | Pending    | View   Approve   Reject |
| Calendar             | 2       | Course     | Tes  | Course Name        | You want to            | approve           |             | Jitendra        | Approved   | View                    |
| Courses              | 3       | Course     | Del  | Requester Na       | me : Jitendra          |                   |             | Jitendra        | Approved   | View                    |
| Assessment           | 4       | Course     |      |                    | Approve                | Cancel            | $\supset$   | Jitendra        | Approved   | View                    |
| 問 Classroom          | 5       | Course     |      | Note: It will be p | oublish stakeholders ! | Scheduled after t | he Approval | Jitendra        | Approved   | View                    |
| ⊄≱ Announcements     | 6       | Assessment | Test | ing form           | Add,Edit,Delete        | 01/11/2023        | Jitendra    | Jitendra        | Approved   | View                    |
| Social Collaboration | 7       | Course     | Appi | roval workflow     | Add,Edit,Delete        | 01/11/2023        | Jitendra    | Jitendra        | Rejected   | View                    |
|                      | 8       | Course     |      |                    | Add,Edit,Delete        | 17/10/2023        | Jitendra    | Jitendra        | Approved   | View                    |

| Requ    | ests   |            |                        |                 |            |           |              |          |                       |
|---------|--------|------------|------------------------|-----------------|------------|-----------|--------------|----------|-----------------------|
|         |        |            |                        | _               | _          |           |              | To DD/MM | Status                |
| Sr. No. |        | Module     |                        |                 | _          | ×         |              |          | Action                |
| 1       | Course | Conter     |                        |                 |            |           | Jaslin Kaur  | Pending  | View   Approve   Reje |
| 2       | Course | Conter     | Course Na<br>Requester |                 |            |           | Jitendra     |          | View   Approve   Rej  |
| 3       | Course | Conter     |                        | Request         | Approv     | ed        | Nitish Kumar |          | View   Approve   Reje |
| 4       | Course | Testing    | Note: It will          |                 | ок         | oproval   | Jaslin Kaur  | Approved | View                  |
| 5       | Course | Testing co |                        | Aud,cuit,Delete | 03/11/2023 | Jiteriara | Jitendra     |          | View                  |
| 6       | Course | Testing EL |                        | Add,Edit,Delete | 09/11/2023 | Jitendra  | Nitish Kumar |          | View                  |
| 7       | Course | Delete tes | t                      | Add,Edit,Delete | 06/11/2023 | Jitendra  | Jaslin Kaur  | Approved | View                  |

**Steps 5** - After Review the content, faculty user (Could be approver 1, 2, 3) can "Reject" the approval request with reason.

| HIP30-JU<br>ICAR     |         |            |                   |                 |            |                | NOH             | EP 👔       | 🔗 🦲 Jitendra  🎡 🕶     |
|----------------------|---------|------------|-------------------|-----------------|------------|----------------|-----------------|------------|-----------------------|
| Welcome              | Requ    | ests       |                   |                 |            |                |                 |            |                       |
| Jitendra Trainer     | Search  | by Keyword | 9                 |                 |            |                | From DD/MM/YYYY | To DD/MM/Y | vrv 🖬 Status 👻        |
| Dashboard            |         |            |                   |                 |            |                |                 |            |                       |
| 🛗 Calendar           | Sr. No. | Module     | Module Name       | Functionality   | Date       | Requester Name | Approver Name   | Status     | Action                |
| 炎 Learning Path      | 1       | Course     | Content Approver  | Add,Edit,Delete | 14/11/2023 | Jitendra       | Jitendra        | Pending    | View   Approve Reject |
| Courses              | 2       | Course     | Testing EL        | Add,Edit,Delete | 09/11/2023 | Jitendra       | Jitendra        | Approved   | View                  |
| Assessment           | 3       | Course     | Delete test       | Add,Edit,Delete | 06/11/2023 | Jitendra       | Jitendra        | Approved   | View                  |
| 卽 Classroom          | 4       | Course     |                   | Add,Edit,Delete | 01/11/2023 | Ashish Sharma  | Jitendra        | Approved   | View                  |
| 4 Announcements      | 5       | Course     |                   | Add,Edit,Delete | 01/11/2023 | Ashish Sharma  | Jitendra        | Approved   | View                  |
| Social Collaboration | 6       | Assessment | Testing form      | Add,Edit,Delete | 01/11/2023 | Jitendra       | Jitendra        | Approved   | View                  |
| () Reports           | 7       | Course     | Approval workflow | Add,Edit,Delete | 01/11/2023 | Jitendra       | Jitendra        | Rejected   | View                  |
| 💮 Social Wall        |         |            |                   |                 |            |                |                 |            |                       |

**Step 6**- Click on "Reject "Button, a dialogue box displayed with Comment box.

| HID-JI-JI<br>ICAR           |         |                    |                                                                    |                 | RAES        | 😤 🍥 Jitendra 🤹 🔹        |
|-----------------------------|---------|--------------------|--------------------------------------------------------------------|-----------------|-------------|-------------------------|
| Welcome<br>Jitendra Trainer | Requ    | ests<br>by Keyword | Q ×                                                                | From DD/MM/YYYY | То со/мм/уз | Status -                |
| Dashboard     Calendar      | Sr. No. | Module             | Are you sure<br>You want to check                                  | e Approver Name | Status      | Action                  |
| & Learning Path             | 1       | Course             | Course Name : Content Approver Requester Name : Jitendra           | Jitendra        |             | View   Approve   Reject |
| Courses                     | 2       | Course             | Comment*                                                           | Jitendra        | Approved    | View                    |
| Assessment                  | 3       | Course             | Del                                                                | Jitendra        | Approved    | View                    |
| 部 Classroom                 | 4       | Course             |                                                                    | Jitendra        | Approved    | View                    |
| ⊄‡ Announcements            | 5       | Course             | Note: It will be publich stokeholders Scheduled offer the Approval | Jitendra        | Approved    | View                    |
| Social Collaboration        | 6       | Assessment         |                                                                    | Jitendra        | Approved    | View                    |
|                             | 7       | Course             | Approval workflow Add,Edit,Delete 01/11/2023 Jitendra              | Jitendra        | Rejected    | View                    |
| 😭 Social Wall               | 8       | Course             | Add,Edit,Delete 17/10/2023 Jitendra                                | Jitendra        | Approved    | View                    |

**Step 7** – Once the Faculty user clicks on "OK" button, Approval Request gets Rejected.

| भाकुअन्ध<br>ICAR            |         |                    |     |                                                                    | HENHI<br>HEAH        | EP 🚵                 | Jitendra 🎡 🔹   |
|-----------------------------|---------|--------------------|-----|--------------------------------------------------------------------|----------------------|----------------------|----------------|
| Welcome<br>Jitendra Trainer | Requ    | ests<br>by Keyword | ٩   |                                                                    | From DD/MM/YYYY      | To DD/MM/Y           | TTT 🖬 Status 🔻 |
| 🕐 Dashboard                 | Sr. No. | Module             | Мо  | Course No.                                                         | Approver Name        | Status               | Action         |
| Learning Path Courses       | 2       | Course             | Tes | Requester<br>Commen                                                | Jitendra             | Pending              |                |
| Assessment                  |         | Course             | Del | Request rejected                                                   | Jitendra             | Approved             |                |
| 詞 Classroom                 | 4       | Course             |     | ox                                                                 | Jitendra<br>Jitendra | Approved<br>Approved |                |
| Social Collaboration        | 6       | Assessment         | Tes | Note: It will be publish stakeholders Scheduled after the Approval | Jitendra             |                      |                |
| () Reports                  |         | Course             | Арр | proval workflow Add,Edit,Delete 01/11/2023 Jitendra                | Jitendra             |                      |                |

**Step 8** – Content creator received the same message to their Course Configuration screen.

|                  |                  |                                               |                   |                        | HID 31-RI<br>ICAR               |                                                                                                    |
|------------------|------------------|-----------------------------------------------|-------------------|------------------------|---------------------------------|----------------------------------------------------------------------------------------------------|
| भाकुअनुम<br>ICAR | Content Approver |                                               |                   | NUMBER OF STREET       |                                 | P 😑 Jitendra 🍇 🔹                                                                                                    |
| e<br>1 Trainer   | ← Back           |                                               | — 🕑 Modu          | lles                   |                                 | 3 Configuration                                                                                                    |
| board            | Assign           | Preview View Plagiarism Report                |                   |                        |                                 |                                                                                                    |
| ng Path          |                  |                                               |                   |                        |                                 | + Assign                                                                                                    |
|                  | Select All       | Organization                                  | Name              | Email ID               | Valid Upto                      | Action                                                                                                    |
| nt               |                  | ICAR - Indian Agricultural Research Institute | Jyotika           | jmallik@judge.com      | 14/11/2023 <b>To</b> 30/11/2023 | <ul> <li>Image: Image: Ima</li></ul> |
| n                |                  | ICAR - Indian Agricultural Research Institute | Raju              | sraju01@mailinator.com | 14/11/2023 <b>To</b> 30/11/2023 | <ul> <li>Image: Image: Ima</li></ul> |
| ements           |                  |                                               |                   |                        |                                 | 1-2 of 2 < >                                                                                                    |
| llaboration      |                  |                                               |                   |                        |                                 |                                                                                                    |
|                  |                  | Rejected: Publication request was r           | ejected by Jiteno | dra .                  |                                 | Publish                                                                                                    |
| Vall             |                  | Need to add more les                          | sons              |                        |                                 |                                                                                                    |
|                  |                  | (                                             |                   |                        |                                 |                                                                                                    |

### 5.12.5 Bulk Upload of Content

Faculty user can do bulk upload of same type of content at a time, while adding lessons in any course.

Steps 1 – Open any created Course and go to the module screen. Click on "Add Module "Button.

| HIP 3HIL<br>ICAR                       | Conter | nt Approve | er  |                       |                                     |          |        | P 😑 Jitendra 🔹 • |
|----------------------------------------|--------|------------|-----|-----------------------|-------------------------------------|----------|--------|------------------|
| Welcome<br>Jitendra Trainer            | ← Back | scription  |     |                       | 2 Modules                           |          |        | Configuration    |
| Dashboard                              |        |            |     |                       |                                     |          |        | + Add Module     |
| Calendar                               |        | Sequence   | ID  | Title                 | Description                         | Required | Action |                  |
| Learning Path           Image: Courses | •      | 1          | 336 | Content Review module | Content Review module - Description | No       | 00     | Add Sub Module   |
| Assessment                             |        |            |     |                       |                                     |          |        |                  |
| 同 Classroom                            |        |            |     |                       |                                     |          |        |                  |
| ⊄≱ Announcements                       |        |            |     |                       |                                     |          |        |                  |
| Social Collaboration                   |        |            |     |                       |                                     |          |        |                  |
|                                        |        |            |     |                       |                                     |          |        |                  |
| 슮 Social Wall                          |        |            |     |                       |                                     |          |        | Next             |
| A                                      |        |            |     |                       |                                     |          |        |                  |

**Step 2** – A dialogue box appear where need to fill Title and Description.

|                      |                    | (H          | NHEP<br>Component 2    |
|----------------------|--------------------|-------------|------------------------|
| HIP 31-RI<br>ICAR    | Content Approver   |             | HÉP 資 🥬 🥙 Jitendra 🎡 - |
| Welcome              | < Back             |             |                        |
| Jitendra Trainer     | Oescription        | 2 Modules   | 3 Configuration        |
| ② Dashboard          | Add Module         |             |                        |
| Calendar Calendar    | Module Name        | Upload File | <b>^</b>               |
| 🐥 Learning Path      |                    |             | ٺ                      |
| Courses              |                    |             |                        |
| Assessment           | Module Description |             |                        |
| P Classroom          |                    |             |                        |
| ⊈} Announcements     | Required Sequence  |             |                        |
| Social Collaboration | Save Discard       |             |                        |
|                      |                    |             |                        |
| ि Social Wall        |                    |             | Next                   |

**Step 3** – Click on Upload File field to upload the multiple same type of File in the lesson.

| Angrai-gu<br>ICAR    | Content Approver          | N Ø         | HÉP 資 🥬 Point Jitendra 🍖 • |
|----------------------|---------------------------|-------------|----------------------------|
| Welcome              | ← Back                    |             |                            |
| Dashboard            | Obescription              | 2 Modules   | 3 Configuration            |
| 🛗 Calendar           | Add Module                |             |                            |
| 🍣 Learning Path      | Module Name               | Upload File | £                          |
| Courses              | Paragraph v B I 1 = v = v |             |                            |
| Assessment           | Module Description        |             |                            |
| Classroom            |                           |             |                            |
| ⊄‡ Announcements     | Required Sequence         |             |                            |
| Social Collaboration | Save Discard              |             |                            |
|                      |                           |             | View                       |
| 💮 Social Wall        |                           |             | Wext                       |
| <b>A</b>             |                           |             |                            |

**Step 4** - Course Library will appear. Now Faculty user and select multiple same type of file.

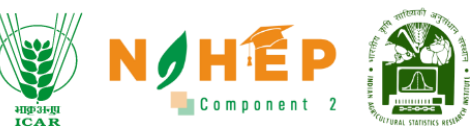

| Ade     | d Resource |                |                                     |    |        | 🗑 N/HÉP 🌇 🔑 🖲                                                                         | Jitendra 🎡 🔹 |
|---------|------------|----------------|-------------------------------------|----|--------|---------------------------------------------------------------------------------------|--------------|
|         | Quiz       | Select from li | brary                               |    | Upload |                                                                                       |              |
| w<br>Ji |            | Q Sec          | arch here                           |    |        |                                                                                       |              |
| ē       |            | Select         | File Name                           |    |        | Drop your <b>"File"</b> here, or <u>browse</u> *<br>Support: All file size upto 500MB |              |
|         | Videos     |                | ABT604_787_Lesson 2_PPT.pdf         |    | (      |                                                                                       |              |
| *       | A          |                | Food Microbiology Laboratory.pdf    |    |        | Upload                                                                                |              |
|         | Audios     |                | Veterinary Microbiology Manual_Lpdf | OR |        |                                                                                       |              |
|         | DOC        |                | MCA560_1318_Lesson 5_LContent.pdf   |    |        |                                                                                       |              |
|         | Word       |                | MCA560_1318_Lesson 5_PPT.pdf        |    |        |                                                                                       |              |
|         | PPT PT     |                | MCA560_1318_Lesson 4_LContent.pdf   |    |        |                                                                                       |              |
| e       | PPTX       |                | MCA560_1318_Lesson 4_PPT.pdf        |    |        |                                                                                       |              |
| Socie   | al Wall    |                |                                     |    |        |                                                                                       | Next         |

**Step 5** – After select the multiple files, click on "ADD" button. All the selected files get uploaded in a lesson.

| High St-ILI            | Content Approver          |                                           | 😤 😑 Jitendra  🎡 🗣 |
|------------------------|---------------------------|-------------------------------------------|-------------------|
| ICAR                   | Edit                      |                                           |                   |
| Welcome                | ← Back                    |                                           |                   |
| Jitendra Trainer       | Obscription 2             | Modules                                   | 3 Configuration   |
| Dashboard              |                           |                                           |                   |
| 🛗 Calendar             | Add Module                |                                           |                   |
| 🌼 Learning Path        | Module Name               | Upload File                               | <u>1</u>          |
| Courses                | Paragraph V B I 1= V II V | ABT604_787_Lesson_2_PPT_fhlJ406.pdf       | 0                 |
|                        | Module Description        | Food_Microbiology_Laboratory_YyOKVQg.pdf  |                   |
| Assessment             |                           | Veterinary_Microbiology_Manual_l.pdf      | 0                 |
| 🖅 Classroom            |                           | MCA560_1318_Lesson_5_LContent_Jf3X05w.pdf | 0                 |
| ⊄‡ Announcements       | Required Sequence         | MCA560_1318_Lesson_5_PPT_8DXBCUO.pdf      | 0                 |
|                        |                           |                                           |                   |
| E social collaboration | Save Discard              |                                           |                   |
| () Reports             |                           |                                           |                   |
| 🔂 Social Wall          |                           |                                           | Next              |

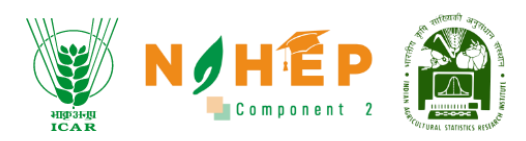

## 5.18 Certificate Upload

| 24000 34-001                                 | Food technology.mp                                                                                                    | 3                                                         |                                                                                   | कृषि - One Shot _ Jo                                                                      | ane | Pura Chapter FL                                                                                                    | documer                       | nt%3A1000000450                                                                                             |      |
|----------------------------------------------|----------------------------------------------------------------------------------------------------|-----------------------------------------------------------|-----------------------------------------------------------------------------------|-------------------------------------------------------------------------------------------|-----|----------------------------------------------------------------------------------------------------|-------------------------------|----------------------------------------------------------------------------------------------------|------|
| ICAR                                         | -                                                                                                    |                                                           | See All                                                                           |                                                                                           |     | See All                                                                                                    |                               | 26                                                                                                    | ee / |
| Welcome<br>Jitendra Trainer                  | Course topic                                                                                                    | Q Searc                                                   | ð                                                                                 |                                                                                           |     |                                                                                                    |                               | 👲 Import Course 🛛 Add Cou                                                                                   | rse  |
| ② Dashboard<br>ゴ Calendar<br>象 Learning Path | Advance Food Scie<br>Food technology is the<br>food science to the se<br>Category/sgriculture is<br>Finance and Accounting | nce  <br>eapplication of<br>lect<br>earning<br>g.New Tags | Microbiolo<br>Microbiolog<br>dangerous<br>strict saf<br>Category:Ag<br>Finance an | YGY<br>ists who work with<br>organisms must follow<br>griculture learning<br>d Accounting | I   | Agriculture learning<br>Agrianamic crops are thos<br>occupy large acreage and<br>bases of<br>Category:Advance food si<br>Training and Education | e that<br>1 are the<br>clence | BSC Soil and water manage.<br>Success pop up: Description<br>Category:Agriculture<br>Finance and Accounting | . 1  |
| Courses Assessment Classroom                 | Farming practices<br>Goo<br>Category:Dairy                                                                                 | I                                                         | Pest mana<br>a process y<br>problems w<br>Category:Ag                             | agement<br>ou can use to solve pest<br>hile minimizing ri<br>griculture                   | i   | Computer Organizatio<br>Computer Organization a<br>Architecture Tutorial provi<br>depth knowle<br>Category:Agriculture<br>Inning and Education  | n An 🚦<br>nd<br>des in-       | Approval workflow<br>A<br>Category:Dairy<br>Technology                                                      |      |
| g Social Collaboration<br>을 Reports          | Course testing<br>Better control of cultiv<br>Cotegory:Advance foo<br>Internet                                             | ated areas of<br>ad science                               | Delete tes<br>Testing<br>Category:Ac                                              | t<br>dvance food science                                                                  | I   | Approval workflow<br>test<br>Category Advance food se<br>Internet                                                                               | lence                         | Learning management syst<br>A<br>Category:Advance food science<br>Internet                                  |      |
| 🗟 Social Wall                                | Course Enrollment                                                                                                    | testing                                                   | Testing EL                                                                        |                                                                                           | :   | Approval workflow                                                                                                    | ı                             |                                                                                                    |      |

# Step 1: Click on "Add Course" button from the "Courses" Module

## Step 2: "Add New Course" page will appear.

| HIP31-JU<br>ICAR                                                                                                    | Add New Course                                                                            | Jitendra 🌚                                                                     |
|----------------------------------------------------------------------------------------------------|-------------------------------------------------------------------------------------------|--------------------------------------------------------------------------------|
| Welcome<br>Jitendra Trainer                                                                                                    | Description     2 M                                                                       | lodules 3 Configuration                                                        |
| Dashboard     Dashboard     Dashboar | Course                                                                                    |                                                                                |
| 🛗 Calendar                                                                                                    | Course Name *                                                                             |                                                                                |
| 🐥 Learning Path                                                                                                    | Course Code                                                                               |                                                                                |
| Durses                                                                                                    | Credit points                                                                             | Gamification points                                                            |
| Assessment                                                                                                    | Add Togs                                                                                  | Add Category 🔹                                                                 |
| 同 Classroom                                                                                                    | Paragraph $\vee$ <b>B</b> $I := \vee := \vee AI \vee A^{\mathbb{T}} \vee A \vee A \vee$ : | Paragraph ∨ <b>B</b> <i>I</i> := ∨ != ∨ A! ∨ A <sup>s</sup> ∨ A ∨ <b>A</b> ∨ : |
| 🕼 Announcements                                                                                                    | Description                                                                               | Summary                                                                        |
| Social Collaboration                                                                                                    |                                                                                           |                                                                                |
| P Reports                                                                                                    |                                                                                           | Colort Assessment                                                              |
| 🗟 Social Wall                                                                                                    | Jitendra Select Trainer                                                                   |                                                                                |
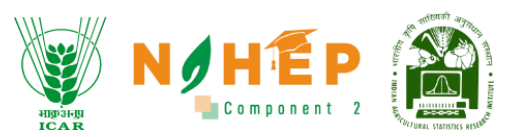

**Step 3:** Scroll down to the certificate section. The created certificate will be visible on the dropdown section of "Certificate of Completion" field. Faculty will be able to upload the certificate by selecting the certificate. Faculty can also fill in the certificate text and upload the signature.

|                                 |                                                         |     | 🛐 N 🖉 H 🛍 P 🍙 Jitendr                                                                                  | a 🎡 • |
|---------------------------------|---------------------------------------------------------|-----|----------------------------------------------------------------------------------------------------|-------|
| HID 31-UL                       | Credit points                                           |     | Gamilication points                                                                                    |       |
| Welcome                         | Add Togs                                                |     | Add Category                                                                                           | •     |
| Jitendra Trainer                | Paragraph v B I := v := v AI v A <sup>s</sup> v A v M v | :   | Paragraph $\vee$ <b>B</b> $I := \vee := \vee AI \vee A^{u} \vee \underline{A} \vee \underline{A} \vee$ | :     |
| @ Dashboard                     | Description                                             |     | Summary                                                                                                |       |
| Calendar                        |                                                         |     |                                                                                                    |       |
| 🎄 Learning Path                 | Jitendra 🔊 Select Trainer                               | -   | Select Assessment                                                                                      | •     |
| Courses                         | Linkeed Thumbeell *                                     | .1. | Linkout intro Vision *                                                                                 |       |
| Assessment                      | opened market a                                         |     | openda mino voleo                                                                                      |       |
| 8 Classroom                     | Certificate of completion                               | Ŧ   | Paragraph $\vee$ <b>B</b> $I := \vee := \vee AI \vee A^{z} \vee A \vee A \vee$                         | :     |
| ⊄3( Announcements               |                                                         |     | Certificate Text                                                                                       |       |
| ात<br>हिंह Social Collaboration |                                                         |     |                                                                                                    |       |
| () Reports                      |                                                         |     | Upload Signature                                                                                       | t     |
| 🔂 Social Wall                   |                                                         |     |                                                                                                    |       |
| uatbribhain                     |                                                         |     | Save Save & N                                                                                          | ext   |

# 6 Classroom

The classroom module is the functionality that enables Super Admin, Administrator, and Faculty to conduct classes, topics, and sessions. The class organizer (Super Admin/Administrator/Faculty) can also edit or delete the class. The class organizer can add credits and gamification to the topics created.

On the dashboard, every user can see a calendar with the event cards of the class or event assigned to the user. Users will have the privilege to conduct online classes through our inbuilt video conferencing feature. Also, users can conduct offline classes through this functionality.

The classroom module supports quizzes and surveys aligned with every module in a course. These surveys are conducted as feedback on the session and delivery of the session. Classroom modules also support assessment with continuous online procuring and easy question navigation for students.

### 6.1 View Class from the Dashboard

Users can view a listing of all the classes on the dashboard with details like Class, Topic, Trainer, Session, Session Date, Start Time, and End Time.

| di si si si si si si si si si si si si si                                                                                                    |                                         |                                                    |                                             | Component 2                                                  |
|----------------------------------------------------------------------------------------------------|-----------------------------------------|----------------------------------------------------|---------------------------------------------|--------------------------------------------------------------|
| Contraction of the second second seco | Dashboard                               |                                                    |                                             |                                                              |
| Welcome<br>Jyotika Trainer                                                                                                    |                                         | ALAAA Tot                                          |                                             | Total                                                        |
| Dashboard Calendar                                                                                                    | E Clusses                               |                                                    |                                             | 565510115                                                    |
| 🍔 Learning Path                                                                                                    | Upcoming Sessions                       |                                                    |                                             | Add Classes                                                  |
| Courses Assessment                                                                                                    | Crop Management and Production<br>Class | Types of crops<br>Topic                            | Fiber Crops<br>Sessions                     | 06/21/2023 05:00 pm-06:00 p<br>Date Start and end time       |
| 🖓 Classroom                                                                                                    | Adnvance Food Science<br>Class          | Classification Importance and Composition<br>Topic | Processing of fruits and Vegies<br>Sessions | 06/16/2023 04:00 pm-06:00 pm<br>Date Start and end time View |
| Announcements                                                                                                    | Adnvance Food Science<br>Class          | Classification Importance and Composition<br>Topic | Changes in Quality attributes<br>Sessions   | 06/16/2023 03:00 am-04:00 am<br>Date Start and end time      |
|                                                                                                    | Adnvance Food Science<br>Class          | Classification Importance and Composition<br>Topic | Pigments and Flavours<br>Sessions           | 06/16/2023 01:00 pm-03:00 pm<br>Date Start and end time      |

Step-1. Click on "View".

If the session has occurred in the past, the Administrator user can view the class.

### 6.2 Edit class from the Dashboard

Users can edit upcoming sessions.

| Classes                           |                                                       |                                    |                                                |                           | -                                          | id Classe |
|-----------------------------------|-------------------------------------------------------|------------------------------------|------------------------------------------------|---------------------------|--------------------------------------------|-----------|
| Demo Class<br>Class               | Demo Topic<br>Topic                                   | <b>Jyotika</b><br>Malik<br>Trainer | Demo Session<br>Sessions                       | <b>06/16/2023</b><br>Date | 10:51 am-02:51 pm<br>Start and end time    | 0         |
| Adnvance Food<br>Science<br>Class | Classification Importance and<br>Composition<br>Topic | Jyotika<br>Malik<br>Trainer        | Processing of fruits and<br>Vegies<br>Sessions | <b>06/16/2023</b><br>Date | 04:00 pm-06:00<br>pm<br>Start and end time | View      |
| Adnvance Food<br>Science          | Classification Importance and<br>Composition          | Jyotika<br>Malik                   | Changes in Quality attribute<br>Sessions       | s 06/16/2023<br>Date      | 03:00 am-04:00<br>am                       | View      |

**Step-1.** Click on the "Edit Icon" associated with the class.

### 6.3 How to create a class?

|                                             |                                         |                                                    | RIBAR                                       |                                                              |
|---------------------------------------------|-----------------------------------------|----------------------------------------------------|---------------------------------------------|--------------------------------------------------------------|
| ARC AND AND AND AND AND AND AND AND AND AND | vasnpoara                               |                                                    | Composed 2 - RAES                           | 🗿 🧬 😑 Jyotika Malik 😝 🗸                                      |
| Welcome<br>Jyotika Trainer                  | All<br>Classes                          | 4 AAAA Tot                                         | al 12                                       | Total<br>Sessions 29                                         |
| 📰 Calendar<br>& Learning Path               | Upcoming Sessions                       |                                                    |                                             | 1 Add Classes                                                |
| Courses                                     | Crop Management and Production<br>Class | <b>Types of crops</b><br>Topic                     | Fiber Crops<br>Sessions                     | 06/21/2023 05:00 pm-06:00 pm<br>Date Start and end time      |
| Assessment                                  | Adnvance Food Science<br>Class          | Classification Importance and Composition<br>Topic | Processing of fruits and Vegies<br>Sessions | 06/16/2023 04:00 pm-06:00 pm<br>Date Start and end time View |
| 문 Classroom                                 | Adnvance Food Science<br>Class          | Classification Importance and Composition<br>Topic | Changes in Quality attributes<br>Sessions   | 06/16/2023 03:00 am-04:00 am<br>Date Start and end time      |
| 📴 Social Collaboration                      | Adnvance Food Science<br>Class          | Classification Importance and Composition<br>Topic | Pigments and Flavours<br>Sessions           | 06/16/2023 01:00 pm-03:00 pm<br>Date Start and end time View |
| () Reports                                  | Adnvance Food Science                   | Classification Importance and Composition          | Chemical Composition                        | 06/16/2023 12:00 pm-01:00 pm                                 |

# Ste 2 Click on "Add Classes".

| Class Name*      | Assign Learners*        |
|------------------|-------------------------|
| Enter Class Name | Choose Learners +Assign |
| Survey*          |                         |
| Select Survey -  |                         |
|                  | Add Cancel              |

### Step-2. Add "Class Name".

**Step-3.** Click on "+Assign" to assign users.

| IARI Campus 🛞 U           |                 |                   |                 |
|---------------------------|-----------------|-------------------|-----------------|
|                           |                 |                   | Q Search here   |
| All Learners<br>Abhinav B | Adarsh Singh    | 🗌 Arijit Saha     | KARAN SINGH     |
| 🗸 Divyanshu Kumar         | 🗌 Srijita Dutta | MUKESH KUMAR      | Sumit Dubey     |
| 🗌 Rajni Gulia             | 🗌 Sonam Priya   | Sugavaneshwaran K | 🗌 Rahul Kumar   |
| 🗌 Rashmi Anand            | 🗌 Gaurav Kumar  | Abhishek Gangwal  | 🗌 Shaily Tandon |

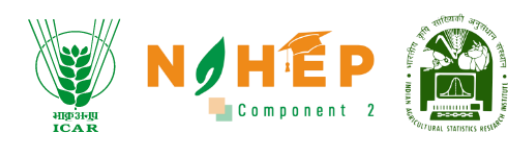

Step-4. Click on "Select All".

- **Step-5.** Click on the check box associated with the student's name to select a student.
- Step-6. Click on "Add".

|   | Class Name*      | Assign Learners*        |
|---|------------------|-------------------------|
|   | Enter Class Name | Choose Learners +Assign |
| 7 | Survey*          |                         |
|   | Select Survey 👻  |                         |
|   |                  | 8 Add Cancel            |

**Step-7.** Select "Survey" from the drop-down menu.

Step-8. Click on "Add".

#### 6.4 How to create a topic underclass?

Once the class is created Faculty can create a topic under the class. faculty user will be able to see the screen with the complete listing of classes with the details like university name, class name, faculty name, survey name, no. of topics, no of sessions, the status of the class, batch, total duration, action (Edit/delete).

| A DECEMBER OF A DECEMBER OF A |                                  |                 |              |       | HIPOLE ICAR | N J H E<br>Component 2 - R | P 🚵                     | 🚰 😑 Jyotik   | a Malik 😫 🗸 |
|----------------------------------------------------------------------------------------------------|----------------------------------|-----------------|--------------|-------|-------------|----------------------------|-------------------------|--------------|-------------|
| Welcome<br>Jyotika Trainer                                                                                                    | Classes<br>← Back<br>Search here | Q,              |              |       |             | From                       | 23 🗖                    | To06/22/2023 | Add Classes |
| ① Dashboard 〇 Calendar                                                                                                    | Sr.<br>University<br>No.         | Class           | Survey       | Topic | Session     | Status Bat                 | Total<br>ch<br>Duration | 1            | )           |
| 🙊 Learning Path                                                                                                    | 🕂 1 IARI Campus                  | Crop production | Class Survey | 0     | 0           | Draft                      | 00:00:00                | 0            | Add Topic   |

Step-1. Click on "Add topic".

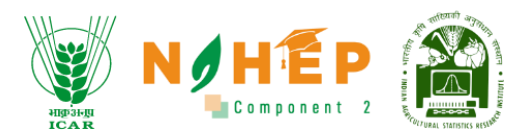

| A CONTRACTOR OF A CONTRACTOR OF A CONTRACTOR OF A CONTRACTOR OF A CONTRACTOR OF A CONTRACTOR OF A CONTRACTOR A CONTRACTOR A |                          |                 |              |       | NE AR |             | EP<br>t 2 - RAES |          | Jyotik 🦲 Jyotik | ka Malik 🗧 |
|----------------------------------------------------------------------------------------------------|--------------------------|-----------------|--------------|-------|-------|-------------|------------------|----------|-----------------|------------|
| elcome                                                                                                    | Classes                  |                 |              |       |       | - Fro       | m                |          | — то            | Add Class  |
| Dashboard                                                                                                    | Search here Q            |                 |              |       |       | 06)         | 22/2023          |          | 06/22/2023      |            |
| Calendar                                                                                                    | sr.<br>University<br>No. |                 |              |       |       |             |                  |          |                 |            |
| Learning Path                                                                                                    | 🕞 1 IARI Campus          | Crop production | Class Survey | 0     | 0     | Draft       |                  | 00:00:00 | 0 0             | Add Top    |
| Courses                                                                                                    | No Depart Found          |                 |              |       |       |             |                  |          |                 |            |
| Assessment                                                                                                    | No Record Found:         |                 |              |       |       |             |                  |          |                 |            |
| Classroom                                                                                                    | Add Topic                |                 |              | 3     |       |             | 4                |          |                 |            |
| Announcements                                                                                                    | Z<br>Topic Name*         |                 | Cree         | dits* |       | Gamificatio | on Points        | •        | Sequence*       |            |
| Social Collaboration                                                                                                    | Add topic name           |                 | 0            |       |       | 0           |                  |          | 0               |            |
| Reports                                                                                                    |                          |                 |              |       |       |             |                  |          | Add             | ancel      |

Step-2. Enter "Topic Name".

Step-3. Add "Credits".

**Step-4.** Add "Gamification Points".

Step-5. Add "Sequence".

Step-6. Click on "Add".

A success message will appear, "Topic created successfully".

### 6.5 How to create a session under the topic?

Once the topic is created, you can see the list of topics underclass.

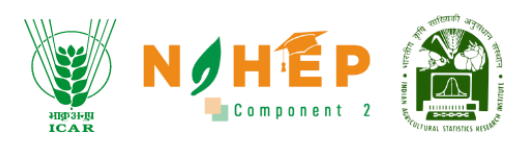

| ALL STREAM AND ALL STREAM  |                  |             |            |                                                                                                    |              |          |         |                | JHÉP 👔 - Jyotika |                   |        |           |  |
|----------------------------|------------------|-------------|------------|----------------------------------------------------------------------------------------------------|--------------|----------|---------|----------------|------------------|-------------------|--------|-----------|--|
| Contraction of the         | ← Back<br>Search | n here      | Q          | Q       Image: Close series of the series of the series of t | Add Classes  |          |         |                |                  |                   |        |           |  |
| Welcome<br>Jyotika Trainer | Sr.<br>No.       | Universi    | ty         | Class                                                                                                    | Survey       | Topic    | Session | Status         | Batch            | Total<br>Duration | Action |           |  |
| =<br>Calendar              | Θ                | IARI Camp   | ous        | Crop production                                                                                                    | Class Survey | 1        | 0       | Draft          |                  | 00:00:00          | 0      | Add Topic |  |
| الله Learning Path         | Seq              | uence       | Topic Name | Duration                                                                                                    | Credits      | Sessions | Go      | imification Pc | ints             | Action            |        |           |  |
| Assessment                 | Œ                | ) 1         | Food crops | 00:00:00                                                                                                    | 1            | 0        |         | 10             |                  | 0                 | Add S  | ession    |  |
| P Classroom                | ÷                | 2 IARI Camp | bus        | Crop Management<br>and Production                                                                                                    | Class Survey | 2        | 1       | Published      |                  | 01:00:00          |        |           |  |
| ⊈∦: Announcements          |                  |             |            | Adnvance Food                                                                                                    | Classroom    |          |         |                |                  |                   |        |           |  |

Step-1. Click on "Add Session".

| Session Name* |             |               | Day      | Week | M    | onth | <    | June | 18 – 2 |
|---------------|-------------|---------------|----------|------|------|------|------|------|--------|
| Session name  |             |               |          | 18 S | 19 M | 20 T | 21 W | 22 T | 23 Fi  |
| Date*         | Start Time* | End Time*     |          |      |      |      |      |      |        |
| 06/22/2023    | 02:46 PM    | 02:46 PM      | 12:00 AM |      |      |      |      |      |        |
| Room Type     |             |               | 1:00 AM  |      |      |      |      |      |        |
| Koonnype      |             |               | 2:00 AM  |      |      |      |      |      |        |
| Virtual       | Physical    |               | 3:00 AM  |      |      |      |      |      |        |
| Enter Link    |             | Generate Link | 4:00 AM  |      |      |      |      |      |        |
| Description   |             |               | Schedu   | ıle  |      |      |      |      |        |
| -             |             |               |          |      |      |      |      |      |        |
|               |             |               |          |      |      |      |      |      |        |

Step-2. Add Session Name

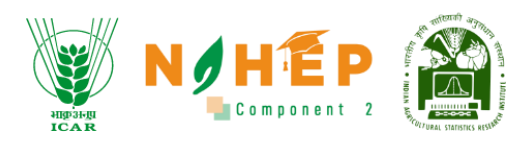

|             |             |           |     | Duy      | Week | IVIO | JIIII | Ì    | June | 10 - 24 | •  |
|-------------|-------------|-----------|-----|----------|------|------|-------|------|------|---------|----|
| Rice crops  | 4           |           |     |          | 18 S | 19 M | 20 T  | 21 W | 22 T | 23 Fri  | 24 |
| Date*       | Start Time* | End Time* |     |          |      |      |       |      |      |         |    |
| 06/22/2023  | 02:46 PM    | 02:46 PM  |     | 12:00 AM |      |      |       |      |      |         |    |
| Room Type   |             |           |     | 1:00 AM  |      |      |       |      |      |         |    |
|             |             |           | 5   | 2:00 AM  |      |      |       |      |      |         |    |
| Virtual     | Physical    |           |     | 3:00 AM  |      |      |       |      |      |         |    |
| Enter Link  |             | Generate  | ink | 4:00 AM  |      |      |       |      |      |         |    |
| Description |             |           |     | Schedu   | ıle  |      |       |      |      |         |    |
|             |             |           |     |          |      |      |       |      |      |         |    |
|             |             |           |     |          |      |      |       |      |      |         |    |
|             |             |           |     |          |      |      |       |      |      |         |    |

Step-3. Select "Date".

Step-4. Select "Start Time".

Step-5. Select "End time".

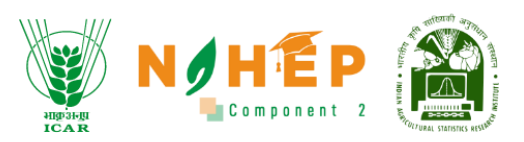

| sequence           | Topic Nume | Duration  | Cieu | 15     | 363310113     | 00 | milleution | UIIIIS |      | Clon |      |      |        |      |
|--------------------|------------|-----------|------|--------|---------------|----|------------|--------|------|------|------|------|--------|------|
| ( <del>+</del> ) 1 | Food crops | 00:00:00  |      | 1      | 0             |    | 10         |        |      |      |      | Ad   |        |      |
| Add Sess           | ion        |           |      |        |               |    |            |        |      |      |      |      |        |      |
| Session Nam        | e*         |           |      |        |               |    | Day        | Week   | Mo   | onth | <    | June | 8 – 24 | >    |
| Rice crops         | 8          |           |      |        |               |    |            | 18 S   | 19 M | 20 T | 21 W | 22 T | 23 Fri | 24 S |
| Date*              | Sto        | art Time* |      | End Ti | me*           |    |            |        |      |      |      |      |        |      |
| 06/22/202          | 23 🖬 🛛     | 02:46 PM  |      | 02:4   | 46 PM         |    | 12:00 AM   |        |      |      |      |      |        |      |
|                    |            |           |      |        |               |    | 1:00 AM    |        |      |      |      |      |        |      |
| 6                  |            |           |      |        |               |    | 2:00 AM    |        |      |      |      |      |        |      |
| Vir                | tual       | Physical  | 7    |        |               |    | 3:00 AM    |        |      |      |      |      |        |      |
| Enter Lir          | nk         |           |      |        | Generate Link |    | 4:00 AM    |        |      |      |      |      |        |      |
| Description        |            |           |      |        |               |    | Schedu     | ıle    |      |      |      |      |        |      |
| -                  |            |           |      |        |               |    |            |        |      |      |      |      |        |      |

**Step-6**. Click on "Virtual" to create a virtual session.

**Step-7.** Click on "Generate Link".

|                 |   |             |             |           | ICAR | <b>Compone</b> | nt 2 — R <i>A</i> | ES 🕓 |      |      |      |         |      |
|-----------------|---|-------------|-------------|-----------|------|----------------|-------------------|------|------|------|------|---------|------|
| Session Name*   |   |             | Trainer*    |           |      | Day            | Week              | M    | onth | <    | June | 18 – 24 | >    |
| Fiber Crops     |   |             | Jyotika Mal | ik        | •    |                | 18 S              | 19 M | 20 T | 21 W | 22 T | 23 Fri  | 24 S |
| Date*           |   | Start Time* |             | End Time* |      |                |                   |      |      |      |      |         |      |
| 06/21/2023      |   | 04:00 PM    | Ē           | 05:00 PM  | İ    | 12:00 AM       |                   |      |      |      |      |         |      |
| Room Type       |   |             |             |           |      | 1:00 AM        |                   |      |      |      |      |         |      |
|                 | Г |             |             | 8         |      | 2:00 AM        |                   |      |      |      |      |         |      |
| Virtual         |   | Physical    |             |           |      | 3:00 AM        |                   |      |      |      |      |         |      |
| - Select Room * |   | -           |             |           |      | 4:00 AM        |                   |      |      |      |      |         |      |
| Description     |   |             |             |           |      | Schedu         | lle               |      |      |      |      |         |      |
| Description     |   |             |             |           |      |                |                   |      |      |      |      |         |      |
|                 |   |             |             |           |      |                |                   |      |      |      |      |         |      |
|                 |   |             |             |           |      |                |                   |      |      |      |      |         |      |
|                 |   |             |             |           |      |                |                   |      |      |      |      |         |      |
|                 |   |             |             |           |      |                |                   |      |      |      |      |         |      |
|                 |   |             |             |           |      |                |                   |      |      |      |      |         |      |
|                 |   |             |             |           |      |                |                   |      |      |      |      |         |      |

**Step-8.** Click on "Physical" to create a physical session.

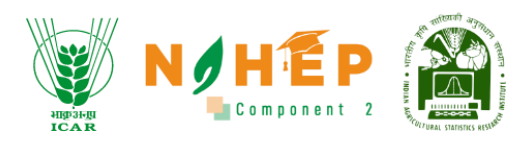

#### **Step-9.** Select Room from the drop-down menu.

|            |             |         |               | HIDSHE | Componer | t 2 - RAES |   | Ļ | init | ish Kumar | V  |
|------------|-------------|---------|---------------|--------|----------|------------|---|---|------|-----------|----|
| Date*      | Start Time* | End Tin | ne*           |        |          |            |   |   |      |           |    |
| 06/21/2023 | 04:00 PM    | 05:0    | 0 PM          |        | 12:00 AM |            |   |   |      |           |    |
| Poom Type  |             |         |               |        | 1:00 AM  |            |   |   |      |           |    |
| (oom type  |             |         |               |        | 2:00 AM  |            |   |   |      |           |    |
| Virtual    | Physical    |         |               |        | 3:00 AM  |            |   |   |      |           |    |
| BLP747406  |             |         | Generate Link |        | 4:00 AM  |            |   |   |      |           | -1 |
|            |             |         |               |        |          |            |   |   |      |           |    |
|            |             |         |               |        | 1        |            |   |   |      |           |    |
|            |             |         |               |        | 1        |            |   |   |      |           |    |
|            |             |         |               |        | 1        |            |   |   |      |           |    |
|            |             |         |               |        | 1        |            |   |   |      |           |    |
|            |             |         |               |        | 1        |            | 1 |   |      |           |    |

Step-10. Add "Description".

Step-11. Click on "Add".

| SUL STATISTICS                |                 |                  |                 |               |             |          |              |              | i 🖗 🚽         | Nitish Kumar 🛛 👸 🕶 |
|-------------------------------|-----------------|------------------|-----------------|---------------|-------------|----------|--------------|--------------|---------------|--------------------|
|                               |                 |                  |                 |               |             |          |              |              | Add           | Cancel             |
| Welcome<br>Nitish Kumar Admin | Session<br>Name | Trainer<br>Name  | Date            | Start<br>Time | End<br>Time | Duration | Room<br>Type | Prerequisite | Postrequisite | Action             |
| - Calendar                    | Fiber Crops     | Jyotika<br>Malik | 21/06/2023      | 04:00<br>pm   | 05:00<br>pm | 01:00:00 | Virtual      | Add          | Add           |                    |
| 🐥 Learning Path               |                 |                  |                 |               |             |          |              |              |               |                    |
| Courses                       | <del>()</del> 2 | Steps o<br>produ | f crop<br>ction | 00:00:00      | 10          | 0        |              | 1            | 0             | Add Session        |
| Assessment                    |                 |                  |                 |               |             |          |              |              |               |                    |
| 문 Classroom                   |                 |                  |                 |               |             |          |              |              | Save          | Publish            |
| ∰ Announcements               |                 |                  |                 |               |             |          |              |              |               |                    |
| -                             |                 |                  |                 |               |             |          |              |              |               |                    |

Step-12. Click on "Save".

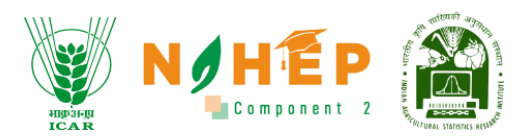

# 6.6 How to add pre-requisites and post-requisites?

| A DECEMBER OF A DECEMBER OF A |                 |                  |                 |             |             |          | EAR NO  | HEP<br>South t 2 - RAES | ê 🥐 🛛            | Nitish Kumar | ٩ |
|----------------------------------------------------------------------------------------------------|-----------------|------------------|-----------------|-------------|-------------|----------|---------|-------------------------|------------------|--------------|---|
| Welcome<br>Nitish Kumar Admin                                                                                                    |                 |                  |                 |             |             |          |         |                         |                  |              |   |
| @ Dashboard                                                                                                    |                 |                  |                 |             |             |          |         |                         | Add              | Cancel       |   |
| 🛗 Calendar                                                                                                    |                 |                  |                 |             |             |          |         |                         |                  |              |   |
| 🎇 Learning Path                                                                                                    | Session         | Trainer          | Data            | Start       | End         | Duratian | Room    | Duran mulaita           | De eter en de la | A            |   |
| Courses                                                                                                    | Name            | Name             | Date            | Time        | Time        | Duration | Туре    | Prerequisite            | Postrequisite    | Action       |   |
| Assessment                                                                                                    | Fiber Crops     | Jyotika<br>Malik | 21/06/2023      | 04:00<br>pm | 05:00<br>pm | 01:00:00 | Virtual | Add                     | Add              |              |   |
|                                                                                                    |                 |                  |                 |             |             |          |         |                         |                  |              |   |
| ⊈≱: Announcements                                                                                                    | <del>()</del> 2 | Steps o<br>produ | f crop<br>ction | 00:00:00    | 10          | 0        |         | 1                       | 0 💿              | Add Session  |   |
| Social Collaboration                                                                                                    |                 |                  |                 |             |             |          |         |                         |                  |              |   |

**Step-1.** Click on "Add" under Prerequisite.

Step-2. Click on "Add" under Post requisite.

| Session<br>Name                    | Trainer<br>Name                | Date       | Start<br>Time | End<br>Time | Duration | Room<br>Type | Prerequisite | Postrequisite | Action |
|------------------------------------|--------------------------------|------------|---------------|-------------|----------|--------------|--------------|---------------|--------|
| Fiber Crops                        | Jyotika<br>Malik               | 21/06/2023 | 04:00<br>pm   | 05:00<br>pm | 01:00:00 | Virtual      | Add          | Add           | 0      |
| Add prere<br>Paragrap<br>Let's get | quisition<br>h → E<br>started! | 3 I :=     |               |             | Upl      | oad File     | SAVE         | CAN           | L<br>L |

Step-3. Add Text under "Paragraph".

Step-4. Click on "Upload Icon".

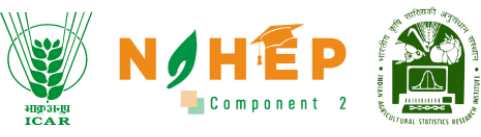

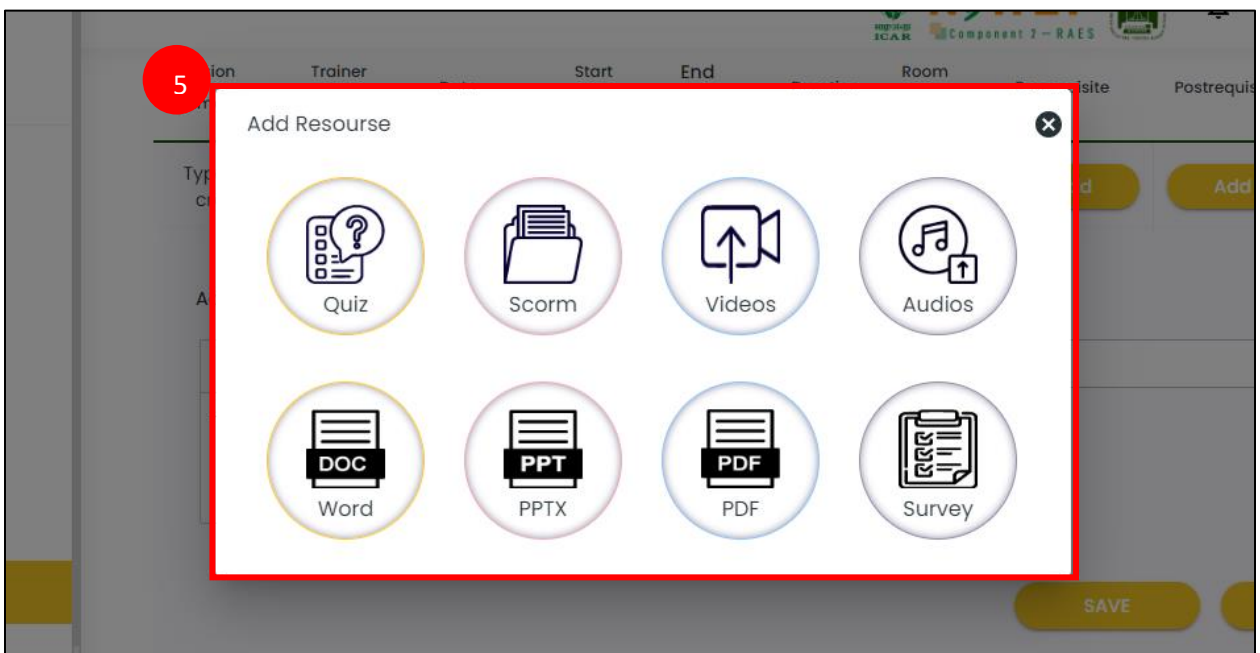

#### **Step-5.** Select the file type.

This feature supports files like:

- Quiz
- SCROM
- Videos
- Audios
- Word
- PPTX
- PDF
- Survey

| Higo Jugi<br>ICA R | Component 2 |  |
|--------------------|-------------|--|
|--------------------|-------------|--|

| Add Resourse |                |                                  |
|--------------|----------------|----------------------------------|
| Quiz         | Add Scorm file | Namo*                            |
| Scorm        |                | Description*                     |
| Videos       |                |                                  |
| Audios       |                | Support: All file size upto 50Mb |
| Word         |                |                                  |

**Step-6.** Enter the "Name" of the file.

**Step-7.** Add "Description" to the file.

Step-8. Select the file and click on "Upload".

# 6.7 How to Edit a class, topic, or session?

| Class           | ies         |                                   |               |              |       |         |        |               |                   |                  | Add Clas |
|-----------------|-------------|-----------------------------------|---------------|--------------|-------|---------|--------|---------------|-------------------|------------------|----------|
| Search          | n here      | Q                                 |               |              |       |         | 6      | m<br>/21/2023 |                   | To<br>06/21/2023 | Ċ        |
| Sr.<br>No.      | University  | Class                             | Trainer       | Survey       | Торіс | Session | Status | Batch         | Total<br>Duration | Action           |          |
| ו <del>()</del> | IARI Campus | Crop Management<br>and Production | Jyotika Malik | Class Survey | 2     | 1       | Draft  |               | 01:00:00          | 00               | Add Top  |
|                 |             |                                   |               |              |       |         |        |               |                   |                  |          |

**Step-1.** Click on the "Edit Icon" associated with the class.

|                    |                         |                            |                  |         |             | HIGH ICA H        | N          | Component          |
|--------------------|-------------------------|----------------------------|------------------|---------|-------------|-------------------|------------|--------------------|
|                    |                         |                            |                  |         | Read Income |                   | <u>8</u> 4 | 🕘 💿 Nitish Kumar 🎲 |
| Welcome            | Sr.<br>Universit<br>No. |                            |                  |         |             |                   |            |                    |
| Nitish Kumar Admin | 🕞 1 IARI Camp           | us Crop Management Jyotike | a Malik Class Su | irvey 2 | 1           | Draft             | 01:00:00   | Add Topic          |
| Calendar           | Sequence                | Topic Name                 | Duration         | Credits | Sessions    | Gamification Poin | ts Action  |                    |
| 👺 Learning Path    | ( <del>+</del> ) 1      | Types of crops             | 01:00:00         | 10      | 1           | 1                 | 0          | Add Session        |
| Courses            |                         |                            |                  |         |             |                   |            |                    |
| Assessment         | <b>⊕</b> 2              | Steps of crop production   | 00:00:00         | 10      | 0           | 1                 | 0          | add Session        |
|                    |                         |                            |                  |         |             |                   |            |                    |

Step-2. Click on the "Edit Icon" associated with the Topic.

| ן               | Types of         | of crops     | 01:00:00      | 10          | 1        |              | 1            | 0             | Add Session |
|-----------------|------------------|--------------|---------------|-------------|----------|--------------|--------------|---------------|-------------|
| Session<br>Name | Trainer<br>Name  | Date         | Start<br>Time | End<br>Time | Duration | Room<br>Type | Prerequisite | Postrequisite | Action      |
| Fiber Crops     | Jyotika<br>Malik | 21/06/2023   | 04:00<br>pm   | 05:00<br>pm | 01:00:00 | Virtual      | Add          | Add           | 3<br>•      |
| <del>()</del> 2 | Steps of cro     | p production | 00:00:00      | 10          | 0        |              | 1            | 0             | Add Session |

**Step-3**. Click on the "Edit Icon" associated with the Session.

Step-4. Click on "Save"

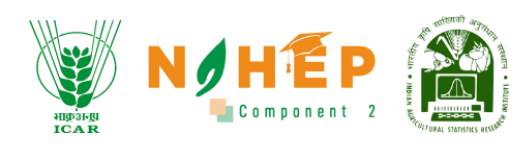

# 6.8 How to Delete a class, topic, or session?

| e Back     | es          |                                   |               |              |       |         |        |               |                   |                  | Add Clas |
|------------|-------------|-----------------------------------|---------------|--------------|-------|---------|--------|---------------|-------------------|------------------|----------|
| Search     | n here      | ٩                                 |               |              |       |         | - Fro  | m<br>/21/2023 |                   | To<br>06/21/2023 | Ē        |
| Sr.<br>No. | University  | Class                             | Trainer       | Survey       | Topic | Session | Status | Batch         | Total<br>Duration | Action           |          |
| 0.1        | IARI Campus | Crop Management<br>and Production | Jyotika Malik | Class Survey | 2     | 1       | Draft  |               | 01:00:00          | 0                | Add Top  |
|            |             |                                   |               |              |       |         |        |               |                   |                  |          |

**Step-1.** Click on the "Delete Icon" associated with the class.

| י Θ  | IARI Camp     | us               | Crop produc | tion          | Class Survey  | 1        | 1              | Draft        |              | 01:00:00 | 0       | Add Topic  |
|------|---------------|------------------|-------------|---------------|---------------|----------|----------------|--------------|--------------|----------|---------|------------|
| Sequ | ience         | Topic Name       | Duratio     | n             | Credits       | Sessions | Ga             | mification P | oints        | Action   |         |            |
| Θ    | 1             | Food crops       | s 01:00     | ):00          | 1             | 1        |                | 10           |              | 0        |         | dd Session |
| Se   | ession<br>ame | Trainer<br>Name  | Date        | Start<br>Time | End<br>Time   | Durc     | Ro<br>ation Ty | pe           | Prerequisite | Postreq  | quisite | Action     |
| Ric  | ce crops      | Jyotika<br>Malik | 22/06/2023  | 04:00<br>pm   | 0 05:00<br>pm | 01:00    | 0:00 V         | irtual       | Add          | Ac       | dd      |            |

Step-2. Click on the "Delete Icon" associated with the Topic.

| 1             | Types            | of crops     | 01:00:00      | 10          | 1        |              | 1            | 0             | Add Session |
|---------------|------------------|--------------|---------------|-------------|----------|--------------|--------------|---------------|-------------|
| ession<br>ame | Trainer<br>Name  | Date         | Start<br>Time | End<br>Time | Duration | Room<br>Type | Prerequisite | Postrequisite | Action      |
| per Crops     | Jyotika<br>Malik | 21/06/2023   | 04:00<br>pm   | 05:00<br>pm | 01:00:00 | Virtual      | Add          | Add           |             |
| 2             | Steps of cro     | p production | 00:00:00      | 10          | 0        |              | 1            | 0             | Add Session |

**Step-3**. Click on the "Delete Icon" associated with the Session.

Step-4. Click on "Save".

# 6.9 How to start a session?

| 1 IARI Campus   | Crop Manageme<br>and Production | ent Jyotika Malil | k Class Surve | еу 2     | 1          | Published | 01:00:00        |               |        |
|-----------------|---------------------------------|-------------------|---------------|----------|------------|-----------|-----------------|---------------|--------|
| Sequence        | Topic Name                      |                   | Durati        | ion      | Credits    | Sessions  | Gamification Po | oints         | Action |
| ⊖ 1             | Types                           | of crops          | 01:0          | 00:00    | 10         | 1         | 1               |               |        |
| Session Name    | Trainer Name                    | Date              | Start Time    | End Tim  | e Duration | Room Type | Prerequisite    | Postrequisite | Action |
| Fiber Crops     | Jyotika Malik                   | 21/06/2023        | 05:00 pm      | 06:00 pr | m 01:00:00 | Virtual   |                 |               | Join   |
| <del>()</del> 2 | Steps of cro                    | op production     | 00:0          | 00:00    | 10         | 0         | 1               |               |        |

Step-1. Click on "Join".

The screen will display a pop-up stating, "How would you like to join the audio?" with two options: Microphone and listen only.

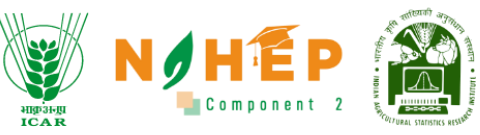

|     | Walcome to BLD7474051                       |                  |                       |               |          |   |           |
|-----|---------------------------------------------|------------------|-----------------------|---------------|----------|---|-----------|
|     | Welcome to BLP141406;                       |                  |                       |               | Styles O | 5 | e :       |
|     | This server is runnif<br>Learning Platform. |                  |                       | >             | <        |   |           |
|     |                                             | How would you li | ke to join the audio? |               |          |   | Ø         |
| 1.2 |                                             | 0                | 0                     |               |          |   | $\oslash$ |
|     |                                             | U                | 6 6                   |               |          |   |           |
|     |                                             | -                |                       |               |          |   | 7         |
|     |                                             | Microphone       | Listen only           |               |          |   | T         |
|     |                                             |                  |                       |               |          |   | Ľ         |
|     |                                             |                  |                       |               |          |   |           |
|     |                                             |                  |                       | 🔇 Slide 1 💌 💙 |          |   | ⊕ ↔       |

Step-2. Click on "Microphone" or "Listen only".

### 6.10 Lesson Planning

The faculty user can engage in lesson planning. if they attempt to create a session that overlaps with an existing one, they will receive a conflict message. In such cases, they can schedule the session for a different time slot.

**Step 1 –** Click on Add session button to create a new session in a class.

| भाष्ट्र अनुप<br>ICA R | Θı            | New Top    | pic        | 00:30:00 |   | 10       | 1             |  |          | 10       |                  |        | 0      | ad Ad   | d Session |        |
|-----------------------|---------------|------------|------------|----------|---|----------|---------------|--|----------|----------|------------------|--------|--------|---------|-----------|--------|
| Welcome               | Add Session   |            |            |          |   |          |               |  |          |          |                  |        |        |         |           |        |
| itendra Trainer       | Session Name* |            |            |          |   |          |               |  | D        | ay W     | eek M            | onth   | < Nov  | ember 1 | 2 - 18    | >      |
| Dashboard             | Session name  |            |            |          |   |          |               |  |          | 12 Sun   | 13 Mon           | 14 Tue | 15 Wed | 16 Thu  | 17 Fri    | 18 Sat |
| 🗐 Calendar            | Date*         |            | Start Time | •        |   | End Time | •             |  |          |          |                  |        |        |         |           |        |
|                       | 14/11/2023    | Ξ.         | 12:19 PM   |          | Ē | 12:49 PM |               |  | 12:00 AM |          |                  |        |        |         |           |        |
| Learning Path         | Room Type     |            |            |          |   |          |               |  | 1:00 AM  |          |                  |        |        |         |           |        |
| Courses               | Virtual       | Phy        | reical     |          |   |          |               |  | 2:00 AM  |          |                  |        |        |         |           |        |
| Assessment            |               |            |            |          |   |          |               |  | 3:00 AM  |          |                  |        |        |         |           |        |
| I Classroom           | Generate a l  | link 🔿 Add | a custom   | link     |   |          |               |  | 4:00 AM  |          |                  |        |        |         |           |        |
|                       | Generate link |            |            |          |   |          | Generate Link |  | Schedu   | ıle      |                  |        |        |         |           |        |
| \$ Announcements      | Description   |            |            |          |   |          |               |  | 12:18 PM | 12:48 PM | New sess<br>test | ion    |        |         |           |        |
| Social Collaboration  |               |            |            |          |   |          |               |  |          |          |                  |        |        |         |           |        |
| 9 Reports             |               |            |            |          |   |          |               |  |          |          |                  |        |        |         |           |        |
| 🗟 Social Wall         |               |            |            |          |   |          |               |  |          |          |                  |        |        |         |           |        |
| 🕞 Help Desk           |               |            |            |          |   |          |               |  |          |          |                  |        |        | Add     | C         | ancel  |

**Step 2** – Create a new session with the overlap timings to get the conflict message.

|                        |                                                                            | Jitendra 🐲 -                                |
|------------------------|----------------------------------------------------------------------------|---------------------------------------------|
| нірзіці<br>ІСАВ        | Date* Start Time* End Time*                                                |                                             |
|                        | 14/11/2023 <b>1</b> 2:30 PM <b>1</b> 01:49 PM <b>1</b>                     | 12:00 AM                                    |
| Jelcome                | Room Type                                                                  | 1:00 AM                                     |
| iteriara franer        |                                                                            | 2:00 AM                                     |
| Dashboard              | Virtual Physical                                                           | 3:00 AM                                     |
| Calendar               | Generate a link O Add a cus                                                | 4:00 AM                                     |
| Learning Path          | BLP241769                                                                  | Schedule                                    |
| Courses                | Description Session has a conflict, do you still want to save the session? | 12:18 PM - 12:48 PM New session<br>text     |
| Assessment             | testing                                                                    |                                             |
| 🔊 Classroom            |                                                                            |                                             |
| t): Announcements      |                                                                            |                                             |
| 🕫 Social Collaboration |                                                                            | Add Cancel                                  |
|                        |                                                                            |                                             |
| Social Wall            | Session Name Trainer Name Date Start Time End Time Duration                | Room Type Prerequisite Postrequisite Action |

# 7 Assessment

The assessment module is the functionality that enables the Faculty to create assessments in the form of surveys, polls, assessments, and quizzes. Student's responses will be reviewed post completing and submitting the assessments. The assessment created can comprises various types of questions like

- Multiple Choice
- Multiple Response
- Large Open Answer
- Small Answer
- Matching

Questions can also be tagged through advanced options, and durations for the questions can also be set. Different types of messages can be set for the assessment, like messages to be displayed before quiz comment box messages, messages displayed at the end of the quiz, etc. Some other options like the number of questions per page, the time limit for the assessment, force submission after time expiry, the number of times the assessment can be attempted, and the start time and end time of the assessment.

Once assessment framing is complete from the faculty end, the same can be assigned to the students. Students will be notified through notifications about the assessments.

Other features of the Assessment Module.

- Conduct online tests, assignments, and examinations with efficient mechanisms of evaluation and feedback.
- Ability to weigh and grade individual questions within an assessment.

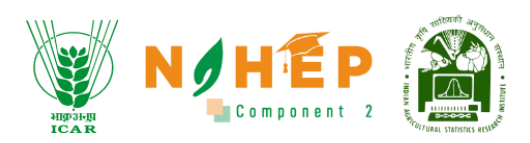

- Get notifications for upcoming assessments.
- View assessment feedback.
- Ability to Create polls/surveys.
- Ability to report on question-level data from surveys and assessments/tests.
- Assign to Individual Learner or a Group in a fixed or Random Mode Bulk Upload.

**Step1.** The users can navigate to the assessment module by scrolling down the menu bar on the left side.

Step2. Users can set the date range to filter assessments.

**Step3.** Users can click on 'Create New' button to create new assessments.

**Step4.** Users can click on 'Question Bank' to Import, Export, or Add new questions to the question bank.

**Step5.** Users can click on 'Review' button to review the assessments sent for review

**Step6.** Users can click on 'Edit' to edit the assessment.

**Step7.** Users can click on 'Delete' to delete the assessments.

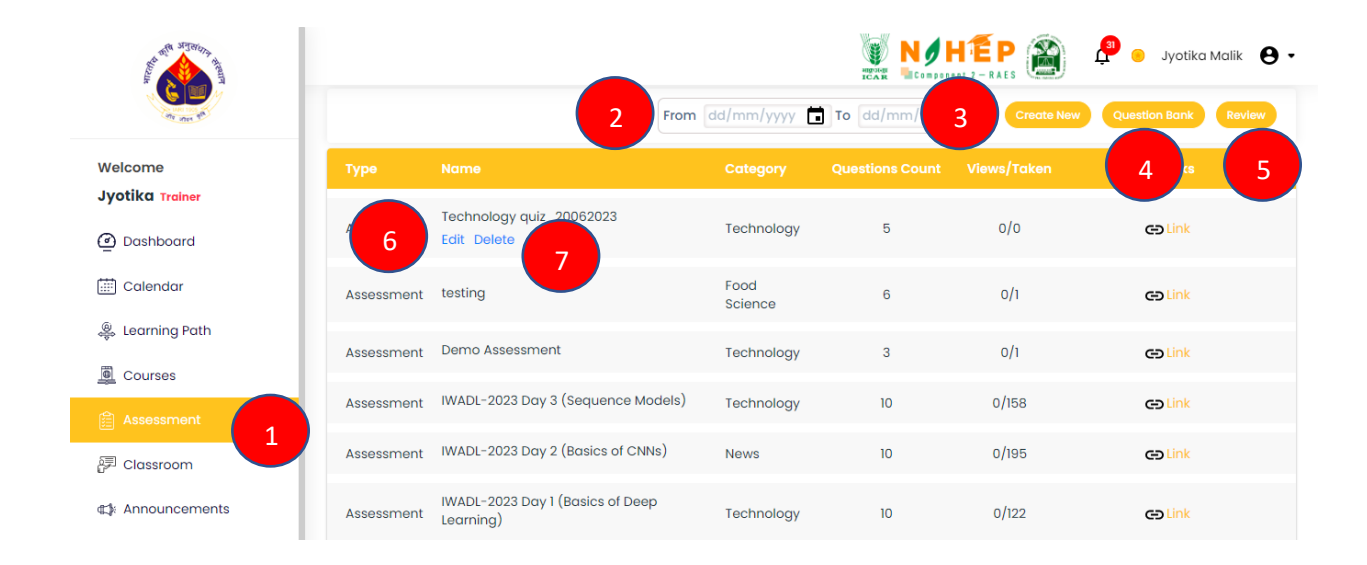

# 7.1 Create Assessment

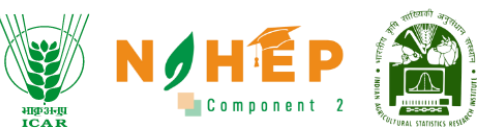

| Assessment              |                                        |                     | ICAR COMPONE    | 1          | Search |
|-------------------------|----------------------------------------|---------------------|-----------------|------------|--------|
| _                       |                                        | From dd/mm/yyyy 🖬 T | o dd/mm/yyyy    | Create New |        |
| Type Nan                | Create New 2                           | 4                   | ⊗ <sub>nt</sub> |            |        |
| Assessment              | Select Type                            | ✓ Select Categories | ~               | 0/1        | C Link |
| Assessment              | Name                                   | 5                   |                 | 0/1        | C Link |
| Assessment IWA          | ADD                                    | CANCEL              | <b>7</b>        | 0/158      | CLink  |
| Assessment IWA          | 6                                      |                     |                 | 0/195      | GLink  |
| IWAI<br>Assessment Lear | DL-2023 Day 1 (Basics of Deep<br>ning) | Technology          | 10              | 0/122      | Glink  |
| Survey This             | is a test survey                       | Technology          | 1               | 0/0        | Cink   |

**Step1.** The user Clicks on 'Create New' button.

- **Step2**. A Create New pop-up will appear.
- **Step3.** The users select the assessment type
- **Step4.** The users select the assessment category.
- **Step5.** The users enter the assessment name.
- **Step6.**The users click on 'Add' button to add the assessment framework.

**Step7.**The users can click on cancel if he/she wants to cancel the assessment.

### 7.2 Add Questions

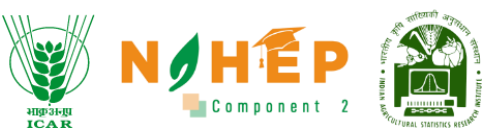

| Velocime       Type       3       Category       Questions Count       Views/Taken       Links         Doshboord       Assessment       Assessment       Technology quiz_20062023<br>Edit Delete       Technology       5       0/0       SLink         Category       Assessment       Food<br>Science       6       0/1       SLink         Assessment       Learning Path       Assessment       Demo Assessment       Technology       3       0/1       SLink         Assessment       Demo Assessment       Technology       3       0/1       SLink         Assessment       Demo Assessment       Technology       3       0/1       SLink         Assessment       IWADL-2023 Day 3 (Sequence Models)       Technology       10       0/158       SLink         Assessment       IWADL-2023 Day 2 (Basics of CNNs)       News       10       0/195       SLink         Assessment       IWADL-2023 Day 1 (Basics of Deep<br>Learning)       Technology       10       0/122       SLink |              |            | Fro                                           | dd/mm/yyyy      | To dd/mm/yyyy   |             | Question Bank Review |
|----------------------------------------------------------------------------------------------------|--------------|------------|-----------------------------------------------|-----------------|-----------------|-------------|----------------------|
| 2       Assessment       Technology quiz_20062023       Technology       5       0/0       Ink         2       Dashboard       Assessment       Edit Delete       Food Science       6       0/1       Ink         2       Courses       Assessment       testing       Food Science       6       0/1       Ink         3       Courses       Assessment       Demo Assessment       Technology       3       0/1       Ink         4       Assessment       IWADL-2023 Day 3 (Sequence Models)       Technology       10       0/158       Ink         4       Assessment       IWADL-2023 Day 2 (Basics of CNNs)       News       10       0/195       Ink         4       Assessment       IWADL-2023 Day 1 (Basics of Deep       Technology       10       0/122       Ink                                                                                                    | Velcome      | Туре       | 3                                             | Category        | Questions Count | Views/Taken | Links                |
| Calendar       Assessment       testing       Food<br>Science       6       0/1       colink         Assessment       Demo Assessment       Technology       3       0/1       colink         Assessment       IWADL-2023 Day 3 (Sequence Models)       Technology       10       0/158       colink         Classroom       Assessment       IWADL-2023 Day 2 (Basics of CNNs)       News       10       0/195       colink         Assessment       IWADL-2023 Day 1 (Basics of Deep       Technology       10       0/122       colink                                                                                                    | Dashboard    | Assessment | Teenhology quiz_20062023<br>Edit Delete       | Technology      | 5               | 0/0         | co Link              |
| Assessment Demo Assessment Demo Assessment Technology 3 0/1 Calink<br>Assessment WADL-2023 Day 3 (Sequence Models) Technology 10 0/158 Calink<br>Assessment WADL-2023 Day 2 (Basics of CNNs) News 10 0/195 Calink<br>Assessment WADL-2023 Day 1 (Basics of Deep Technology 10 0/122 Calink                                                                                                    | ) Calendar   | Assessment | testing                                       | Food<br>Science | 6               | 0/1         | C Link               |
| Assessment       Assessment       IWADL-2023 Day 3 (Sequence Models)       Technology       10       0/158       Column 1000         Classroom       Assessment       IWADL-2023 Day 2 (Basics of CNNs)       News       10       0/195       Column 1000         Assessment       IWADL-2023 Day 1 (Basics of Deep<br>Learning)       Technology       10       0/195       Column 1000                                                                                                    |              | Assessment | Demo Assessment                               | Technology      | 3               | 0/1         | C Link               |
| Classroom     Assessment     IWADL-2023 Day 2 (Basics of CNNs)     News     10     0/195     CP Link       * Announcements     Assessment     IWADL-2023 Day 1 (Basics of Deep<br>Learning)     Technology     10     0/122     CP Link                                                                                                    | Assessment 1 | Assessment | IWADL-2023 Day 3 (Sequence Models             | ) Technology    | 10              | 0/158       | C Link               |
| Announcements Assessment Learning) Technology 10 0/122                                                                                                    | Classroom    | Assessment | IWADL-2023 Day 2 (Basics of CNNs)             | News            | 10              | 0/195       | C Link               |
|                                                                                                    |              | Assessment | IWADL-2023 Day 1 (Basics of Deep<br>Learning) | Technology      | 10              | 0/122       | C Link               |

**Step1.** The users click on the assessment module

**Step2.** The users find the assessment name.

**Step3.** The users click on edit.

### 7.3 Add Question Screen

|                              | n Back                                                                                                    | AES Canada |
|------------------------------|----------------------------------------------------------------------------------------------------|------------|
| Welcome<br>Jyotika Trainer   | Technology Quiz_20062023  Type: Assessment Category: Technology                                                                                                    | Q Search   |
| Calendar<br>Learning Path    | Questions         A         Preview         Assign           Create New Question         Save Order         Add Question From Question Bank         Image: Create New Question Bank |            |
| Courses                      | Which of the following is a valid logical statement?                                                                                                    | 1 🖻        |
| 🗎 Assessment<br>評 Classroom  | Which of the following is a logical gate that performs the NOT operation?                                                                                                    | ₫ 6        |
| ⊄‡ Announcements             | Which of the following is a Boolean operator?                                                                                                    | Ľ ī        |
| Social Collaboration Reports | Which company developed the first graphical web browser?                                                                                                    | 5 ⊵ ፣      |

**Step1.** The users click on the edit icon to edit the assessment name.

**Step2.** The users can change categories through the drop-down.

**Step3.** The users can click on create new questions to add new questions.

**Step4.** The users click on Add question from Question Bank to add questions from question bank.

**Step5.** The user clicks on the edit icon to edit the question.

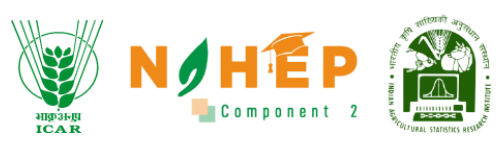

**Step6.** The user clicks on the delete icon questions to delete the question.

**Step7.** The user clicks on the drag icon to drag the question to change the order

**Step8.** The user clicks on the save order icon to save the order.

#### 7.4 Steps to Create Questions

| Wh          | ragraph $\sim \mathbf{B} \ I := \frac{1}{2} = \square$<br>ich of the following is fruit ? |        |         |
|-------------|-------------------------------------------------------------------------------------------|--------|---------|
|             | Required                                                                                  |        |         |
| Plea<br>Ans | se select correct answer and add points.<br>wer                                           |        |         |
| Ô           | Pea                                                                                       | Points | Correct |
| Ô           | Mango                                                                                     | 1      | 0       |
| Ô           | Potato                                                                                    | Points | 0       |
| Ô           | Tomato                                                                                    | Points | 0       |
| A           | dd New Answer                                                                             |        |         |
| Show        | advance options                                                                           |        |         |
|             |                                                                                           |        |         |

#### **Multi-Choice**

Step1. The users can set the question as a multi-choice through the drop-down

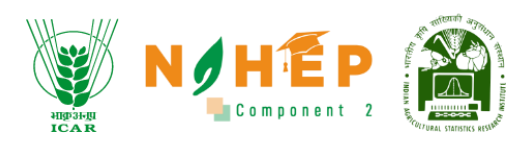

**Step2.** The users can type the question.

Step3. The users clicks on Add New Answer to add the answers.

**Step4.** The users enter the point for the correct answer.

**Step5.** The users can check the correct radio button

**Step6.** The users click on 'Save Question' to save the question.

Step7. The users click on the 'Cancel' button to cancel the question

Large Open Answer

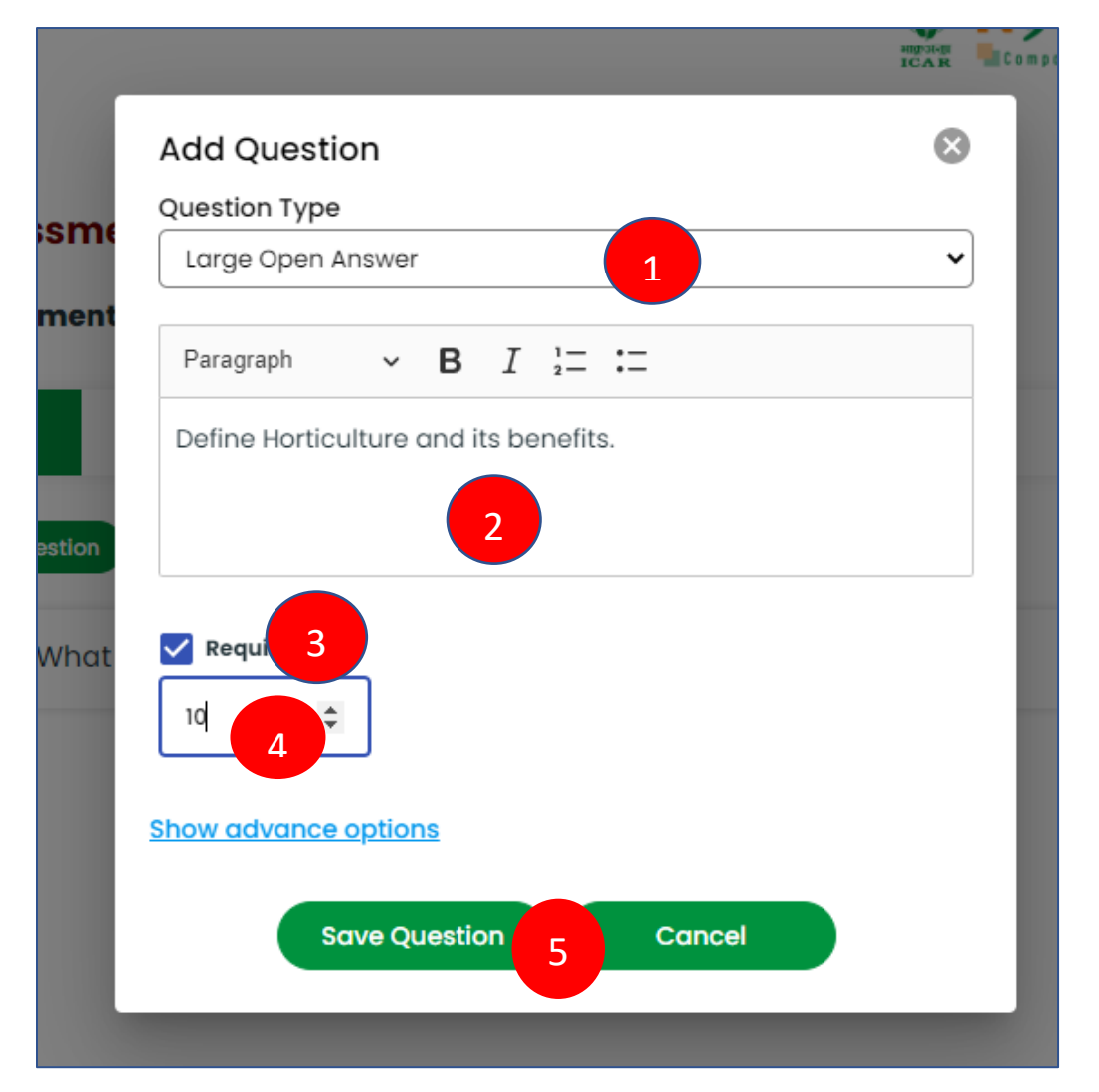

Step1. The user can set the question as Large Open Answer through the drop-down

Step2. The users can type the question.

- **Step3.** The users check the required option.
- **Step4.** The users enter the point details.

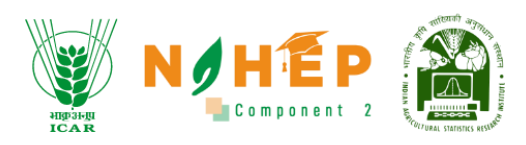

Step5. The users click on Save Question to save the question.

**Small Answer** 

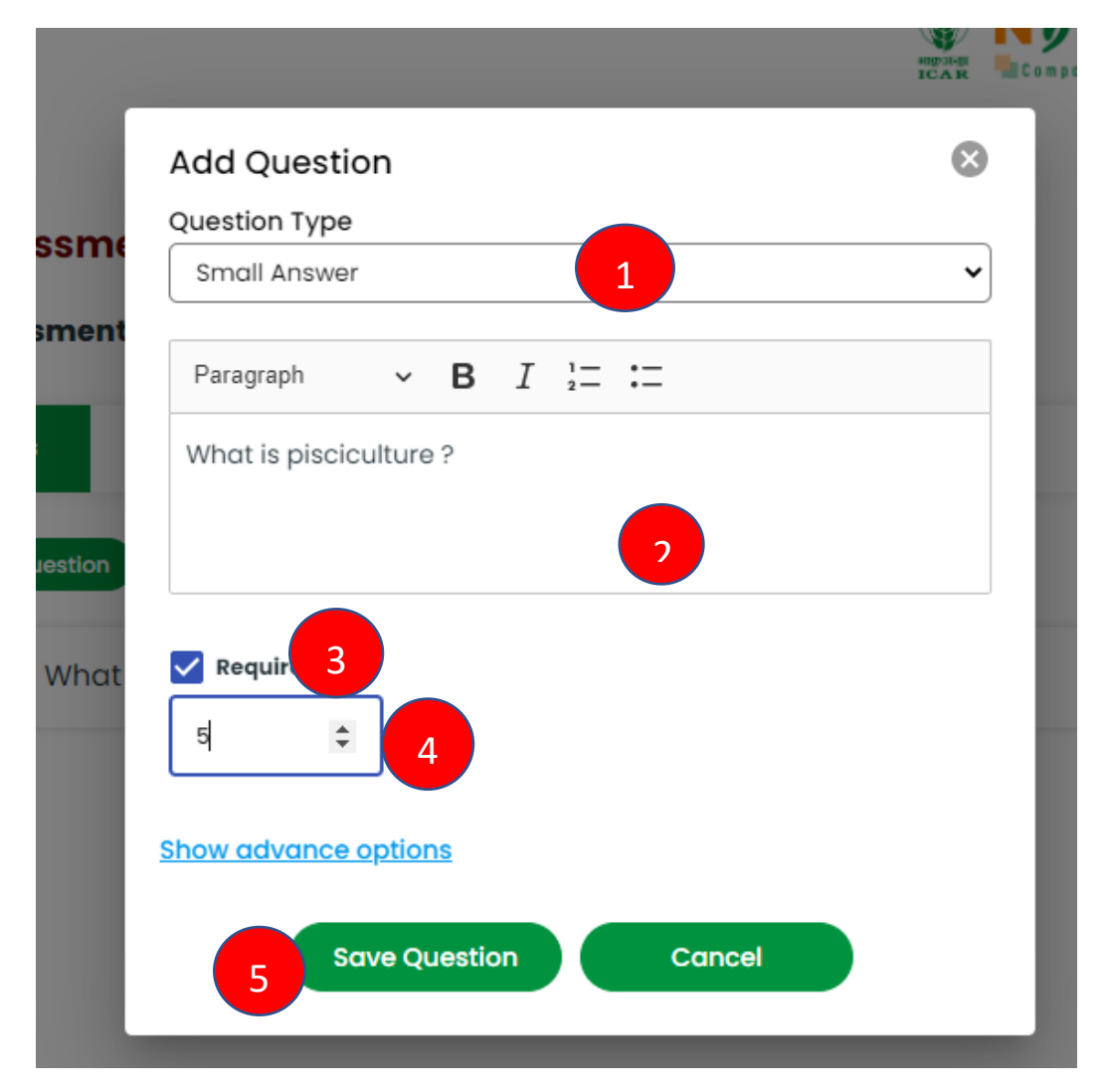

Step1. The users can set the question as Small Answer through the drop-down

- **Step2.** The users can type the question.
- **Step3.** The users check the required option.
- Step4. The users enter the point details
- Step5. The users click on Save Question to save the question

Match the following

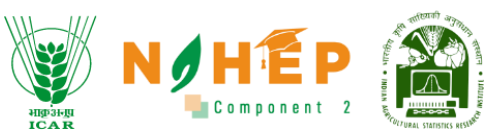

|               | Matching            | 1         |       | ~       |
|---------------|---------------------|-----------|-------|---------|
| y Qı          | Decembra            |           |       |         |
| ment          | Paragraph V         | B 1 •- 2- |       |         |
|               | Match the following | 2         |       |         |
| estion        | Required 3          |           |       | Correct |
|               | Answer              |           |       | Correct |
| whicr         | India               | Delhi     | 1     |         |
| Whick         | Nepal               | Kathmando | 4     |         |
| perfor        | 🗍 Sri Lanka         | Colombo   | 1     |         |
| Whick         | Pakistan            | Islamabad | 1     |         |
|               | Add New Answer      | )         |       |         |
| Which         |                     | /         |       |         |
| orows         | Show advance option | <u>s</u>  |       |         |
| Which<br>comn | 5 Save Que          | estion C  | ancel |         |
|               |                     |           |       |         |

**Step1.** The users can set the question as Matching through the drop-down

**Step2.** The users can type the question.

**Step3.** The users can check the required option.

**Step4.** The users add the answer and assigns the points, and checks the correct option

**Step5.** The users click on the save question.

Multi Response

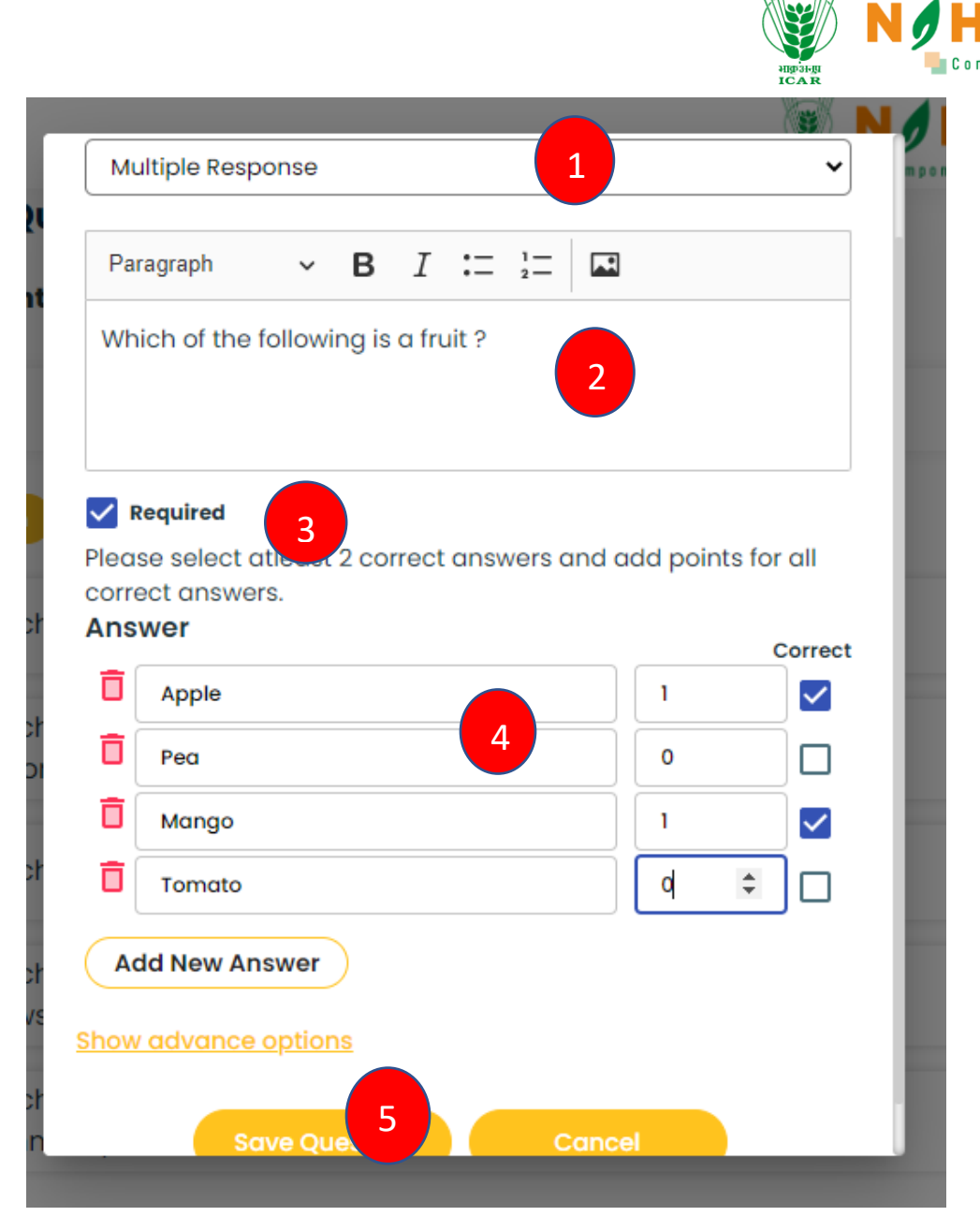

**Step1.** The users can set the question as Multiple Responses through the drop-down

- **Step2.** The users can type the question.
- **Step3.** The users check the required option.
- **Step4.** The users add the answers, provides the points, and checks the correct option.
- **Step5.** The users click on Save Question to save the question

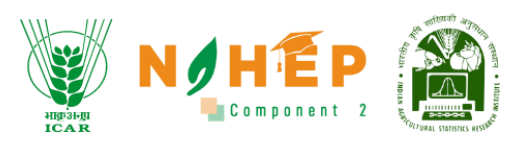

### 7.5 Attaching documents and images with questions:

Faculty user can add images and documents in the form of pdf, ppt, word doc, mp4 along with the questions with the help of "Add Media" button as shown below:

| Add Question   Interview   Interview  <                                                                                                    |                                                                                                    | NOHEP M   | ţ <b>r</b> 🖲 | Jitendro | •         |
|----------------------------------------------------------------------------------------------------|----------------------------------------------------------------------------------------------------|-----------|--------------|----------|-----------|
| Add Question   Wetere   Destroom   Destroom   De                                                                                                    |                                                                                                    |           |              |          |           |
| Verter Type   Construction   Program   Program   Program   Program   Construction   Program   Program   Progr                                                                                                    | Add Question                                                                                                    |           | 8            |          |           |
| Image: Image: Image                                                                                                    | Jitendra Troiner Select                                                                                                    |           | ~            |          |           |
| Clearder   Image: B I Al * A * ::: * :: * :: * :: * :: * :: *                                                                                                    | Dashboard     Dashboard     Dashboard                                                                                                    |           |              |          |           |
| Learning Top     Type Here.     Concel     Concel                                                                                                    | Calendar                                                                                                    |           |              |          |           |
| Course     I heaving     I heaving <td>Paragraph v B I AI v A v ::: v ::: v :: v :: v :: v :</td> <td></td> <td></td> <td></td> <td></td>                                                                                                    | Paragraph v B I AI v A v ::: v ::: v :: v :: v :: v :                                                                                             |           |              |          |           |
| Accessful   Benjamid   Add New Answer   Benjamid   Book double   Book double   Book double   Book double   Book double   Book double   Concel     Add Question   Cuestion Type   Large Open Answer   Concel     Paragraph   >   B   I   Ali > Ali > Ali > in < in < in < in <in <<="" <in="" td=""><td>Courses</td><td></td><td></td><td>Ľ</td><td>Ō</td></in>                                                                                                    | Courses                                                                                                    |           |              | Ľ        | Ō         |
| It is is not one of the isotropy of the isotropy o                                                                                                    | Assessment Required                                                                                                    |           |              |          |           |
|                                                                                                    | Add New Answer                                                                                                    |           |              |          |           |
| Social Color                                                                                                    | Announceme Show advance options                                                                                                    |           |              |          |           |
| Image: Preports   Image: Social West     Add Question   Question Type   Large Open Answer   Image: Social West     Image: Social West     Image: Social West     Paragraph     Image: Social West     Image: Social West        Image: Social West        Image: Social West           Image: Social West <td>Bit Social Collabs</td> <td></td> <td></td> <td></td> <td></td>                                                                                                    | Bit Social Collabs                                                                                                    |           |              |          |           |
| Add Question   Question Type   Large Open Answer <t< td=""><td>() Reports</td><td></td><td></td><td></td><td></td></t<>                                                                                                    | () Reports                                                                                                    |           |              |          |           |
| Add Question       S         Question Type       Iarge Open Answer         Image Open Answer       Image Open Answer         Image Open Answer       Image Open Answer <td< td=""><td>🔂 Social Wall</td><td></td><td></td><td></td><td></td></td<>                                                                                                    | 🔂 Social Wall                                                                                                    |           |              |          |           |
| Add Question   Question Type   Large Open Answer                                                                                                    |                                                                                                    |           |              |          |           |
| Question Type       Large Open Answer       ✓                                                                                                    | Add Question                                                                                                    |           |              |          | $\otimes$ |
| Large Open Answer       ✓                                                                                                    | Question Type                                                                                                    |           |              |          |           |
| $\begin{array}{c c} & & & & & & & & & & & & & & & & & & &$                                                                                                    | Large Open Answer                                                                                                    |           |              |          | ~         |
| $\begin{array}{c c} & & & & & & & \\ \hline & & & & \\ \hline & & & & \\ \hline & & & \\ \hline \\ \hline$ |                                                                                                    | kenneth   | 1526-1000    | ) in     |           |
| Paragraph $\vee$ B       I       A1 $\vee$ A <sup>T</sup> $\checkmark$ $\checkmark$                                                                                                    | $\left( \bigsqcup_{selected}^{2 \operatorname{file}(s)} \right)$                                                                                  | food-lap  | d-land in    | p        | ×         |
| Paragraph       ∨       B       I       A1 ×       A≅ × := × := ×       I × ↔ ↔ □       □       □         Type Here.       Image: Sequired       Image: Sequired </td <td></td> <td>1000-1011</td> <td>u-iuriu.jp</td> <td>y</td> <td>×</td>                                                                                                    |                                                                                                    | 1000-1011 | u-iuriu.jp   | y        | ×         |
| Type Here.                                                                                                    | Paragraph $\vee$ <b>B</b> <i>I</i> Al $\vee$ A <sup><math>\Xi</math></sup> $\vee$ := $\vee$ := $\vee$ := $\vee$ := $\vee$ := $\circ$ := $\Box$ := |           |              |          |           |
| Points                                                                                                    |                                                                                                    |           |              |          |           |
| Points                                                                                                    | Type here.                                                                                                    |           |              |          |           |
| Points                                                                                                    |                                                                                                    |           |              |          |           |
| Points                                                                                                    | Required                                                                                                    |           |              |          |           |
|                                                                                                    | Points                                                                                                    |           |              |          |           |
|                                                                                                    |                                                                                                    |           |              |          |           |
| Show advance options                                                                                                    | Show advance options                                                                                                    |           |              |          |           |

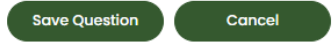

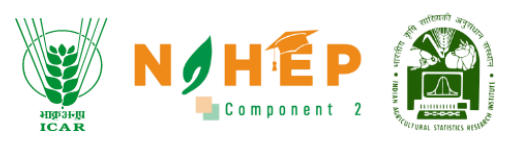

### 7.6 Responses to Objective Questions, Negative Marking & Online Scoring

Faculty user can set negative marking also for any wrong answer for Multi Choice, Multi Response, Matching as shown below

|                                                                      |                                                                | NAHÉD 🛞 | 🧢 🦱 Jitendra 🦣 |
|----------------------------------------------------------------------|----------------------------------------------------------------|---------|----------------|
| अग्रहा अग्रह                                                         | Add Question                                                   |         | 0              |
| ICAR                                                                 | Question Type                                                  |         |                |
| Welcome                                                              | Multi Choice                                                   |         | <u> </u>       |
| Jitendra Trainer                                                     | Add Media                                                      |         |                |
| Dashboard                                                            |                                                                |         |                |
| 🛗 Calendar                                                           | Paragraph ∨ B I Al ∨ A <sup>a</sup> ∨ := ∨ ;= ∨ ≡ ∨ II ∨ ↔ ↔ ⊡ |         |                |
| ൢ Learning Path                                                      | Agriculture Features?                                          |         |                |
| Courses                                                              |                                                                |         | _              |
| <u>.</u>                                                             | Required                                                       |         | 2 🗖            |
| Assessment                                                           | Please select correct answer and add points.<br>Answer         | Correct |                |
| 문제 Classroom                                                         | True True                                                      | 1       |                |
| ⊈≱ Announceme                                                        | Talse False                                                    | -1 O    |                |
| Social Collab                                                        | Add New Answer                                                 |         |                |
|                                                                      | ihow advance options                                           |         |                |
| <ul> <li>Gamma Social Wall</li> <li>On Market Social Wall</li> </ul> | Save Question                                                  | Cancel  |                |

### 7.7 Steps to Create/Export/Import Question Bank

|            |                          | From dd/mm/yyyy | To dd/mm/yyyy   | Create New  | Question Bank      |
|------------|--------------------------|-----------------|-----------------|-------------|--------------------|
| Туре       | Name                     | Category        | Questions Count | Views/Taken | 1 inks             |
| Assessment | Technology quiz_20062023 | Technology      | 5               | 0/2         | C Link             |
| Assessment | testing                  | Food<br>Science | 6               | 0/1         | <del>دی</del> Link |
| Assessment | Demo Assessment          | Technology      | 3               | 0/1         | C Link             |

**Step1.** The users can create a question by clicking on the question bank.

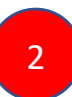

|            |                                                                                          |     | angrange<br>ICAR Component 2 |
|------------|------------------------------------------------------------------------------------------|-----|------------------------------|
| Question   | Bank                                                                                     |     | ↑ Export ↓ Import Create New |
| Select All | Question                                                                                 | Тад | 4 3                          |
|            | Which of the following is fruit ?<br>Edit Delete                                         |     | Multi Choice                 |
|            | Which of the following is a logical gate that performs the NOT operation?<br>Edit Delete |     | Multi Choice                 |
|            | Which of the following is a valid logical statement?<br>Edit Delete                      |     | Multi Choice                 |
|            | Which of the following is a valid logical statement?<br>Edit Delete                      |     | Multi Choice                 |

**Step2.** Users can import the questions by clicking on the import button.

**Step3.** Users can add new questions from 'Create New' button.

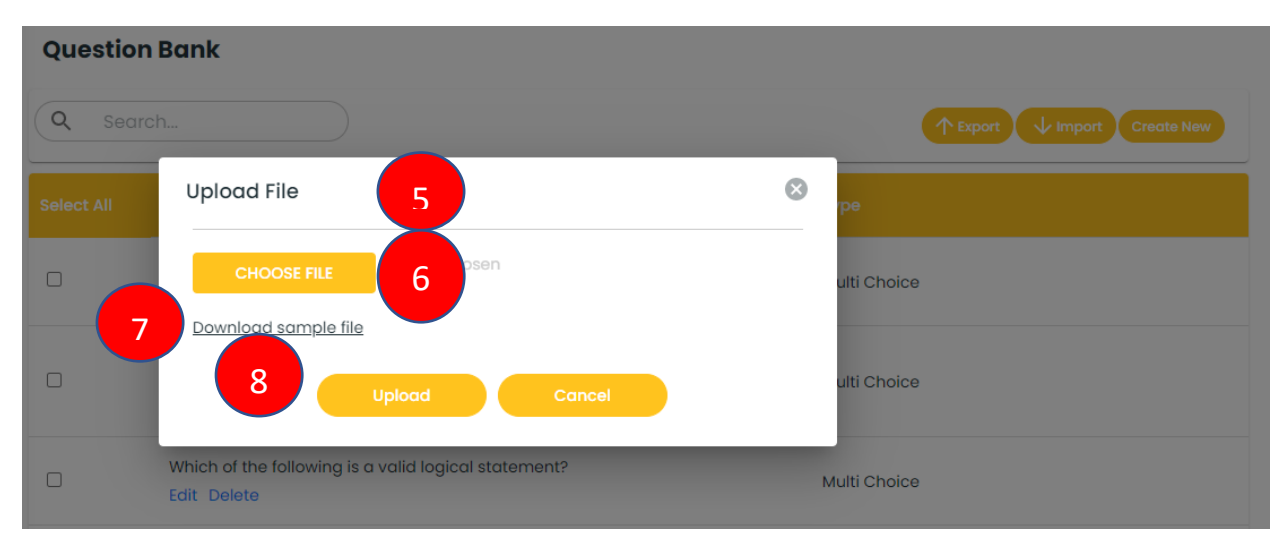

**Step4.** Users can export questions from the Export button.

**Step5.** The users get the upload file screen when he/she clicks on the import button.

Step6. Users can now choose the file to upload by clicking on choose file.

**Step7.** Users can download the sample file to prepare the question sheet to be uploaded.

Step8. The users click on the upload button once have browsed and selected the question file.

| ← Back  | and the second second second second second second second second second second second second second second second |                             |
|---------|----------------------------------------------------------------------------------------------------|-----------------------------|
| Questio | Add Question                                                                                                    | 9                           |
| Q Sea   | Arch Question Type 10                                                                                            | TEXPORT V Import Create New |
|         | Quest Paragraph ∽ B I := ½= 🖬                                                                                    | Туре                        |
| 0       | Let's get started!<br>Which<br>Edit L                                                                            | Multi Choice                |
| 0       | Which<br>NOT o<br>Edit [ Add New Answer 11                                                                       | Multi Choice                |
| 0       | Which Show advance options<br>Edit I Save Question Cancel                                                        | Multi Choice                |
| 0       | Which 12<br>Edit Delete                                                                                          | Multi Choice                |
|         | Which of the following is a Boolean operator?                                                                    | Multi Choice                |

**Step9.** The users click on create new button to add question screen.

**Step10.** The users select the question type and types of the question.

**Step11.** Users click on the Add New Answer button to add answer options.

**Step12.** The users can click on Save Question to save the questions.

| Questio    | n Bank                                                                                   |                           |
|------------|------------------------------------------------------------------------------------------|---------------------------|
| Q Sea      | rch                                                                                      | 13 XLSX Import Create New |
| Select All | Question                                                                                 | Туре                      |
|            | Which of the following is fruit ?<br>Edit Delete                                         | Multi Choice              |
|            | Which of the following is a logical gate that performs the NOT operation?<br>Edit Delete | Multi Choice              |

**Steps13.** The users click on the export button to export the questions in .xlsx and .csv.

### 7.8 Steps to Create Assessment from Question Bank

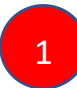

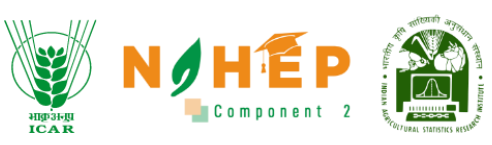

| Demo Exam 🖉         |                                            |          |     |
|---------------------|--------------------------------------------|----------|-----|
| Type: Assessment    | Category: Select Categories 🗸              | Q Search |     |
| Questions           | Text Options Preview Assign                |          |     |
| Create New Question | Save Order Add Question From Question Bank |          |     |
| Is Agro             | momy is part of Agriculture.               |          | r 🗖 |
| Origin              | place of rice is                           |          | C i |
| 💠 What a            | are the type of functional testing ?       |          | 2 🗖 |

**Step1**. The users click on Add Questions from the question bank.

| Add Questions From Question Bank 2                                                                   |              |
|----------------------------------------------------------------------------------------------------|--------------|
| Import All Selected Questions 3 All Question                                                         | ons 4 🗸      |
| S: Which of the following is fruit ?<br>Category: Technology                                         | Add Question |
| Which of the following is a logical gate that performs the<br>NOT operation?<br>Category: Technology | Add Question |
| Which of the following is a valid logical statement?<br>Category: Technology                         | Add Question |
| Which of the following is a valid logical statement?<br>Category: Technology                         | Add Question |
|                                                                                                    |              |

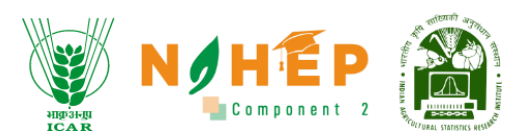

**Step2**. Add Questions from Question Bank Screen appears.

**Step3**. Select a question to be imported and click on Import All Selected Questions.

**Step4**. Users can use all question filters to filter questions.

### 7.9 Managing Assessment Configuration

| Questions              | Text                                                     | 1 options          | Preview | Assign |  |
|------------------------|----------------------------------------------------------|--------------------|---------|--------|--|
| Message Displayed      | Before Quiz                                              |                    |         |        |  |
| Paragraph 🗸            | <b>B</b> <i>I</i> <sup>1</sup> <sub>2</sub> =            | :=                 |         |        |  |
| Welcome to your De     | mo Exam                                                  |                    |         |        |  |
|                        |                                                          |                    |         |        |  |
|                        |                                                          |                    |         |        |  |
| Message Displayed      | Before Comme                                             | nts Box If Enabled |         |        |  |
| Paragraph 🗸            | <b>B</b> <i>I</i> <sup>1</sup> <sub>2</sub> <sup>⊥</sup> | :=                 |         |        |  |
| Please fill in the com | iment box below                                          |                    |         |        |  |
|                        |                                                          |                    |         |        |  |
|                        |                                                          |                    |         |        |  |

**Step1.** The users click on the 'Text' tab and can now edit the pre-configured messages from this section.

| Type: Assessment                                              | Category: Select Categ                              | gories 🗸 |        |  |
|---------------------------------------------------------------|-----------------------------------------------------|----------|--------|--|
| Questions                                                     | Text Options                                        | 2 iew    | Assign |  |
| Which system is this qu                                       | iz graded on?                                       | Points   |        |  |
| Show a progress bar?                                          |                                                     | -        |        |  |
| Should the user be requ<br>this quiz?                         | iired to be logged in to take                       | •        |        |  |
| How many questions pe<br>(Leave 0 to use pages c              | er page would you like?<br>reated on Questions tab) | 0        |        |  |
| How many minutes doe<br>the quiz?<br>(Leave 0 for no time lim | es the user have to finish<br>it)                   | 0        |        |  |
| Force submit after time                                       | r expiry?                                           | •        |        |  |

**Step2.** The users click on the 'Options' tab to edit the assessment option from this section.

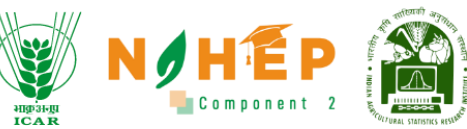

| Type: Assessment | Category:    | Select Categories | · 3     |        |      |
|------------------|--------------|-------------------|---------|--------|------|
| Questions        | Text         | Options           | Preview | Assign |      |
| Demo Exam        |              |                   |         |        |      |
| Welcome to you   | ır Demo Exam |                   |         |        | NEXT |

#### **Step3.** Users can click on the Preview tab to get a preview of the assessment.

| Type: Assessment | Category | Select Categories | •       | 4        | Q Search     |         |
|------------------|----------|-------------------|---------|----------|--------------|---------|
| Questions        | Text     | Options           | Preview | Assign   |              |         |
| Learners         |          |                   |         |          | 5            | +Assign |
| Select All       |          | Organization      | Name    | Email II | D Valid Upto |         |
|                  |          |                   |         |          | •            | Publish |

**Step4.** Users can click on Assign to assign the assessment to the students.

**Step5**. The users click on +Assign Button to assign the assessment to the students.

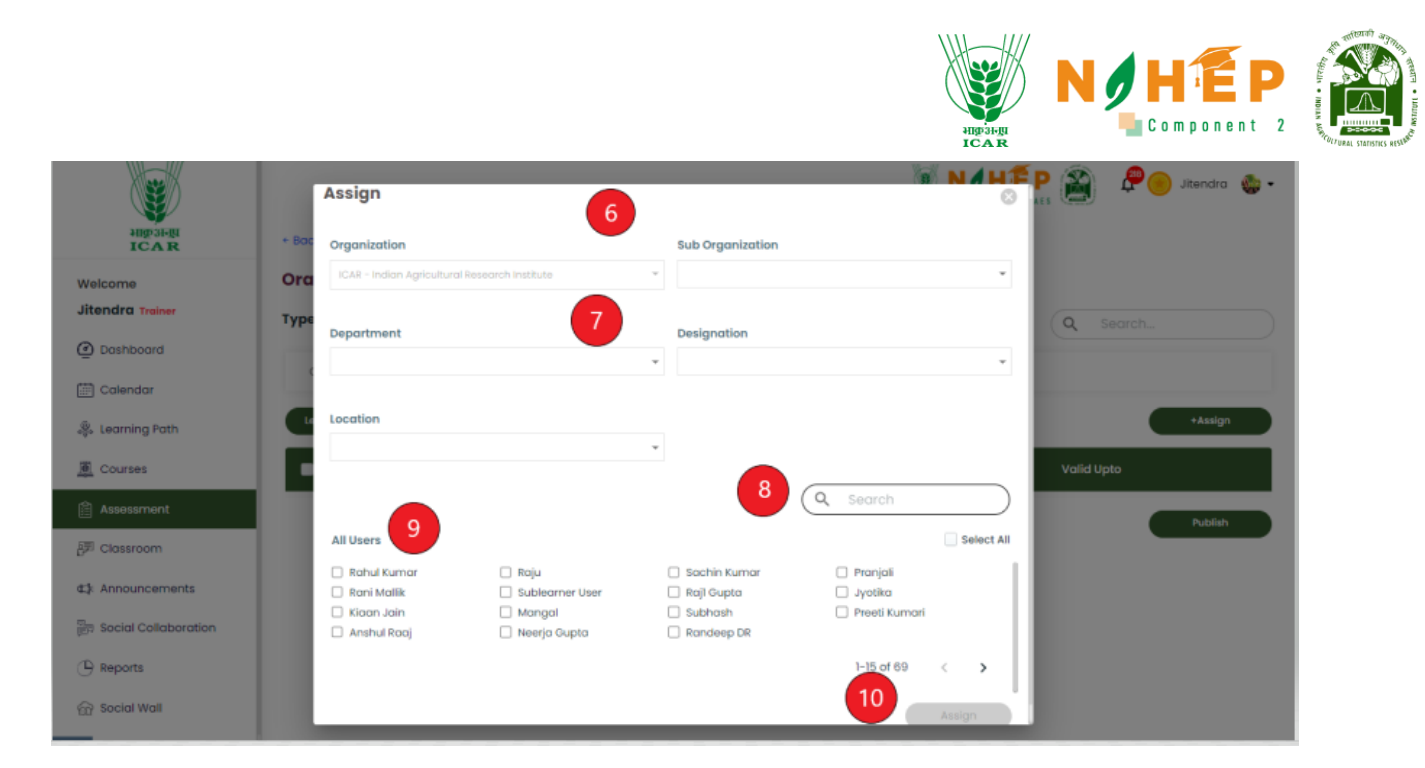

Step6. The users get the assigned screen.

**Step7.** The users select Sub Organization, Department, Designation, and location from the drop-down.

**Step8.** Users can search for specific users from the search bar.

Step9. Users can select specific users from the list of users.

**Step10**. The users click on assign once the students have been selected.

| emo Exam 🖉     |           |                   |         |          |            |         |
|----------------|-----------|-------------------|---------|----------|------------|---------|
| pe: Assessment | Category: | Select Categories | •       |          | Q Search   |         |
| Questions      | Text      | Options           | Preview | Assign   |            |         |
| Learners       |           |                   |         |          |            | +Assign |
| elect All      |           | Organization      | Name    | Email ID | Valid Upto |         |
|                |           |                   |         |          | 11         | Publish |

Step11. The users click on 'Publish' button to publish the assessment.

#### 7.10 Assessment Review

|            |                                |                  |                 | ango angu   | O Componen           |
|------------|--------------------------------|------------------|-----------------|-------------|----------------------|
|            |                                | From dd/mm/yyyy  | To dd/mm/yyyy   | Create New  | Question Bank Review |
| Туре       | Name                           | Category         | Questions Count | Views/Taken | Links                |
| Assessment | Technology quiz_20062023       | Technology       | 5               | 0/2         | C Link               |
| Assessment | testing                        | Food<br>Science  | 6               | 0/1         | <del>ک</del> Link    |
| Assessment | Demo Assessment                | Technology       | 3               | 0/1         | C Link               |
| Assessment | IWADL-2023 Day 3 (Sequence Mod | dels) Technology | 10              | 0/158       | G Link               |

**Step1.** The users click on the 'Review' button to view the assessments.

| d        | ld/mm/yyyy <b>in</b> To dd/mm/yyy  | /У 🖬         | 4               | rch      |           | Categor | y -          |
|----------|------------------------------------|--------------|-----------------|----------|-----------|---------|--------------|
| Sr<br>No | Assessment Name                    | Туре         | Category        | Assigned | Completed | Pending | Avg<br>Score |
| 1        | Technology quiz_20062023           | 6 Assessment | Technology      | 0        | 2         | 0       | 3.00         |
| 2        | testing                            | Assessment   | Food<br>Science | 0        | 1         | 0       | 3.00         |
| 3        | Demo Assessment                    | Assessment   | Technology      | 0        | 1         | 0       | 1.00         |
| 4        | IWADL-2023 Day 3 (Sequence Models) | Assessment   | Technology      | 0        | 158       | 0       | 6.47         |
| 5        | IWADL-2023 Day 2 (Basics of CNNs)  | Assessment   | News            | 0        | 195       | 0       | 5.80         |

**Step2.** The users get the assessment review screen.

**Step3.** Users can set the date range.

**Step4.** Users can search for the assessment name from here.

**Step5.** The users can set the filter of category from here.

**Step6.** The users click the assessment name hyperlink to open the review screen.

|                          |                                |                  |            | HID 31-BI<br>ICAR | N          | HEP<br>Component 2 | "BLAIN . INDIAN AGE |
|--------------------------|--------------------------------|------------------|------------|-------------------|------------|--------------------|---------------------|
| Fechnology quiz_20062023 | 3 7                            |                  |            |                   |            |                    |                     |
| 2023-06-<br>Start da     | 20 2023-06-21<br>te ' End date |                  |            | 0<br>Assigned     | 8          |                    |                     |
|                          | 0<br>Pending                   |                  |            | 0<br>Failed       |            |                    |                     |
|                          | 2<br>Passed                    |                  |            | 2<br>Completed    |            |                    |                     |
| irom dd/mm/yyyy          | To dd/mm/yyyy                  |                  | Q Search   |                   | Total Assi | gned 👻             |                     |
| Sr No Learner Name       | Email Id                       | Time to Complete | Date       | Questions         | Status     | Action             |                     |
| 1 Rashmi Anand           | rashmi.anand@in.ey.com         | 00:00:56         | 06/20/2023 | 5                 | Completed  | View 9             |                     |
| 2 Rahul Kumar            | rahul.kumar1@in.ey.com         | 00:04:34         | 06/20/2023 | 5                 | Completed  | View               |                     |

Step7. The users get the assessment review screen.

Step8. The users get the details of the assigned, pending, passed, and failed completed assessments.

Step9. The users clicks on view to review the assessment of the student.

|                      |                                    | ICAR CO          | mponent 2 - RAES  |                       |
|----------------------|------------------------------------|------------------|-------------------|-----------------------|
| Rashmi Anand         | rashmi.anand@in.ey.com             | 00:00:56         | 06/20/2023        | 5                     |
| Learner Name         | Email ID                           | Time To Complete | Date              | Questions             |
|                      |                                    |                  | Total Marks: 7 To | tal Marks Obtained: 1 |
|                      |                                    |                  |                   |                       |
|                      |                                    |                  |                   |                       |
| If A then B          | wing is a valia logical statement? |                  | Total Ma          | Irks Marks Obtained   |
|                      |                                    |                  | 2                 | 0                     |
|                      |                                    |                  |                   |                       |
| If A then B or C     |                                    |                  |                   |                       |
| O If A then B or C   |                                    |                  |                   |                       |
| Correct: If A then B |                                    |                  |                   |                       |
|                      |                                    |                  |                   |                       |

Step10. The users get the review screen with all the student details.

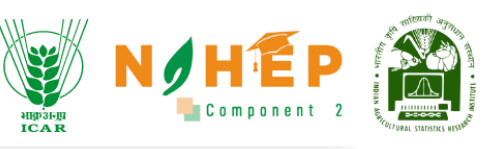

| Q.4 Define agriculture and its advantages? | 11 |         |                     |
|--------------------------------------------|----|---------|---------------------|
| TEst                                       |    | Total M | arks Marks Obtained |
|                                            |    | 5       | 1                   |
|                                            |    |         |                     |
|                                            |    |         |                     |
|                                            |    |         |                     |
|                                            |    |         |                     |
|                                            |    |         |                     |

Step11.The users can only review the long or short answer type question and therefore allocate marks in the marks obtained section and finally clicks on save.

| Re   | Results |                                    |            |            |        |     |         |              |  |
|------|---------|------------------------------------|------------|------------|--------|-----|---------|--------------|--|
| Fror | m       | dd/mm/yyyy                         |            | ٩          | Search |     | Categor | у -          |  |
|      |         |                                    |            |            |        |     | _       |              |  |
|      |         | Assessment Name                    | 2 туре     |            |        |     |         | Avg<br>Score |  |
|      | 1       | Technology quiz_20062023           | Assessment | Technology | 0      | 2   | 0       | 3.00         |  |
|      | 2       | testing                            | Assessment | Food       | 0      | 1   | 0       | 3.00         |  |
|      | 2       | testing                            | Assessment | Science    | 0      | '   | 0       | 3.00         |  |
|      | 3       | Demo Assessment                    | Assessment | Technology | 0      | 1   | 0       | 1.00         |  |
|      | 4       | IWADL-2023 Day 3 (Sequence Models) | Assessment | Technology | 0      | 158 | 0       | 6.47         |  |
|      | 5       | IWADL-2023 Day 2 (Basics of CNNs)  | Assessment | News       | 0      | 195 | 0       | 5.80         |  |

Step12. Once the user has completed the review of the assessment, its name will be hyperlinked, and all the corresponding columns of the assessment will be filled accordingly.

### 8 Announcement
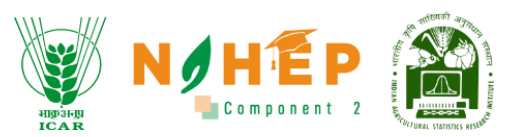

Announcement modules comprise the functionality to make global announcements. Announcements made by faculty can be viewed by the students through the announcement module. These announcements can also be scheduled to be published later.

#### 8.1 How to view announcements?

Users can click on the announcement from the left navigation. Once the user selects announcements, they will be able to see the announcements with the date of Publish.

|                    | ALL DE LE CALLER       |                                                                                                    | Jyotika Malik 🛛 🛛 | ) - |
|--------------------|------------------------|----------------------------------------------------------------------------------------------------|-------------------|-----|
|                    | LANE THE STATE         | Announcements Q Search here                                                                                                    | Add New           |     |
| Wel<br>J <b>yc</b> | lcome<br>Dtika Trainer | Jun 21, 2023<br>World Environment day                                                                                                    | ī                 |     |
| Q                  | Dashboard              | World Environment Day is celebrated every year on the <b>5th of June</b> and aims at raising awareness and celebrating environmen action. This year's campaign is celebrated under the theme #OnlyOneEarth with the focus on living sustainably in harmony with | tal               |     |
|                    | Calendar               | lun 21 2023                                                                                                    | A                 |     |
| ¢                  | Learning Path          | World Soil Day                                                                                                    |                   |     |
| •                  | Courses                | Indian Council of Agricultural Research (ICAR) through its research institutions and KVKs celebrated this year World Soil Day 202<br>under the theme "Soils: Where food begins" on <b>5th December 2022</b> throughout the country.                             | 2                 |     |
| Q                  | Assessment             |                                                                                                    |                   |     |
| 1                  | Classroom              |                                                                                                    | 1-2 of 2 <        | >   |
|                    | Announcements          |                                                                                                    |                   |     |
| Ĩ                  | Social Collaboration   |                                                                                                    |                   |     |
| Θ                  | Reports                |                                                                                                    |                   |     |

**Step-1.** Click on the "Announcement Name". Users can read the complete announcement.

8.2 How to add a new announcement?

|                                                                                                    | Instance Component 2                                                                                                    |
|----------------------------------------------------------------------------------------------------|----------------------------------------------------------------------------------------------------|
| ALL AND ALL AND A | Announcements                                                                                                    |
| Welcome<br>Jyotika Trainer                                                                                                    | Jun 21, 2023                                                                                                    |
| o Dashboard                                                                                                    | World Environment Day is celebrated every year on the <b>5th of June</b> and aims at raising awareness and celebrating environmental action. This year's campaign is celebrated under the theme #OnlyOneEarth with the focus on living sustainably in harmony with |
| Calendar                                                                                                    | Jun 21 2023                                                                                                    |
| 👺 Learning Path                                                                                                    | World Soil Day                                                                                                    |
| Courses                                                                                                    | Indian Council of Agricultural Research (ICAR) through its research institutions and KVKs celebrated this year World Soil Day 2022 under the theme "Soils: Where food begins" on <b>5th December 2022</b> throughout the country.                                  |
| Assessment                                                                                                    |                                                                                                    |
| 🗄 Classroom                                                                                                    | 1-2 of 2 < >                                                                                                    |
| Announcements                                                                                                    |                                                                                                    |
| Social Collaboration                                                                                                    |                                                                                                    |
|                                                                                                    |                                                                                                    |

**Step- 1.** Click on "Add new" button to create a new announcement.

A pop-up will appear, "Add Announcements".

| Announcement                                                     | Add Announcements                            | Q Search here                                                                      |
|------------------------------------------------------------------|----------------------------------------------|------------------------------------------------------------------------------------|
|                                                                  | Heading*                                     |                                                                                    |
| May 31, 2023<br>World agriculture                                | Type Heading                                 |                                                                                    |
| Agriculture is a vital in<br>March 20th the world                | Paragraph*                                   | e world's growing population. Every ye                                             |
| March 20th, the world                                            | Paragraph $\vee$ <b>B</b> $I_{2}^{\perp}$ := | nunce of agriculture and to recognize                                              |
| Apr 20, 2023                                                     | Paragraph                                    |                                                                                    |
| Word soil day – 2<br>The programme aims<br>the growing challenge |                                              | systems and human well-being by ad<br>g societies to improve soil health. The      |
| Apr 20, 2023                                                     | Publish June 14th 06:17 p.m.                 |                                                                                    |
| ICBLE 2023                                                       | Target Users*                                |                                                                                    |
| The conference has be<br>for the development o                   | Invite +                                     | dge sharing, collaboration, and partne<br>ural education in India. The learnings f |
|                                                                  | Add                                          |                                                                                    |

Step-2. Add Heading of the announcement under "Heading" option.

|                                                    |                                                  | High 31-gi<br>ICAR |                                                         |
|----------------------------------------------------|--------------------------------------------------|--------------------|---------------------------------------------------------|
|                                                    |                                                  |                    |                                                         |
| Announcement                                       | Add Announcements                                | 3                  | Q Search here                                           |
| _                                                  | Heading*                                         | - 1                |                                                         |
| Jun 14, 2023                                       | World soil day - 2023                            |                    |                                                         |
| World's Animal D                                   | Paragraph*                                       |                    | d appually op October 4 t                               |
| Francis of Assisi, the pa                          | Paragraph $\sim \mathbf{B}  I  \frac{1}{2} = :=$ |                    | a annuary on october 4, t                               |
| World agriculture                                  | i di dgi dpi i                                   |                    |                                                         |
| Agriculture is a vital in<br>March 20th, the world |                                                  | rt                 | world's growing populatic<br>ance of agriculture and to |
| Apr 20, 2023                                       | Publish June 21st 11:31 a.m.                     | •                  |                                                         |
| Word soil day - 2                                  | Target Users*                                    | . 1                |                                                         |
| The programme aims<br>addressing the growin        | Invite +                                         | . sy<br>ei         | stems and human well-b<br>ncouraging societies to im    |
| Apr 20, 2023                                       | Add                                              |                    |                                                         |
| ICBLE 2023                                         |                                                  |                    |                                                         |

**Step-3.** Add a description for an announcement under "Paragraph" option.

**Step-4.** Select Publish date and time of an announcement by clicking on the calendar associated with Publish.

|                                                    |                                                           |                             | Component 2                                               | WELLIN O MORAL STAF |
|----------------------------------------------------|-----------------------------------------------------------|-----------------------------|-----------------------------------------------------------|---------------------|
|                                                    |                                                           | angoa-ji<br>ICAR            |                                                           |                     |
| Announcement                                       | Add Announcements                                         | 0                           | Q Search here                                             |                     |
| _                                                  | Heading*                                                  |                             |                                                           |                     |
| Jun 14, 2023                                       | World soil day - 2023                                     |                             |                                                           |                     |
| World Animal Day is a                              | Paragraph*                                                |                             | ted annually on October 4, 1                              |                     |
| Francis of Assisi, the pa                          | Paragraph ~ <b>B</b> <i>I</i> <sup>1</sup> <sub>2</sub> = | :=                          |                                                           |                     |
| May 31, 2023                                       | Paragraph                                                 |                             |                                                           |                     |
| World agricultur                                   |                                                           |                             |                                                           |                     |
| Agriculture is a vital in<br>March 20th, the world |                                                           |                             | e world's growing population rtance of agriculture and to |                     |
| Apr 20, 2023                                       | Publish                                                   | <u>June 21st 11:31 a.m.</u> | 4                                                         |                     |
| Word soil day - 2                                  | Target Users*                                             |                             |                                                           |                     |
| The programme aims addressing the growin           | Invite                                                    | +                           | systems and human well-be<br>encouraging societies to im  |                     |
| Arr 00,0000                                        | Add                                                       |                             |                                                           |                     |
| Apr 20, 2023                                       |                                                           |                             |                                                           |                     |
| ICOLE 2023                                         |                                                           |                             |                                                           |                     |

| Announcement                                       | Add A  | nnoun       | ceme | ents |       |      |     | _          | Ø | Q Search here                                                              |
|----------------------------------------------------|--------|-------------|------|------|-------|------|-----|------------|---|----------------------------------------------------------------------------|
| May 31, 2023                                       | Head   | 2023<br>Jui | n 1  | 4    | 0     | 6    | :17 | 7 AM<br>PM |   |                                                                            |
| Agriculture is a vital in<br>March 20th, the world | Paraç  | <           |      | Ju   | ne 20 | )23  |     | >          |   | e world's growing population. Eve<br>rtance of agriculture and to recog    |
|                                                    | Para   | Su          | Мо   | Tu   | We    | Th   | Fr  | Sa         |   |                                                                            |
| Apr 20, 2023                                       | Parc   |             |      |      |       | 1    | 2   | 3          |   |                                                                            |
| Word soil day - 2                                  |        | 4           | 5    | 6    | 7     | 8    | 9   | 10         |   |                                                                            |
| The programme aims<br>the growing challenge        |        | 11          | 12   | 13   | 14    | 15   | 16  | 17         |   | systems and human well-being by<br>g societies to improve soil health.     |
|                                                    | Public | 18          | 19   | 20   | 21    | 22   | 23  | 24         | - |                                                                            |
| Apr 20, 2023<br>ICBLE 2023                         | Targe  | 25          | 26   | 27   | 28    | 29   | 30  |            |   |                                                                            |
| The conference has be<br>for the development o     | Invit  |             |      |      |       | CANC | FI  | OK         | + | dge sharing, collaboration, and po<br>tral education in India. The learnin |

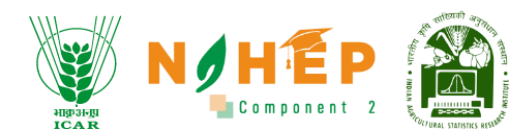

#### Step-5. Select Date.

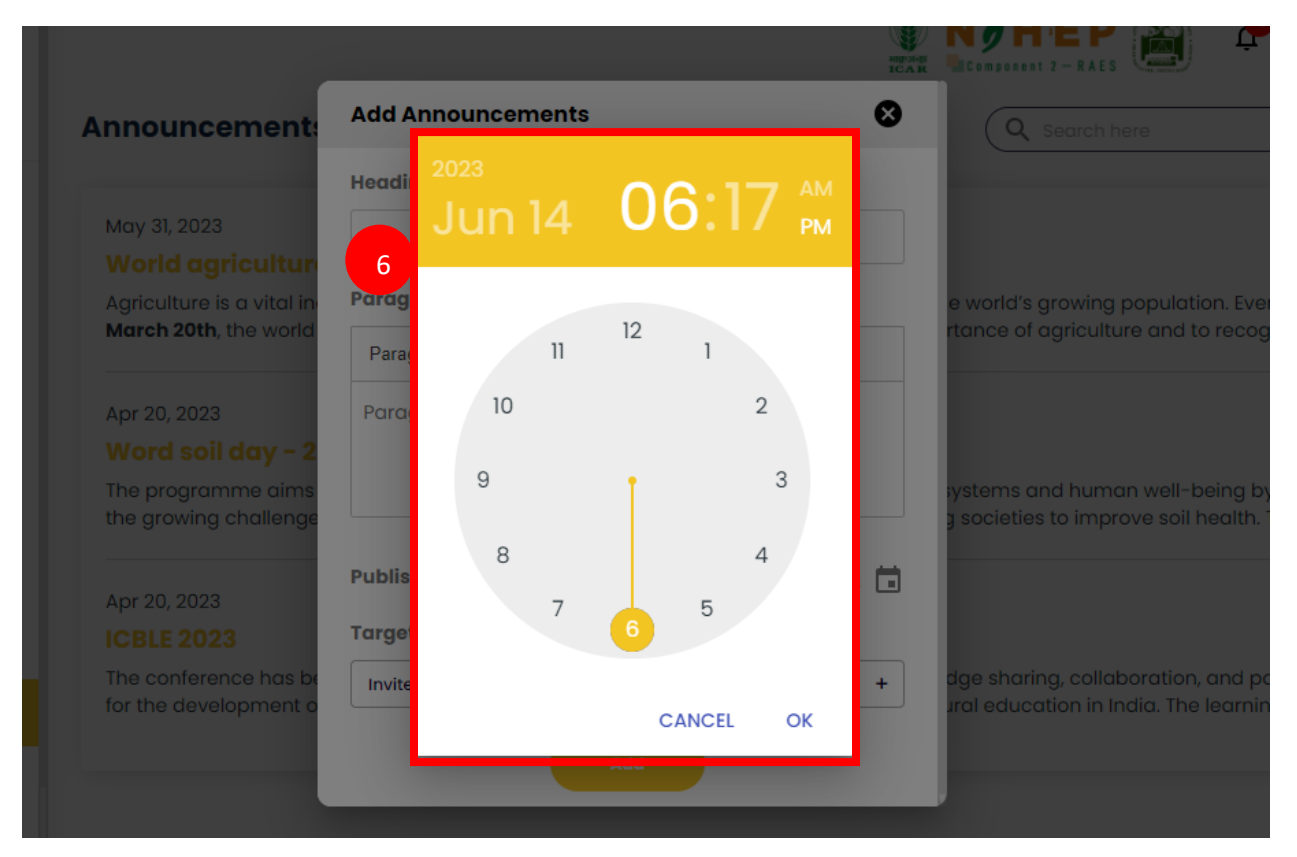

Step-6. Select time.

|                                                    |                              | Aligo Jegi<br>ICAR | N HEP<br>Component 2                                    |
|----------------------------------------------------|------------------------------|--------------------|---------------------------------------------------------|
|                                                    |                              |                    |                                                         |
| Announcement                                       | Add Announcements            | 8                  | Q Search here                                           |
| _                                                  | Heading*                     | - 1                |                                                         |
| Jun 14, 2023                                       | World soil day - 2023        |                    |                                                         |
| World Animal Day is a                              | Paragraph*                   | teo                | d annually on October 4, t                              |
| Francis of Assisi, the po                          | Paragraph → <b>B</b> I ½= := |                    |                                                         |
| May 31, 2023                                       | Paragraph                    |                    |                                                         |
| World agriculture                                  |                              |                    |                                                         |
| Agriculture is a vital in<br>March 20th, the world |                              | e v                | world's growing populatic<br>ance of agriculture and to |
| Apr 20, 2023 7                                     | Publish June 21st 11:31 a.m. |                    |                                                         |
| Word soil day - 2                                  | Target Users*                |                    |                                                         |
| The programme aims addressing the growin           | Invite                       | + sys              | stems and human well-b<br>couraging societies to im     |
| Apr 20, 2023                                       | Add                          |                    |                                                         |
| ICBLE 2023                                         |                              |                    |                                                         |

**Step-7.** Click on the "+" associated with an invite.

A pop will display to assign participants.

|                     |                       |                  |                     | Ponent 2  |
|---------------------|-----------------------|------------------|---------------------|-----------|
| Assign              |                       |                  |                     | ×         |
| Organization        |                       | Department       |                     |           |
| IARI Campus         |                       | <b>v</b>         |                     | • 8       |
| Designation         |                       | Location         |                     | feast     |
|                     |                       | (                | Q Search            | 10        |
| All Users           |                       |                  | Select              | All cogni |
| 🗌 Divyanshu Kumar   | Akshay Dheeraj        | AMRENDRA KUMAR   | 🗌 ANJANI KUMAR      |           |
| CHANDAN KUMAR       | KARAN SINGH           | MADHU            | NSRINIVASA          |           |
| PSPandey            | SHALOO                | VOGESH GAUTAM    | MUKESH KUMAR        |           |
| Prabhat Jonathan    | 🗌 Srijita Dutta       | 🗌 Sapna Nigam    | 🗌 Dr Ashraful Haque | a by      |
| 🗌 Dr Shashi Bhushan | 🗌 Rajni Gulia         | Sumit Dubey      | Vibhore Tyagi       | ove so    |
| 🗌 Rajarshi Dutta    | 🗌 Sanjeev Kumar       | 🗌 Dr Vikas Punia | Bhavsinh Parmar     |           |
| 🗌 Priyanka Wahi     | 🗌 Neeharika Chaudhary | 🗌 Arijit Saha    | 🗌 Gaurav Sardana    |           |
| Anchal              | 🗌 Jyotika Malik       | 🗌 Sonam Priya    | SANJOG MITTAL       |           |
| 🗌 Abhinav B         | Adarsh Singh          | Sonam Priya      | Sugavaneshwaran K   |           |

Step-8. Select "Department" from the drop-down menu.

**Step-9.** Select "Designation" from the drop-down menu.

**Step-10.** Select "Location" from the drop-down menu.

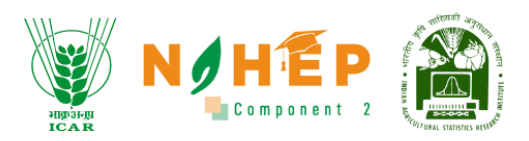

|                     |                       | •                | Ŧ                   |
|---------------------|-----------------------|------------------|---------------------|
|                     |                       | 11 (             | Q Search            |
| All Users           |                       |                  | Select All          |
| 🗹 Divyanshu Kumar   | 🗌 Akshay Dheeraj      | AMRENDRA KUMAR   | ANJANI KUMAR        |
| CHANDAN KUMAR       | KARAN SINGH           | MADHU            | NSRINIVASA          |
| PSPandey            | SHALOO                | VOGESH GAUTAM    | MUKESH KUMAR        |
| 🗌 Prabhat Jonathan  | 🗌 Srijita Dutta       | 🗌 Sapna Nigam    | Dr Ashraful Haque   |
| 🗌 Dr Shashi Bhushan | 🗌 Rajni Gulia         | Sumit Dubey      | 🗌 Vibhore Tyagi     |
| 🗌 Rajarshi Dutta    | 🗌 Sanjeev Kumar       | 🗌 Dr Vikas Punia | Bhavsinh Parmar     |
| 🗌 Priyanka Wahi     | 🗌 Neeharika Chaudhary | 🗌 Arijit Saha    | 🗌 Gaurav Sardana    |
| Anchal              | 🗌 Jyotika Malik       | 🗌 Sonam Priya    | SANJOG MITTAL       |
| 🗌 Abhinav B         | Adarsh Singh          | 🗌 Sonam Priya    | 🗌 Sugavaneshwaran K |
| 🗌 Rahul Kumar       | 🗌 Rashmi Anand        | 🗌 Gaurav Kumar   | Abhishek Gangwal    |
| Shaily Tandon       |                       |                  |                     |

**Step-11.** Search the student's name in the local 'Search' given.

**Step-12.** Click on the check boxes associated with the names of the students.

**Step-13.** Click on the check box associated with "Select All" if you wish to select all the students.

Step-14. Click on "Assign".

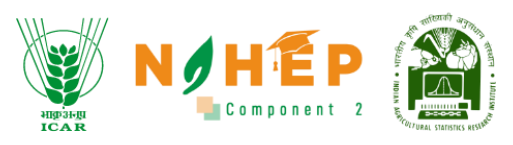

|                                                       | an<br>IC                                  | AR Component 2 - RAES                    |
|-------------------------------------------------------|-------------------------------------------|------------------------------------------|
| ouncement                                             | Add Announcements                         | Q Search he                              |
|                                                       | Heading*                                  |                                          |
| 14, 2023<br>orld's Animal D                           | Word soil day - 2023                      |                                          |
| 'ld Animal Day is ar                                  | Paragraph*                                | ted annually on Oc                       |
| ncis of Assisi, the po                                | Heading 2 $\sim$ <b>B</b> $I_2 \equiv :=$ |                                          |
| / 31, 2023                                            | Word soil day - 2023                      |                                          |
| orld agricultur                                       |                                           |                                          |
| iculture is a vital in<br><b>rch 20th</b> , the world |                                           | e world's growing<br>rtance of agricultu |
| 20, 2023                                              | Publish June 21st 11:01 a.m.              |                                          |
| ord soil day - 2                                      | Target Users*                             |                                          |
| programme aims<br>tressing the growin                 | Dkumar05@Judge.Com                        | systems and huma<br>encouraging socie    |
| 20, 2023                                              | 15 Add                                    |                                          |
| 1 5 2022                                              |                                           |                                          |

Step-15. Click on "Add" button to save the announcement.

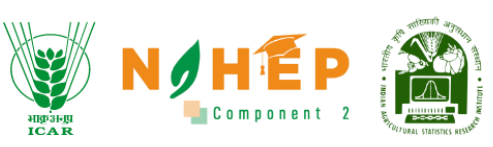

| <b>1y</b><br>internatio<br>tron saint |                                                                   | are celebr                          |
|---------------------------------------|-------------------------------------------------------------------|-------------------------------------|
| <b>day</b><br>ustry that<br>elebrates | Success!<br>Added successfully                                    | utrition to 1<br>of the imp         |
| 23                                    | ок                                                                |                                     |
| o raise awarene<br>I challenges in s  | ss of the importance of maintai<br>oil management, increasing soi | ning healthy eco<br>I awareness and |

A success message will appear, "Added successfully".

## 8.3 How to search for an announcement?

When the users select announcement from the left menu navigation, they can see an option for search.

|                                                                                                    |                                                                                                    | angiangi<br>ICAR                                                                                                    | Component 2             |
|----------------------------------------------------------------------------------------------------|----------------------------------------------------------------------------------------------------|----------------------------------------------------------------------------------------------------|-------------------------|
| A CONTRACT OF A CONTRACT OF A | Announcements                                                                                                  | NOHEP (A)<br>1 Q Search here                                                                                                    | 🗿 💿 Jyotika Malik 😫 🕶   |
| Welcome                                                                                                    |                                                                                                    |                                                                                                    |                         |
| Jyotika Trainer                                                                                                    | Jun 21, 2023<br>World Environment day                                                                          |                                                                                                    |                         |
| o Dashboard                                                                                                    | World Environment Day is celebrated every year on th<br>action. This year's campaign is celebrated under the l | te <b>5th of June</b> and aims at raising awareness and celebrating env<br>theme #OnlyOneEarth with the focus on living sustainably in harm | ironmental<br>iony with |
| 🛗 Calendar                                                                                                    |                                                                                                    |                                                                                                    |                         |
| D La surviva a Datta                                                                                                    | Jun 21, 2023                                                                                                   |                                                                                                    | Ō                       |
| 💑 Learning Path                                                                                                    | World Soil Day                                                                                                 |                                                                                                    | D                       |
| Courses                                                                                                    | under the theme "Soils: Where food begins" on <b>5th De</b>                                                    | n its research institutions and KVKs celebrated this year World Soil cember 2022 throughout the country.                                    | Day 2022                |
| Assessment                                                                                                    |                                                                                                    |                                                                                                    |                         |
| Classroom                                                                                                    |                                                                                                    |                                                                                                    | 1-2 of 2 < >            |
| ⊈≱ Announcements                                                                                                    |                                                                                                    |                                                                                                    |                         |
| Social Collaboration                                                                                                    |                                                                                                    |                                                                                                    |                         |
|                                                                                                    |                                                                                                    |                                                                                                    |                         |

**Step-1.** Type the heading or keywords to search for any announcement.

#### 8.4 How to Delete an Announcement?

| All and a second second s | NIHEP 🔊 - Jyotika Malik 😝 -                                                                                                    |
|----------------------------------------------------------------------------------------------------|----------------------------------------------------------------------------------------------------|
| an an                                                                                                    | Announcements Q Search here Add New                                                                                                    |
| Welcome<br>Jyotika Trainer                                                                                                    | Jun 21, 2023<br>World Environment day                                                                                                    |
| Dashboard                                                                                                    | World Environment Day is celebrated every year on the <b>5th of June</b> and aims at raising awareness and celebrating environmental action. This year's campaign is celebrated under the theme #OnlyOneEarth with the focus on living sustainably in harmony with |
| 🛗 Calendar                                                                                                    | lun 21 2023                                                                                                    |
| 🎇 Learning Path                                                                                                    | World Soil Day                                                                                                    |
| Courses                                                                                                    | Indian Council of Agricultural Research (ICAR) through its research institutions and KVKs celebrated this year World Soil Day 2022<br>under the theme "Soils: Where food begins" on <b>5th December 2022</b> throughout the country.                               |
| Assessment                                                                                                    |                                                                                                    |
| Classroom                                                                                                    | 1-2 of 2 < >                                                                                                    |
|                                                                                                    |                                                                                                    |
| Social Collaboration                                                                                                    |                                                                                                    |
|                                                                                                    |                                                                                                    |

**Step-1.** Click on the delete button associated with every announcement published.

Once the users click on delete, a pop-up will appear with the message "Are you sure to delete this item"?

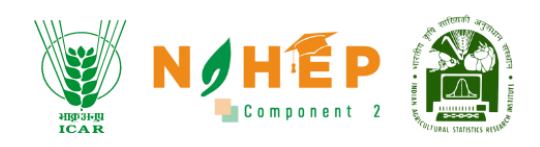

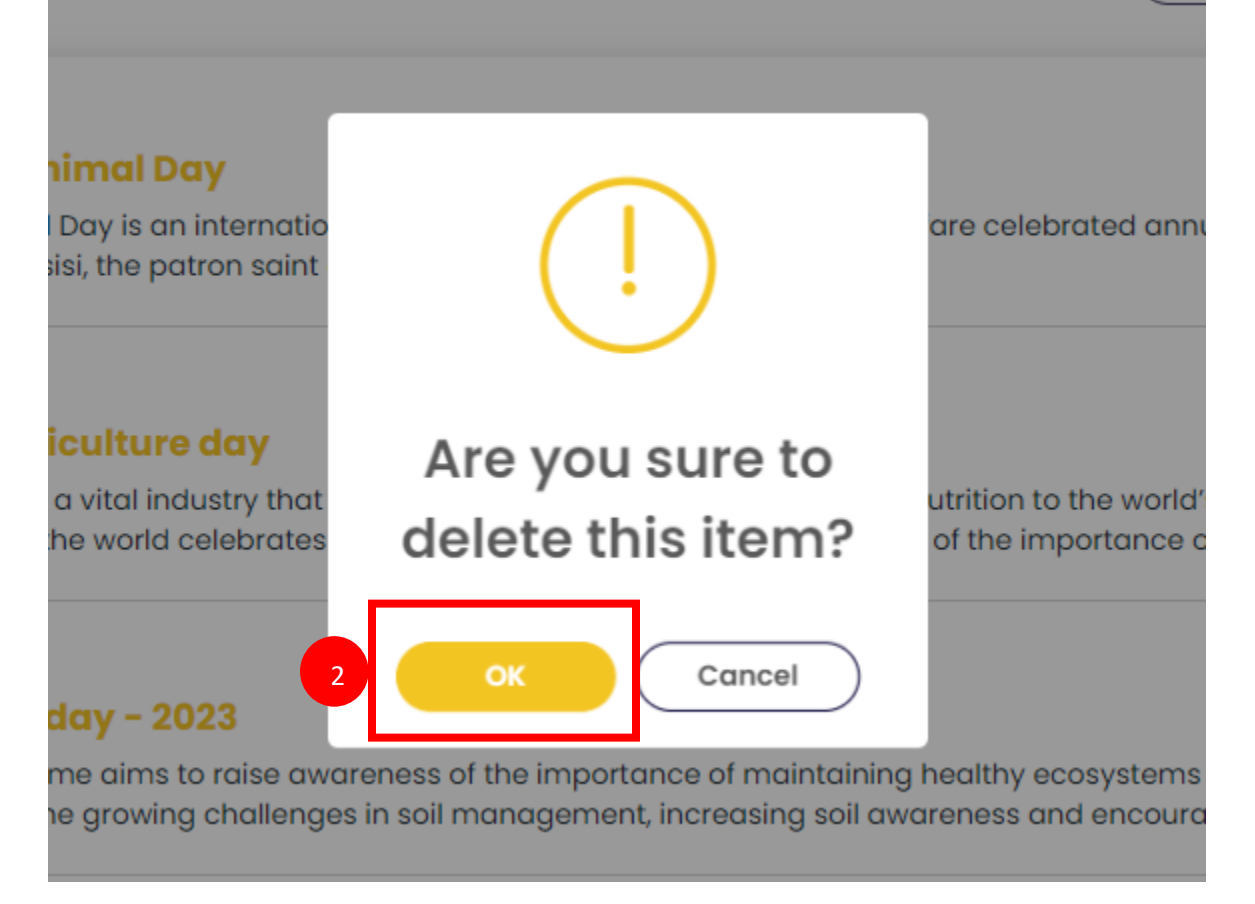

Step-2. Click on "OK" to delete this item. Click on "Cancel" to cancel.

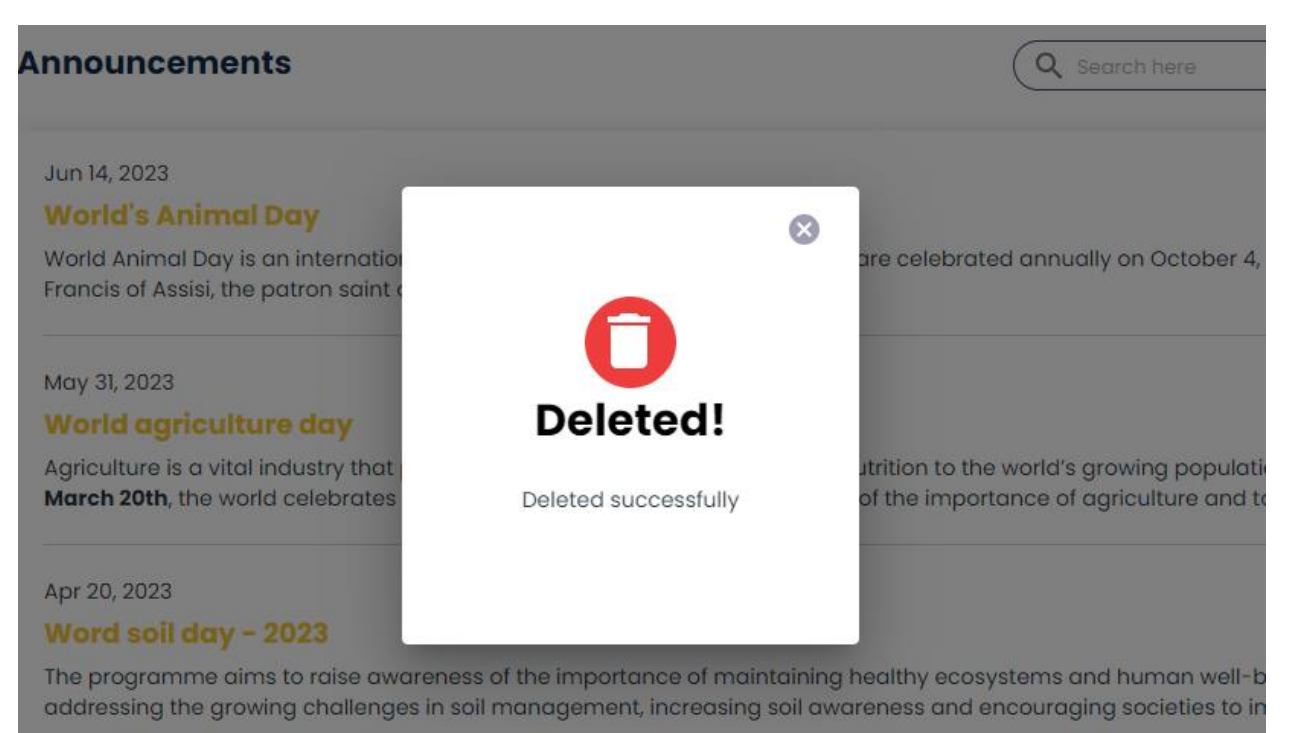

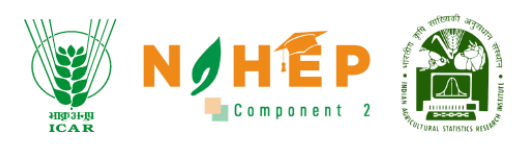

A success message will appear "Deleted successfully".

## 9 Social Collaboration

Social and Collaborative Learning are educational approaches that emphasize interaction and cooperation among students.

In social learning, individuals learn through observing and imitating others. It is based on the idea that people learn from each other, whether it is through direct observation or by modelling behavior.

Collaborative learning, on the other hand, involves students working together in groups or teams to achieve a common goal. It encourages active participation, communication, and cooperation among students. In collaborative learning, each member of the group contributes their unique perspectives, knowledge, and skills to solve problems, discuss ideas, or complete projects.

In Social and Collaborative learning there will be Blogs and Discussions. Blogs and discussions are both forms of online communication, but they differ in their purpose, structure, and mode of interaction.

Blogs are primarily used for sharing information, opinions, and personal reflections in a more structured and formal manner.

Discussions are typically more open-ended and encourage back-and-forth conversations. Discussions are designed for many-to-many communication, where multiple participants can contribute and respond to each other's comments.

| ALL AND ALL AND AL | VIHEP ALS Jyotika Mali                          |            |               |   |        |          |         |   |  |  |
|----------------------------------------------------------------------------------------------------|-------------------------------------------------|------------|---------------|---|--------|----------|---------|---|--|--|
| Section 20                                                                                                    | Social Collaboration                            |            |               |   | Searcl | n here   | Q       |   |  |  |
| Welcome<br>Jyotika Trainer                                                                                                    | All FMP 211 (1+1) HOR 211 (1+1)                 |            |               |   |        |          | Add New | • |  |  |
| Dashboard                                                                                                    | Topics                                          |            |               |   |        | Views    |         |   |  |  |
| Calendar                                                                                                    | Mid-Summer Agricultural Blog                    | Blog       | FMP 211 (1+1) | 0 | 0      | 3        | 0       |   |  |  |
| 🐉 Learning Path                                                                                                    | World Agriculture Day                           | Blog       | HOR 211 (1+1) | 1 | 0      | 25       |         | D |  |  |
| Courses                                                                                                    | How A Farmer From Nashik Grew 195 Quintal Onion | Blog       | HOR 211 (1+1) | 2 | 0      | 35       |         | D |  |  |
| Assessment                                                                                                    | What are the types of colloidal dispersions     | Discussion | HOR 211 (1+1) | 0 | 1      | 18       | 0       |   |  |  |
| 孠 Classroom                                                                                                    |                                                 |            |               |   |        | 1-4 of 4 | <       | > |  |  |
| Announcements                                                                                                    |                                                 |            |               |   |        |          |         |   |  |  |
| 🚁 Social Collaborat 🛛 1                                                                                                    |                                                 |            |               |   |        |          |         |   |  |  |

**Step1.** The users scroll down the left menu bar to click on Social Collaboration.

**Step2.** The users can be able to see all the topics being discussed.

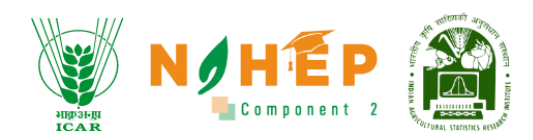

Step3. The users can edit the topics.

Step4. The users can delete the topics.

**Step5.** The users can add the topics of the discussion.

**Step6.** The users can click on the topic name to view the content.

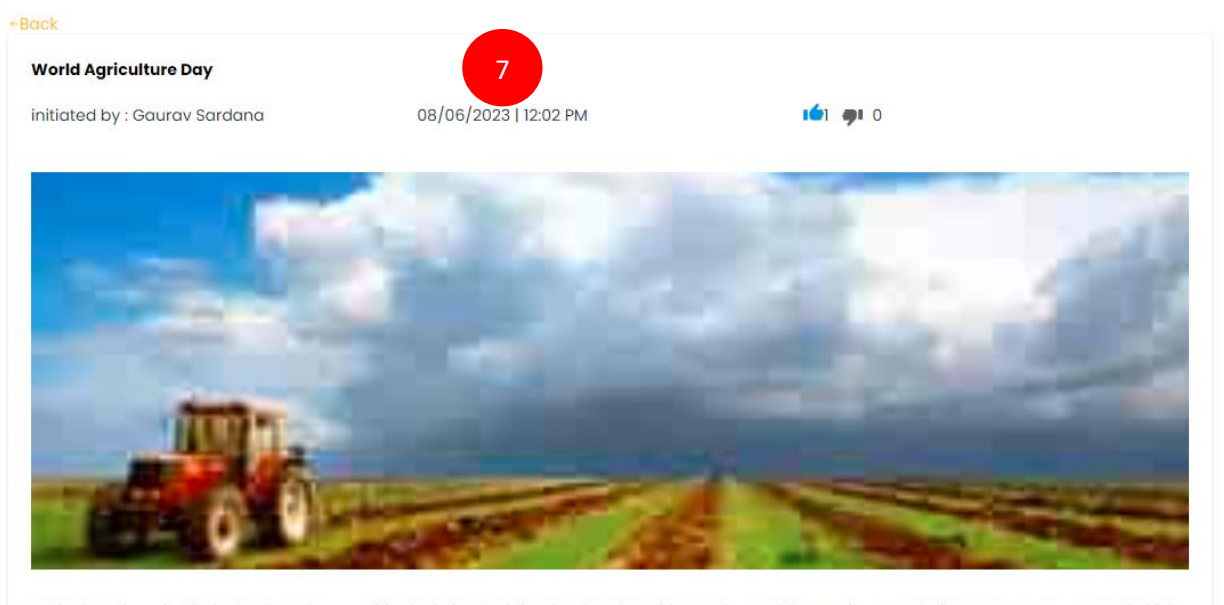

Agriculture is a vital industry that plays a critical role in providing food and nutrition to the world's growing population. Every year, on **March 20th**, the world celebrates World Agriculture Day to raise awareness of the importance of agriculture and to recognize the hard work and contributions of farmers around the globe.

#### **Step7.** The users can now view the content and see the likes and dislike counts.

| 100                                                                                                    |                                                                                   |                                                                        |                                                                                                    |
|----------------------------------------------------------------------------------------------------|-----------------------------------------------------------------------------------|------------------------------------------------------------------------|----------------------------------------------------------------------------------------------------|
| -                                                                                                    | Net                                                                               | -                                                                      |                                                                                                    |
| 0.0                                                                                                    | 1000                                                                              | 43                                                                     | State of the local division of the local division of the local div |
|                                                                                                    |                                                                                   |                                                                        | wing population Fugguerer on March 20                                                                                                    |
| Agriculture is a vital industry that<br>the world celebrates World Agric                                 | t plays a critical role in providing food<br>ulture Day to raise awareness of the | i and nutrition to the world's gro<br>importance of agriculture and to | o recognize the hard work and contributi                                                                                                    |
| Agriculture is a vital industry that<br>the world celebrates World Agric<br>of farmers around the globe. | t plays a critical role in providing food<br>ulture Day to raise awareness of the | i and nutrition to the world's gro<br>importance of agriculture and to | o recognize the hard work and contributi                                                                                                    |
| Agriculture is a vital industry that<br>the world celebrates World Agric<br>of farmers around the globe. | t plays a critical role in providing food<br>ulture Day to raise awareness of the | I and nutrition to the world's gro                                     | o recognize the hard work and contributi                                                                                                    |
| Agriculture is a vital industry that<br>the world celebrates World Agric<br>of farmers around the globe. | t plays a critical role in providing food<br>ulture Day to raise awareness of the | I and nutrition to the world's gro                                     | o recognize the hard work and contributi                                                                                                    |

Step8. The users can add comments from this section.

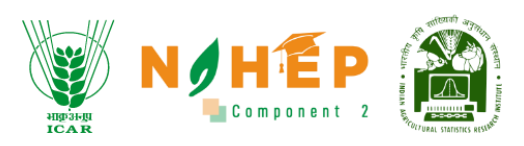

**Step9.** The users can click on submit once comment is entered.

#### 9.1 Steps to Create Social Collaboration Topic

|                       | Social Collaboration 2         | Search here  |
|-----------------------|--------------------------------|--------------|
| Welcome               | Add Topic                      | Add New      |
| Jyotika Trainer       | Type* Category*                | Tag*         |
| Dashboard             | Select •                       | /iews Action |
| 🛗 Calendar            | Content*<br>Paragraph ~ B I := | 26 🖉 🗊       |
| 斄 Learning Path       | Let's get started!             | 35 🖉 🗊       |
| Courses               | 3                              | 18 🖉 🗊       |
| Assessment            |                                | 4 3ot3 < >   |
| P Classroom           |                                | Cancel       |
| ⊄≱ Announcements      |                                |              |
| 🚔 Social Collaboratio |                                |              |

**Step1.** The users can click on Add New button.

**Step2.** The users get a pop up to add topic.

**Step3.** The userss selects the topic, category, tag and enters the content of the topic.

**Step4.** The users click on 'Create' button to create the topic.

#### 9.2 Steps to Edit Social Collaboration Topic

| eligion di<br>ICA R | Component 2       |  |
|---------------------|-------------------|--|
| 😻 NØHÉP 🎬           | Jyotika Malik 😝 🗸 |  |
| Tag*                | S are 1           |  |

|                            | Calib Tamia                                                                                              | 2                                                                                    |                                                                                          | Jyotike | a Malik 😫 🔹 |
|----------------------------|----------------------------------------------------------------------------------------------------|--------------------------------------------------------------------------------------|------------------------------------------------------------------------------------------|---------|-------------|
| ar ne B                    | Type"                                                                                                    | Category*                                                                            | Tag*                                                                                     | ere     |             |
| Welcome<br>Jyotika Trainer | Blog                                                                                                    | HOR 211 (1+1)                                                                        | Training and Education &<br>Add Tags                                                     |         |             |
| ② Dashboard                | Heading*                                                                                                 |                                                                                      |                                                                                          | /iews   |             |
| - Calendar                 | World Agriculture Day                                                                                    |                                                                                      |                                                                                          | 26      | 20          |
| @ Logming Path             | Content*                                                                                                 |                                                                                      |                                                                                          | 26      | 00          |
| ago teanning rath          | Paragraph $\vee$ <b>B</b> $I := \frac{1}{2}$                                                             |                                                                                      |                                                                                          |         |             |
| Courses                    | Agriculture is a vital industry that plays a critical<br>March 20th, the world celebrates World Agricult | role in providing food and nutrition to the ure Day to raise awareness of the import | e world's growing population. Every year, on<br>ance of agriculture and to recognize the | 18      |             |
| Assessment                 | hard work and contributions of farmers around t                                                          | the globe.                                                                           |                                                                                          | -3 of 3 | < >         |
| 🖅 Classroom                | Featured Images*                                                                                         |                                                                                      | 4                                                                                        |         |             |
| C Announcements            | Browse                                                                                                   |                                                                                      |                                                                                          |         |             |
| 🕞 Social Collaborati       |                                                                                                    |                                                                                      | Cancel Update                                                                            |         |             |
|                            |                                                                                                    |                                                                                      |                                                                                          |         |             |

**Step1.** The users can click on Add New button.

**Step2.** The users get an edit topic pop up and now the user can edit type, category, tag, heading and content

**Step3.** The users can click on browse button to change the image.

**Step4.** The users once has completed the editing can click on Update button to save the changes.

9.3 Steps to Delete Social Collaboration Topic

|                                    |                   |               |   | , <sup>31</sup> | 🖲 Jyotik | a Malik 🛛 🕶 |
|------------------------------------|-------------------|---------------|---|-----------------|----------|-------------|
| Social Collaboration               |                   |               |   |                 | n here   | ٩           |
| All HOR 211 (1+1)                  |                   |               |   |                 |          |             |
| Topics                             |                   |               |   |                 |          | Action      |
| World Agriculture Day              |                   | HOR 211 (1+1) | 1 | 0               | 26       | 00          |
| How A Farmer From Nashik Grew      | Are you sure to   | HOR 211 (1+1) | 2 | 0               | 36       | 0 1         |
| What are the types of colloidal di | delete this item? | HOR 211 (1+1) | 0 | 1               | 18       | 00          |
|                                    | OK Cancel         |               |   |                 | 1-3 of 3 | < >         |

**Step1.** The users can click on delete button.

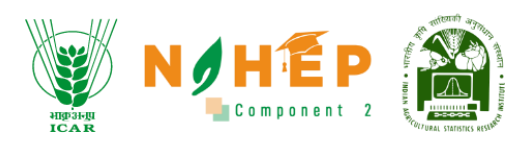

**Step2.** The users can click on ok to confirm the delete.

## 10 Reports

Repots module constitutes the functionality to facilitate data reporting through telemetry, which can help faculty to gain actionable insights and implement improvement in user experience and achieve better outcomes. This data will be used to carry out various analyses required to evolve the system in the future. Report Module comprises different types of reports related to application usage. These reports are as follows– user report, course report, assessment report, training report, custom report, batch report, and classroom report.

A user-based report and dashboard are created for all user profiles. These reports will be accessible to all users: Administrator/Faculties/Students based on their privileges. Admin can view/ export the reports for all Students of their university. Faculties can view/export the reports for all students that are enrolled in their courses. Students can view reports of their own and Assessments etc.

Reports generated can be exported to Excel and saved for later use. A functionality to schedule reports is also available.

The report module also has the functionality to upload past session data. Data can be prepared in the prescribed format and imported through the panel. Once the data is imported successfully will start reflecting in the panel. A provision to schedule and email reports is also available in the module. Search and filter functionalities help users to perform search and filter on user data.

At least twenty different types of reports are generated within the BLP to understand the Faculty\Student interaction with the BLP.

Special custom reports based on university, role, course, department, location, and skills can be generated. Faculty will choose custom fields and can generate custom reports as per their requirements.

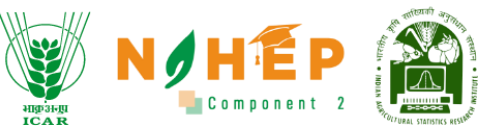

| 1 HR 1                                                                                                    | report                   |   |                         |           |               |            |                                  |                            |
|----------------------------------------------------------------------------------------------------|--------------------------|---|-------------------------|-----------|---------------|------------|----------------------------------|----------------------------|
| Welcome<br>Jyotika Trainer                                                                                                    | Overview                 |   | User                    | c         | Course        | Assessment | Custom                           | Classroom                  |
| Dashboard     Dashboard     Dashboar | Statistics               |   |                         | Top 2 Lea | rner By Login |            | Time spent monthly               |                            |
| 🛗 Calendar                                                                                                    |                          | 2 | Active Users            |           | Divyanshu Ku  | mar        | 1.0<br>0.8<br>0.6                |                            |
| 🐥 Learning Path                                                                                                    |                          |   |                         | <b>1</b>  |               |            | 0.4                              |                            |
| Courses                                                                                                    |                          | 5 | Active Courses          | 3         | abhinav B     |            | o<br>Jan Fap <sup>Watch</sup> Ma | y me my and sep og nog bec |
| Assessment                                                                                                    |                          |   |                         |           |               |            |                                  |                            |
| P Classroom                                                                                                    |                          |   |                         |           |               |            | Number of Completion             |                            |
| ⊈≱ Announcements                                                                                                    | <b>—</b>                 | 0 | Average Rating          |           |               |            | 1.5                              |                            |
| 🕞 Social Collaboration                                                                                                    | AVT                      | • | User Who Have           |           |               |            | 0.5                              |                            |
|                                                                                                    | <b>N</b> <sup>1</sup> *1 | 0 | Not Started<br>Training |           |               |            | Jan Fab Walton Holy Ma           | y me my bug sep og boy og  |

#### Step1. The users scroll down to the left of the menu bar to click on the Reports Module

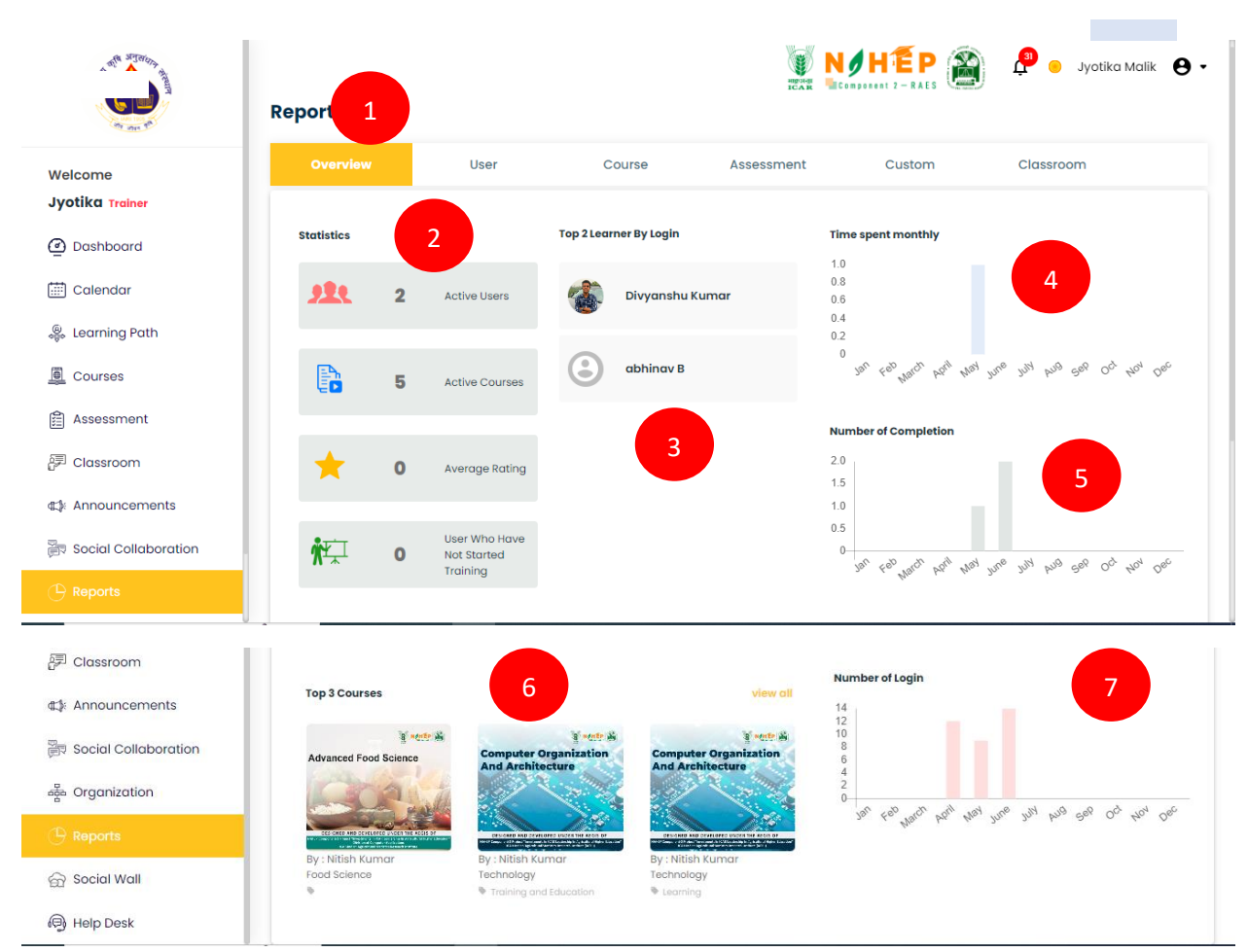

## 10.1 Overview Report

**Step1**. The user can view the overview of the report.

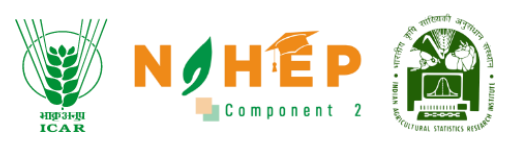

**Step2**. Users can view the statistical details like active users, user courses, average ratings, and users who have not started training.

Step3. The users can view top students by the login.

Step4. Users can view a graph of the monthly time spent on BLP.

Step5. Users can view a graph of course completion month-wise.

Step6. Users can view the top 5 courses.

**Step7**. Users can view a graph of the login month-wise.

#### 10.2 User Report

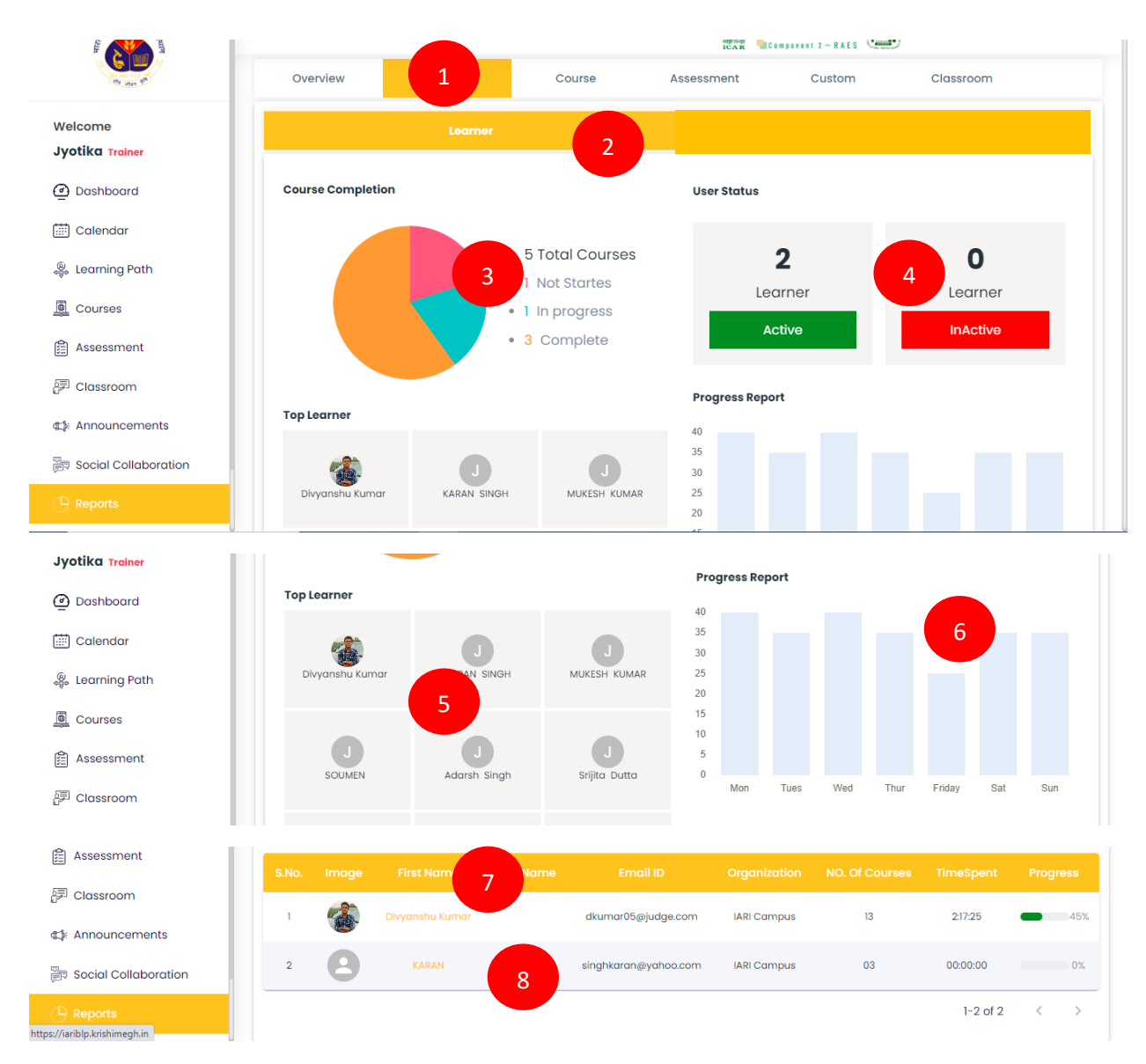

Step1. The users click on the user tab to view the user report.

Step2. The users can view the student report.

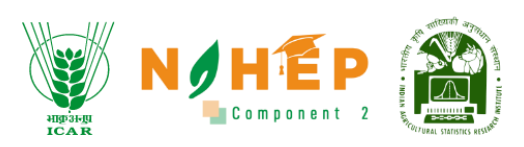

**Step3**. The users can view the course completion pie chart.

**Step4**. The users can view the user status report.

**Step5**. The users can view the top students.

Step6. The users can view the progress report of the students.

Step7. The users can view the detailed student report.

Step8. The users click on individual students to view the detailed report.

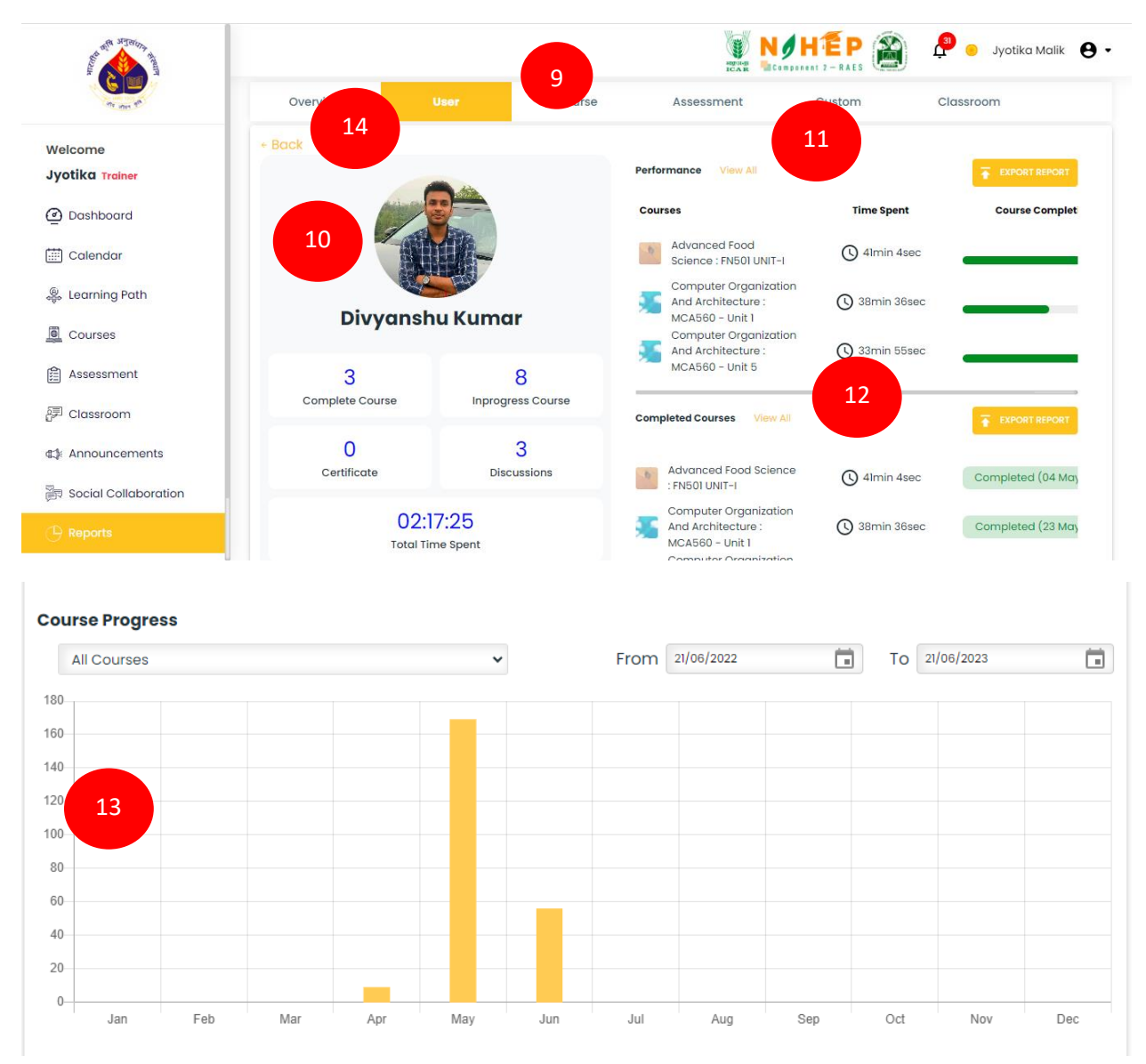

**Step9**. The users can view the complete details of the student.

Step10. The users can view the student report card in the grid view.

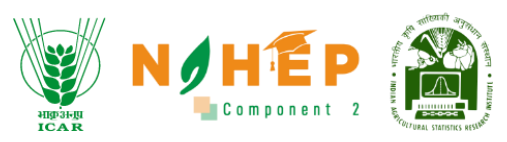

**Step11**. Users can view the performance report of the student along with the functionality to export the report in Excel.

**Step12**. The users can view the completed course report of the student along with the functionality to export the report in Excel.

**Step13**. The users can view the course progress report. Course filters and a filter to set the date range are also available to change the graph.

Step14. The users click on Back to return to the main page.

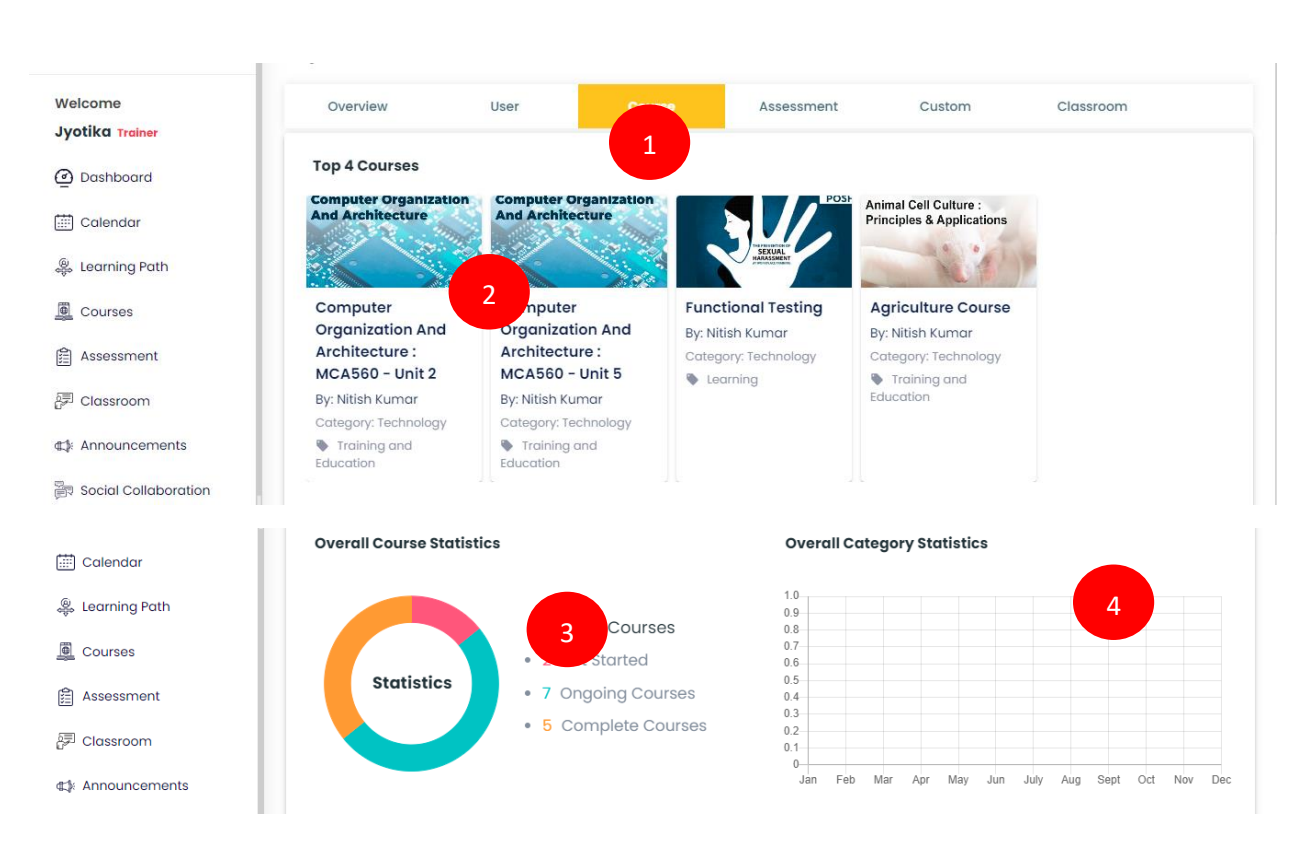

## 10.3 Course Report

|                     |       |                                                             |      |                  |          |          | HIP-3HI<br>ICAR | /<br>N |           | <b>E</b><br>ponent |
|---------------------|-------|-------------------------------------------------------------|------|------------------|----------|----------|-----------------|--------|-----------|--------------------|
| come<br>ika Trainer | Q 8   | Search here                                                 |      |                  |          | 5        |                 |        | EXPC      | ORT REPORT         |
| Dashboard           | S.NO. |                                                             |      |                  |          |          |                 |        |           | No. of<br>Views    |
| alendar             | 1     | Agriculture Course                                          | 01   | Jyotika<br>Malik | 07/06/23 | 00:03:00 | 0:2:1           | 01     | Completed | 01                 |
| arning Path         | 2     | Computer Organization And<br>Architecture : MCA560 - Unit 5 | 6 06 | Jyotika<br>Malik | 10/05/23 | 00:36:00 | 0:34:6          | 02     | Completed | 02                 |
| ssessment           | 3     | Computer Organization And<br>Architecture : MCA560 - Unit 4 | 05   | Jyotika<br>Malik | 10/05/23 | 00:30:00 | 00:00:00        | 01     | 0%        | 00                 |
| assroom             | 4     | Computer Organization And<br>Architecture : MCA560 - Unit 2 | 05   | Jyotika<br>Malik | 10/05/23 | 00:30:00 | 0:40:42         | 01     | Completed | 02                 |
| ouncements          | 5     | Functional Testing                                          | 03   | Jyotika<br>Malik | 10/05/23 | 00:09:00 | 0:6:58          | 01     | 33%       | 01                 |

**Step1**. The users click on the Course tab to view the course report.

**Step2**. The users can view to view top 5 courses.

**Step3**. The users can view all course statistics as a donut chart.

**Step4**. The users can view overall category statistics.

**Step5**. The users can view detailed course reports.

**Step6.** The users click on the individual course name to study the more detailed report of the course.

|                      |                                                                                                    |                          | ICAR        |                   | Same and    |            |
|----------------------|----------------------------------------------------------------------------------------------------|--------------------------|-------------|-------------------|-------------|------------|
| Dashboard            | * Back                                                                                                    |                          |             |                   |             |            |
| 🛗 Calendar           |                                                                                                    | Computer O               | rganization | And Archited      | ture:MCA560 | 7          |
| 🌷 Learning Path      |                                                                                                    | ****                     |             |                   |             |            |
| Courses              | Anno         Anno         Anno <t< td=""><td>0</td><td></td><td>0</td><td></td><td></td></t<> | 0                        |             | 0                 |             |            |
| Assessment           |                                                                                                    | Modules                  |             | Duration          |             |            |
| 문 Classroom          |                                                                                                    | 08 Jun, 23<br>Start date |             | 0<br>Learner      |             |            |
| ∰ Announcements      |                                                                                                    | 0<br>Total view          |             | 0<br>Total time : | spent       |            |
| Social Collaboration | Q Search here                                                                                                    |                          |             |                   |             | 0          |
| 萫 Organization       |                                                                                                    |                          |             |                   |             | EXPORT R 9 |
|                      | S.NO. Ident Name                                                                                                    | Email ID                 | StartDate   | EndDate           | TimeSpent   | Progress   |
| ि Social Wall        | No data                                                                                                    |                          |             |                   |             |            |
| Help Desk            |                                                                                                    |                          |             |                   |             |            |

**Ste7.** The users can view the full details of the course.

**Step8.** The users can view the details of the students enrolled in the course.

**Step9.** The users can export the report in Excel.

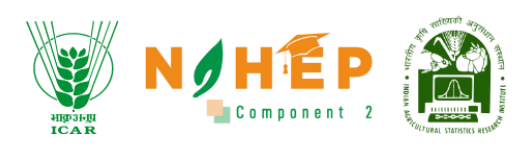

#### 10.4 Assessment Report

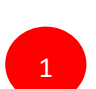

| Welcome<br>Jyotika Trainer | Over  | view User                                  | Cour            | se         | Assessment            | Cust          | om                | Classroom |                  |
|----------------------------|-------|--------------------------------------------|-----------------|------------|-----------------------|---------------|-------------------|-----------|------------------|
| Dashboard                  | Searc | ch Q                                       | From DD-MM-YYYY | T T        | DD-MM-YYYY            | SCHEDULE REF  | ORT               | б л т     | EXPORT REPORT    |
| Calendar                   | 3     | ssessment                                  | Туре            | 1<br>Durau | 4 No. of<br>Questions | Total<br>Trks | Assigned<br>users | Attendee  | Average<br>Score |
| 🐺 Learning Path            | 1     | Technology quiz                            | Assessment      | 0          | 5                     | 5             | 2                 | 2         | 3.00             |
| Courses                    | 2     | testing                                    | Assessment      | 0          | 6                     | 7.00          | 1                 | 1         | 3.00             |
| 🟦 Assessment               | 3     | Demo Assessment                            | Assessment      | 0          | 1                     | 1.00          | 1                 | 1         | 1.00             |
| 문 <sup>]</sup> Classroom   | 4     | IWADL-2023 Day 3 (Sequence<br>Models)      | Assessment      | 15         | 10                    | 10.00         | 220               | 158       | 6.47             |
| ⊈≱ Announcements           | 5     | IWADL-2023 Day 1 (Basics of D<br>Learning) | 8 sment         | 15         | 10                    | 15.00         | 192               | 122       | 8.45             |
| Social Collaboration       | 6     | This is a test survey                      | Survey          | 0          | 1                     | 1.00          | 1                 | 0         | 0                |

**Step1**. The users click on the Assessment tab to view the Assessment report.

- Step2. The users can view the assessment report.
- **Step3**. The users can use the search filter for filtering assessments.
- **Step4**. The user can set date range filters.
- **Step5**. The users can set a schedule report.
- **Step6**. The users can import reports to add back-date reports.
- **Step7**. The users can export report repExcell and csv.
- **Step8**. The users can click on the individual assessment name to view the detailed report.

|                            | Overview                                          | User                              | Course                                       | Assessment                                 | Custom            | Classroor    | n            |
|----------------------------|---------------------------------------------------|-----------------------------------|----------------------------------------------|--------------------------------------------|-------------------|--------------|--------------|
| Welcome<br>Jyotika Trainer | <ul> <li>Back</li> <li>Technology quiz</li> </ul> | z_20062023                        |                                              |                                            |                   |              |              |
| @ Dashboard                | Assessmen                                         | t 0                               |                                              | 7                                          | 2                 | 2            |              |
| 🛗 Calendar                 | Assessment Type                                   | Total Duration                    | restions                                     | Total Marks                                | Assigned users    | Attendees    |              |
| 🐥 Learning Path            | 3.00                                              |                                   |                                              |                                            |                   |              |              |
| Courses                    | Average score                                     |                                   |                                              |                                            |                   |              |              |
| Assessment                 | Search                                            | Q                                 | DD-MM-ҮҮҮҮ 🖬 То                              | DD-MM-YYYY 🖬 🗔                             | SCHEDULE REPORT   | MPORT REPORT | EXPORT REPOR |
| 鈩 Classroom                | S.No. Learner<br>Name qu                          | Total Total<br>lestions Attempted | Total<br>marks Time spe<br>obtained (in sec) |                                            |                   |              |              |
| Announcements              |                                                   | _                                 |                                              | Which of the                               | • 3 If A then B c | er C.        |              |
| Social Collaboration       | 1 Rashmi<br>Anand                                 | 10 5                              | 1.00 56                                      | following is a valid<br>logical statement? |                   |              |              |
|                            |                                                   |                                   |                                              | Alla.                                      |                   |              |              |

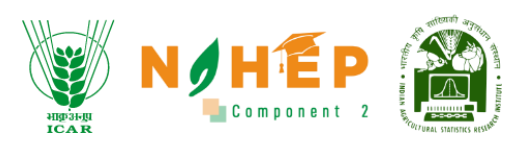

**Step9**. The users can view the complete details of the assessment.

**Step10**. The users also able to view complete details of the student's response along with the score.

| And a state of the state of the | Report      |      |        | NUMBER OF  |        | 🔑 😑 Jyotika Malik 🛛 🕈 |
|----------------------------------------------------------------------------------------------------|-------------|------|--------|------------|--------|-----------------------|
| Welcome<br>Jyotika <sub>Trainer</sub>                                                                                                    | Overview    | User | Course | Assessment | Custom | Classroom             |
| Dashboard                                                                                                    |             |      |        |            |        |                       |
| 🛗 Calendar                                                                                                    | New Search  |      |        |            |        |                       |
| 🐥 Learning Path                                                                                                    | Report Type |      | -      | 2          |        |                       |
| Courses                                                                                                    | Role        |      | -      | 3          |        |                       |
| Assessment                                                                                                    |             |      |        |            |        |                       |
| 문화 Classroom                                                                                                    | University  |      | *      | 4          |        |                       |

#### 10.5 Custom Report

Step1. The users click on the Custom tab to view Custom Report.

**Step2**. The users select the report type. It's a mandatory field.

**Step3**. The users select the role. It's a mandatory field.

**Step4**. The user select University. It's a mandatory field.

| Assessment           | Course         | -   | 5 |
|----------------------|----------------|-----|---|
| 🗊 Classroom          | Department     | -   |   |
| ⊈≱: Announcements    |                |     | • |
| Social Collaboration | Skills         | •   | 7 |
| 퓹 Organization       | 21/06/2023     |     |   |
| 🕒 Reports            |                |     | 8 |
| බ Social Wall        | 9 Generate Rep | ort |   |
| 🚱 Help Desk          |                |     |   |

Step5. The users select Course.

**Step6**. The users select Department.

**Step7**. The users select Skills.

**Step8**. The users select the date range.

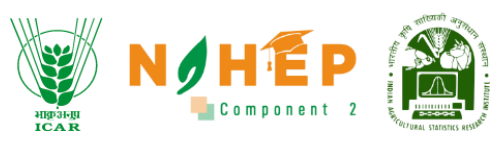

Step9. The users click on generate a report to generate the custom report

# 10.6 Classroom Report

| Dashboard       | Report          |               |                     |                |                 |                               |
|-----------------|-----------------|---------------|---------------------|----------------|-----------------|-------------------------------|
| 🛗 Calendar      | Overview        | User          | Course              | Assessment     | Custom          | Classroom                     |
| 🐥 Learning Path |                 |               |                     |                |                 |                               |
| Courses         | Search          | ٩             | From 01/01/2021 💼 T | o 06/21/2023 🛅 | SCHEDULE REPORT |                               |
| Assessment      | S.No. Class Tra | iner Topic Cr | edits Session Statu | s Enrollments  | Avg Attendance  | Duration Time Spent Avg Score |
| Classroom       |                 |               |                     |                |                 |                               |

| Overview    | User C     | Course       | Assessmer | HE.     | Train   | ing          | Custom     | Batch           | Cle         | ssroom      |              |
|-------------|------------|--------------|-----------|---------|---------|--------------|------------|-----------------|-------------|-------------|--------------|
| Search by k | eyword Q   | 2            | From      | 20/10/2 | na 🖽    | To 20/10/202 |            | Schedule Report | 🛃 Import Re | port 🕆 Expo | ort Report 🔻 |
| Sr. No.     | Class      | Trainer      | Topic     | Credits | Session | Stotus       | Enrolments | Avg Attendence  | Duration    | Time Spent  | Avg Score    |
| 3           | Agronomy   | Rahul        | 5         | 5       | 10      | 80%          | 100        | 80              | 20:00:00    | HH:MM:SS    | 80%          |
| 2           | Physics    | Trainer Name | 6         | 6       | 8       | 100%         | 100        | 80              | 30:00:00    | HH:MM:SS    | 50%          |
| 3           | Chemistery | Trainer Name | 4         | 4       | 7       | 80%          | 100        | 80              | 40:00:00    | HH:MM:SS    | 75%          |
| 4           | Math       | Trainer Name | 7         | 7       | 5       | 80%          | 100        | 80              | 35:00:00    | HH:MM:SS    | 65%          |
|             |            |              |           |         |         |              |            |                 |             |             |              |

**Step1**. The users click on the classroom tab to view the classroom report.

**Step2**. The users can view classroom reports.

Step3. The users click on individual class names to view detailed reports.

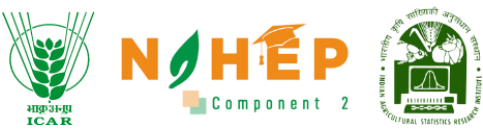

| empletion : 80%                                                       | 4                             |                                                                                            |                                           |                                           |                                                                                                    |                                                  |                                                                   |
|-----------------------------------------------------------------------|-------------------------------|--------------------------------------------------------------------------------------------|-------------------------------------------|-------------------------------------------|----------------------------------------------------------------------------------------------------|--------------------------------------------------|-------------------------------------------------------------------|
| 12<br>Topics                                                          | 5<br>Cred                     | its                                                                                        | 120<br>Sessions                           |                                           | 90<br>Enrollments                                                                                                    | 80<br>Avg.                                       | )<br>Attandance                                                   |
| HH:MM:SS                                                              | HH:I                          | MM:SS                                                                                      | 50<br>Avg Score                           |                                           |                                                                                                    |                                                  |                                                                   |
|                                                                       |                               |                                                                                            |                                           |                                           |                                                                                                    |                                                  |                                                                   |
| Search by keyword Q                                                   |                               | From 28                                                                                    | rey2000 🗐 To                              | x/4/302                                   | E Schedule Report                                                                                                    | 🛓 Import Report                                  | T Export Report V                                                 |
| Search by keywoord Q<br>Session                                       | Topic                         | From 28                                                                                    | rezon 🗂 To<br>Prezequisite                | zujajzza                                  | Session Type                                                                                                    | Limport Report                                   | T Export Report V                                                 |
| Search by keywoord Q<br>Session<br>Session 1                          | Topic<br>Topic 1              | From 220<br>Dote<br>29/03/2023                                                             | rezoa 🖆 To<br>Prerequibite<br>Yes         | x/n/xx  Postrequisites Yes                | E Schedule Report<br>Session Type<br>Virtual                                                                                                    | Limport Report<br>Room<br>http://icar.co         | Coport Report                                                     |
| Search by keyword Q<br>Session<br>Session 1<br>Session 2              | Topic<br>Topic 1<br>Topic 2   | From 22)<br>Cote<br>29/03/2023<br>29/03/2023                                               | rezoon 🛅 To<br>Prerequisite<br>Yes<br>Yos | zonaczez 🛅<br>Postregulates<br>Yes<br>Yes | E Schedule Report<br>Session Type<br>Virtual<br>Physical                                                                                                    | Import Report Room http://car.co Room!           | Completed                                                         |
| Search by keyword Q<br>Session<br>Session 1<br>Session 2<br>Session 3 | Topic 1<br>Topic 2<br>Topic 3 | From         28/           Dote         29/03/2023           29/03/2023         29/03/2023 | rerzon To<br>Prerequisite<br>Yes<br>Yes   | zo/ho/zez  Postrequisites Yes Yes Yes Yes | Control of the second second | import Report Room  Nttp://car.co  Nttp://car.co | Export Report     Stotus     Scheduled     Completed     Canceled |

Step4. The users can view detailed class reports.

**Step5**. Users can view session details of the class, and the user who clicks on individual sessions can view session details.

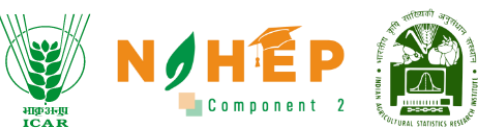

| Completion : 80%                                                                  | 6                                                                          |                                                                            |                                                                                   |                                                                    |
|-----------------------------------------------------------------------------------|----------------------------------------------------------------------------|----------------------------------------------------------------------------|-----------------------------------------------------------------------------------|--------------------------------------------------------------------|
| Topic 1<br>Topics                                                                 | 5<br>Credit                                                                | Session 1<br>Sessions                                                      | Physical<br>Session Type                                                          | 12<br>Enrollments                                                  |
| 11<br>Attractance                                                                 | Completed<br>status                                                        | HH:MM:SS                                                                   | HH:MM:SS<br>Time Spents                                                           | 20<br>Avg Score                                                    |
| Everest Judge                                                                     | Noida UP                                                                   |                                                                            |                                                                                   |                                                                    |
| Everest Judge                                                                     | e, Noida, UP                                                               |                                                                            |                                                                                   |                                                                    |
| Everest Judge<br>Room                                                             | e, Noida, UP                                                               | za/hajáza 📾 To zahkujaca                                                   | Schedule Report                                                                   | ± Import Report ▼ Export Report ▼                                  |
| Everest Judge<br>Room<br>iearch by keyword Q.<br>Learner Sessio                   | e, Noida, UP                                                               | 20/10/2023 🖻 To 25/10/2027<br>Date Prerequisite Postrequ                   | Schedule Report                                                                   | timport Report<br>→ Export Report<br>spent Credit Score            |
| Everest Judge<br>Room<br>earch by keyword Q<br>Learner Sessio<br>Learner 1 Sessio | e, Noida, UP                                                               | zo/m/zezz 📾 To zo/ku/zozz<br>Dote Prerequisite Postrequ<br>03/2023 Yes Yes | isites Duration Total Time<br>B HHEMMESS HHEMM                                    | Emport Report     Poport Report     Score     SS     2.5     35    |
| Everest Judge<br>Room                                                             | e, Noida, UP<br>From<br>Topic<br>Topic 1<br>1<br>29/<br>n 2 Topic 7<br>29/ | 20/m/2022 🖻 To 20/m/2022<br>Date Prerequisite Postrequ<br>03/2023 Yes Yes  | Schedule Report  Schedule Report  Schedule Report  HH:MM:SS HH:MM  HH:MM:SS HH:MM | t import Report<br>report Credit Score<br>tSS 2.5 35<br>tSS 2.5 75 |

Step6. The users can view overall session details.

**Step7**. The users can view details of the students enrolled for the session.

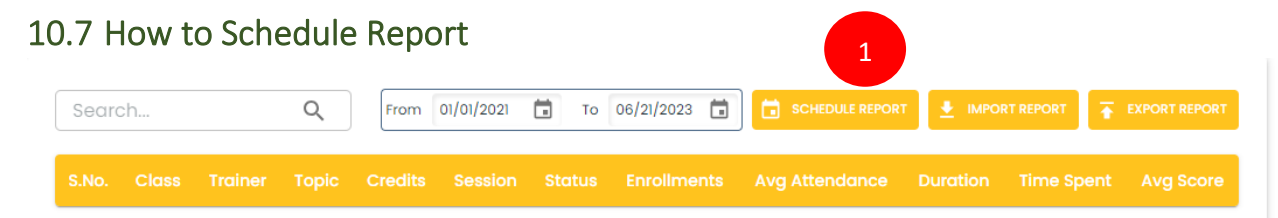

**Step1**. The user clicks on the Schedule Report button.

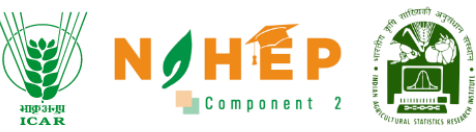

| Overview    | User                     | Course                        | Assessment | Custom          | Classroo         | m           |
|-------------|--------------------------|-------------------------------|------------|-----------------|------------------|-------------|
| Search      | Schedule Re              | eport 2                       | 8          | SCHEDULE REPORT |                  |             |
| S.No. Class | Make Recu<br>Report Date | rring<br>3<br>Schedule Cancel |            | Avg Attendance  | Duration Time Sp | ent Avg Scc |

Step2. The users get Schedule Report pop-up screen.

- Step3. The users select the date
- **Step4**. The users click on the Schedule button to schedule the report.

**Step5**. The users check on making recurring to get on a recurring date.

# 10.8 How to import the Report Search... Q From 01/01/2021 To 06/21/2023 Schedule REPORT Import REPORT S.No. Class Trainer Topic Credits Session Status Enrollments Avg Attendance Duration Time Spent Avg Score

Step1. The users click on the Import Report button.

| Overview |             | course       | Assessment |  |  |
|----------|-------------|--------------|------------|--|--|
|          |             | port Report  | <b>3</b>   |  |  |
|          | er Top Impo | ort Report*  | ments      |  |  |
|          |             | nport Cancel |            |  |  |
|          |             |              |            |  |  |

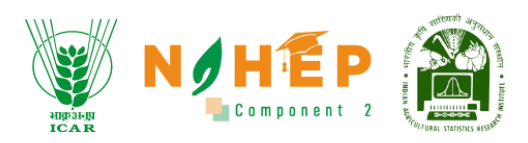

Step2. Users can Import Report screen.

**Step3**. The users click on Choose a File to browse the file and upload it.

**Step4**. The users click on the Import button to upload the file. Once the file is uploaded successfully, a success screen will appear.

#### 10.9 How to export Report

| Searc | :h    |         | Q     | From    | 01/01/2021 | То     | 06/21/2023  | SCHEDULE REPORT |          | RT REP 1   | EXPORT REPORT |
|-------|-------|---------|-------|---------|------------|--------|-------------|-----------------|----------|------------|---------------|
| S.No. | Class | Trainer | Торіс | Credits | Session    | Status | Enrollments | Avg Attendance  | Duration | Time Spent | Avg Score     |

**Step1**. The users click on the Export Report button.

| Searc | h     |         | Q     | From    | 01/01/2021 | То     | 06/21/2023  | SCHEDULE REPORT |          | 11      | XLSX | T REPOR |
|-------|-------|---------|-------|---------|------------|--------|-------------|-----------------|----------|---------|------|---------|
| S No  | Class | Trainer | Topic | Credite | Session    | Status | Enrollments |                 | Duration | Time Sn | CSV  | Scot    |

**Step2**. The users gets XLSX and CSV options. Users can select the format of the file, and the file will be downloaded in the format selected.

## 11 Video Conferencing

The system comprises of inbuilt Video Conferencing tool. Faculty can conduct sessions, events, or meetings through this platform. Faculty can share public chat and shared notes to the students.

**Pre-requisite:** Faculty can conduct classes via video conferencing. Once the user has started a class. A pop-up will appear. Faculty can Join a session from Classroom or start event or meeting from Calendar. (As discussed in Classroom and Calendar modules respectively)

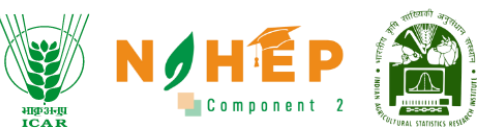

| ſ | Welcome to BLP747406!                       |                   |                       |              |          |     |   |
|---|---------------------------------------------|-------------------|-----------------------|--------------|----------|-----|---|
|   | This server is runnin<br>Learning Platform, |                   |                       | ×            | Styles O | , e |   |
| 0 | 1                                           | How would you lik | te to join the audio? | ]            |          |     | 0 |
|   |                                             | Q                 | 67                    |              |          |     |   |
|   |                                             | Microphone        | Listen only           |              |          |     | Т |
|   |                                             |                   |                       |              |          |     | Ø |
|   |                                             |                   |                       | ciliant or N |          |     |   |

The screen will display a pop-up stating, "How would you like to join the audio?" with two options: Microphone and listen only.

Step-1. Click on "Microphone" or "Listen only".

| MESSAGES            | < Public Chat                                        | :                | ୕ୡ | BLP193558   O Start recording                                                       | : 1 |
|---------------------|------------------------------------------------------|------------------|----|-------------------------------------------------------------------------------------|-----|
| Public Chat         |                                                      |                  |    |                                                                                     |     |
| NOTES               | Welcome to BLP193558!                                |                  |    | Styles 🔿 5 c 🗄                                                                      |     |
| Shared Notes        |                                                      |                  |    |                                                                                     |     |
| USER MANAGEMENT     | This server is running Blended<br>Learning Platform. |                  |    |                                                                                     |     |
| O Waiting Users     |                                                      |                  |    | ~                                                                                   |     |
| USERS (1)           | \$                                                   |                  |    |                                                                                     |     |
| Jyotika Malik (You) |                                                      |                  |    | ♦                                                                                   |     |
| -                   |                                                      |                  |    |                                                                                     |     |
|                     |                                                      |                  |    | 7                                                                                   |     |
|                     |                                                      |                  |    | Т                                                                                   |     |
|                     |                                                      |                  |    | ß                                                                                   |     |
|                     |                                                      |                  |    | This slide left blank for whiteboard                                                |     |
|                     |                                                      |                  |    |                                                                                     |     |
|                     |                                                      |                  |    | $\langle$ Slide 1 $\checkmark$ $\rangle$ $\bigcirc$ 100% $\oplus$ $\leftrightarrow$ |     |
|                     | Message Public Chat                                  | $\triangleright$ | +  |                                                                                     | ٩   |

- User can Mute/Unmute by clicking on microphone icon.
- User can On/Off video by clicking on Camera icon.
- User can share/unshare screen by clicking on screen icon.

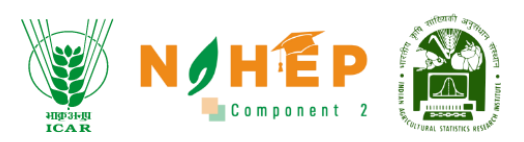

## 11.1 Public chat

| MESSAGES            | < Public Chat :                                      | <오 BLP193558   ⓒ Start recording                                                             |  |
|---------------------|------------------------------------------------------|----------------------------------------------------------------------------------------------|--|
| Public Chat         | Welcome to BI D1935581                               |                                                                                              |  |
| NOTES               | Helconic to DEF 193936:                              | Styles O 5 C :                                                                               |  |
| Shared Notes        |                                                      |                                                                                              |  |
| USER MANAGEMENT     | This server is running Blended<br>Learning Platform. |                                                                                              |  |
| O Waiting Users     |                                                      | <u>۳</u>                                                                                     |  |
| USERS (1)           |                                                      | 0                                                                                            |  |
| Jyotika Malik (You) |                                                      | A 1 − 1 − 1 − 1 − 1 − 1 − 1 − 1 − 1 − 1                                                      |  |
| -                   |                                                      |                                                                                              |  |
|                     |                                                      | 7                                                                                            |  |
|                     |                                                      | Т                                                                                            |  |
|                     |                                                      | ß                                                                                            |  |
|                     |                                                      | This slide left blank for whiteboard                                                         |  |
|                     |                                                      |                                                                                              |  |
|                     |                                                      | $\langle$ Slide 1 $\checkmark$ $\rangle$ $\square$ $\square$ 100% $\oplus$ $\leftrightarrow$ |  |
|                     | Message Public Chat                                  |                                                                                              |  |

User can also write messages in public chat, all the other user can view the message.

## 11.2 Shared note

| MESSAGES            | < Shared Notes                       | ÷ | جھ | BLP193558   ( Start recording)                                                                | : |
|---------------------|--------------------------------------|---|----|-----------------------------------------------------------------------------------------------|---|
| Republic Chat       | B <i>I</i> <u>U</u> <del>S</del> ⊯ ≔ | + |    |                                                                                               |   |
| NOTES               | Types of crops                       |   |    | Styles O 5 C :                                                                                |   |
| Shared Notes        |                                      |   |    |                                                                                               | ĺ |
| USER MANAGEMENT     |                                      |   |    |                                                                                               | ĺ |
| O Waiting Users     |                                      |   |    |                                                                                               |   |
| USERS (1)           | \$ <sup>2</sup>                      |   |    | ľ                                                                                             |   |
| Jyotika Malik (You) |                                      |   |    | \$                                                                                            |   |
| -                   |                                      |   |    |                                                                                               |   |
|                     |                                      |   |    | 7                                                                                             | ĺ |
|                     |                                      |   |    | Т                                                                                             | ĺ |
|                     |                                      |   |    | This slide left black for whitebrand                                                          |   |
|                     |                                      |   |    |                                                                                               |   |
|                     |                                      |   |    |                                                                                               |   |
|                     |                                      |   |    | $\langle$ Slide 1 $\checkmark$ $\rangle$ $\bowtie$ $\bigcirc$ 100% $\oplus$ $\leftrightarrow$ |   |
|                     |                                      |   | +  |                                                                                               |   |

User can write notes by clicking on shared notes. All the user will be able to view shared notes.

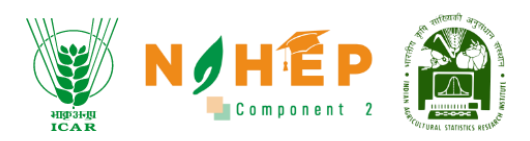

# 11.3 User and Waiting users

| MESSAGES            | < Public Chat                                        | :<br>< | BLP193558 Start recording                                                                     | : |
|---------------------|------------------------------------------------------|--------|-----------------------------------------------------------------------------------------------|---|
| R Public Chat       |                                                      |        |                                                                                               |   |
| NOTES               | Welcome to BLP193558!                                |        | Styles 🔿 5 C 🗄                                                                                |   |
| Shared Notes        |                                                      |        |                                                                                               |   |
| USER MANAGEMENT     | This server is running Blended<br>Learning Platform. |        | <b>€</b>                                                                                      |   |
| O Waiting Users     |                                                      |        | <u>م</u>                                                                                      |   |
| USERS (1)           |                                                      |        | P                                                                                             |   |
| Jyotika Malik (You) |                                                      |        |                                                                                               |   |
|                     |                                                      |        |                                                                                               |   |
|                     |                                                      |        | 7                                                                                             |   |
|                     |                                                      |        | Т                                                                                             |   |
|                     |                                                      |        | I<br>I<br>I<br>I<br>I<br>I<br>I<br>I<br>I<br>I<br>I<br>I<br>I<br>I<br>I<br>I<br>I<br>I<br>I   |   |
|                     |                                                      |        | This slide left blank for whiteboard                                                          |   |
|                     |                                                      |        |                                                                                               |   |
|                     |                                                      |        | $\langle$ Slide 1 $\checkmark$ $\rangle$ $\bowtie$ $\bigcirc$ 100% $\oplus$ $\leftrightarrow$ |   |
|                     | Message Public Chat                                  |        |                                                                                               |   |

List of participants and list of waiting participants can be seen under "USER MANAGEMENT".

## 11.4 Recording

| MESSAGES            | Public Chat                                          | :<br>දෙ | BLP193558 Start recording                                                           | : |
|---------------------|------------------------------------------------------|---------|-------------------------------------------------------------------------------------|---|
| Rublic Chat         | Welcome to BI D1935581                               |         |                                                                                     |   |
| NOTES               | Welcome to ber 199990.                               |         | Styles 🔿 5 c 🗄                                                                      |   |
| Shared Notes        |                                                      |         |                                                                                     |   |
| USER MANAGEMENT     | This server is running Blended<br>Learning Platform. |         |                                                                                     |   |
| O Waiting Users     |                                                      |         | ر<br>ال                                                                             |   |
| USERS (1)           | 8                                                    |         | /                                                                                   |   |
| Jyotika Malik (You) |                                                      |         |                                                                                     |   |
| -                   |                                                      |         |                                                                                     |   |
|                     |                                                      |         | 7                                                                                   |   |
|                     |                                                      |         | Т                                                                                   |   |
|                     |                                                      |         | ď                                                                                   |   |
|                     |                                                      |         | This slide left blank for whiteboard                                                |   |
|                     |                                                      |         |                                                                                     |   |
|                     |                                                      |         | $\langle$ Slide 1 $\checkmark$ $\rangle$ $\bigcirc$ 100% $\oplus$ $\leftrightarrow$ |   |
|                     | Message Public Chat                                  |         |                                                                                     |   |

**Step-1.** Click on the "Start recording" button.

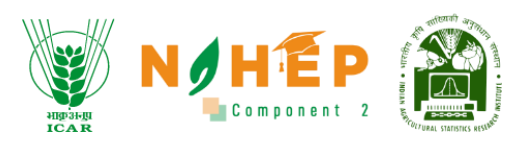

| his server is running Blended<br>earning Platform. |                           |                 |                      |                   |                |  |
|----------------------------------------------------|---------------------------|-----------------|----------------------|-------------------|----------------|--|
|                                                    |                           |                 |                      |                   | ×              |  |
|                                                    | S                         | itart recordi   | ng                   |                   |                |  |
|                                                    | You can select the record | button again la | ter to pause the rec | ording.           |                |  |
|                                                    | 2                         | Yes             | 0                    |                   |                |  |
|                                                    |                           |                 |                      | This slide left b | lank for white |  |
|                                                    |                           |                 |                      |                   |                |  |

Step-2. Click on "Yes" button.

## 11.5 Minimise Presentation

|   | < Public Chat                  | <u>ج</u> | BLP333089 Start recording                                                                     | : |
|---|--------------------------------|----------|-----------------------------------------------------------------------------------------------|---|
|   | Welcome to BLP333089!          |          |                                                                                               |   |
|   |                                |          | Styles O 5 C :                                                                                |   |
|   | This server is running Blended |          |                                                                                               |   |
|   | Learning Platform.             |          |                                                                                               |   |
|   |                                |          |                                                                                               |   |
| ł |                                |          |                                                                                               |   |
|   |                                |          | $\diamond$                                                                                    |   |
|   |                                |          |                                                                                               |   |
|   |                                |          | ٨                                                                                             |   |
|   |                                |          | Т                                                                                             |   |
|   |                                |          | ß                                                                                             |   |
|   |                                |          | This slide left blank for whiteboard                                                          |   |
|   |                                |          |                                                                                               |   |
|   |                                |          | $\langle$ Slide 1 $\checkmark$ $\rangle$ $\square$ $\bigcirc$ 100% $\oplus$ $\leftrightarrow$ |   |
|   | Message Public Chat            | +        |                                                                                               |   |

Click on the "screen Icon" in blue to minismise the presentation.

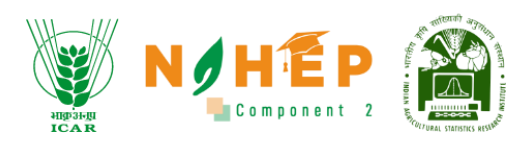

## 11.6 Raise Hand

| < Public Chat :                                      | KA BLP333089 Start recording                                                                                                    | : |
|------------------------------------------------------|----------------------------------------------------------------------------------------------------|---|
| Welcome to BLP333089!                                | Styles O 5 C :                                                                                                    |   |
| This server is running Blended<br>Learning Platform. |                                                                                                    |   |
|                                                      |                                                                                                    |   |
|                                                      |                                                                                                    |   |
|                                                      |                                                                                                    |   |
|                                                      | This slide left blank for whiteboard                                                                                                    |   |
|                                                      |                                                                                                    |   |
| Message Public Chat                                  | $\langle \text{Slide 1} \lor \rangle \bowtie \bigcirc 100\% \oplus \leftrightarrow$ $(\cancel{2}) (\cancel{2}) ($ |   |

Click on the "raise hand" button to raise hand.

## 11.7 White Board

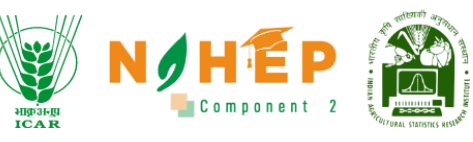

|    | < Public Chat                  | :                | ୕ୡ | BLP333089 Start recording                                                                     | : |  |
|----|--------------------------------|------------------|----|-----------------------------------------------------------------------------------------------|---|--|
|    | Welcome to BLP333089!          |                  |    | Styles 🔘 5 C 🗄                                                                                |   |  |
|    | This server is running Blended |                  |    |                                                                                               |   |  |
|    | Learning Platform.             |                  |    | مبل<br>مبل                                                                                    |   |  |
| -4 |                                |                  |    |                                                                                               |   |  |
|    |                                |                  |    |                                                                                               |   |  |
|    |                                |                  |    |                                                                                               |   |  |
|    |                                |                  |    | т                                                                                             |   |  |
|    |                                |                  |    | This slide left blank for whiteboard                                                          |   |  |
|    |                                |                  |    |                                                                                               |   |  |
|    |                                |                  |    | $\langle$ Slide 1 $\checkmark$ $\rangle$ $\bowtie$ $\bigcirc$ 100% $\oplus$ $\leftrightarrow$ |   |  |
|    | Message Public Chat            | $\triangleright$ | +  |                                                                                               |   |  |

Users have multiple features associated with white board. The features of white board are listed below:

- Select object User can select object by clicking on select.
- Move object User can select Pan to move board.
- Pen- User can select pen to draw on the board.
- Eraser- User can select eraser to erase.
- Text- User can add text.
- Sticky- User can add sticky notes.

Delete- User can click on delete to delete text.

11.8 How to upload a presentation?

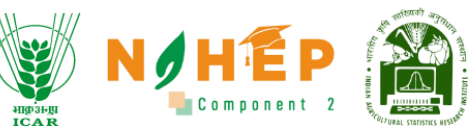

|     | ୕ଌ                            | BLP333089 02:57                      | : |
|-----|-------------------------------|--------------------------------------|---|
|     |                               | Styles <b>O</b> 5 C :                |   |
|     |                               | -                                    |   |
|     |                               |                                      |   |
|     |                               |                                      |   |
| 150 |                               |                                      |   |
|     |                               | 2                                    |   |
|     | ନ Upload/Manage presentations | 7                                    |   |
|     | ≣ Start a poll                | Т                                    |   |
|     | Share an external video       | This slide left blank for whiteboard |   |
|     | Select random user            | â                                    |   |
|     | Propagate layout              | Click & to unmute yourself.          |   |
|     |                               |                                      |   |
|     |                               |                                      |   |

Step-1. Click "+" in blue.

Step-2. Select Upload/Manage presentations.

| As a presenter you have the ability to u<br>PDF file for best results. Please ensure t<br>on the left hand side. | bload any office document or PDF file. We recommend<br>hat a presentation is selected using the circle checkbox |
|----------------------------------------------------------------------------------------------------|----------------------------------------------------------------------------------------------------|
| Current presentation                                                                                             | Download                                                                                                    |
|                                                                                                    |                                                                                                    |
| Selecting "Send to chat" will provide w                                                                          | CURRENT Send to chat                                                                                            |
| Selecting "Send to chat" will provide us chat.                                                                   | CURRENT Send to chat                                                                                            |
| Selecting "Send to chat" will provide us                                                                         | CURRENT Send to chat                                                                                            |
| Selecting "Send to chat" will provide us chat.                                                                   | CURRENT Send to chat                                                                                            |
| Selecting "Send to chat" will provide us chat.                                                                   | CURRENT Send to chat                                                                                            |
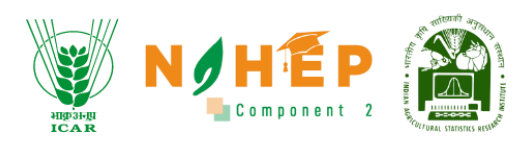

**Step-3.** Click on "or browse for files" or drag and drop the file in the given space.

**Step-4.** Click on "Confirm".

# 11.9 How to start a poll?

|      | ୕ୡ                            | BLP333089 02:57                                                                                               |                  |  | : |
|------|-------------------------------|----------------------------------------------------------------------------------------------------|------------------|--|---|
|      |                               |                                                                                                    |                  |  |   |
|      |                               | Styles O 5 C                                                                                                  | :                |  |   |
|      |                               |                                                                                                    |                  |  |   |
|      |                               |                                                                                                    |                  |  |   |
|      |                               |                                                                                                    | 1                |  |   |
| 1992 |                               |                                                                                                    | 0                |  |   |
|      |                               |                                                                                                    | $\bigtriangleup$ |  |   |
|      |                               |                                                                                                    |                  |  |   |
|      | ↔ Upload/Manage presentations | 2                                                                                                    | 7                |  |   |
|      | ≣ Start a poll                | <b>—</b>                                                                                                    | Т                |  |   |
|      | Share an external video       |                                                                                                    | ľ                |  |   |
|      | Select random user            |                                                                                                    | Û                |  |   |
|      | ▷ Propagate layout            |                                                                                                    | $\sim$           |  |   |
|      | arrho Layout Settings Modal   | Click $\mathcal{J}$ to unmute yourself. $\square$ $\square$ $\square$ $\square$ $\square$ $\square$ $\square$ | ↔                |  |   |
|      |                               |                                                                                                    |                  |  |   |

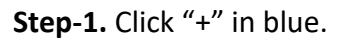

**Step-2.** Select "Start a poll".

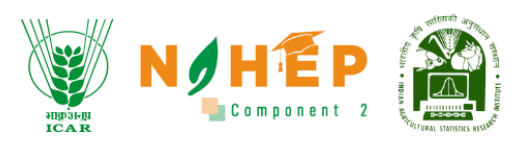

| MESSAGES            | < Polling )                    | <<br>د دی | BLP193558 O Start recording                                                                   | : |
|---------------------|--------------------------------|-----------|-----------------------------------------------------------------------------------------------|---|
| R Public Chat       | Custom Input OFF               |           |                                                                                               |   |
| NOTES 3             |                                |           | Styles 🔿 5 c 🗄                                                                                |   |
| Shared Notes        | Write your question (optional) |           |                                                                                               |   |
| USER MANAGEMENT     |                                |           |                                                                                               |   |
| O Waiting Users     |                                |           |                                                                                               |   |
| POLLING             | Response Types                 |           | l                                                                                             |   |
| Polling             | True / False                   |           | &                                                                                             |   |
| USERS (1)           | hue/raise                      |           |                                                                                               |   |
| Jyotika Malik (You) | A/B/C/D                        | 4         | ٨                                                                                             |   |
| -                   | Yes / No / Abstention          |           | Т                                                                                             |   |
|                     | Typed Response                 |           | This slide left blank for whiteboard                                                          |   |
|                     |                                |           |                                                                                               |   |
|                     |                                |           | $\langle$ Slide 1 $\checkmark$ $\rangle$ $\bowtie$ $\bigcirc$ 100% $\oplus$ $\leftrightarrow$ |   |
|                     |                                | +         |                                                                                               |   |

**Step-3**. Type a question under "Write your question".

Step-4. Select "Response types".

| MESSAGES            | $\lt$ Polling $×$              | ×ع | BLP193558   ( Start recording)       | :      |
|---------------------|--------------------------------|----|--------------------------------------|--------|
| Republic Chat       | Custom Input OFF               |    |                                      |        |
| NOTES               |                                |    | Styles O 5 C :                       |        |
| Shared Notes        | Write your question (optional) |    |                                      |        |
| USER MANAGEMENT     |                                | 5  |                                      |        |
| O Waiting Users     |                                |    | 1                                    |        |
| POLLING             | Response Types                 |    |                                      |        |
| Polling             | True / False                   |    | $\diamond$                           |        |
| USERS (1)           | ITUe / Palse                   |    |                                      |        |
| Jyotika Malik (You) | A/B/C/D                        |    | 7                                    |        |
| -                   | Yes / No / Abstention          |    | Т                                    |        |
|                     | Typed Response                 |    | This slide left blank for whiteboard |        |
|                     |                                |    | ٢                                    |        |
|                     |                                |    |                                      |        |
|                     |                                |    |                                      | $\sim$ |
|                     |                                | +  |                                      |        |

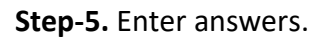

**Step-6.** Click on "Start Poll".

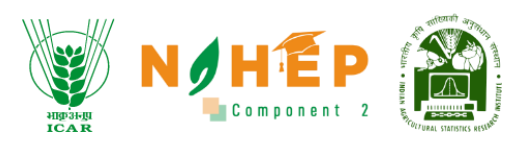

## 11.10 How to share an external video?

|    | ୕ୡ                            | BLP333089   💽 02:57                    | <b>.</b>          |
|----|-------------------------------|----------------------------------------|-------------------|
|    |                               |                                        |                   |
|    |                               | Styles O 5 C                           | :                 |
|    |                               |                                        |                   |
|    |                               |                                        |                   |
| 22 |                               |                                        |                   |
| 15 |                               |                                        | $\sim$            |
|    |                               |                                        |                   |
|    | ↔ Upload/Manage presentations |                                        | <br>Л             |
|    | ≣ Start a poll                | 2                                      | Т                 |
|    | 🗈 Share an external video     |                                        | ľ                 |
|    | A Select random user          | I nis siloe left blank for whiteboaro  | Ū.                |
|    | ▷ Propagate layout            |                                        |                   |
|    | arrho Layout Settings Modal   | Click 💆 to unmute yourself. 🖂 🕞 100% 🕀 | $\leftrightarrow$ |
|    |                               |                                        |                   |

Step-1. Click "+" in blue.

| Step-2. Select "Share an external video" |
|------------------------------------------|
|------------------------------------------|

| Share an external video                                                                                   | en. |
|----------------------------------------------------------------------------------------------------|-----|
|                                                                                                    |     |
|                                                                                                    |     |
| Add Video URL                                                                                             |     |
| Note: Shared external videos will not appear in the recording. YouTube, Vimeo, Instructure Media, Twitch, |     |
| Dailymotion and media file URLs (e.g. https://example.com/xy.mp4) are supported.                          | 7   |
|                                                                                                    | Т   |
| Share a new video                                                                                         | C   |
|                                                                                                    |     |
|                                                                                                    |     |

**Step-3.** Enter the URL, under Add Video URL.

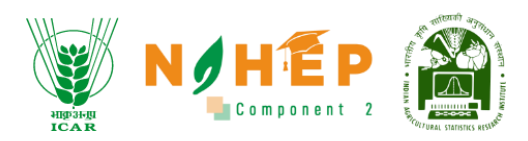

**Step-4.** Click on "Share a new video".

# 11.11 Layout Setting

|      | ৻ঽ                          | BLP333089   💽 02:57                    |                   |  | :        |
|------|-----------------------------|----------------------------------------|-------------------|--|----------|
|      |                             |                                        |                   |  |          |
|      |                             | Styles O 5 C                           | :                 |  |          |
|      |                             |                                        |                   |  |          |
|      |                             |                                        |                   |  |          |
|      |                             |                                        | 1                 |  |          |
| 1921 |                             |                                        | 0                 |  |          |
|      |                             |                                        | $\bigtriangleup$  |  |          |
|      |                             | ,                                      |                   |  |          |
|      | Opload/Manage presentations |                                        | 7                 |  |          |
|      | ≣ Start a poll              |                                        | Т                 |  |          |
|      | Share an external video     |                                        | Ľ                 |  |          |
|      | Select random user          |                                        | Û                 |  |          |
|      | ▷ Propagate layout          |                                        |                   |  |          |
|      | ▷ Layout Settings Modal     | Click 🖉 to unmute yourself. 🖂 🖂 100% 🕀 | $\leftrightarrow$ |  |          |
|      |                             |                                        |                   |  | $\hat{}$ |

**Step-1.** Click "+" in blue.

Step-2. Select "Layout Settings Modal".

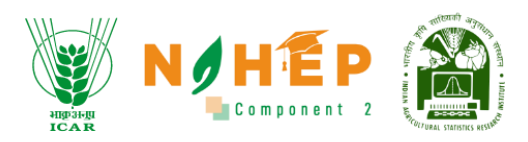

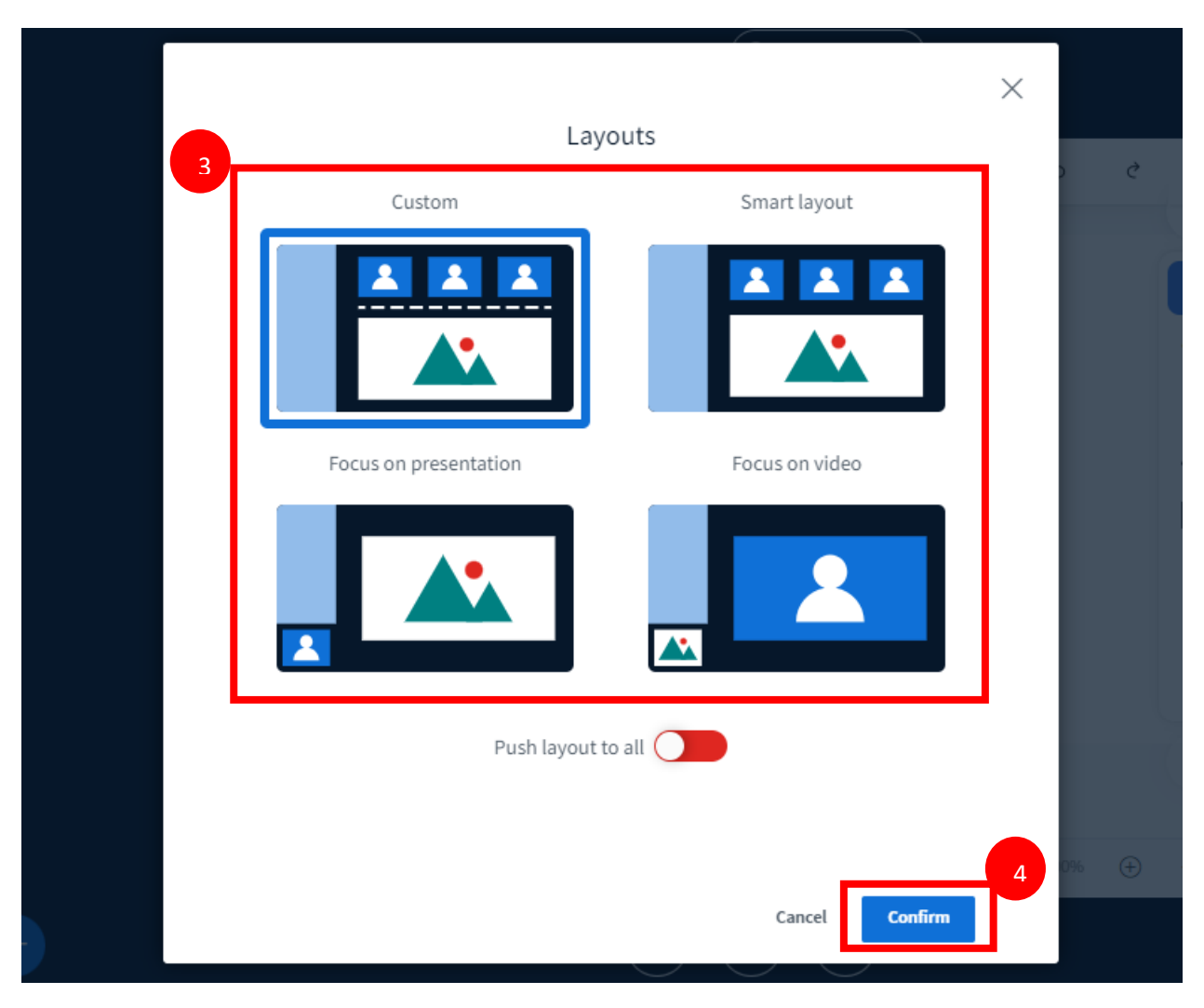

Step-3. Select the layout.

Step-4. Click on "Confirm"

# 11.12 How to leave meeting?

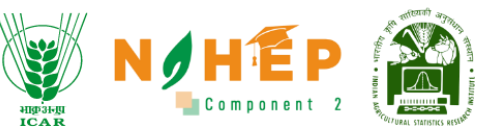

|   | V Public Chat                                        | :                | ୕ୡ | BLP333089 Start recording                                                                    |   | : |
|---|------------------------------------------------------|------------------|----|----------------------------------------------------------------------------------------------|---|---|
|   | Welcome to BLP333089!                                |                  |    | Styles 🔿 5 C 🗄                                                                               | 1 |   |
|   | This server is running Blended<br>Learning Platform. |                  |    |                                                                                              |   |   |
| * |                                                      |                  |    |                                                                                              |   |   |
|   |                                                      |                  |    |                                                                                              |   |   |
|   |                                                      |                  |    | <br>ג                                                                                        |   |   |
|   |                                                      |                  |    | T                                                                                            |   |   |
|   |                                                      |                  |    | This suce left blank for whiteboard                                                          |   |   |
|   |                                                      |                  |    | $\langle$ Slide 1 $\checkmark$ $\rangle$ $\square$ $\square$ 100% $\oplus$ $\leftrightarrow$ |   |   |
|   | Message Public Chat                                  | $\triangleright$ | +  |                                                                                              |   |   |

Step-1. Click on the "three dots"

| < Public Chat                  | ÷ | <u>‹</u> ይ | BLP333089 Start recording |                            | :        |
|--------------------------------|---|------------|---------------------------|----------------------------|----------|
| Welcome to BLP333089!          |   |            |                           | 🗧 Fullscreen App           | lication |
|                                |   |            | Styles O 5                | Settings                   |          |
| This server is running Blended |   |            |                           | (i) About                  |          |
| Learning Platform.             |   |            |                           | Help                       | ď        |
|                                |   |            |                           | 📼 Kevboard shor            | tcuts    |
|                                |   |            | 2                         | [ ightarrow Leave meeting  | 1        |
|                                |   |            |                           | End meeting                |          |
|                                |   |            |                           | 7                          |          |
|                                |   |            |                           | Т                          |          |
|                                |   |            |                           | ľ                          |          |
|                                |   |            |                           |                            |          |
|                                |   |            |                           |                            |          |
|                                |   |            | < Slide 1 🗸 > 🖂 🗇 100%    | $(\div)$ $\leftrightarrow$ |          |
| Message Public Chat            |   | +          |                           | F                          |          |

Step-2. Select "Leave meeting".

11.13 How to end meeting?

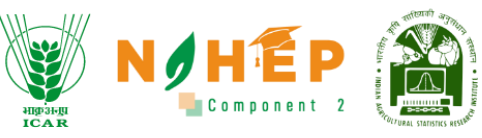

|   | < Public Chat                                        | : | ৻ঽ | BLP333089 Start recording                                                                     | l | : |
|---|------------------------------------------------------|---|----|-----------------------------------------------------------------------------------------------|---|---|
|   | Welcome to BLP333089!                                |   |    | Stular O 5 d :                                                                                |   |   |
|   |                                                      |   |    |                                                                                               |   |   |
|   | This server is running Blended<br>Learning Platform. |   |    |                                                                                               |   |   |
|   |                                                      |   |    |                                                                                               |   |   |
| ł |                                                      |   |    | 1                                                                                             |   |   |
|   |                                                      |   |    | $\bigtriangleup$                                                                              |   |   |
|   |                                                      |   |    |                                                                                               |   |   |
|   |                                                      |   |    | R                                                                                             |   |   |
|   |                                                      |   |    | Т                                                                                             |   |   |
|   |                                                      |   |    | This slide left blank for whiteboard                                                          |   |   |
|   |                                                      |   |    | <b>a</b>                                                                                      |   |   |
|   |                                                      |   |    |                                                                                               |   |   |
|   |                                                      |   |    | $\langle$ Slide 1 $\checkmark$ $\rangle$ $\square$ $\bigcirc$ 100% $\oplus$ $\leftrightarrow$ |   |   |
|   | Message Public Chat                                  | > | +  |                                                                                               |   |   |

## Step-1. Click on the "three dots"

| Public Chat                    | <u>ج</u> > | BLP333089 Start recording            |                            |
|--------------------------------|------------|--------------------------------------|----------------------------|
| Welcome to BLP333089!          |            |                                      | 55 Fullscreen Application  |
|                                |            | Styles O 5                           | Settings                   |
| This server is running Blended |            |                                      | (i) About                  |
| Learning Platform.             |            |                                      | ⑦ Help                     |
|                                |            |                                      | Keyboard shortcuts         |
|                                |            | 2                                    | [ ightarrow Leave meeting  |
|                                |            |                                      | End meeting                |
|                                |            | -                                    | 7                          |
|                                |            |                                      | Т                          |
|                                |            |                                      | ŕ                          |
|                                |            | This slide left blank for whiteboard | Û                          |
|                                |            |                                      |                            |
|                                |            | < Slide 1 🗸 > 🖂 🖂 100%               | $(\div)$ $\leftrightarrow$ |
| Message Public Chat            |            |                                      |                            |

Step-2. Select "End meeting"

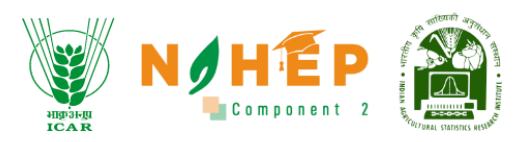

# 12 My Profile

Faculty view and edit their profile under the My Profile section and update it. Faculty get an option to fill in and update the details in their profile like basic Information, Education, Personal Information, localization, Additional Information, and social media. Faculty users can change their own profile pictures.

## 12.1 How to edit My Profile details

**Step:1** Login as a Faculty with credentials and click on the "My profile" icon on the top right corner.

| Ange al-gi<br>ICAR   | Dashboard                                                         |               |                       | N/HEP &                      | Jitendra 🚳 🕒 🖉          |
|----------------------|-------------------------------------------------------------------|---------------|-----------------------|------------------------------|-------------------------|
| Velcome              | Top 5 Courses                                                     |               |                       |                              | Support                 |
| ව Dashboard          | BSc Soil And Water Management<br>Agriculture                      | 5<br>Modules  | 8<br>No. of Learners  | 04:45:15<br>Total Time Spent | a <sup>p</sup> Requests |
| ] Calendar           | Agriculture Learning<br>Advance food science                      | 3<br>Modulos  | 4<br>No. of Learners  | 02:15:55<br>Total Time Spent | Feedback                |
| Learning Path        | Computer Organization And<br>Architecture : MCA560<br>Agriculture | 10<br>Modules | 2<br>No. of Learners  | 01:26:25<br>Total Time Spent | Sign out                |
| Assessment           | Microbiology<br>Agriculture learning                              | 6<br>Modules  | 18<br>No. of Learners | 00:58:35<br>Total Time Spant | ★★★★<br>0 out of 5      |
| Classroom            | Advance Food Science<br>Agriculture learning                      | 18<br>Modules | 6<br>No. of Learners  | 00:52:20<br>Total Time Spent | ★★★★★<br>4 out of 5     |
| Social Collaboration |                                                                   |               |                       |                              |                         |
| Reports              | Course wise Performance                                           |               |                       |                              |                         |

**Step:2** Click on My profile from the drop down. Once clicked, the page will appear.

|                             |                                              | NO TEAM                                            | NIHEP 👔 / Jitendra 🚳 - |
|-----------------------------|----------------------------------------------|----------------------------------------------------|------------------------|
| भाकृ अन्ध्र<br>ICA R        | Jitendra                                     | 🗹 jtiwari10@judge.com                              | ¥<br>6                 |
| Welcome<br>Jitendra Trainer | Last login was 9 minutes ago<br>Upload Photo | <ul> <li>54545454</li> <li>Section 2010</li> </ul> | ©<br>©                 |
| Dashboard                   |                                              |                                                    |                        |
| 🛗 Calendar                  | Basic Information Educational Professio      | onal Information Localization Additional Inf       | ormation Social Media  |
| 🧶 Learning Path             | First Name*                                  | Last Name                                          |                        |
| Courses                     | Jitendra                                     | Last Name                                          |                        |
| Assessment                  | Username                                     | Email*                                             |                        |
| 습키 Classroom                | blpjitendra2973                              | jtiwari10@judge.com                                |                        |
| ⊄‡: Announcements           | Website*                                     | Phone*                                             |                        |
| 📄 Social Collaboration      | https://uat.brihha.in/                       | 54545454                                           |                        |
| Reports     Social Wall     | Quick Intro*<br>Test                         |                                                    |                        |

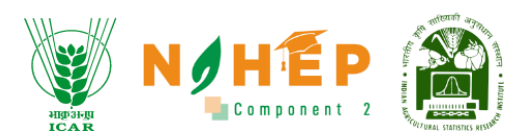

**Step:3** Click on **"Upload Photo**" to upload an image to their profile and Select image from image library.

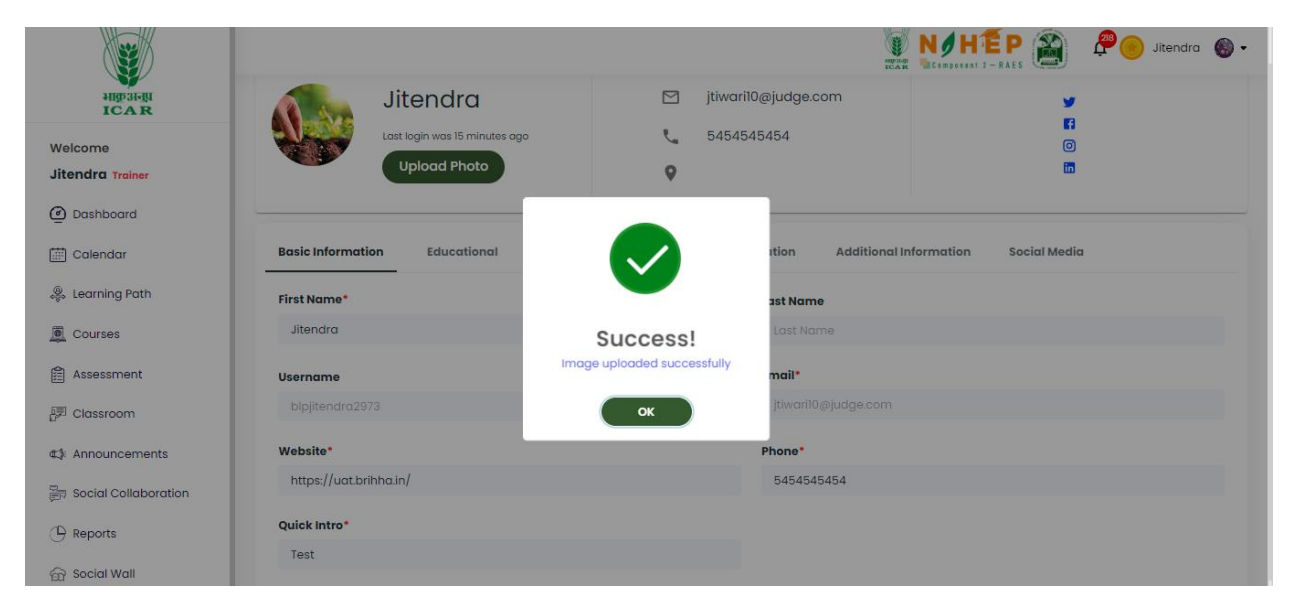

**Step:4** Click "**Basic information**" to update basic details to their profile as per below fields and click "**Save Changes**" to save the updated information.

|                      |                                              |                          |                     | NØHEP 🏔                         | Po Jitendra 🔞 • |
|----------------------|----------------------------------------------|--------------------------|---------------------|---------------------------------|-----------------|
| HEDIA                | Jitendra                                     |                          | jtiwari10@judge.com | y<br>8                          |                 |
| endra Treiner        | Last login was 17 minutes og<br>Upload Photo | 90 C                     | 5454545454          | 0                               |                 |
| Dashboard            |                                              |                          |                     |                                 |                 |
| Calendar             | Basic Information Educational                | Professional Information | Localization Addi   | tional Information Social Media |                 |
| Learning Path        | First Name*                                  |                          | Last Name           |                                 |                 |
| Courses              | Jitendra                                     |                          | Last Name           |                                 |                 |
|                      | Username                                     |                          | Email*              |                                 |                 |
| Assessment           | bipjitenara2973                              |                          | /tiwan10@judge      | .com                            |                 |
| Classroom            | Website*                                     |                          | Phone               |                                 |                 |
| Announcemente        | https://uot.brihho.in/                       |                          | 5454545454          |                                 |                 |
| Announcements        |                                              |                          |                     |                                 |                 |
| Social Collaboration | Quick Intro*                                 |                          |                     |                                 |                 |

**Step:5** Click "**Educational**" to update Degree and Certificate via clicking on "Add Degree" and "Add Certificate".

## 12.2 Add Degree

| anila serie                            |                   |                                                        |                          |                                |                   | M HEP               | P 😑 Jitendra |
|----------------------------------------|-------------------|--------------------------------------------------------|--------------------------|--------------------------------|-------------------|---------------------|--------------|
| felcome<br>tendra Treiner<br>Dashboard | J                 | itendra<br>st login was 17 minutes ago<br>Upload Photo | ت<br>ب<br>و              | jtiwari10@judge.<br>5454545454 | com               | 9<br>6<br>8         |              |
| Learning Path                          | Basic Information | Educational                                            | Professional Information | Localization                   | Additional Inform | nation Social Media |              |
| Courses                                | Degree            | Certificate                                            |                          |                                |                   |                     | + Add Degree |
| Assessment                             | Title             |                                                        | University               |                                | Passing Year      |                     | Action       |
| Classroom                              | 1100              |                                                        | onvolaty                 |                                | r dooring redi    |                     | 200011       |
| Announcements                          | No data available |                                                        |                          |                                |                   |                     |              |
| Social Collaboration                   |                   |                                                        |                          |                                |                   |                     |              |
| Reports                                |                   |                                                        |                          |                                |                   |                     |              |
| Social Wall                            |                   |                                                        |                          |                                |                   |                     |              |

|                        | Ingener Component 2<br>Ingener Component 2<br>Ingener Component 2<br>Ingener Component 2<br>Ingener Component 2<br>Ingener Component 2<br>Ingener Component 2<br>Ingener Component 2 |
|------------------------|----------------------------------------------------------------------------------------------------|
| Welcome                | Jitendra 🖂 jtiwari10@judge.com                                                                                                    |
| Dashboard              | Upload Photo                                                                                                    |
| 🛗 Calendar             | Basic Information Educational Professional Information Localization Additional Information Social Media                                                                              |
| 🌼 Learning Path        | Degree Certificate                                                                                                    |
| Courses                |                                                                                                    |
| Assessment             | Education* Specialization*                                                                                                    |
| 冔 Classroom            | Select Education*   Select Specialization*                                                                                                    |
| ⊄‡: Announcements      | University / Institute* Passing Out Year*                                                                                                    |
| 👼 Social Collaboration | Select University / Institute* Select Passing Year                                                                                                    |
| Reports                | Course Type*                                                                                                    |
| 🗟 Social Wall          | Save Discard                                                                                                    |

| HIP3HI<br>ICAR       |                           |                          |            |                     | NØHÉP 🇃                | P 🦲 Jitendra 🚳 🗸 |
|----------------------|---------------------------|--------------------------|------------|---------------------|------------------------|------------------|
| Welcome              | Ji                        | tendra                   | 🖾 jtiv     | vari10@judge.com    | y                      |                  |
| Jitendra Trainer     | Last                      | login was 17 minutes ago | <b>5</b> 4 | 54545454            | <b>1</b>               |                  |
| ① Dashboard          |                           | Upload Photo             |            |                     |                        |                  |
| Calendar             |                           |                          |            |                     |                        |                  |
| 🐥 Learning Path      | Basic Information         | Educational              |            | tion Additional In  | formation Social Media |                  |
| Courses              | Degree                    | Certificate              | Success!   |                     |                        | + Add Degree     |
| Assessment           | Title                     |                          |            | University          | Passing Year           | Action           |
| Hz Classroom         | B.Tech./B.E Bachelor of 1 | echnology/ Bachelor of E | ОК         | University of Delhi | 2013                   | 00               |
| ⊄≱ Announcements     |                           |                          |            |                     |                        |                  |
| Social Collaboration |                           |                          |            |                     |                        |                  |
| (B) Reports          |                           |                          |            |                     |                        |                  |
| Gr Social Wall       |                           |                          |            |                     |                        |                  |

| Add Cortificato                                                                                                    |                                                                                                    |                          |                                                                                                    |                                                                                                    |                   |
|----------------------------------------------------------------------------------------------------|----------------------------------------------------------------------------------------------------|--------------------------|----------------------------------------------------------------------------------------------------|----------------------------------------------------------------------------------------------------|-------------------|
|                                                                                                    |                                                                                                    |                          |                                                                                                    |                                                                                                    | P 🕘 Jitendra 🊳 •  |
| ICAR<br>te<br>a Trainer<br>tooard                                                                                                    | Jitendra<br>Last login was 17 minutes ago<br>Upload Photo                                                                    | ۲<br>و<br>و              | jtiwari10@judge.com<br>5454545454                                                                      | 9<br>6<br>6<br>6                                                                                                    |                   |
| ning Path Basic Inform                                                                                                    | ation Educational                                                                                                    | Professional Information | Localization Addit                                                                                     | ional Information Social Media                                                                                                    | 1                 |
| es Degree                                                                                                    | Certificate                                                                                                    |                          |                                                                                                    |                                                                                                    | + Add Certificate |
| ment Title                                                                                                    | 6. <u> </u>                                                                                                    | A                        | uthority                                                                                               | URL                                                                                                    | Action            |
| No data ava                                                                                                    | ilable                                                                                                    |                          |                                                                                                    |                                                                                                    |                   |
|                                                                                                    |                                                                                                    |                          |                                                                                                    |                                                                                                    |                   |
| Collaboration                                                                                                    |                                                                                                    |                          |                                                                                                    |                                                                                                    |                   |
| al Collaboration                                                                                                    |                                                                                                    |                          |                                                                                                    |                                                                                                    |                   |
| al Collaboration                                                                                                    |                                                                                                    |                          |                                                                                                    |                                                                                                    |                   |
| al Collaboration<br>arts                                                                                                    |                                                                                                    |                          |                                                                                                    |                                                                                                    |                   |
| al Collaboration<br>orts<br>al Wall                                                                                                    |                                                                                                    |                          |                                                                                                    | <b>₩ NØHEP</b> 🏔                                                                                                    | Po Jitendra 🛞 -   |
| al Collaboration<br>orts<br>al Wall                                                                                                    | Jitendra                                                                                                    |                          | jtiwari10@judge.com                                                                                    |                                                                                                    | Po Jitendra 🚳 •   |
| I Collaboration<br>ts<br>I Wall                                                                                                    | Jitendra<br>Last login was 17 minutes ago                                                                                    | و ر                      | jtiwaril0@judge.com<br>5454545454                                                                      |                                                                                                    | P 🕘 Jitendra 🛞 •  |
| I Collaboration<br>ts<br>I Wali<br>I Wali<br>I Con R                                                                                                    | Jitendra<br>Last login was 17 minutes ago<br>Upload Photo                                                                    | ۲<br>ب<br>9              | jtiwari10@judge.com<br>5454545454                                                                      | VINCENCE VINCENCE VINCE VINCE  | P 🖲 Jitendra 🛞 •  |
| If Collaboration<br>rts<br>If Wall<br>If Wall<br>If Wall<br>It Wall<br>I Trainer                                                                                  | Jitendra<br>Last login was 17 minutes ago<br>Upload Photo                                                                    | ي<br>م                   | jtiwari10@judge.com<br>5454545454                                                                      |                                                                                                    | P 🕘 Jitendra 🚳 -  |
| Il Collaboration<br>rts<br>Il Woll<br>Interaction<br>Introduction<br>Introduction<br>Introduction<br>Introduction<br>Introduction<br>Basic Inform<br>Basic Inform | Jitendra<br>Last login was 17 minutes ago<br>Upload Photo                                                                    | Professional Information | jtiwari10@judge.com<br>5454545454<br>Localization Additi                                               | NOME CONSTRUCTION OF CONSTRUCTION OF CONSTRUCTION Social Media                                                                                                    | P )itendra 🚳 -    |
| Il Colleboration<br>rts<br>al Wall<br>Wall<br>I Trainer<br>soard<br>I Trainer<br>soard<br>I Trainer<br>basic Inform<br>Degree                                     | Jitendra<br>Last login was 17 minutes ago<br>Upload Photo<br>ation Educational<br>Certificate                                | Professional Information | jtiwari10@judge.com<br>5454545454<br>Localization Additi                                               | Image: Social Information         Social Media                                                                                                    | P S Jitendra S .  |
| I Collaboration ts I Wall I Wall Treiner toard dar ng Path es Certificate N                                                                                       | Jitendra<br>Last login was 17 minutes ago<br>Upload Photo                                                                    | Professional Information | jtiwari10@judge.com<br>5454545454<br>Localization Additi                                               | VI III IIII IIIIIIIIIIIIIIIIIIIIIIIIII                                                                                                    | Jitendra 🐑 •      |
| Collaboration                                                                                                    | Jitendra<br>Last login was 17 minutes ago<br>Upload Photo<br>ation Educational<br>Certificate                                | Professional Information | jtiwari10@judge.com<br>5454545454<br>Localization Additi                                               | Indextored to the second second secon | Jitendra 🛞 -      |
| I Collaboration ts I Wall I Wall I Treiner toard dar ng Path es Certificate N Certificate sment Certificate                                                       | Last login wos 17 minutes ago<br>Upload Photo<br>ation Educational<br>Certificate<br>ame*<br>Nome                            | Professional Information | jtiwari10@judge.com<br>5454545454<br>Lecalization Additi<br>Certificate Authoriti<br>Certificate Jutho | VIENTIAL Social Media<br>onal Information Social Media<br>y                                                                                                    | Jitendra 🐑 -      |
| I Collaboration<br>ts<br>I Wali<br>I Wali<br>Trainer<br>oard<br>dar<br>ng Path<br>PS<br>Certificate N<br>ament<br>Cortilicate Num<br>ncements                     | Jitendra<br>Last login was 17 minutes ago<br>Upload Photo<br>ation Educational<br>Certificate<br>ame*<br>Name<br>ber<br>mber | Professional Information | jtiwaril0@judge.com<br>5454545454<br>Localization Additi<br>Certificate Authorit<br>Certificate URL    | Internation Social Media                                                                                                    | Jitendra 🛞 -      |
| I Collaboration ts I Wall I Wall I Treiner oard dar ng Path PS Certificate N ament Collaboration Collaboration Select an Select an Select an                      | Last login was 17 minutes ago Upload Photo ation Educational Certificate ame* Nome ber though                                | Professional Information | jtiwari10@judge.com<br>5454545454<br>Localization Additi<br>Certificate Authorit<br>Certificate URL    | onal Information Social Media                                                                                                    | Peor V            |

|                          |                               |                              | NARE Component 2                                                                                                |
|--------------------------|-------------------------------|------------------------------|----------------------------------------------------------------------------------------------------|
| Mgr3d-gt<br>ICAR         |                               |                              |                                                                                                    |
| Welcome                  | Jitendra                      | 🗹 jtiwari10@judge.com        | <b>y</b>                                                                                                    |
| Jitendra Trainer         | Last login was 17 minutes ago | 5454545454                   | 6<br>0                                                                                                    |
| ② Dashboard              | Upload Photo                  |                              | in the second second second second second second second second second second second second second second second |
| 🛗 Calendar               |                               |                              |                                                                                                    |
| 🌷 Learning Path          | Basic Information Educational | tion Additional I            | nformation Social Media                                                                                         |
| Courses                  | Degree Certificate            | Success!                     | + Add Certificate                                                                                               |
| Assessment               | Cer                           | rtificate successfully added |                                                                                                    |
| P Classroom              | Title                         | ОК                           | Action                                                                                                    |
| ⊈≱ Announcements         | Selenium Certificate          | https://uat.brihha.in/       |                                                                                                    |
| ह्न Social Collaboration |                               |                              |                                                                                                    |
|                          |                               |                              |                                                                                                    |
| Social Wall              |                               |                              |                                                                                                    |

**Step:6** Click **"Professional information**" to update Language, Experience and Skills and click **"Save Changes**" to save the updated information.

|                                                                                                    |                                                                                                    | 141                                                                                                    |                            |
|----------------------------------------------------------------------------------------------------|----------------------------------------------------------------------------------------------------|----------------------------------------------------------------------------------------------------|----------------------------|
| HIP 31-91<br>ICAR                                                                                        | Jitendra                                                                                                    | jtiwari10@judge.com                                                                                    | Constant 1 - FAGE          |
| lcome<br>endra Trainer                                                                                   | Last login was 1 hours ago<br>Uplood Photo                                                                                                | € 54545454<br>♥                                                                                        | 6)<br>(2)<br>(2)           |
| Dashboard                                                                                                |                                                                                                    |                                                                                                    |                            |
|                                                                                                    |                                                                                                    |                                                                                                    |                            |
| Calendar                                                                                                 | Basic Information Educational Pre                                                                                                    | ofessional Information Localization Additional Info                                                    | ormation Social Media      |
| Calendar<br>Learning Path                                                                                | Basic Information Educational Pro                                                                                                    | • QA team                                                                                              | ormation Social Media      |
| Calendar<br>Learning Poth<br>Courses                                                                     | Basic Information Educational Pr                                                                                                    |                                                                                                    | ermation Social Media      |
| Calendar<br>Learning Path<br>Courses<br>Assessment                                                       | Basic Information Educational Provide Action Agricultural Research Institute QA Lead                                                      |                                                                                                    | ermation Social Media<br>* |
| Calendar<br>Learning Poth<br>Courses<br>Assessment<br>Classroom                                          | Basic Information Educational Provide Action Agricultural Research Institute QA Lead Languages English                                    |                                                                                                    | ermation Social Media      |
| Calendar<br>Learning Path<br>Courses<br>Assessment<br>Classroom<br>Announcements                         | Basic Information Educational Proceedings (CAR - Indian Agricultural Research Institute)<br>CALLEAD<br>Languages                          | ofessional Information Localization Additional Info<br>OA team CA team Saket Skills Project Monagement | ermation Social Media      |
| Calendar<br>Learning Poth<br>Courses<br>Assessment<br>Classroom<br>Announcements<br>Social Collaboration | Basic Information Educational Pro<br>ICAR - Indian Agricultural Research Institute<br>CA Lead<br>English C<br>Experience (In Months)<br>7 | ofessional Information Localization Additional Info<br>CA team CA team Saket Skitts Project Management | ermation Social Media      |

**Step:7** Click "**localization**" to update the Current Location, Permanent Location, Office Location, Additional Contact, Locality, Area, City, State, Country, and Pin Code. Click "**Save Changes**" to save the updated information.

|                             |                    |                 |                        |              |                  | NØH1       | P 🇃           | P 🕘 Jitendra | 6    |
|-----------------------------|--------------------|-----------------|------------------------|--------------|------------------|------------|---------------|--------------|------|
| भाष्ट्रअनुप<br>ICAR         | Upk                | bad Photo       | 9                      |              |                  |            | in            |              |      |
| Welcome<br>Jitendra Trainer | Basic Information  | Educational Pro | ofessional Information | Localization | Additional Ir    | nformation | Social Media  |              | _    |
| ② Dashboard                 | Current Location   |                 |                        | Office       | Location         |            |               |              |      |
| Calendar                    | Current Location   |                 |                        | Offi         | ce Location      |            |               |              |      |
| 🐥 Learning Path             |                    |                 |                        |              |                  |            |               |              |      |
| Courses                     | Permanent Address  |                 |                        | Addit        | ional Contact    |            |               |              |      |
| Assessment                  | Permanent Address  |                 |                        | Add          | sitional Contact |            |               |              |      |
| 문키 Classroom                | Type your locality |                 |                        | Туре         | your area        |            |               |              |      |
| 43: Announcements           | Type your locality |                 |                        | Тур          | e your area      |            |               |              |      |
| 폙 Social Collaboration      | Your city          | Yours           | state                  | Your         | country          |            | Your pin code |              |      |
| () Reports                  | Your city          | You             | r state                | You          | ir country       |            | Your pin cod  | e            |      |
| 💮 Social Wall               |                    |                 |                        |              |                  |            |               |              |      |
| 🕞 uatbribhain               |                    |                 |                        |              |                  |            |               | Save Char    | nges |

**Step:8** Click **"Additional information**" to update the personal information like gender, birthday, marital status, and anniversary. Click **"Save Changes**" to save the updated information.

| HIP3I-UI<br>ICAR     |                                 |                                                        | ØHEP ∰ Jitendra ⊗ - |
|----------------------|---------------------------------|--------------------------------------------------------|---------------------|
| elcome               | Jitendra                        | 🔁 jtiwari10@judge.com                                  | *                   |
| tendra Trainer       | Last login was I hours ago      | 5454545454                                             | 6                   |
| ) Dashboard          | Upload Photo                    | 9                                                      |                     |
| Calendar             |                                 | 2 × 1                                                  |                     |
| Learning Path        | Basic Information Educational P | rofessional Information Localization Additional Inform | ation Social Media  |
| Courses              | Gender                          | Birthday                                               |                     |
| Assessment           | Male                            |                                                        |                     |
| Classroom            | Marital Status                  |                                                        |                     |
| Announcements        | Unmarried                       | *                                                      |                     |
| Social Collaboration |                                 |                                                        |                     |
| Reports              |                                 |                                                        | Save Changes        |
| Social Wall          | © You                           | r changes has been saved successfully. X               |                     |

**Step:9** Click "Social Media" to update his/her social media profile link like Facebook, LinkedIn, Instagram, and Twitter. Click "**Save Changes**" to save the updated information.

| angeange                    |                   |                                               |                          |                              |                |              |             | P 😑 Jitendra 🛞 |
|-----------------------------|-------------------|-----------------------------------------------|--------------------------|------------------------------|----------------|--------------|-------------|----------------|
| Welcome<br>Jitendra Trainer | Jit<br>Lost       | cendra<br>ogin was I hours ogo<br>pload Photo | ۲<br>ب<br>ا              | jtiwari10@judg<br>5454545454 | ge.com         |              | y<br>6<br>1 |                |
| learning Path               | Basic Information | Educational                                   | Professional Information | Localization                 | Additional In  | formation So | cial Media  |                |
| Courses                     | Facebook          |                                               |                          | Twitte                       | r              |              |             |                |
| Assessment                  | Facebook          |                                               |                          | Twit                         | ter            |              |             |                |
| ê <sup>ም)</sup> Classroom   | LinkedIn          |                                               |                          | Insta                        | ram            |              |             |                |
| ⊄‡ Announcements            | LinkedIn          |                                               |                          | Inst                         | aaram          |              |             |                |
| B Social Collaboration      |                   |                                               |                          |                              | - <del>.</del> |              |             |                |
| 🕒 Reports                   |                   |                                               |                          |                              |                |              |             | Save Changes   |
| 🔂 Social Wall               |                   |                                               |                          |                              |                |              |             |                |

# 13 Notification Centre

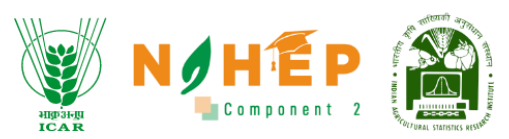

Notification Center, where faculty users can receive notifications for upcoming events, meetings, sessions, courses, and assessments, all accessible through the notification bell icon.

**Step:1** Click on the notification bell icon to view all the notifications. Faculty user will be able to see the notifications for upcoming events, meetings, sessions, courses, and assessments.

| ang ai-gi<br>ICAR    | Dashboard                                   |              | U. JEAN                     | NØHĒP இ                      | Jaslin Kaur 😝       |
|----------------------|---------------------------------------------|--------------|-----------------------------|------------------------------|---------------------|
| Welcome              | Top 5 Courses                               |              |                             |                              |                     |
| Dashboard            | Plant Genetic Resources                     | 4<br>Modules | 8<br>No. of Learners        | 03:58:20<br>Total Time Spent | 5 out of 5          |
| Colendor             | Computer Organization And<br>Architecture   | 5<br>Modules | <b>7</b><br>No. of Learners | 02:36:40<br>Total Time Spent | ★★★★★<br>3 out of 5 |
| 炎 Learning Path      | rectinology                                 |              |                             |                              |                     |
| Courses              | Agricultural Engineering     Agriculture123 | 5<br>Modules | 1<br>No. of Learners        | 01:02:45<br>Total Time Spent | ★★★★<br>4 out of 5  |
| Assessment           | Course 30102023<br>Fruit Science            | 2<br>Modules | 1<br>No. of Learners        | 00:06:45<br>Total Time Spent | 5 out of 5          |
| 문 Classroom          | T Antifacto Antonio                         |              |                             | 00-05-10                     | *****               |
| ¢⊉ Announcements     | Agricultural Economics                      | Modules      | No. of Learners             | Total Time Spent             | 0 out of 5          |
| Social Collaboration |                                             |              |                             |                              |                     |
| D Brouge             | Course wise Performance                     |              |                             |                              |                     |

| HIP 31-BL<br>ICAR      | Notifications                                                                                                    |
|------------------------|----------------------------------------------------------------------------------------------------|
| Velcome                |                                                                                                    |
| Dashboard              | Module classroom     Dr. Mohammed Nasir has requested for approval on Classroom Module. Please check      Read More                     |
| ━<br>前 Calendar        |                                                                                                    |
| Learning Path          | Module classroom 6 days, 23 hours ago<br>Dr. Arbind Gupta has requested for approval on Classroom Module. Please check the<br>Read More |
| Courses                |                                                                                                    |
| Assessment             | Module assessment 6 days, 23 hours ago<br>Dr. Mohammed Nasir has requested for approval on Assessment Module. Please chec               |
| Classroom              | Read More                                                                                                    |
| Announcements          | Module classroom     6 days, 23 hours ago                                                                                               |
| 🔋 Social Collaboration | Dr. Umesh Chandra has requested for approval on <b>Classroom</b> Module. Please check th<br>Read More                                   |
|                        |                                                                                                    |

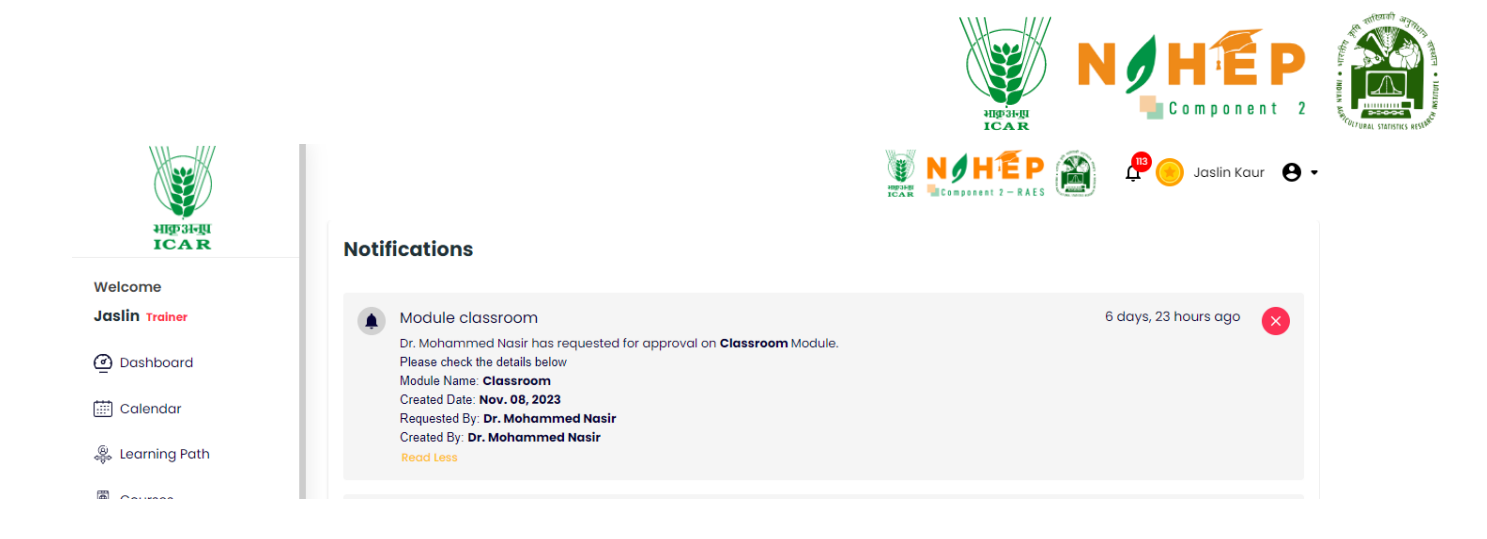

#### Step 2: Faculty can also delete the notification.

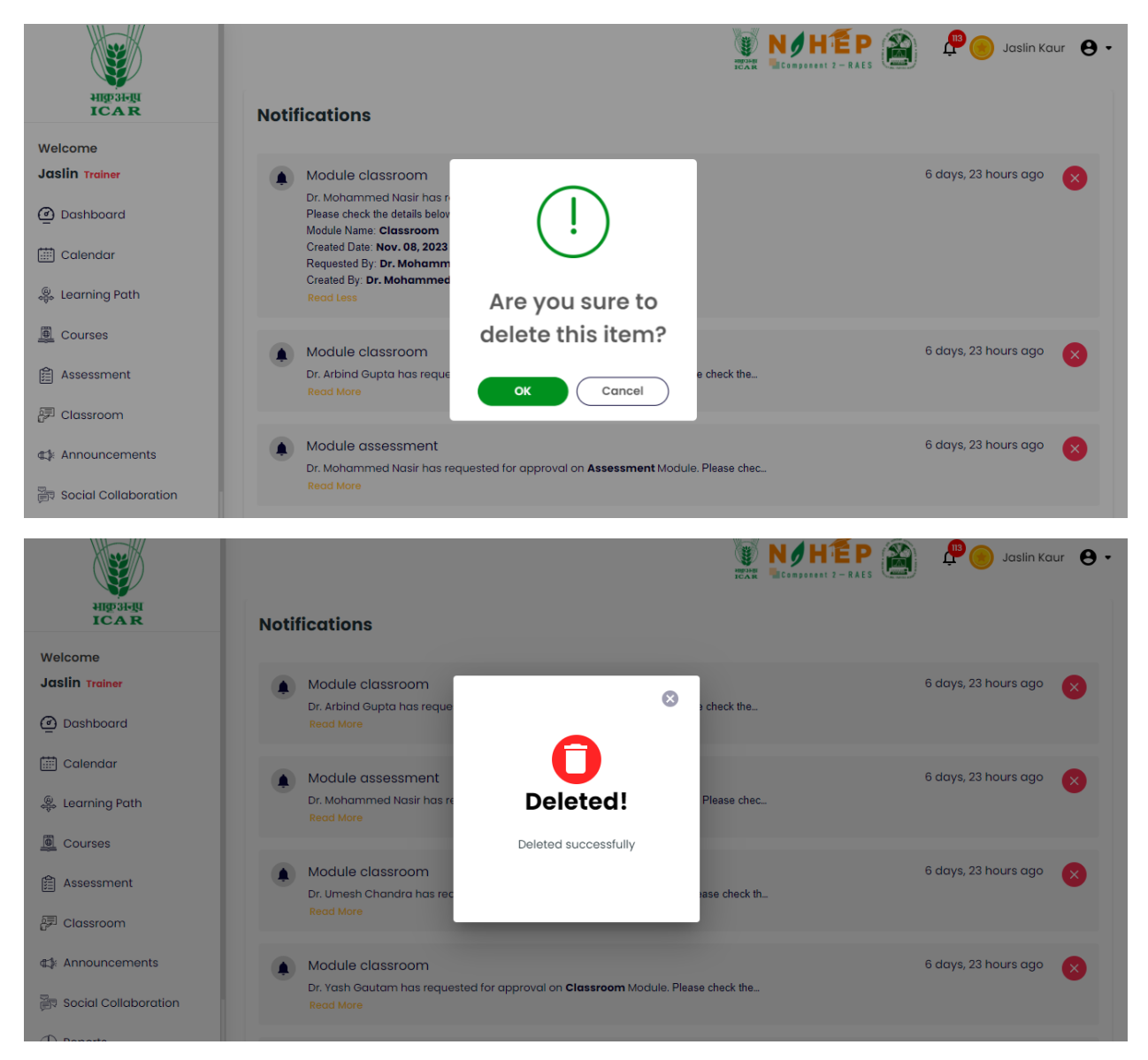

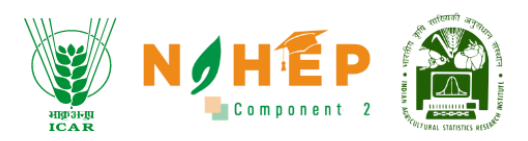

# 14 Support Information

It is a customer service department within a business that helps and supports end-users.

**Step:1** Click on the "Support" option from the drop down when faculty clicks on the profile icon visible on the top right corner.

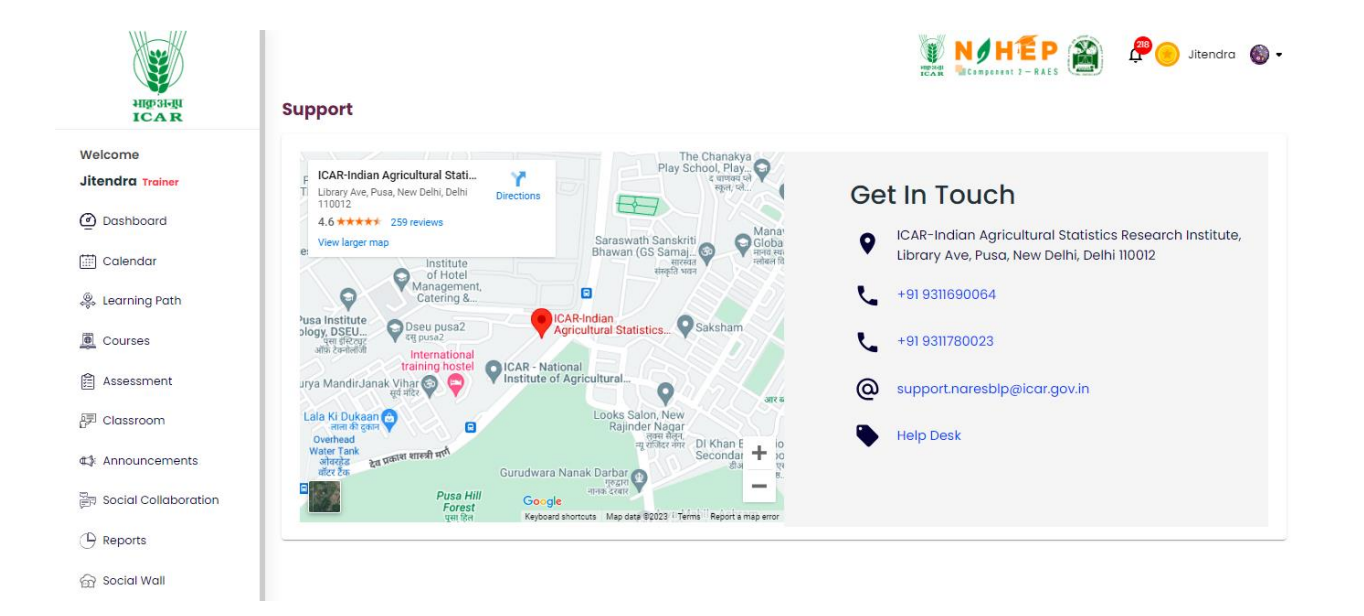

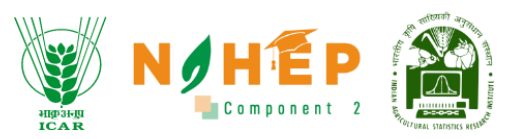

## **APPLICATION INTERFACE**

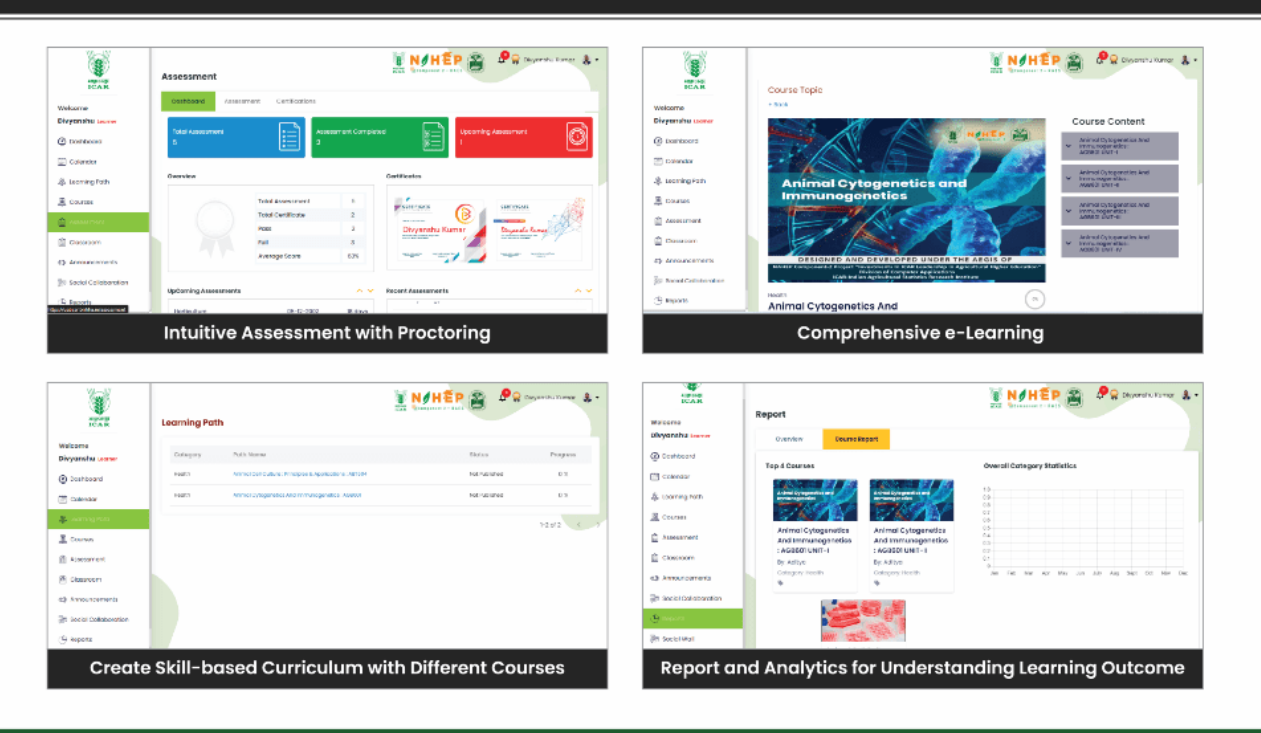

## CREDITS

### **NARES-BLP Management Team**

#### **Dr. R.C. Agrawal**

DDG, Agricultral Education, ICAR and ND, NAHEP

#### **Dr. Rajender Parsad**

Director, ICAR - IASRI

#### Dr. Anuradha Agrawal

National Coordinator, NAHEP Component 2 & CAAST

**Dr. Sudeep Marwaha** 

Head (CA) & PI (NAHEP Component 2)

Dr. Ramasubramanian V Dr. Anshu Bharadwaj

**Principal Scientist** 

Dr. S.N. Islam Senior Scientist

Ms. Madhu

Scientist

Project Team at ICAR-IASRI

### Dr. Alka Arora

Head (Computer Application) & Principal Scientist

Principal Scientist

**Dr. Soumen Pal** Senior Scientist

### **Mr. Samarth Godhara** Scientist

## Dr. Ajit

Head (Statistical Genetics) & Principal Scientist

### Dr. Shashi Dahiya

Principal Scientist

## Dr. Sanchita Naha

Scientist

For more details, visit us at: https://naresblp.krishimegh.in